# INVENTORY/ORDER ENTRY SYSTEM

Congratulations on the purchase of your Polymathic Inventory/Order Entry System.

To install the enclosed software, please do the following:

- 1. Verify that you have the following diskettes:
  - Polymathic Inventory/Order Entry Disk 1
  - Polymathic Inventory/Order Entry Disk 2
  - Polymathic System Disk
  - Example Company
- 2. Read the **Installation Guide** and follow the procedures for installing the programs on your computer.
- 3. Read the User's Manual and follow the Inventory/Order Entry Cycle processing checklists outlined in Chapter 2.
- 4. Complete and mail the Software Registration Form.

# **INVENTORY/ORDER ENTRY SYSTEM**

# **INSTALLATION GUIDE**

### **COPYING PROGRAMS TO HARD DISK**

The Polymathic Inventory/Order Entry System is distributed on four diskettes.

Before using the General Ledger programs you should copy all files on these four diskettes on to your hard disk as outlined in the following example. This example assumes that your diskette drive is Drive A: and your hard disk is Drive C:

- 1. Insert the diskette labeled Polymathic Inventory/Order Entry Disk 1 in Drive A:
- 2. Run the installation procedure by typing:
  - A:OEINSTAL A: C:
- 3. Follow the remaining instructions displayed by the installation program.

The Polymathic Inventory/Order Entry System is now ready to be initialized.

### INITIALIZING THE POLYMATHIC INVENTORY/ORDER ENTRY SYSTEM

### Setting the Drive Search Defaults

The **Polymathic Inventory/Order Entry System** allows the you to specify which drives are to be searched for data and program files. Initially, the system will only search the logged on drive. This can be changed to adapt to your computer's configuration by running a program known as **SETDRIVE**. To run this program type **SETDRIVE** and press **—**Enter. The screen will appear as follows:

| Drives: | Α | В | С | D | Е | F | G | Η | Ι | J | Κ | L | М | Ν | 0 | Р |
|---------|---|---|---|---|---|---|---|---|---|---|---|---|---|---|---|---|
|         | Ν | Ν | Y | Y | Ν | Ν | Ν | Ν | Ν | Ν | Ν | Ν | Ν | Ν | Ν | Ν |

In the above examples, Drives C: and D: are set to be searched. This means that the system will only look for program and data files on the logged on drive and drives C and D. Any program or data files on other drives that you have configured will be ignored. To change the settings, type  $\heartsuit$  to set a drive to be searched or  $\heartsuit$  to exclude a drive from being searched or  $\textcircled{\text{Enter}}$  to keep the existing value. Normally you would only set the hard drive(s) letters on which you intend to keep your program and data files. You are now ready to setup your first company. To do this follow the instructions outlined under Company Setup.

# SOFTWARE LICENSE AGREEMENT

**IMPORTANT!** The enclosed materials are provided to you by **Polymathic Computer Corporation** on the express condition that you agree to this **Software License**. By using the enclosed diskette(s), you agree to the following provisions. If you do not agree with these provisions, return these materials to your dealer in original packaging, within three days from receipt, for a refund.

- **TERMS:** This agreement is in effect from the date of receipt of the software and lasts indefinitely unless cancelled by Polymathic for violation of the terms of the agreement.
- LICENSE: This software, the diskette(s) on which it is contained, the documentation and manuals related thereto (the Licensed Software), is licensed to you, the end user, for your own internal use on **one computer system only.** You do not obtain title to the Licensed Software or any copy rights or proprietary rights in the Licensed Software. You may not transfer, sub license, rent, lease, convey, copy, modify, translate, convert to another programming language, decompile or disassemble the Licensed Software for any purpose.
- LIMITED The Licensed Software is provided AS IS. All warranties and WARRANTY: The Licensed Software is provided AS IS. All warranties and representations of any kind with regard to the licensed software are hereby disclaimed, including the implied warranties of merchantability and fitness for a particular purpose. Under no circumstances will the manufacturer or developer of the licensed software be liable for any consequential, incidental, special or exemplary damages even if apprised of the likelihood of such damages occurring.

# SOFTWARE REGISTRATION FORM

**IMPORTANT!** In order that you can receive notification of modifications or updates of this program you **MUST** complete this form and return it immediately. Technical support will not be provided unless we receive a completed registration form.

| Package Name:  |                |                 |  |
|----------------|----------------|-----------------|--|
| Serial Number: | Purchase Date: |                 |  |
| Contact Name:  |                |                 |  |
| Company:       |                |                 |  |
| Address:       |                |                 |  |
| City:          | Province       |                 |  |
| Postal Code:   | Telephone:     | - · · · · · · · |  |
| Fax Number:    |                |                 |  |

### **Instructions For Use:**

- 1. Register one software package per form.
- 2. The package name may be found on the binder spine.
- 3. The serial number may be found on the MASTER diskette.

# INVENTORY/ORDER ENTRY USER'S MANUAL

# **PROPRIETARY RIGHTS NOTICE**

All rights reserved. This material contains the valuable properties and trade secrets of **Polymathic Computer Corporation**, an Ontario corporation. The material embodies substantial creative efforts and confidential information, ideas and expressions, no part of which may be reproduced or transmitted in any form or by any means, electronic, mechanical or otherwise, without the express written consent of **Polymathic Computer Corporation**. While reasonable efforts have been made in the preparation of this manual to assure its accuracy **Polymathic** assumes no liability resulting from any errors or omissions in this manual, or from the use of the information contained herein.

Please refer to the **Software License** for limitations on use and reproduction of the software package.

**INVENTORY/ORDER ENTRY SYSTEM** 

**USER'S MANUAL** 

| CHAPTER 1: INVENTORY/ORDER ENTRY OVERVIEW                           |      |
|---------------------------------------------------------------------|------|
| INVENTORY/ORDER ENTRY FEATURES                                      | 1-1  |
| CHAPTER 2: INVENTORY/ORDER ENTRY CYCLE                              | 2-1  |
| PROCESSING CHECKLISTS                                               |      |
| Initial Set Up Procedures                                           |      |
| Daily Procedures                                                    |      |
| INITIAL SET UP PROCEDURES                                           |      |
| DAILY PROCEDURES                                                    |      |
| CHAPTER 3: GENERAL DATA ENTRY                                       |      |
| INSTRUCTIONS                                                        |      |
| The ENTER Key                                                       |      |
| Menus and Submenus                                                  |      |
| Optional Fields                                                     |      |
| Date Fields                                                         |      |
| The Decimal Point                                                   |      |
| EDITOR                                                              |      |
| Rekey From a Field                                                  |      |
| Cancel Processing                                                   |      |
| F5 LOOKUP FEATURE                                                   | 3-4  |
|                                                                     |      |
| CHAPTER 4: MENUS                                                    |      |
| MAIN MENU - ALL SYSTEMS<br>MAIN MENU - INVENTORY/ORDER ENTRY SYSTEM |      |
| CHAPTER 5: DAILY PROCESSING                                         |      |
| STANDARD ORDER ENTRY                                                |      |
| Standard New Order                                                  |      |
| Standard Old Order                                                  |      |
| Standard Close Order                                                |      |
| Standard Backorders                                                 |      |
| Standard Add Entry                                                  |      |
|                                                                     | 5-18 |
| Rapid Old Order                                                     | 5-19 |
| Rapid New Order                                                     |      |
| Rapid Line Entry                                                    |      |
| Rapid Order Inquiry                                                 |      |
| Rapid Close Order                                                   | 5-27 |
| Rapid Change Division Number                                        | 5-29 |
| Rapid Print Order                                                   | 5-30 |
| Rapid Options                                                       |      |
| PICKING SLIPS                                                       |      |
| All                                                                 |      |

| Range                                                | 5-34 |
|------------------------------------------------------|------|
| Change form type                                     | 5-34 |
| List                                                 | 5-35 |
| SERIAL NUMBERS                                       | 5-36 |
| Implementation of Serial Number Tracking             | 5-36 |
| Serial Number Process                                | 5-36 |
| Picking the Serial Numbers                           | 5-37 |
| SHIPPING                                             | 5-39 |
| BILLS OF LADING                                      |      |
| All                                                  |      |
| Range                                                | 5-42 |
| Change form type                                     | 5-42 |
| List                                                 | 5-42 |
| INVOICING                                            | 5-44 |
| STANDARD INVOICING                                   | 5-45 |
| Standard Invoicing - Manual                          | 5-46 |
| Standard Invoicing - Orders                          | 5-50 |
| RAPID INVOICING                                      | 5-52 |
| Rapid Invoice Order                                  | 5-54 |
| RAPID PRINT ORDER                                    | 5-61 |
| Rapid Order Inquiry                                  | 5-63 |
| Rapid Electronic Invoice                             | 5-64 |
| Rapid Change Division Number                         | 5-65 |
| Rapid Options                                        | 5-66 |
| RECEIVING                                            | 5-67 |
| Purchase Order Number                                |      |
| Supplier Code                                        | 5-68 |
| Purchase Order Line Number                           | 5-68 |
| Product Number                                       | 5-68 |
| Date Received                                        | 5-68 |
| Delivery Days                                        | 5-68 |
| Serial Number                                        | 5-68 |
| Quantity Received                                    | 5-68 |
| Received location number 1 through location number 5 | 5-69 |
| Returns                                              | 5-69 |
| PURCHASE ORDERS                                      | 5-70 |
| New Purchase Order                                   |      |
| Old Purchase Order                                   |      |
| Submit Purchase Order                                | 5-76 |
| Print Purchase Order                                 | 5-77 |
| Generate Purchase Order                              | 5-79 |
| Add Entry                                            | 5-81 |
| Display Entry                                        | 5-82 |
|                                                      |      |

## 

| INVENTORY / ORDER ENTRY        | 6-1 |
|--------------------------------|-----|
| PHYSICAL INVENTORY COUNTS      | 6-2 |
| UPDATE INVENTORY WITH PHYSICAL | 6-3 |
| MTD UPDATE                     | 6-3 |
| YTD UPDATE                     | 6-3 |

| HAPTER 7: REPORTS               |                                       |
|---------------------------------|---------------------------------------|
| BILLS OF LADING                 |                                       |
| All                             | 7-3                                   |
| Range                           |                                       |
| Change form style               | 7-3                                   |
| List                            |                                       |
| DAILY INVENTORY TRANSACTIONS    |                                       |
| Start Date                      | 7-7                                   |
| End Date                        |                                       |
| Purge                           |                                       |
| MONTHLY INVENTORY TRANSACTIONS  |                                       |
| Start Date                      | 7-10                                  |
| End Date                        | 7-10                                  |
| INVENTORY - PHYSICAL VARIANCE   | 7_12                                  |
| ORDERS                          | 7-14                                  |
| I jete                          | 7-15                                  |
| Ordere                          |                                       |
|                                 |                                       |
|                                 |                                       |
| All                             |                                       |
| Change from the                 |                                       |
| Change form type                |                                       |
|                                 |                                       |
|                                 |                                       |
|                                 |                                       |
| Product Master Report Options   | 7-31                                  |
| Sort Order                      | 7-31                                  |
| Process Branch                  | 7-31                                  |
| Report detail lines and headers |                                       |
| PRODUCT PRICE LIST - LASER      |                                       |
| Sort Order                      |                                       |
| Process Branch                  |                                       |
| Report detail lines and headers |                                       |
| PURCHASE ORDERS                 |                                       |
| Lists                           | 7-41                                  |
| Orders                          |                                       |
| RECEIVING                       |                                       |
| Sort Order                      |                                       |
| SALES INVOICES                  |                                       |
| Standard Invoices               |                                       |
| Electronic Invoices             |                                       |
| SALES JOURNAL                   |                                       |
| REPRINT SALES JOURNAL           | 7-62                                  |
| GROSS PROFIT                    | 7_63                                  |
| BILL OF MATERIALS               | 7-66                                  |
| Report Type                     | 7_67                                  |
| Sort Sequence                   |                                       |
| Products                        | //<br>7_67                            |
| Status                          | ייייייייייייייייייייייייייייייייייייי |
| PRICING MATRIX                  |                                       |
| Sort Sequence                   |                                       |
| Data Selection                  |                                       |
|                                 |                                       |

| IAPTER 8: MAINTENANCE AND INQUIRY | 8-1                    |
|-----------------------------------|------------------------|
| BRANCH CODES                      | 8-2                    |
| Branch Code                       | 8-3                    |
| Branch Name                       | 8-3                    |
| Last Updated                      | <b>8-</b> 3            |
| Updated By                        | 8-3                    |
| CREDIT AUTHORITY                  | 8-4                    |
| Authorisor Code/Initials          | 8-5                    |
| Authorisor's Name                 | 8-5                    |
| SELLING DISCOUNT                  | 8-6                    |
| Discount Code                     | 8-7                    |
| First Discount Amount             | 8-7                    |
| Second Discount Amount            | 8-7                    |
| Third Discount Amount             |                        |
| Fourth Discount Amount            |                        |
| Fifth Discount Amount             |                        |
| FEDERAL TAX CODES (GST)           |                        |
| Federal Tax Code (GST)            |                        |
| Description                       | 8-9                    |
| Tay Rate                          | 8-9                    |
| GL Code                           |                        |
| INVENTORY ADJUSTMENTS             |                        |
| Product Number                    | 8_11                   |
| Transaction Date                  | נו-0-11<br>גנו-11      |
| A diusted Quantity                |                        |
| Adjusted Value                    |                        |
| Augusteu Value                    | 9-11<br>8_11           |
| INVENTORY METHOD CODES            |                        |
| Mathad Code                       |                        |
|                                   |                        |
| LOCATION CODES                    |                        |
| Location Code                     | 0°14<br>014            |
| Description 1                     | 0-1J<br>0 12           |
| Description 1                     |                        |
| Description 2                     |                        |
| Description 5                     |                        |
|                                   | 0-1.3<br>0 14          |
|                                   |                        |
| Duraes                            | / 1-8<br>۱ ۵           |
|                                   |                        |
| PRODUCT GROUP CODES               | ל <b>ו-5</b>           |
| Product Group                     |                        |
| Product Description               | 8-20                   |
| Sales GL Code                     |                        |
| PRODUCTION CODE                   |                        |
| Production Date                   | 22-ئە<br>10-22         |
|                                   | 8-22<br>0 93           |
| <b>FRUY INCE CUDED</b>            | <b> ō-2</b> 3<br>م م م |
|                                   | 24-0                   |
| FIGVINCE NAME                     | <del>5-24</del><br>م م |
| Tax Rate                          | δ-24<br>ο ο Α          |
| OF Colle                          | ۵-24<br>۵ م۸           |
| US1 Kequirea                      | ō-24                   |

|     | GST Indicator              | . 8-24         |
|-----|----------------------------|----------------|
| PR  | ODUCT MASTER               | . 8-25         |
|     | Product Number             | . 8-27         |
|     | Product Description        | . 8-27         |
|     | Unit of Measure            | . 8-27         |
|     | Quantity per unit          | . 8-27         |
|     | Weight                     | . 8-27         |
|     | GST Code                   | . 8-27         |
|     | Serial Number Required     | 8-27           |
|     | Bill of Materials          | 8-27           |
|     | Allocated to Production    | 8-28           |
|     | Minimum level              | 8-28           |
|     | Economic Order Quantity    | 8-28           |
|     | Labour                     | 8-29           |
|     | Material                   | 8-20           |
|     | Variable                   | 8_20           |
|     | Fived                      | 8 20           |
|     | Miscellaneous              | 0-27<br>0 20   |
|     | Costing Fastor             | 0 29           |
|     | Cosing Factor              | . 8-29         |
|     |                            | . 8-30         |
|     | Unit Selling Price         | . 8-30         |
|     | Selling Discounts          | . 8-30         |
|     | Sales G/L Code             | . 8-30         |
|     | Normal Supplier            | . 8-31         |
|     | Supplier Product Code      | . 8-31         |
|     | Alternate Supplier         | . 8-31         |
|     | Most Recent Supplier       | . 8-31         |
|     | Manufacturer's Name        | . 8-32         |
|     | Locations & Quantities     | . 8-32         |
| PUI | RCHASE ORDERS              | . 8-33         |
|     | Order Entry                | . 8-34         |
|     | Purge                      | . 8-35         |
| SAI | LES CODES                  | . 8-36         |
|     | Sales Code                 | . 8-37         |
|     | Sales Term                 | . 8-37         |
|     | Numeric Equivalent         | . 8-37         |
| SAI | LESMAN CODES               | . 8-38         |
|     | Salesman's Initial or Code | . <b>8-</b> 39 |
|     | Last Name                  | . 8-39         |
|     | First name                 | . 8-39         |
|     | Commission rate            | . 8-39         |
|     | Employee code              | . 8-39         |
| SHI | IPPING TERM CODES          | . 8-40         |
|     | Shipping Terms Code        | . 8-41         |
|     | Shipping Terms Description | . 8-41         |
| SHI | IP TO MASTER               | . 8-42         |
|     | Ship-to Number             | . 8-43         |
|     | Ship-to Alternate          | . 8-43         |
|     | Name and Address           | . 8-43         |
|     | Ship-to Name               | . 8-43         |
|     | Ship-to Address            | . 8-43         |
|     | Shipping Instructions      | . 8-43         |
|     | Phone                      | . 8-43         |
| PA  | YMENT TERMS                | . 8-44         |
|     |                            |                |

| Terms Code                                                                                                    | 8-45                                                                                                    |
|----------------------------------------------------------------------------------------------------|----------------------------------------------------------------------------------------------------|
| Short Description                                                                                                    | 8-45                                                                                                    |
| Long Description                                                                                                    | 8-45                                                                                                    |
| SFRIAL NUMBERS                                                                                                    | 8-46                                                                                                    |
| BILL OF MATERIALS                                                                                                    |                                                                                                    |
| Product Number                                                                                                    | 8-48                                                                                                    |
| BOM Number                                                                                                    | 8-48                                                                                                    |
| Description                                                                                                    | 8-48                                                                                                    |
| Location                                                                                                    | 8-48                                                                                                    |
| Build Quantity                                                                                                    | 8-48                                                                                                    |
| Build Quantity Description                                                                                                    | 8-49                                                                                                    |
| Component Product Number                                                                                                    | 8-49                                                                                                    |
| Component Description                                                                                                    | 8-49                                                                                                    |
| Component Location                                                                                                    | 8-40                                                                                                    |
| Component Quantity                                                                                                    | 8-49                                                                                                    |
| Component Quantity Descrip                                                                                                    | tion 8-49                                                                                                    |
| Assemble Function                                                                                                    | 8-50                                                                                                    |
| Disassemble                                                                                                    | 8-50<br>8-50                                                                                                    |
| Functions Available Through                                                                                                    | Modify & Display Mode 8-50                                                                                                    |
|                                                                                                    | Woully & Display Mode 6-50                                                                                                    |
| Customer Number                                                                                                    | 0-51<br>9 52                                                                                                    |
| Dreduct Group                                                                                                    | 0-J2<br>9 53                                                                                                    |
| Prior Level                                                                                                    | 0.52                                                                                                    |
| Discount Code                                                                                                    |                                                                                                    |
| Functions Available Through                                                                                                    | Modify & Display Mode 8-53                                                                                                    |
| EVENDET INVOICES                                                                                                    | • Would y & Display Would                                                                                                    |
|                                                                                                    |                                                                                                    |
|                                                                                                    |                                                                                                    |
| CHAPTER 9: DATA FILE S                                                                                                    | ΓΑΤUS                                                                                                    |
| CHAPTER 9: DATA FILE ST                                                                                                    | FATUS                                                                                                    |
| CHAPTER 9: DATA FILE ST                                                                                                    | FATUS         9-1           Y                                                                                                    |
| CHAPTER 9: DATA FILE ST<br>INVENTORY / ORDER ENTR<br>CHAPTER 10: COMPANY I                                                                                                    | FATUS                                                                                                    |
| CHAPTER 9: DATA FILE S<br>INVENTORY / ORDER ENTR<br>CHAPTER 10: COMPANY I                                                                                                    | FATUS                                                                                                    |
| CHAPTER 9: DATA FILE S<br>INVENTORY / ORDER ENTR<br>CHAPTER 10: COMPANY I<br>INVENTORY / ORDER ENTR<br>Current Adjustment Number                                                                                                    | FATUS                                                                                                    |
| CHAPTER 9: DATA FILE ST<br>INVENTORY / ORDER ENTR<br>CHAPTER 10: COMPANY I<br>INVENTORY / ORDER ENTR<br>Current Adjustment Number<br>Password                                                                                                    | FATUS       9-1         Y       9-1         NFORMATION       10-1         Y       10-1         10-3       10-3                                                                                                    |
| CHAPTER 9: DATA FILE S<br>INVENTORY / ORDER ENTR<br>CHAPTER 10: COMPANY I<br>INVENTORY / ORDER ENTR<br>Current Adjustment Number<br>Password                                                                                                    | FATUS       9-1         Y       9-1         NFORMATION       10-1         Y       10-1         10-3       10-3         10-3       10-3         10-3       10-3                                                                                                    |
| CHAPTER 9: DATA FILE ST<br>INVENTORY / ORDER ENTR<br>CHAPTER 10: COMPANY I<br>INVENTORY / ORDER ENTR<br>Current Adjustment Number<br>Password                                                                                                    | FATUS       9-1         Y       9-1         NFORMATION       10-1         Y       10-1         10-3       10-3         eneration       10-3         10-3       10-3                                                                                                    |
| CHAPTER 9: DATA FILE ST<br>INVENTORY / ORDER ENTR<br>CHAPTER 10: COMPANY I<br>INVENTORY / ORDER ENTR<br>Current Adjustment Number<br>Password<br>Automatic Order Number Ge<br>Default GST Code                                                                                                    | FATUS       9-1         Y       9-1         NFORMATION       10-1         Y       10-1         In-1       10-3         In-3       10-3         In-3       10-3         In-3       10-3         In-3       10-3         In-3       10-3         In-3       10-3         In-3       10-3         In-3       10-3         In-3       10-3                                                                                                    |
| CHAPTER 9: DATA FILE S<br>INVENTORY / ORDER ENTR<br>CHAPTER 10: COMPANY I<br>INVENTORY / ORDER ENTR<br>Current Adjustment Number<br>Password<br>Automatic Order Number Ge<br>Default GST Code<br>Form Types<br>Serial Number Tracking                                                                                                    | FATUS       9-1         Y       9-1         NFORMATION       10-1         Y       10-1         interation       10-3         interation       10-3         interation <td< td=""></td<> |
| CHAPTER 9: DATA FILE S<br>INVENTORY / ORDER ENTR<br>CHAPTER 10: COMPANY I<br>INVENTORY / ORDER ENTR<br>Current Adjustment Number<br>Password<br>Automatic Order Number Ge<br>Default GST Code<br>Serial Number Tracking<br>Affiliated Companies                                                                                                    | FATUS       9-1         Y       9-1         NFORMATION       10-1         Y       10-1         10-3       10-3         eneration       10-3         10-3       10-3         10-3       10-3         10-3       10-3         10-3       10-3         10-4       10-3                                                                                                    |
| CHAPTER 9: DATA FILE S<br>INVENTORY / ORDER ENTR<br>CHAPTER 10: COMPANY I<br>INVENTORY / ORDER ENTR<br>Current Adjustment Number<br>Password<br>Automatic Order Number Ge<br>Default GST Code<br>Form Types<br>Serial Number Tracking<br>Affiliated Companies                                                                                                    | FATUS       9-1         Y       9-1         NFORMATION       10-1         Y       10-1         10-3       10-3         cneration       10-3         10-3       10-3         10-3       10-3         10-3       10-3         10-3       10-3         10-3       10-3         10-3       10-3         10-4       10-4                                                                                                    |
| CHAPTER 9: DATA FILE ST<br>INVENTORY / ORDER ENTR<br>CHAPTER 10: COMPANY I<br>INVENTORY / ORDER ENTR<br>Current Adjustment Number<br>Password<br>Automatic Order Number Ge<br>Default GST Code<br>Form Types<br>Serial Number Tracking<br>Affiliated Companies                                                                                                    | FATUS       9-1         Y       9-1         NFORMATION       10-1         Y       10-1         10-3       10-3         cneration       10-3         10-3       10-3         10-4       10-4                                                                                                    |
| CHAPTER 9: DATA FILE ST<br>INVENTORY / ORDER ENTR<br>CHAPTER 10: COMPANY I<br>INVENTORY / ORDER ENTR<br>Current Adjustment Number<br>Password<br>Automatic Order Number Ge<br>Default GST Code<br>Form Types<br>Serial Number Tracking<br>Affiliated Companies<br>CHAPTER 11: COMPANY S<br>INVENTORY SYSTEM                                                                                        | FATUS       9-1         Y       9-1         NFORMATION       10-1         Y       10-1         10-3       10-3         cneration       10-3         10-3       10-3         10-4       10-4         ETUP       11-1         11-1       11-1                                                                                                    |
| CHAPTER 9: DATA FILE ST<br>INVENTORY / ORDER ENTR<br>CHAPTER 10: COMPANY I<br>INVENTORY / ORDER ENTR<br>Current Adjustment Number<br>Password<br>Automatic Order Number Ge<br>Default GST Code<br>Form Types<br>Serial Number Tracking<br>Affiliated Companies<br>CHAPTER 11: COMPANY S<br>INVENTORY SYSTEM                                                                                        | FATUS       9-1         Y       9-1         NFORMATION       10-1         Y       10-1         Y       10-3         10-3       10-3         10-3       10-3         10-3       10-3         10-4       10-4         ETUP       11-1         0RTS       12-1                                                                                                    |
| CHAPTER 9: DATA FILE ST<br>INVENTORY / ORDER ENTR<br>CHAPTER 10: COMPANY I<br>INVENTORY / ORDER ENTR<br>Current Adjustment Number<br>Password<br>Automatic Order Number Ge<br>Default GST Code<br>Serial Number Tracking<br>Serial Number Tracking<br>Affiliated Companies<br>INVENTORY SYSTEM<br>CHAPTER 12: PRINT REPO                                                                           | FATUS       9-1         Y       9-1         NFORMATION       10-1         Y       10-1         Y       10-1         Y       10-3         ino-3       10-3         ino-3       10-3         ino-4       11-1         Ino-4       11-1         Ino-5       12-1         Ino-5       12-1                                                                                                    |
| CHAPTER 9: DATA FILE ST<br>INVENTORY / ORDER ENTR<br>CHAPTER 10: COMPANY I<br>INVENTORY / ORDER ENTR<br>Current Adjustment Number<br>Password<br>Automatic Order Number Ge<br>Default GST Code<br>Serial Number Tracking<br>Serial Number Tracking<br>Affiliated Companies<br>CHAPTER 11: COMPANY S<br>INVENTORY SYSTEM<br>CHAPTER 12: PRINT REPORT                                                | FATUS       9-1         Y       9-1         NFORMATION       10-1         Y       10-1         Y       10-1         Y       10-1         IO-3       10-3         ID-3       10-3         ID-3       10-3         ID-3       10-3         ID-4       10-4         ETUP       11-1         ID-3       12-1         RTS       12-1         RTS       12-1                                                                                                    |
| CHAPTER 9: DATA FILE ST<br>INVENTORY / ORDER ENTR<br>CHAPTER 10: COMPANY I<br>INVENTORY / ORDER ENTR<br>Current Adjustment Number<br>Password<br>Automatic Order Number Ge<br>Default GST Code<br>Serial Number Tracking<br>Affiliated Companies<br>CHAPTER 11: COMPANY S<br>INVENTORY SYSTEM<br>CHAPTER 12: PRINT REPO<br>PRINTING SPOOLED REPOI<br>PRINT SCREEN FIELDS                           | FATUS       9-1         Y       9-1         NFORMATION       10-1         Y       10-1         Y       10-1         Y       10-3         ino-3       10-3         ino-3       10-3         ino-3       10-3         ino-3       10-3         ino-3       10-3         ino-3       10-3         ino-3       10-3         ino-3       10-3         ino-3       10-3         ino-3       10-3         ino-3       10-3         ino-3       10-3         ino-3       10-3         ino-3       10-4         ETUP       11-1         ino-4       11-1         ino-4       11-1         ino-4       11-1         ino-4       11-1         ino-4       11-1         ino-4       11-1         ino-4       11-1         ino-4       11-1         ino-4       11-1         ino-4       11-1         ino-4       11-1         ino-4       11-1         ino-4       11-1                                                                                                    |
| CHAPTER 9: DATA FILE ST<br>INVENTORY / ORDER ENTR<br>CHAPTER 10: COMPANY I<br>INVENTORY / ORDER ENTR<br>Current Adjustment Number<br>Password<br>Automatic Order Number Ge<br>Default GST Code<br>Serial Number Tracking<br>Serial Number Tracking<br>Affiliated Companies<br>CHAPTER 11: COMPANY S<br>INVENTORY SYSTEM<br>CHAPTER 12: PRINT REPO<br>PRINTING SPOOLED REPOI<br>PRINT SCREEN FIELDS | FATUS       9-1         Y       9-1         NFORMATION       10-1         Y       10-1         Y       10-1         Y       10-1         IO-3       10-3         incration       10-3         incration       11-1         incration       12-1         incration       12-4         incratin       12-4         incration<                                       |

| Functions                  |  |
|----------------------------|--|
| CHAPTER 13: DAILY STARTUP  |  |
| ONE LOGICAL DRIVE          |  |
| LOG ON INSTRUCTIONS        |  |
| TWO OR MORE LOGICAL DRIVES |  |

# **CHAPTER 1: INVENTORY/ORDER ENTRY OVERVIEW**

The "P.C.C Interactive Inventory/Order Entry System" is a powerful, time saving system developed by chartered accountants that eliminates tedious paper work. The number of transactions is limited only by the amount of available disk space. The system is designed so that the user is required to have a minimum knowledge of accounting or computers.

## **INVENTORY/ORDER ENTRY FEATURES**

- Generate standard or customized packing slips, invoices and credit notes;
- Utilize multiple ship-to-addresses and automatic sales tax calculation;
- Will handle five pricing levels with multiple discounts;
- Will interact with Accounts Receivable for credit limit violations and inquiries on customer status;
- Designed to handle companies in any industry of any size;
- Will keep track of inventory in five different locations;
- Flexible so that reports can be tailored;
- Transfer of data into word processing, databases and query packages;
- Multi-divisional features allow you to have up to 99 individual sales centers;
- Client history is automatically accumulated and stored;
- Allows preparation of invoices and shipping documents when required;
- Will prepare documentation required for year end or end of period inventories;
- Lists outstanding orders by product, customers, due date, credit authorizer and salesman;
- Will prepare a detailed order list as well as a summary order list;
- Will prepare a list of back-orders;
- Generate a complete pricing list and costing list of the inventory products.

# **CHAPTER 2: INVENTORY/ORDER ENTRY CYCLE**

## **PROCESSING CHECKLISTS**

The following is a summary of the major stages in the Inventory/Order Entry Cycle:

| INITL | AL SET UP PROCEDURES         | PAGE |
|-------|------------------------------|------|
| 1.    | Enter branch codes           | 8-2  |
| 2.    | Enter credit authority       | 8-4  |
| 3.    | Enter selling discount codes | 8-6  |
| 4.    | Enter federal tax codes      | 8-9  |
| 5.    | Enter inventory adjustments  | 8-11 |
| 6.    | Enter inventory method codes | 8-13 |
| 7.    | Enter location codes         | 8-15 |
| 8.    | Enter product group codes    | 8-20 |
| 9.    | Enter production codes       | 8-22 |
| 10.   | Enter province codes         | 8-24 |
| 11.   | Enter sale codes             | 8-37 |
| 12.   | Enter salesman codes         | 8-39 |
| 13.   | Enter shipping term codes    | 8-41 |
| 14.   | Enter payment term codes     | 8-45 |
| 15.   | Enter product codes          | 8-26 |

## **DAILY PROCEDURES**

| AILY | PROCEDURES               | PAGE |
|------|--------------------------|------|
| 1.   | Process orders           | 5-2  |
| 2.   | Process picking slips    | 5-33 |
| 3.   | Process shipments        | 5-39 |
| 4.   | Generate bills of lading | 5-41 |
| 5.   | Process invoices.        | 5-44 |
| 6.   | Print picking slips      | 7-25 |
| 7.   | Print orders             | 7-14 |
| 8.   | Print bills of lading    | 7-2  |
| 9.   | Print invoices           | 7-54 |
| 10.  | Print Purchase orders    | 7-40 |
| 11.  | Print receiving reports  | 7-52 |

### **INITIAL SET UP PROCEDURES**

#### 1. System Maintenance

You must first record the following:

- Salesman Codes
- Discount Codes
- Credit Authorizers
- Sales Codes
- Shipping Terms
- Terms Codes
- Federal Tax Codes
- Branch Codes

You may print a list of all your new codes for reference purposes.

#### 2. Product Master Maintenance

This program is used to set up product codes and maintain information relating to products. The product database is set up initially and modified to reflect the addition or deletion of products and changes to information maintained in the master file.

### **DAILY PROCEDURES**

#### 1. Entering Transactions

Debit and credit transactions for all inventory activity are entered through the order entry program, the invoicing program or the receiving program.

#### 2. Print Reports

The Inventory program accumulates the data needed to produce the following reports for each accounting period:

- Order Lists
- Picking Slips
- Bills of Lading
- Sales Invoices
- Receiving Reports
- Product Lists
- Invoice Journal

# **CHAPTER 3: GENERAL DATA ENTRY**

### **INSTRUCTIONS**

A number of data entry procedures are the same for all the applications described in this manual. These data entry procedures are as follows:

#### THE ENTER KEY

The enter key,  $\leftarrow$  Enter) is always pressed after every entry to start processing. The only time you don't press  $\leftarrow$  Enter) is when you are using a function key such as [F5].

#### **MENUS AND SUBMENUS**

The programs that make up this accounting package are accessed by means of a menu. Each menu choice is displayed on the screen, with a number to its left. To make a selection, type the number of the desired item, and press (-Enter).

| P.C.P.L | MAIN MENU                    | MASTER 3.16   |
|---------|------------------------------|---------------|
| RM      |                              | Ved MAR 31/93 |
| CRT # 5 |                              | 16:17:45      |
|         |                              |               |
|         | 1 Payroll                    |               |
|         | 2 Accounts Receivable        |               |
|         | <b>3 Accounts Payable</b>    |               |
|         | 4 Sales Analysis             |               |
|         | 5 General Ledger             |               |
|         | 6 Security                   |               |
|         | 7 System Utilities           |               |
|         | B Daily Closing              |               |
|         | 9 Monthlu Closing            |               |
|         | 10 Print Reports             |               |
|         | 11 Time Accounting           |               |
|         | 12 Pivel Assets              |               |
|         | 13 Inventory / Order Entry   |               |
|         | 14 Hentical Markete          |               |
|         | II VGI CICUI IMI ACCO        |               |
|         | 0 Queru                      |               |
|         | S Statue                     |               |
|         | E Fuit                       |               |
|         | E EXIL<br>P. Price colocitor |               |
|         | L LATER SELECTION            |               |
|         |                              |               |
| 1       |                              |               |

When an application has been selected, a submenu is frequently displayed, providing a number of further choices on how the application is to be run, or what part of the application is to be run.

#### For example, the following menu is typical

| P.C.P.L | Inventory / Order Entry<br>Main Menu                                                                                               | TLSGP005 1.23<br>31/03/93 |
|---------|----------------------------------------------------------------------------------------------------|---------------------------|
|         | 1 Daily processing<br>2 Yearly processing<br>3 Reports<br>4 Maintenance and inquiry<br>5 Data file status<br>6 Company information |                           |
|         | E Exit                                                                                                    |                           |
|         | E Enter selection                                                                                                    |                           |
|         |                                                                                                    |                           |
|         |                                                                                                    |                           |

To select Daily processing you would type 1 and press (-Enter),

#### **OPTIONAL FIELDS**

Optional fields (fields not required) may be skipped by pressing <u>Enter</u>).

A number of screen entry fields allow entry of data but also **default** to a particular value if  $\underbrace{\leftarrow Enter}$  is pressed. A default value is simply a value automatically selected by the program if you do not enter a value.

| For example: | • A date field will often default to the current date (system date) or the last date entered. |
|--------------|-----------------------------------------------------------------------------------------------|
|              | • Enter can often be pressed to answer a Yes or No question by default.                       |

#### DATE FIELDS

Enter all dates in the format ddmmyy (six numeric digits, with no slashes) representing day month year. The computer will check that the month entered is valid (1-12), as well as the day (1-31) and the year (0-99).

#### **THE DECIMAL POINT**

The decimal point does not have to be entered unless the characters to the right of the decimal point are non zero. However, decimal points must be entered if the digits to the right of the decimal point are not equal to zero.

### **EDITOR**

The system includes an Editor utility that allows you to correct errors made during data entry. The EDITOR can be accessed by pressing  $F_1$ .

Some older versions of the software use -8 or ( Shift ) to access the editor. If
is not working try one of these keys.

The Editor utility will not always bring up the same options because the options change according to where you are calling the editor from. The options that are available through the editor and how they are to be used follows:

#### **REKEY FROM A FIELD**

This option may be used to rekey any of the data entered in a field. If you are on field number 6 and you want to change something in field number 1 you will have to rekey the information from that field on. In most cases, you can press (-Enter) back to line 6 because (-Enter) will remember what you entered in that field last.

To use this option type 1, and press Enter.

The system will then display:

#### [ ]: Enter [field number] or [ENTER] to return

Type the number of the field that is be rekeyed and press  $\leftarrow$  Enter). The system will then automatically return to this field number.

Simply make your corrections and continue entering your data.

#### **REKEY/DISPLAY LINE**

In some of the programs such as invoices, you can have more than one line entry per item. The Rekey Line option allows you to modify information within a specific line.

Type the number corresponding to Rekey line and press  $\underbrace{\leftarrow Enter}$ . The system will prompt you to enter the line number that you want to change. It will then display that line allowing you to modify your entries. Once you have made the changes you can continue where you left off.

The Display Line option will prompt you to enter the line number that you want to display. Once you type in the line number and press  $\underbrace{\leftarrow Enter}$ , the line will be displayed. The system will request that you press  $\underbrace{\leftarrow Enter}$  to continue where you left off.

#### CANCEL PROCESSING

The Cancel option will cancel whatever you are doing. If you are in the middle of an invoice or sales order etc., and you want to cancel press [1] and type the letter corresponding to cancel. The system will ask you if you are sure you want to cancel before it performs this step.

### **F5 LOOKUP FEATURE**

The lookup feature allows you to search for information from various input fields. This feature eliminates the need for users to memorize codes used for general ledger accounts, customer accounts, supplier account and numerous other items. For instance the [5] lookup feature can be used to display a supplier account code in the following manner:

|     | 1       | 1622 ( | <u> </u> | it uie St | ipplier is | unioci             | neiu anu m  | e tonowing | screen will a | ppear.      |
|-----|---------|--------|----------|-----------|------------|--------------------|-------------|------------|---------------|-------------|
| Р.С | . P . L |        |          |           |            | Accou              | ints Payabl | e          | T             | LAPP01 3.09 |
| RM  | Ty      | pist:  | 04       |           |            | Suppl              | lier Maste  | r          | Ued           | MAR 23,1994 |
| Por | t: 0    | 4      |          |           |            |                    |             |            |               | 15:17:15    |
| SCM | en_     | 1      |          |           | Sh         | DW                 |             |            |               |             |
| 1)  | Su      | Supp   | lier     | s         |            |                    |             |            |               | 1           |
| 2)  | Su      | 16258  |          | POLYMP    | THIC CO    | MPUTER             | CORPORATIC  | N          | 738-4089      |             |
| 3)  | Su      | 1635   |          | PULYMA    | THIC CU    | MPUTER             | PHODUCTS    |            | 738-4089      | 11          |
| 4)  |         | 1633   |          | PULYMA    |            | RPUTER             | PRODUCTS 1  | TU         | 738-4089      |             |
| 21  |         | 2222   |          | PULYNH    |            |                    | PRUDUCIS I  | ID.        | 730-9009      |             |
| 21  |         | 1030   |          | POLYNH    | THIC DE    | NET ODMI           | SASIFUS TI  | U<br>TION  | 730-9089      |             |
| 17  | PO      | 1042   |          |           | THIC IN    | orfolut<br>Affolut | ani conform | 11108      | 730 4000      |             |
| 9)  |         | 1666   |          |           | THIC TR    | с.<br>Гимпт ПС     |             |            | 738_4089      |             |
| 101 | Col     | 1669   |          | PRECIS    | TIN PAC    | KAG ING            | COMPANY IN  | ic.        | 477_9117      |             |
| 11) | Pa      | 1692   |          | PRI-CO    | MP-TISE    |                    |             |            | 519-759-451   | 1           |
| 12) | Dil     |        |          |           |            |                    |             |            |               |             |
| 13) | Te      | t      | t        | PgUp      | PgDn       | Top                | Bottom      | ESC-End    | F1-Optio      | ns          |
| 15) | P.0     | . Reg' | df       | or Invo   | ice:       |                    |             | Ytd Purcha | Ises :        |             |
|     | Las     | t UPDA | TE I     | Date:     |            | Typis              | st:         |            |               |             |
|     | Las     | t USEI | ) Dat    | te .:     |            | Typis              | at:         |            |               |             |
|     |         |        |          |           |            |                    |             |            |               |             |
|     |         |        |          |           |            |                    |             |            |               |             |
|     |         |        |          |           |            |                    |             |            |               |             |
|     |         |        |          |           |            |                    |             |            |               |             |

Duran (FF) at the Council on Name has Gold and the Colling in the

The following options are available:

 $(\uparrow)$ Π B Esc F1

Cursor upwards through the data Cursor downwards through the data Pg Up Page up one screen of data Pg Dn Page down one screen of data Move to the top of the data Move to the bottom of the data Exit the lookup feature **Options:** 

> The options of the lookup feature vary according to what program you are using. This feature will allow you to search for a particular record according to the search criteria that you enter.

> For example, if you are in the supplier master of Accounts Payable and you want to search for a supplier by the supplier name, you can press F1 for Options, then F3 to search by the supplier's name and enter three or more letters for the supplier you are looking for. The system will then search through the supplier master for the closest match to the three letters that you entered.

| P.C.P.L<br>RM Typ:<br>Port: 64                                                                 | ist: 04                                                                                  |                                                                                                    | Accourt<br>Suppli                                                                                              | its Payable<br>er Naster                                 | e<br>r     | Ved                                                                                                    | LAPP01 3.09<br>MAR 23,1994<br>15:17:15 |
|------------------------------------------------------------------------------------------------|------------------------------------------------------------------------------------------|----------------------------------------------------------------------------------------------------|----------------------------------------------------------------------------------------------------|----------------------------------------------------------|------------|----------------------------------------------------------------------------------------------------|----------------------------------------|
| Screen 1                                                                                       |                                                                                          |                                                                                                    | Show                                                                                                    |                                                          |            |                                                                                                    |                                        |
| 1) Su<br>2) Su<br>3) Su<br>4)<br>5)<br>6)<br>7)<br>8) FA<br>9) Co<br>10) Co<br>11) Pa<br>12) N | Supplier<br>5258<br>1635<br>1699<br>9995<br>1658<br>1642<br>1640<br>1666<br>1660<br>1692 | S<br>POLYMATHI<br>P<br>F2 -<br>P<br>F3 -<br>P<br>ESC-<br>P<br>POLYMATHI<br>POLYMATHI<br>PRECISIOP<br>PRI-COMP- | C COMPUTER C<br>ons<br>Find supplie<br>Find supplie<br>Exit<br>(C INC.<br>(C TECHNOLOG)<br>PACKAGING (<br>TISE | ORPORATION<br>r code<br>r name<br>(ES INC.<br>COMPANY IN | N<br>C.    | 738-4089<br>4889<br>4889<br>4889<br>4889<br>4889<br>4889<br>738-4089<br>738-4089<br>477-9117<br>519-759-451 |                                        |
| 12) D1<br>13) Te                                                                               | ↑ ↓                                                                                      | PgUp Pg                                                                                                    | Dn Top                                                                                                    | Botton                                                   | ESC-End    | F1-Optic                                                                                                    | ons                                    |
| 14) Ho<br>15) P.O.<br>Last<br>Last                                                             | Req'd f<br>UPDATE<br>USED Da                                                             | or Invoice<br>Date:<br>te .:                                                                                   | :<br>Typist<br>Typist                                                                                          | ;:<br>;:                                                 | Ytd Purche | 15 <b>6</b> 5 :                                                                                             |                                        |

| Press (F1 | and the C | Options screen | will | appear | as follows: |
|-----------|-----------|----------------|------|--------|-------------|
|-----------|-----------|----------------|------|--------|-------------|

To search by supplier name, press F3.

The screen will appear as follows:

| P.C        | . P . L   |            | 04    |         |        | Acco         | unts Paya | ble  |           | lle d             | TLAPPO     | 1 3.09  |
|------------|-----------|------------|-------|---------|--------|--------------|-----------|------|-----------|-------------------|------------|---------|
| Port       | 19<br>1:0 | p15t:<br>4 | U'I   |         |        | anbb.        | ller mas  | ter  |           | wea               | . пна<br>1 | 25,1994 |
| Scr        | en        | 1          |       |         |        | Show         |           |      |           |                   |            |         |
| 1)         | Su        | Suppl      | iers  | 3       |        | 0.0140117777 |           |      |           |                   |            | Ĩ       |
| 2)         | Su        | 15258      |       | PULYM   | THIC   | COMPUTER     | CURPUKAT  | 106  | 73        | 3-4089            |            |         |
| 3J<br>  41 | Su        | 1699       |       | POLYN   |        | COMPLITER    | PRODUCIO  | TTD  | 730       | 0 <u>-4089</u>    |            |         |
| 51         |           | 9995       |       | POLYMA  | THIC   | COMPUTER     | PRODUCTS  | LTD. | 73        | 3-4689            |            |         |
| 6)         |           | 1650       | if Ei | nter su | upplie | r nane =     |           |      |           |                   |            |         |
| 7)         |           | 1642       |       |         |        |              |           |      |           |                   |            |         |
| B)         | FA        | 1640       |       | POI     | A      |              |           |      |           | 1                 |            |         |
| 10)        | Col       | 1660       |       |         |        |              |           |      |           |                   |            |         |
| 11)        | Pa        | 1692       |       | PRI-CO  | )MP-T) | SE           |           |      | 519       | 9 <b>-759-4</b> 5 | 511        |         |
| 12)        | Te        | t          | t     | PgUp    | PgDr   | n Top        | Bottom    | ES   | SC-End    | F1-Opti           | ions       |         |
| 15)        | P.O       | . Req'     | d fo  | or Invo | oice:  | Tronic       |           | Ytd  | Purchases | 3 :               |            |         |
|            | Las       | t USED     | Dat   | te .:   |        | Typi         | st:       |      |           |                   |            |         |
|            |           |            |       |         |        |              |           |      |           |                   |            |         |
|            |           |            |       |         |        |              |           |      |           |                   |            |         |
| ļ          |           |            |       |         |        |              |           |      |           |                   |            |         |

Type at least three letters for the supplier you are searching for and press (-Enter).

The system will then search through the supplier master for the closest match to your search criteria and will highlight that supplier in the lookup window.

|                                                                                                    | The sc                                                                                                    | reen will appear as fo                                                                                                    | ollows:                                                                                                    |           |
|----------------------------------------------------------------------------------------------------|----------------------------------------------------------------------------------------------------|----------------------------------------------------------------------------------------------------|----------------------------------------------------------------------------------------------------|-----------|
| P.C.P.L                                                                                                    | 04                                                                                                    | Accounts Payable<br>Supplier Macter                                                                                                   | Med M                                                                                                    | PR01 5.09 |
| Port: R4                                                                                                    | 01                                                                                                    | ouppiler mascer                                                                                                    |                                                                                                    | 15:17:15  |
| Screen 1                                                                                                    | Sho                                                                                                    | )u                                                                                                    |                                                                                                    |           |
| 1)         Su         Supp           2)         Su         16256           3)         Su         1635           4)         1699           5)         9955           6)         1642           8)         FA           9)         Co | liers<br>Polymathic Cor<br>Polymathic Cor<br>Polymathic Cor<br>Polymathic Cor<br>Polymathic Cor<br>Polymathic Der<br>Polymathic Ing<br>Polymathic Teg | RUITER CORPORATION<br>RPUTER PRODUCTS LTD<br>IPUTER PRODUCTS LTD<br>IPUTER SYSTEMS LTD<br>JELOPMENT CORPORATI<br>C.<br>HNDLOGIES INC. | 738-4089<br>738-4089<br>738-4089<br>738-4089<br>738-4089<br>0N 738-4089<br>738-4089<br>738-4089<br>738-4089 |           |
| 10) Co 1660<br>11) Pa 1692                                                                                                    | PRECISION PACI<br>PRI-COMP-TISE                                                                                                    | KAGING COMPANY INC.                                                                                                    | 477-9117<br>519-759-4511                                                                                    |           |
| 12) Di<br>13) Te 1<br>14) Hn                                                                                                    | ↓ PgUp PgDn                                                                                                    | Top Bottom                                                                                                    | ESC-End F1-Options                                                                                          |           |
| 15) P.D. Req<br>Last UPD<br>Last USE                                                                                                    | 'd for Invoice:<br>ATE Date:<br>D Date .:                                                                                                    | Yt<br>Typist:<br>Typist:                                                                                                    | d Purchases :                                                                                               | _         |
|                                                                                                    |                                                                                                    |                                                                                                    |                                                                                                    |           |

To select the supplier simply press *Enter* and the system will enter the supplier into the field you initially activated the Lookup feature from.

You can exit out of the Lookup feature at any time by pressing Esc. Esc will exit one level of the program, therefore if you are in the options section of Lookup you will have to press Esc twice to exit completely out of Lookup.

## **CHAPTER 4: MENUS**

### MAIN MENU - ALL SYSTEMS

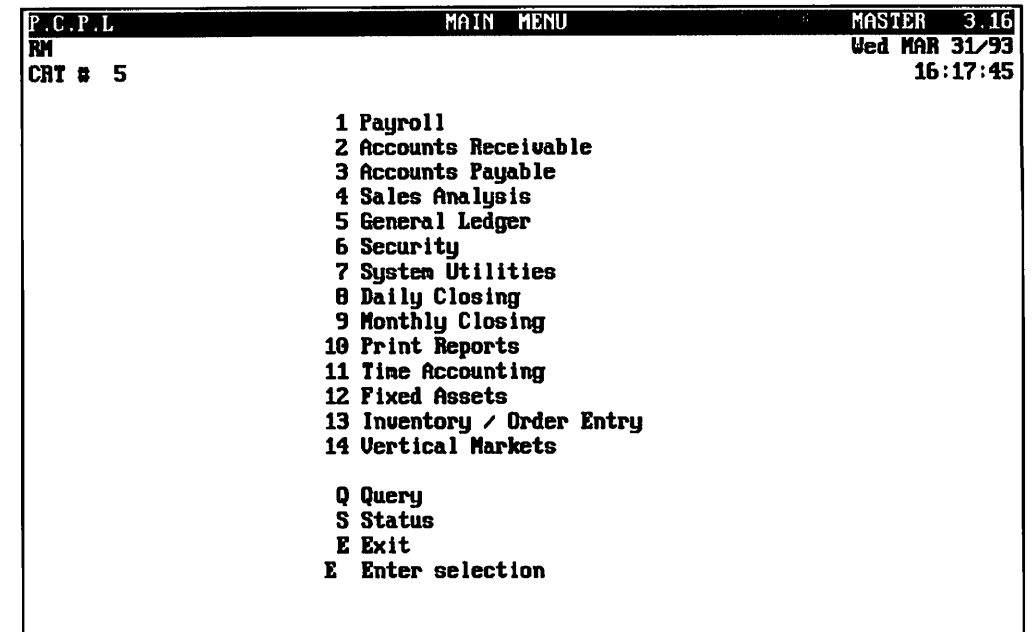

To select Inventory/Order Entry, type 13 and press ( Enter).

### **MAIN MENU - INVENTORY/ORDER ENTRY SYSTEM**

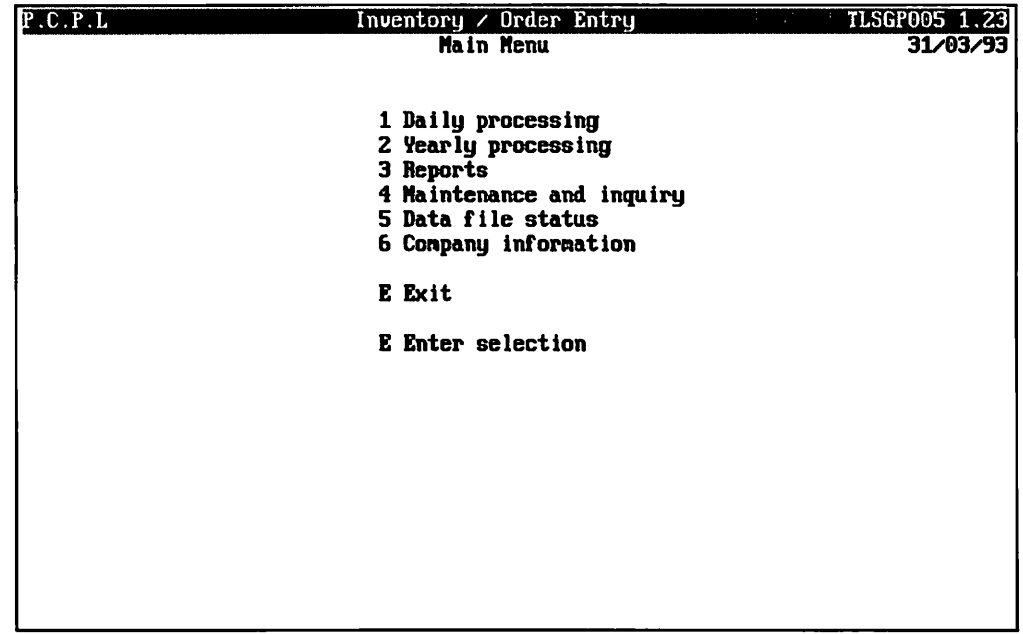

To access Daily processing, type 1 and press - Enter

# **CHAPTER 5: DAILY PROCESSING**

This program allows you to enter customer orders, process shipping documents, sales invoices and record receipts of products.

.

| P.C.P.L Inv | entory / Order Entry    | TLSGP005 1.23 |
|-------------|-------------------------|---------------|
|             | Main Menu               | 31/03/93      |
|             |                         |               |
|             |                         |               |
| 1           | Daily processing        |               |
| 2           | Yearly processing       |               |
| 3           | Reports                 |               |
| 4           | Maintenance and inquiry |               |
| 5           | Data file status        |               |
| E           | Company information     |               |
|             |                         |               |
| I           | Exit                    |               |
|             |                         |               |
| I           | Enter selection         |               |
|             |                         |               |
|             |                         |               |
|             |                         |               |
|             |                         |               |
|             |                         |               |
|             |                         |               |
|             |                         |               |
|             |                         |               |
|             |                         |               |
|             |                         |               |
|             |                         |               |

To select *Daily processing*, type 1 and press (Finter).

|         | The screen will appear as follows | • |               |
|---------|-----------------------------------|---|---------------|
| P.C.P.L | Inventory / Order Entry           |   | TLSGP005 1.23 |
| 1971    | Pally Processing                  |   | 31/03/93      |
|         |                                   |   |               |
|         | 1 Order entru                     |   |               |
|         | 2 Picking slips                   |   |               |
|         | 3 Serial numbers                  |   |               |
|         | 4 Shipping                        |   |               |
|         | 5 Bills of lading                 |   |               |
|         | 6 Invoicing                       |   |               |
|         | 7 Receiving                       |   |               |
|         | 8 Purchase orders                 |   |               |
|         | E Exit                            |   |               |
|         | E Enter selection                 |   |               |
|         |                                   |   |               |
|         |                                   |   |               |
|         |                                   |   |               |
|         |                                   |   |               |
|         |                                   |   |               |
|         |                                   |   |               |
|         |                                   |   |               |
| 4       |                                   |   |               |

#### The screen will appear as follows:

## **STANDARD ORDER ENTRY**

From the Daily processing menu, type 1 and press - Enter).

| P.C.P.L | Inventory / Order Entry                       | TLSGP005 1.23 |
|---------|-----------------------------------------------|---------------|
| RM      | Daily Processing<br>Sales Orders              | 31/03/93      |
|         | 1 Standard order entry<br>2 Rapid order entry |               |
|         | E Exit                                        |               |
|         | E Enter selection                             |               |
|         |                                               |               |
|         |                                               |               |
|         |                                               | ;             |
|         |                                               |               |
|         |                                               |               |
|         |                                               |               |
|         |                                               |               |

The following screen will appear:

Type 1 and press (Enter) to select Standard order entry.

Type the division number you wish to process the order for and press (- Enter).

|                                                    |                                | The sereen win               | uppear as renows.                                              |                                 |                      |
|----------------------------------------------------|--------------------------------|------------------------------|----------------------------------------------------------------|---------------------------------|----------------------|
| P.C.P.L<br>RM<br>Division 10                       |                                | Inventory /<br>Drder         | Order Entry<br>Entry                                           | TLSGP020<br>31/0                | 1.39<br>7 <b>/94</b> |
| 1 Order nu<br>2 Plant nu<br>3 Order da<br>Previous | nber<br>nber<br>te<br>order no |                              | 4 Customer num<br>5 Shipping dat<br>Order total<br>Number of e | ber:<br>e: _/_/<br><br>ntries : |                      |
|                                                    |                                |                              |                                                                |                                 |                      |
|                                                    |                                |                              |                                                                |                                 |                      |
|                                                    |                                |                              |                                                                |                                 |                      |
| B Select:                                          | Tev order<br>Inquire           | ]ld order<br>change ]ivision | Close order<br>n Bxit                                          | idd entry                       |                      |

The screen will appear as follows:

### STANDARD NEW ORDER

| D NEW OR                                       | DER                                   |                                |                                                                |                         |                           |
|------------------------------------------------|---------------------------------------|--------------------------------|----------------------------------------------------------------|-------------------------|---------------------------|
| P.C.P.L<br>RM<br>Division 1                    | Đ                                     | Inventory /<br>Order           | Order Entry<br>Entry                                           |                         | TLSGP020 1.39<br>31/07/94 |
| 1 Order n<br>2 Plant n<br>3 Order d<br>Previou | umber<br>umber<br>ate<br>s order no   |                                | 4 Customer num<br>5 Shipping dat<br>Order total<br>Number of m | ber:<br>e:<br>entries : |                           |
|                                                |                                       |                                |                                                                |                         |                           |
|                                                |                                       |                                |                                                                |                         |                           |
| 3 Select:                                      | ïev order<br>Inquire                  | ]]ld order<br>change ]]ivision | lose order<br>n Exit                                           | idd entry               |                           |
|                                                | To cr                                 | eate a New order,              | type N and press (                                             | ← Enter).               |                           |
|                                                |                                       | The screen will                | appear as follows:                                             |                         |                           |
| PCPI                                           | · · · · · · · · · · · · · · · · · · · | Inventoru                      | Onden Entru                                                    |                         | TI SCP020 1 39            |

| P.C.P.L I                                                                                                    | nventory / Order Entry                                                                                  | TLSGP020 1.39           |
|----------------------------------------------------------------------------------------------------|----------------------------------------------------------------------------------------------------|-------------------------|
| BM                                                                                                    | Order Entry                                                                                             | 31/03/93                |
| Division 10                                                                                                    |                                                                                                    | *** New order ***       |
| 1 Order number: 000<br>2 Plant number:<br>3 Order date                                                                   | 000841       4 Customer number          5 Shipping date          0rder total          Number of entries | ·:<br>:/_/<br>:<br>25 : |
| Credit suspended:<br>Credit linit:<br>Date of credit chk:/_<br>Current A/R:<br>Remaining credit .:<br>6 Credit approval: | 12 Purchase order no.           13 Ship to :                                                            | · ···:                  |
| 7 Invoice discount:<br>B Payment terms:<br>9 Shipping terms:                                                             | 14 Shipping instruct                                                                                    | lons :                  |
| 11 Commission:                                                                                                    | 15 Ship via :                                                                                           |                         |
| Enter [order number] [F5                                                                                                 | ]-lookup []]-end                                                                                        |                         |

Enter the information as follows:

#### **ORDER NUMBER**

The sales order number can consist of two series of alphanumeric characters.

- 1. The first number is eight digits and is used in all reports.
- 2. The second number is six digits and is optional. This number is entered beside plant number.

#### ORDER DATE

Press *Enter* to accept the default system date shown on the screen or enter the desired date in the *ddmmyy* format.

#### **PREVIOUS ORDER NUMBER**

This field is entered by the system if the order is back ordered. The order number listed will reference the original order number.

#### **CUSTOMER NUMBER**

Type the name of the customer that this order is for.  $F_5$  can be used to list all customers and  $F_4$  can be used to add a new customer.

The system will automatically display the following information:

- Customer name and standard ship to address
- Credit status
- Credit limit
- Date of last credit check
- Current receivable balance
- Remaining credit available
- Payment terms
- Discount code
- Salesperson

#### SHIPPING DATE

Type the expected shipping date in the format ddmmyy. You can press Enter to have the date entered as A.S.A.P.

#### CREDIT APPROVAL

Type the credit approval code of the person who is authorizing this order and press *Enter*. *F5* can be used to list all valid credit authorizers.

#### INVOICE DISCOUNT

The system will automatically display the discount code that was set up for this customer in the Customer Master file (Accounts Receivable). You can override this by entering a new discount code or leave the field blank by entering two spaces. F5 can be used to list all valid discount codes and F4 can be used to add a new code.

#### PAYMENT TERMS

Type the payment terms code is extracted from the customer's master record (Accounts Receivable). You can override this code by entering a new payment terms code. [5] can be used to list all valid codes.

#### SHIPPING TERMS

Type the shipping terms code for the location of the products in this order and press  $\underbrace{\text{-Enter}}_{\text{Enter}}$ .  $F_5$  can be used to list all shipping codes and  $F_4$  can be used to add a new code.

#### SALESMAN

The salesman for this customer is automatically entered in this field. To enter a different salesperson's code type the new and press *Enter*. *(F5)* can be used to list all valid codes.

#### COMMISSION

Type the commission rate will be extracted from the salesman code record. Press  $\leftarrow Enter$  to accept the default value or enter a new value and press  $\leftarrow Enter$ .

#### **PURCHASE ORDER NUMBER**

Type the customer's purchase order number and press - Enter).

#### SHIP TO:

The default shipping address for the customer will be displayed. Nine alternate shipping addresses can be set up in the customer Ship-to master maintenance section, page 8-43. You can enter a different ship-to code to send the order to another address. 5 can be used to list all ship-to codes.

#### SHIPPING INSTRUCTIONS

You can type up to two lines (35 characters per line) of shipping instructions.

#### SHIP VIA

The screen will prompt you as follows:

Enter Ship-via instructions or [#] to enter Ship-via code.

If you type # a list of all supplier codes will be available. Type the ship via code or the applicable shipping company and press  $\leftarrow Enter$ .

When the first screen of information is complete review the data entered and if everything is correct, type  $\triangle$  and press  $\bigcirc$  to accept and save the information.

| The screen will appear as follows:                                                           |                          |                                                                                                    |  |
|----------------------------------------------------------------------------------------------|--------------------------|----------------------------------------------------------------------------------------------------|--|
| ANYLTD                                                                                       | Inventory /              | Order Entry TLSGP020 1.39                                                                            |  |
| HH                                                                                           | Order                    | Entry 30/06/91                                                                                       |  |
| Division 10                                                                                  |                          | *** New order ***                                                                                    |  |
| 1 Order number:<br>2 Plant number:<br>3 Order date<br>Previous order no:                     | 999999999<br>15/06/94    | 4 Customer number: 1000-00<br>5 Shipping date: 30/06/94<br>Order total: .60<br>Number of entries : 0 |  |
| 16 Line type: 5<br>17 Product number :                                                       | 1                        | 22 Quantity ordered .:          Quantity backorder:          23 Base price:          Unit price:     |  |
| Discount codes:<br>Costing factor:                                                           | ,,,,,                    | 24 Total                                                                                             |  |
| GST CODE<br>18 Unit of measure:<br>19 Unit of sale:<br>20 Shipped from:<br>21 Special inst : |                          | Net                                                                                                  |  |
| Enter [5]-Sales [1]-<br>[16]-Lookup order                                                    | freight []]- <br>r lines | Hiscellaneous [3]-End                                                                                |  |

Continue entering the information as follows:

## LINE TYPE

The choices for line type are:

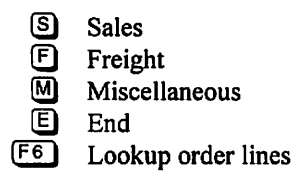

The default selection is S because the first line entry of an order must be a product. Press Frier to continue.

#### **PRODUCT NUMBER**

Type the product number and press  $\underbrace{\leftarrow Enter}$  for the product the customer is ordering. F5 can be used to view a list of all products.

After the product number is entered, the system will display the product description and the following information:

- Quantity on hand
- Quantity ordered
- Quantity available for order
- Discounts codes
- Costing factor
- GST code
- Unit of measure

#### UNIT OF MEASURE

This information is read directly from the Product Master.

#### UNIT OF SALE

This information is read directly from the Product Master. You can press  $\leftarrow$  Enter to accept the default value or type  $\boxed{F5}$  to display the available codes.

#### SHIPPED FROM

You can select to ship the order from a maximum of five possible locations.

The choices for the location are:

- /Loc1 = Code of first location
- /Loc2= Code of second location
- /Loc3 = Code of third location
- /Loc4= Code of fourth location
- /Loc5= Code of fifth location

These locations will be listed at the bottom of the screen. Type your selection and press (-Enter),

#### SPECIAL INSTRUCTIONS

You can type up to two lines (25 characters per line) of special instructions.(i.e. Shipping, Description of product, etc...).

#### QUANTITY

Type the quantity ordered and press -Enter.

If you don't have enough inventory to complete the order, the system will display the following message:

#### You don't have that much stock on hand! Record this entry anyway?

If you type  $\mathbb{N}$  followed by  $\underbrace{\leftarrow Enter}$ , the system will return to the Line Type field; if you type  $\mathbb{Y}$ , the system will allow you to continue the preparation of the order.

#### **BASE PRICE**

The base price is read from the Product Master. The price level assigned to a particular customer is read from the Customer Master. You may assign one of five pricing levels to a particular customer.

You may override the base price by typing in a new value.

The unit price is computed by dividing the Base Price by the price level code's numeric equivalent value.

The unit price may be altered by assigning a different price level.

#### TOTAL

The total is computed by the system as follows:

(Quantity) x (Base price/Numeric Equivalent) x (Unit of Measure)

#### DISCOUNT

The available discount codes are displayed to the left of this field. To select a particular code type the discount code and press *Enter*.

#### **GOODS & SERVICES TAX**

The system automatically reads the goods and services tax exemption number from the customer master and displays an E if tax is eligible or an K if the customer is tax exempt. If the sales tax is included in the base price, type I followed by Enter. The system will calculate the sales tax. Press Enter to accept the default value.

If you wish to override the default, indicate whether or not the transaction is taxable by typing E for yes or X for No and press E for your answer to the prompt is E the system will automatically calculate the amount of sales tax for this customer based on the information set up under tax table updates. Refer to the Accounts Receivable Manual Chapter 8, Tax Codes for details.

#### **PROVINCIAL SALES TAX**

The system automatically reads the and provincial sales tax exemption number from the customer master and displays an  $\mathbb{E}$  if tax is eligible or an  $\mathbb{X}$  if the customer is tax exempt. Press  $\bigcirc$  to accept the default value.

If you wish to override the default indicate whether or not the transaction is taxable by typing E for yes or X for No and press  $\underbrace{\leftarrow Enter}$ . If your answer to the prompt is E the system will automatically calculate the amount of sales tax for this customer based on the information set up under tax table updates. Refer to the Accounts Receivable Manual Chapter 8, Tax Codes for details.

#### G/L CODE

The cursor will now continue to the GL code field. Press  $\leftarrow$  Enter) to record the sale to the assigned GL code of the selected product. You can override this automatic selection and code it to the general ledger code of your choice.

The following options are available:

- A To accept and save the line data, type A
- M To modify the line data, type M
- C To cancel this line, type C
- I To lookup information about the line data, including quantities and invoice data, type
- E To exit this line, type E. If you want to save the line data, you must accept the information first
- F6 To lookup all the different sales lines that have been entered on this order, press F6

Once a line has been entered and saved, you can type E to end the order or continue entering sales lines. The system will ask you if the order is complete. If the order is complete, type Y otherwise type  $\mathbb{N}$  and continue entering sales lines.

#### **STANDARD OLD ORDER**

| P.C.P.L<br>RM                                                                           | Inventory / Order Entry<br>Order Entry                         | TLSGP020 1.39<br>31/07/94      |
|-----------------------------------------------------------------------------------------|----------------------------------------------------------------|--------------------------------|
| Division 10<br>1 Order number:<br>2 Plant number:<br>3 Order date<br>Previous order no: | 4 Customer num<br>5 Shipping dat<br>Order total<br>Number of e | ber:<br>e:/_/<br>:<br>ntries : |
|                                                                                         |                                                                |                                |
|                                                                                         |                                                                |                                |
| 3 Select: Sev order 3<br>Inquire cl                                                     | ld order 🛛 🔋 Iose order<br>hange Division 📴 Xit                | idd entry                      |

To select Old order type ⊙ and press Enter).

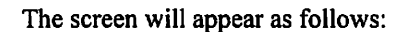

| P.C.P.L Invent                                                                                                    | tory / Order Entry                                                       | TLSGP020 1.39     |
|----------------------------------------------------------------------------------------------------|--------------------------------------------------------------------------|-------------------|
| RM                                                                                                    | Order Entry                                                              | 31/03/93          |
| Division 10                                                                                                    |                                                                          | *** Old order *** |
| 1 Order number:       00000641         2 Plant number                                                                        | 4 Customer number<br>5 Shipping date<br>Order total<br>Number of entries |                   |
| Credit suspended:<br>Credit limit:<br>Date of credit chk: _/_/_<br>Current A/R:<br>Remaining credit .:<br>6 Credit approval: | 12 Purchase order no.           13 Ship to :                             | :                 |
| 7 Invoice discount:<br>8 Payment terms:<br>9 Shipping terms:<br>19 Salescoor                                                 | 14 Shipping instructio                                                   | ons :             |
| 11 Commission                                                                                                    | 15 Ship via :                                                            |                   |
| Enter [order number] [75]-log                                                                                                | okup []]-end                                                             |                   |

Type a completed order number followed by *Enter*. The order cannot be partially shipped and(or) invoiced, if it is, you must first prepare a backorder to use as the old order. Refer to page 5-14.

Once you have entered the order number the options available are as follows:

A Accept
M Modify
C Cancel
E Exit

#### ACCEPT

The system will retain the information from the first screen and will prompt you as follows:

[ ] Select: [Order line #] [N]ext [E]nd

Select a line number or press *Enter* to display the first line, the options available are as follows:

A Sales
M Modify
C Cancel
E Exit

Type A, the system will retain the information from field sixteen to twenty eight. Type M and the system will prompt you as follows:

#### [ ]: Enter [field number] or [ENTER] to return

Type the number of the field you want to modify followed by  $\underbrace{\leftarrow Enter}$ , the system will move the cursor to the field to modify. Type the required changes and press  $\underbrace{\leftarrow Enter}$ . The system will return to the above prompt. When all the changes or corrections are complete, press  $\underbrace{\leftarrow Enter}$  to return to the original options. Type  $\bigcirc$  and the system will prompt you as follows:

The ordered quantity will be returned to the inventory.

Are you sure you want to cancel this line item? (Y/N)

Type  $\Upsilon$  followed by  $\underbrace{\leftarrow Enter}$  or  $\mathbb{N}$  followed by  $\underbrace{\leftarrow Enter}$ . If you type  $\Upsilon$ , the system will move to the next line item. If you type  $\mathbb{N}$ , the system will return to the original options.

#### MODIFY

The system will prompt you as follows:

#### [ ]: Enter [field number] or [ENTER] to return

Type the number of the field you want to modify followed by  $\underbrace{\leftarrow \text{Enter}}_{\leftarrow \text{Enter}}$ , the system will move the cursor to the field to modify. Type the required changes and press  $\underbrace{\leftarrow \text{Enter}}_{\leftarrow \text{Enter}}$ . The system will return to the above prompt. When all the changes or corrections are complete, press  $\underbrace{\leftarrow \text{Enter}}_{\leftarrow \text{Enter}}$  to return to the original options.

#### CANCEL

The system will prompt you as follows:

#### Are you sure you want to cancel this entire order?

Type Y followed by Enter or N followed by Enter. If you type Y, the system will prompt you as follows:

#### The ordered quantities will be returned to the inventory.

Are you sure you want to cancel this entire order? (Y/N)

Type  $\P$  followed by  $\blacksquare$  Enter) or  $\mathbb{N}$  followed by  $\blacksquare$  Enter). If you type  $\mathbb{Y}$ , the system cancels all the order lines and prompts you as follows:

#### Order cancelled. Press [ENTER] to continue.

Type N, the system will return to the order entry main menu. If you type N to the prompt:

#### Are you sure you want to cancel this entire order?

The system will return to the original options.

#### Exit

To leave an order intact, type E. The system will prompt you as follows:

#### Are you sure?

If you type  $\heartsuit$ , the system will return to the order entry main menu.

#### **STANDARD CLOSE ORDER**

Current A/R .....: Remaining credit .: 6 Credit approval ...: 7 Invoice discount ..:

8 Payment terms .....: 9 Shipping terms ....: 10 Salesman .....:

11 Commission .....:

Single order

S Select:

-

An order should be closed once all steps of an order have been completed. This program also gives you the option to generate a backorder.

| Division 10                                                                                                   |  |
|----------------------------------------------------------------------------------------------------|--|
|                                                                                                    |  |
| 1 Order number:       4 Customer number:         2 Plant number:       5 Shipping date:         3 Drive date  |  |
| J Draer date       J       Order total       J         Previous order no.       .:        Number of entries : |  |
|                                                                                                    |  |
|                                                                                                    |  |
|                                                                                                    |  |
|                                                                                                    |  |
|                                                                                                    |  |
|                                                                                                    |  |
| Inquire change Division Exit                                                                                  |  |

To select Close order, type C and press - Enter).

|                                                               | bereen nin appear ab iene ne                                    |                                    |
|---------------------------------------------------------------|-----------------------------------------------------------------|------------------------------------|
| P.C.P.L I                                                     | nventory / Order Entry                                          | TLSGP020 1.39                      |
| RM<br>Division 10                                             | Order Entry                                                     | 31/03/93<br>** Close order **      |
| 1 Order number                                                | 4 Customer num<br>5 Shipping dat<br>Order tota<br>Number of dat | aber:<br>te:/_/<br>1:<br>entries : |
| Credit suspended:<br>Credit limit:<br>Date of credit chk: _/_ | 12 Purchase orde<br>13 Ship to :<br>                            | er no:                             |

The screen will appear as follows:

Type S and press - Enter to select Single order.

Dxit

**311** orders

14 Shipping instructions :

15 Ship via :

Type a completed order number followed by (F5) can be used to list all orders and their status. A completed order has been completely invoiced.
## STANDARD BACKORDERS

To create a backorder you must partially invoice the items that you sent out to the customer then start the backorder by closing the order. The following options will come up for items that were not shipped or invoiced.

B Backorder

C Cancel order

E<sup>a</sup> Exit

Type  $\mathbb{B}$ , the system will retain the information from field sixteen to twenty eight and write this information to another order. When you get to the end of the order, the system will assign the first available order number to the backorder. You can accept this system generated number or type a number of your choice. Press  $\leftarrow Enter$  to complete the process. The screen will then prompt you as follows:

Backorder processing completed. Press [ENTER] to continue.

## STANDAR

| D ADD ENTRY                                                             | <b>11 1 1 1</b>                                                             | ,                               |
|-------------------------------------------------------------------------|-----------------------------------------------------------------------------|---------------------------------|
| P.C.P.L<br>RM<br>Division 10                                            | add a line entry to an existing o<br>Inventory / Order Entry<br>Order Entry | TLSGP020 1.39<br>31/07/94       |
| 1 Order number:<br>2 Plant number<br>3 Order date<br>Previous order no: | 4 Customer num<br>5 Shipping da<br>Order tota<br>Number of c                | nber:<br>te:<br>1:<br>entries : |
|                                                                         |                                                                             |                                 |
|                                                                         |                                                                             |                                 |
| 🛛 Select: Tew order 1]ld<br>Inquire cha                                 | order Əlose order<br>nge Division Exit                                      | idd entry                       |

To select Add entry, type A and press *Enter*.

The screen will appear as follows:

| P.C.P.L Inventory<br>RM Order                                                                                             | / Order Entry TLSGP020 1.39<br>Entry 31/03/93                                     |
|----------------------------------------------------------------------------------------------------|-----------------------------------------------------------------------------------|
| Division 10                                                                                                    | *** Add entry ***                                                                 |
| 1 Order number:   00000641     2 Plant number:                                                                            | 4 Customer number:<br>5 Shipping date:/_/_<br>Order total:<br>Number of entries : |
| Credit suspended:<br>Credit limit:<br>Date of credit chk:/_/<br>Current A/R:<br>Remaining credit .:<br>6 Credit approval: | 12 Purchase order no:     13 Ship to :                                            |
| 7 Invoice discount:<br>B Payment terms:<br>9 Shipping terms:                                                              | 14 Shipping instructions :                                                        |
| 11 Commission                                                                                                    | 15 Ship via :                                                                     |
| Enter [order number] [75]-lookup                                                                                          | []]-end                                                                           |

Type a completed order number followed by *Enter*. The order cannot be partially shipped and(or) invoiced. If it is, you must first prepare a backorder to use in the add entry mode. Refer to page 5-13. The system will display the first available line and will allow you to enter additional lines.

## **STANDARD INQUIRY**

This program will allow you to display an existing order.

| P.C.P.L<br>RM                                                     |                                   | Inventory /<br>Order          | Order Entry<br>Entry                                          |                                 | TLSGP020 1.39<br>31/07/94 |
|-------------------------------------------------------------------|-----------------------------------|-------------------------------|---------------------------------------------------------------|---------------------------------|---------------------------|
| Division 18<br>1 Order nu<br>2 Plant nu<br>3 Order da<br>Previous | )<br>inber<br>ite<br>3 order no   |                               | 4 Customer nur<br>5 Shipping dat<br>Order tota<br>Number of u | aber:<br>te:<br>l:<br>entries : | <br>//<br>`               |
|                                                                   |                                   |                               |                                                               |                                 |                           |
|                                                                   |                                   |                               |                                                               |                                 |                           |
| 3 Select:                                                         | Tew order<br>Inquire              | ]ld order<br>change ]]ivisior | Close order<br>Deit                                           | idd entry                       |                           |
|                                                                   | То                                | select Inquire, typ           | e 🕕 and press 🗲                                               | Enter).                         |                           |
|                                                                   |                                   | The screen will               | appear as follows:                                            |                                 |                           |
| P.C.P.L                                                           |                                   | Inventory /                   | Order Entry                                                   |                                 | TLSGP020 1.39             |
| RM<br>Division 10                                                 | )                                 | Ürder                         | Entry                                                         | ***                             | 31/03/93<br>Inquire ***   |
| 1 Order nu<br>2 Plant nu<br>3 Order da<br>Previous                | mber<br>mber<br>ite<br>3 order no |                               | 4 Customer nur<br>5 Shipping dat<br>Order tota<br>Number of ( | aber:<br>te:<br>l:<br>entries : | <u></u>                   |

Type an order number followed by *Enter*. F5 can be used to list the orders and their status.

[]]-end

[15]-lookup

12 Purchase order no. ..: \_

14 Shipping instructions :

13 Ship to :

15 Ship via :

Credit suspended..: \_

Remaining credit .: \_\_\_\_\_ 6 Credit approval ...: \_\_\_\_ 7 Invoice discount ..: \_\_\_\_ 8 Payment terms .....: \_\_\_\_

9 Shipping terms ....: \_\_\_\_\_ 10 Salesman .....: \_\_\_\_

order number]

11 Commission .....:

Enter

Credit limit ....: Date of credit chk: \_\_/\_/\_ Current A/R .....: The options available are as follows:

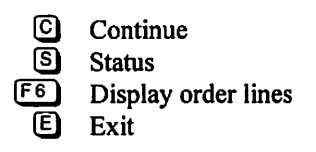

## CONTINUE

The screen will prompt you as follows:

] Select: [Order line #] [N]ext I [E]nd

Select a line number or press (-Enter) to display the first line.

The options available are as follows:

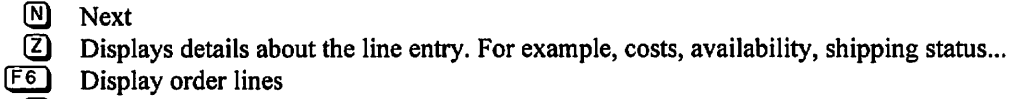

Display order lines

E Exit

# **RAPID ORDER ENTRY**

From the Daily processing menu, type 1 and press -Enter.

|               | The following screen will appear:                           |                                  |
|---------------|-------------------------------------------------------------|----------------------------------|
| P.C.P.L<br>RM | Inventory / Order Entry<br>Daily Processing<br>Sales Orders | TLSGP005 1.23<br><b>31/03/93</b> |
|               | 1 Standard order entry<br>2 Rapid order entry               |                                  |
|               | E Exit                                                      |                                  |
|               | E Enter selection                                           |                                  |
|               |                                                             |                                  |
|               |                                                             |                                  |
|               |                                                             |                                  |

The following screen will

Type 2 and press - Enter to select Rapid order entry.

|                   | The screen will appear as follows. |                    |
|-------------------|------------------------------------|--------------------|
| P.C.P.L           | Inventory / Order Entry            | TLSGPPOS 1.03      |
| RM [Division 10]  | RAPID ORDER ENTRY/INVOICING        | Mon MAY 16,1994    |
| Typist: 4 CFt: 05 |                                    | 09:59:31           |
| Status Lanana     |                                    |                    |
| 1 SALES ORDER #   | : Invoice #                        | :                  |
| 2 CUSTOMER NUMBER | :                                  |                    |
|                   |                                    | SELECTION MENU     |
|                   |                                    |                    |
|                   |                                    | New order          |
|                   |                                    | Add line entry     |
| 3 SHIP TO ADDRESS | :                                  | order Inquiry      |
|                   |                                    | chappen Division # |
|                   |                                    | Print order        |
|                   |                                    | opTions            |
| 4 01170 1176      |                                    |                    |
| 4 5817 018        | •                                  |                    |
|                   |                                    |                    |
|                   |                                    |                    |
|                   |                                    |                    |
|                   |                                    |                    |
| L                 |                                    |                    |

The screen will appear as follows:

Each option may be selected by typing the letter that is capitalized in the option description or by using the  $\uparrow$  or  $\downarrow$  key to highlight the option then pressing  $\leftarrow$  Enter).

## **RAPID OLD ORDER**

## To select an old order, highlight Old order and press (Enter).

Type the order number that you want to review and the screen will appear as follows:

| P.C.P.L           | Inventory / Order Entry                                                                         | í                                 |
|-------------------|-------------------------------------------------------------------------------------------------|-----------------------------------|
| RM EDivision 10]  | RAPID ORDER ENTRY/INVOICING                                                                     | ACCEPT data                       |
| Typist: 4 Crt: 05 |                                                                                                 | MODIFY data                       |
| Status [Order en  | try complete]                                                                                   | CANCEL transaction<br>NEXT screen |
| 1 SALES ORDER #   | : 08900840 Invoice #                                                                            | OPTIONS                           |
| 2 CUSTOMER NUMBER | : 165000                                                                                        |                                   |
|                   | POLYMATHIC COMPUTER CORPORATION<br>202 NORTH RIVERMEDE ROAD<br>CONCORD, ONTARIO<br>L4K 3A5      | ↑ ↓ [ <u>150</u> ]-exit           |
| 3 SHIP TO ADDRESS | :<br>POLYMATHIC COMPUTER CORPORATION<br>282 NORTH RIVERMEDE ROAD<br>CONCORD, ONTARIO<br>L4K 3A5 |                                   |
| 4 SHIP VIA        | :                                                                                               |                                   |
|                   |                                                                                                 |                                   |

The options available through Old Order are as follows:

- ACCEPT Save any changes made to the order.
- MODIFY Modify the information in the order.
- CANCEL Cancel any transactions name to the order.
- NEXT Display the next screen of information.
- OPTIONS Through this options' selection you can review the account profile, accounts receivable data and existing orders for the customer that the current order being displayed is for. You may also review existing sales detail lines for the current order. Refer to page 5-23 for further documentation on these options.

To select any of these options, use the f or + key to highlight the item, then press Enter.

## **RAPID NEW ORDER**

To create a new order through Rapid Order Entry, highlight New order and press (-Enter).

|                                                                     | The screen will appear as follows:                     |                                                  |
|---------------------------------------------------------------------|--------------------------------------------------------|--------------------------------------------------|
| P.C.P.L<br>RM [Division 10]<br>Typist: 4 Crt: 05<br>Status [******* | Inventory / Order Entry<br>RAPID ORDER ENTRY/INVDICING | Mon MAY 16,1994<br>09:59:31<br>>>> NEW DRDER <<< |
| 1 SALES ORDER #<br>2 Customer Number                                | : <u>R0000762</u> Invoice #<br>:                       | :                                                |
| 3 SHIP TO ADDRESS                                                   | :                                                      |                                                  |
| 4 SHIP VIA                                                          | :                                                      |                                                  |
| Enter Isales ord                                                    | er number] [F5]-lookup ↓ [FSC]-exi                     | t                                                |

The next consecutive sales order number will be displayed beside Sales Order #.

Rapid order numbers are prefixed with an "R". This numbering system is optional however we suggest that it is used to distinguish between rapid and standard orders.

## **ENTERING THE SALES ORDER DATA**

Enter the information for the order as you are prompted by the system. For a description of the fields, refer to page 5-4.

## **EDITING THE SALES ORDER DATA**

During rapid order entry all editing functions can be invoked. For example:

- F5 F4
  - Will be displayed at the bottom of the screen when you can use the lookup feature on a field.
- **E4** Will be displayed when you can temporarily leave the order entry program to add a new code or other data.
- $(\uparrow)/ \bigcirc$  Can be used to move through the fields displayed on the screen.

Another enhanced feature that has been added to rapid order entry is the pop-up screens. When an invalid code has been entered in a field, the system will display an error message then pop up a window with the valid codes that can be entered for the field. From this window you can use your cursor keys to select the code you want entered.

#### **COMPLETING THE SALES ORDER**

Once an order has been completed, you have the option to:

- END End the order and return to the Rapid Order Entry screen.
- PRINT Print the order. From this option, you can also access the printer setup menu. Refer to page 5-30 for further details.
- INVOICE When this option is selected, the system will automatically update the invoice journal, inventory, accounts receivable open items, accounts receivable customer master and the sales order master.

Once the above data has been updated you can print the invoice, spool the sales journal or process another sales order.

## **RAPID LINE ENTRY**

This option allows you to add a sales detail line to an existing order.

|                                                           | <u>v</u>                    |                                                                                                    |
|-----------------------------------------------------------|-----------------------------|----------------------------------------------------------------------------------------------------|
| P.C.P.L                                                   | Inventory / Order Entry     | TLSGPPOS 1.03                                                                                                    |
| RM [Division 10]<br>Typist: 4 Crt: 05<br>Status [******** | RAPID ORDER ENTRY/INVOICING | Mon MAY 16,1994<br>09:59:31                                                                                                    |
| 1 SALES ORDER #                                           | : Invoice #                 | :                                                                                                    |
| Z CUSIUNER NUMBER                                         | •                           | SELECTION MENU                                                                                                    |
| 3 SHIP TO ADDRESS<br>4 Ship Via                           | :                           | Did order<br>New order<br>Add line entry<br>order Inquiry<br>Close order<br>change Division ≇<br>Print order<br>opTions<br>↑ ↓ []∑0]-exit |

Highlight Add line entry and press ( Enter).

Type the sales order number and press - Enter

| The screen will appear as follows:   |                              |                             |                                |               |            |
|--------------------------------------|------------------------------|-----------------------------|--------------------------------|---------------|------------|
| P.C.P.L                              | Inventory                    | / Order Entr                | y                              | TLS           | GPPOS 1.03 |
| RM [Division 10]                     | RAPID ORDER                  | ENTRY/INVOIC                | ING                            | Mon Mi        | AY 16,1994 |
| Typist: 4 Crt: 05                    |                              |                             |                                |               | 09:59:31   |
| Status [Order entry com              | plete]                       |                             |                                | >>> ADD       | ENTRY <<<  |
| Sales order # : 00008                | )840                         | Order                       | date                           | : 31/03/93    | 31/93      |
| Customer number : 1658               | )GÐ                          | Name : POLYM                | ATHIC COME                     | 'UTER CORPORI | ATION      |
| Order total : 10                     | )534.00                      | Total                       | entries                        | : Э           |            |
| Invoice total :                      | .00                          | Invoi                       | ce #                           | :             |            |
| LINE TYPE : S<br>PRODUCT CODE :      |                              | G/L<br>UNI<br>Gro           | CODE<br>T OF SALE<br>ss amount | :<br>:[]      | <br>[]     |
| STOCK LOCATION :                     | _                            | DIS                         | COUNT                          | [_]:          | ·          |
| QUANTITY ORDERED:                    | Shipp <del>e</del> d :       |                             |                                |               |            |
| Quantity onhand :                    | Available:                   | Net                         | anount                         | · · · ·       | ·          |
| UNIT PRICE :                         | Units:                       | GST                         | (Rate                          | ; [_];        | · •        |
| COMMENTS :                           |                              | PST                         | (Hate                          |               |            |
|                                      | <u> </u>                     | TOT                         | HL LINE AP                     | 10UNT :       | • •        |
| Enter [5]-Sales [7]<br>↓ [75]-Lookuj | I-Freight []]<br>ORDER LINES | -Niscellaneo<br>[330]-End O | us<br>RDER                     |               |            |

Add as many line entries as you require. The detail line limit is 99,999.

## **RAPID ORDER INQUIRY**

This option allows you to check the status of an order and review information about the customer.

Highlight order Inquiry and press (Enter).

Type the number of the sales order you want to review and press Enter).

The following screen will appear:

| P.C.P.L                              | Inventory / Order Entry                                                                                                    | TLSGPPOS 1.03                             |
|--------------------------------------|----------------------------------------------------------------------------------------------------|-------------------------------------------|
| RM [Division 10]                     | RAPID ORDER ENTRY/INVOICING                                                                                                    | Mon MAY 16,1994                           |
| Typist: 4 Crt: 05                    |                                                                                                    | 09:59:31                                  |
| Status [Drder en                     | try complete]                                                                                                    | >>> INQUIRE <<<                           |
| 1 SALES ORDER #<br>2 Customer Number | : 600008840 Invoice #<br>: 165000<br>POLYMATHIC COMPUTER CORPORATION<br>202 NORTH RIVERMEDE ROAD<br>CONCORD, ONTARIO<br>L4X 3A5 | :                                         |
| 3 SHIP TO ADDRESS                    | :<br>POLYMATHIC COMPUTER CORPORATION<br>282 NORTH RIVERMEDE ROAD<br>CONCORD, ONTARIO<br>L4X 3A5                                 | CONTINUE                                  |
| 4 SHIP VIA                           | :                                                                                                    | order STATUS<br>OPTIONS<br>↑ J [JSC]-exit |
|                                      |                                                                                                    |                                           |

The following options are available:

CONTINUE Review the next screen of information.

STATUS Review the order's status.

OPTIONS Review accounts receivable and sales information about the customer.

#### **ORDER STATUS**

To review the status of the order, highlight order STATUS and press Enter.

| P.C.P.L   Inventory / Order Entry   TLSGPPOS 1.05     RM [Division 10]   RAPID ORDER ENTRY/INUDICING   Mon MAY 15,1994     Typist: 4 Crt: 05   09:59:31     Status [Order entry complete]   >>> INQUIRE <<<     1 SALES DRDER #   0000000400   Invoice #   :     2 CUSTOMER NUMBER   1650000   POLYMATHIC COMPUTER CORPORATION   282 NORTH RIVERMEDE ROAD     2 CUNCORD, ONTARIO   CONCORD, ONTARIO   Status   Invoicing     3 S   Function   dd mm yy   Status     9 Status   Order entry   31 03 93   Order completed     9 Picking slips   Not run   Not run     Shipping   Not run   Status     4 S   Sales journal   Not run |
|----------------------------------------------------------------------------------------------------|
| RM   [Division 10]   RAPID ORDER ENTRY/INUDICING   Mon MAY 15,1994     Typist: 4 Crt: 05   09:59:31     Status [Order entry complete]   >>> INQUIRE <<<     1 SALES ORDER #   000000040   Invoice #   :     2 CUSTOMER NUMBER   165000   POLYMATHIC COMPUTER CORPORATION   :     2 CUSTOMER NUMBER   165000   POLYMATHIC COMPUTER CORPORATION   :     2 B2 NORTH RIVERMEDE ROAD   CONCORD, ONTARIO   :   :     3 S   Function   dd mm yy   Status   :     3 S   Function   dd mm yy   Status   :     4 S   Sales journal   Not run   Not run                                                                                      |
| Typist: 4 Crt: 05   09:59:31     Status [Order entry complete]   >>> INQUIRE <<     1 SALES ORDER # : 000000040   Invoice # :     2 CUSTOMER NUMBER : 165000   POLYMATHIC COMPUTER CORPORATION     282 NORTH RIVERMEDE ROAD   CONCORD, ONTARIO     3 S   Function   dd mm yy     Status   Order entry   31 03 93   Order completed     Picking slips   Not run     Shipping   Not run     Bill of lading   Not run     Sales journal   Not run                                                                                                    |
| Status [Order entry complete]   >>> INQUIRE     1 SALES ORDER # : 000000040   Invoice # :     2 CUSTOMER NUMBER : 165000   POLYMATHIC COMPUTER CORPORATION     282 NORTH RIVERMEDE ROAD   CONCORD, ONTARIO     3 S   Function   dd mm yy     Status   Order entry   31 03 93   Order completed     Picking slips   Not run     Shipping   Not run     Bill of lading   Not run     Sales journal   Not run                                                                                                    |
| 1 SALES ORDER #   : 000000040   Invoice #   :     2 CUSTOMER NUMBER   : 165000   POLYMATHIC COMPUTER CORPORATION     282 NORTH RIVERMEDE ROAD   CONCORD, ONTARIO     3 S   Function   dd mm yy     Status   Order entry   31 03 93   Order completed     Picking slips   Not run     Shipping   Not run     Bill of lading   Not run     Invoicing   Not run     4 S   Sales journal                                                                                                    |
| 282 NORTH RIVERMEDE ROAD<br>CONCORD, ONTARIO     3 S     Function   dd mm uy   Status     3 S   Order entry   31 03 93   Order completed     Picking slips   Not run     Shipping   Not run     Bill of lading   Not run     Invoicing   Not run     4 S   Sales journal                                                                                                    |
| Function   dd mm yy   Status     3 S   Order entry   31 03 93   Order completed     Picking slips   Not run     Shipping   Not run     Bill of lading   Not run     Invoicing   Not run     Sales journal   Not run                                                                                                    |
| Function dd mm gy Status   3 S Order entry 31 63 93 Order completed   Picking slips Not run   Shipping Not run   Bill of lading Not run   Invoicing Not run   4 S Sales journal                                                                                                    |
| Order entry   31 63 93   Order completed     Picking slips   Not run     Shipping   Not run     Bill of lading   Not run     Invoicing   Not run     4 S   Sales journal                                                                                                    |
| Picking slips   Not run     Shipping   Not run     Bill of lading   Not run     Invoicing   Not run     4 S Sales journal   Not run                                                                                                    |
| Shipping Not run   Bill of lading Not run   Invoicing Not run   4 S Sales journal                                                                                                    |
| Bill of lading Not run   Invoicing Not run   4 S Sales journal Not run                                                                                                    |
| Invoicing Not run<br>4 S Sales journal Not run                                                                                                    |
| 4 S Sales journal Not run                                                                                                    |
|                                                                                                    |
| Back order Ro                                                                                                    |
|                                                                                                    |
| rress my to continue                                                                                                    |
|                                                                                                    |
|                                                                                                    |

#### **OPTIONS**

## To select an option, highlight OPTIONS and press -Enter).

| The screen will appear as follows: |                                                                                            |                                                        |  |
|------------------------------------|--------------------------------------------------------------------------------------------|--------------------------------------------------------|--|
| P.C.P.L                            | Inventory / Order Entry                                                                    | TLSGPPOS 1.03                                          |  |
| RM [Division 10]                   | RAPID ORDER ENTRY/INVOICING                                                                | Mon MAY 16,1994                                        |  |
| Typist: 4 Crt: 05                  |                                                                                            | 09:59:31                                               |  |
| Status LUrder en                   | try completel                                                                              | >>> INQUIRE <<<                                        |  |
| 1 SALES OBDER #                    | : AAAAAAA Inunice #                                                                        |                                                        |  |
| 2 CUSTOMER NUMBER                  | : 165000                                                                                   | ·                                                      |  |
|                                    | POLYMATHIC COMPUTER CORPORATION<br>202 NORTH RIVERMEDE ROAD<br>CONCORD, ONTARIO<br>L4K 3A5 |                                                        |  |
| 3 SHIP TO ADDRESS                  | :                                                                                          |                                                        |  |
|                                    | POLYMATHIC COMPUTER CORPORATION<br>202 North Rivermede Road<br>Concord, Ontario            | ( <u> </u>                                             |  |
|                                    | L4X 3A5                                                                                    | Customer PROFILE                                       |  |
| 4 SHIP VIA                         | :                                                                                          | Customer A/R data<br>Customer ORDERS<br>Review DETAILS |  |
|                                    |                                                                                            | 1 ↓ [ <u>DS0</u> ]-exit                                |  |
|                                    |                                                                                            |                                                        |  |
|                                    |                                                                                            |                                                        |  |
|                                    | - Call - in Commention at the line dismolecular defense                                    |                                                        |  |

#### The screen will appear as follows:

| Customer Profile                                  |                     |                                         |              |  |  |  |
|---------------------------------------------------|---------------------|-----------------------------------------|--------------|--|--|--|
| P,C                                               | . P <i>.</i> L      | Inventory / Order Entry TLSGPPOS        | 1.03         |  |  |  |
| RM                                                | [Division 10]       | RAPID ORDER ENTRY/INUDICING Mon MAY 16, | 1994         |  |  |  |
| Typ                                               | ist: 4 Crt: 05      |                                         | <b>59:31</b> |  |  |  |
|                                                   | Custonen Number     | · 1650-00                               | ~~~          |  |  |  |
| .                                                 | Custoner Mane       | · DOUGHATHIC COMPLETER CORPORATION      |              |  |  |  |
| 5                                                 | Address Line 1      |                                         |              |  |  |  |
| "                                                 | Address Line 2      | : CONCORD. ONTARIO                      |              |  |  |  |
|                                                   | Address Line 3      | : L4K 385                               |              |  |  |  |
|                                                   | Address Line 4      |                                         |              |  |  |  |
|                                                   | Postal Code         |                                         |              |  |  |  |
| 1                                                 | Customer Phone Numb | per : 738-4089                          |              |  |  |  |
| 3                                                 | Customer Fax Number | : 738–6209                              | 1            |  |  |  |
|                                                   | Contact Name        | : MR. CAL PARSONS                       |              |  |  |  |
|                                                   | Salesman Code       | : CP                                    |              |  |  |  |
|                                                   | Province Code       | : 5 ONT Tax rate: 8.00 G/L code: 3115   |              |  |  |  |
|                                                   | Selling Discount    | : 60 Rates : .60 .60 .60 .60 .60        |              |  |  |  |
|                                                   | Payment Teras       | :                                       |              |  |  |  |
| 4                                                 | Branch Code         | : 30 DIVISION 30                        |              |  |  |  |
|                                                   | Region (Territory)  | :                                       |              |  |  |  |
|                                                   | Customer Type       | :                                       |              |  |  |  |
| [PgDn]-next screen [P1]-financial data [PSC]-exit |                     |                                         |              |  |  |  |
| [ <u>Introduction</u> ]                           |                     |                                         |              |  |  |  |

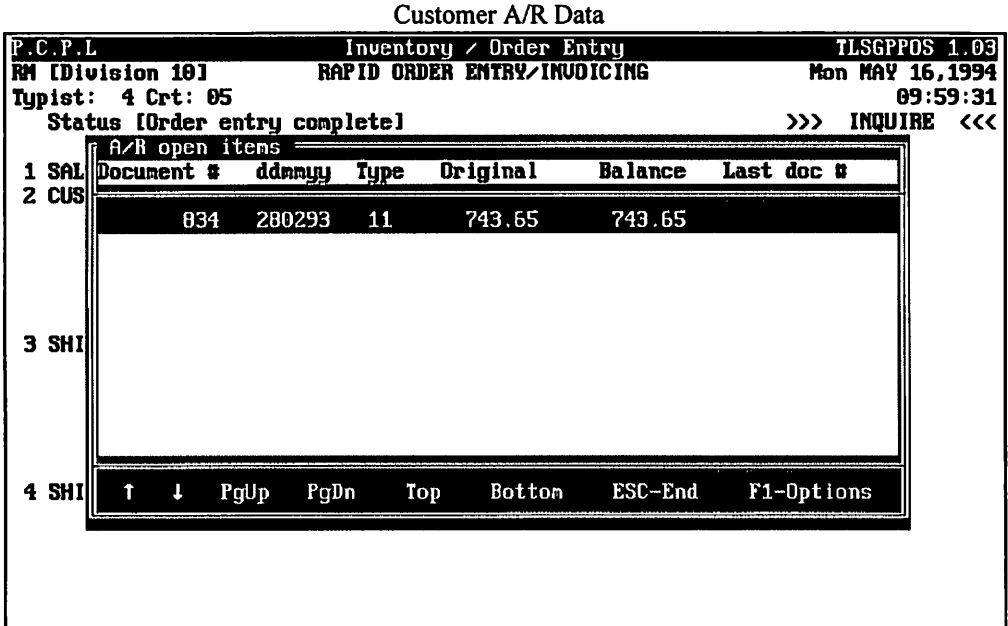

|                                  |                                  |                           |                 | Cus            | stomer Order               | rs             |            |           |                                          |                             |
|----------------------------------|----------------------------------|---------------------------|-----------------|----------------|----------------------------|----------------|------------|-----------|------------------------------------------|-----------------------------|
| PICHP<br>RM [Di<br>Typist<br>Sta | Uision 1<br>:: 4 Cri<br>tus [Ord | 10]<br>t: 05<br>ler entry | RAP I<br>Comple | id orde<br>tel | y / Order E<br>R ENTRY/INV | ntry<br>DICING |            | Mo<br>>>> | TLSGPPOS<br>n MAY 16,<br>09:5<br>INQUIRE | 1.05<br>1994<br>9:31<br><<< |
| Orde                             | r nunber                         | . ddaayy                  | Entri           | les            | Anount                     | Statu          | 8          |           |                                          |                             |
|                                  | 00000534<br>00000684(            | 1 200293<br>310393        |                 | 1.<br>3        | 695.00<br>10534.00         | COMP<br>Compl  | INU<br>BTE | 1         |                                          |                             |
| 1                                | Ļ                                | PgUp                      | PgDn            | Тор            | Bottom                     | Zoom           | ESCEnd     | F         | 1-Options                                |                             |
|                                  |                                  |                           |                 |                |                            |                |            |           |                                          |                             |

## **Review Details**

| P.C.P.L<br>RM [Division 10]<br>Typist: 4 Crt: 05<br>Status [Order e | F<br>ntry con               | Invento<br>APID ORD<br>aplete] | ry / Order<br>28 ENTRY/I | Entry<br>NUDICING | <b>ا</b><br>>>>               | ULSGPPOS 1.09<br>lon MAY 16,199<br>09:59:3<br>NQUIRE << |
|---------------------------------------------------------------------|-----------------------------|--------------------------------|--------------------------|-------------------|-------------------------------|---------------------------------------------------------|
| 1 SALES ORDER #<br>2 Customer number                                | : 0800<br>: 165             | 10840<br>1930                  |                          | Invoice #         | :                             |                                                         |
| Sales order deta<br>Product code Pr                                 | ils<br>oduct de             | scriptio                       | n                        | Qty Ord           | Anount                        | Status                                                  |
| 85-00004390-10 L0<br>85-88894392-19 EX<br>68-88894655-19 66         | TUS 1-2-<br>CFAL<br>MHZ 486 | 3<br>5 DX2                     |                          | 10<br>3<br>1      | 6950,00<br>2085,00<br>1499,00 | Complete<br>Complete<br>Complete                        |
| <u> </u>                                                            | ↓ P                         | 'gUp Pg                        | Dn Top                   | Bottom            | ESC-End                       |                                                         |
| •                                                                   |                             |                                |                          |                   |                               |                                                         |

## **RAPID CLOSE ORDER**

| P.C.P.L           | Inventory / Order Entry                 | TLSGPPOS 1.03                    |
|-------------------|-----------------------------------------|----------------------------------|
| RM [Division 10]  | RAPID ORDER ENTRY/INVOICING             | Mon MAY 16,1994                  |
| Typist: 4 Crt: 05 |                                         | 09:59:31                         |
| Status [********  | *************************************** |                                  |
| 1 SALES ORDER #   | : Invoice #                             | :                                |
| 2 CUSTURER NUMBER | ·                                       | SELECTION MENU                   |
|                   | ······································  |                                  |
|                   |                                         | New order                        |
| 3 SHIP TO ADDRESS | :                                       | order Inquiry                    |
|                   |                                         | Close order<br>change Division # |
|                   |                                         | Print order                      |
|                   |                                         | op i ions                        |
| 4 SHIP VIA        | :                                       | ↑↓[ <u>DSC</u> ]-exit            |
|                   |                                         |                                  |
|                   |                                         |                                  |
|                   |                                         |                                  |
|                   |                                         |                                  |

Highlight Close order and press ( Enter).

The following screen will appear:

| P.C.P.L                              | Inventory / Order Entry                 | TLSGPPDS 1.03         |
|--------------------------------------|-----------------------------------------|-----------------------|
| RM [Division 10]                     | RAPID ORDER ENTRY/INVOICING             | n                     |
| Typist: 4 Crt: 05                    |                                         | SINGLE ORDER 1        |
| Status [*******                      | *************************************** | ALL ORDERS <          |
| 1 Sales order #<br>2 Customer Number | : Invoice #                             | ↑↓[ <u>BS0</u> ]-exit |
|                                      |                                         |                       |
| 3 SHIP TO ADDRESS                    | :                                       |                       |
|                                      |                                         |                       |
| 4 SHIP WIA                           |                                         |                       |
|                                      | ·                                       |                       |
|                                      |                                         |                       |
|                                      |                                         |                       |

You can close a single order by highlighting *SINGLE ORDER* or close all orders by selecting *ALL ORDERS*. An order must be completed and partially invoiced before it can be closed.

#### **SINGLE ORDERS**

If you select to close a single order your options will be:

| B | Backordered |
|---|-------------|
| E | Exit        |

If you select backordered, the system will write the incomplete detailed lines to another order and assign the next available order number to the backorder. You can accept this order number or assign your own. The system will advise you when the backorder process is complete.

#### **ALL ORDERS**

If you select to close all orders, highlight ALL ORDERS and press  $\underbrace{\leftarrow Enter}$ . The system will display the order numbers and indicate to the right of the order number if it closes the order.

## **RAPID CHANGE DIVISION NUMBER**

| P.C.P.L                                                   | Inventory / Order Entry      | TLSGPPOS 1.03                                     |
|-----------------------------------------------------------|------------------------------|---------------------------------------------------|
| RM [Division 10]<br>Typist: 4 Crt: 05<br>Status [******** | RAP ID ORDER ENTRY/INVOICING | Mon MAY 16,1994<br>09:59:31                       |
| 1 SALES DRDER #                                           | : Invoice #                  | :                                                 |
|                                                           | •                            | SELECTION MENU                                    |
|                                                           |                              | Old order<br>Ne⊎ order<br>Add line entry          |
| 3 SHIP TO ADDRESS                                         | :                            | order Inquiry<br>Close order<br>change Division # |
|                                                           |                              | Print order<br>opTions                            |
| 4 SHIP VIA                                                | •                            | ↑↓[ <mark>౫SC</mark> ]-exit                       |
|                                                           |                              |                                                   |
|                                                           |                              |                                                   |
|                                                           |                              |                                                   |

Highlight change Division # and press (-Enter).

The system will prompt you to enter the division number.

Type in the division number and press (-Enter).

## **RAPID PRINT ORDER**

This option is used to change the printer setup, print an order or an invoice.

| D C D I           | Inventory ( Orden Entry                              | TI COPPOS 4 03    |
|-------------------|------------------------------------------------------|-------------------|
|                   | Anventory / Under Antry                              |                   |
| RH LDIVISION 101  | KRPID UNDER ENTRY/INVOICING                          | MON MHY 16,1994   |
| Typist: 4 Crt: 05 | _                                                    | 09:59:31          |
| Status [********  | *****************                                    |                   |
| 1 SALES ORDER #   | : Invoice #                                          | :                 |
| 2 CUSTOMER NUMBER | :                                                    | ii                |
|                   |                                                      | SELECTION MENU    |
|                   |                                                      |                   |
|                   |                                                      | New order         |
|                   |                                                      | Add line entru    |
| 3 SHIP TO ADDRESS |                                                      | order Induiru     |
|                   | ·                                                    | Close order       |
|                   |                                                      | change Division # |
|                   |                                                      | Print order       |
|                   |                                                      | opTions           |
| 4 01170 1176      | -                                                    |                   |
| 4 SHIP VIH        | •                                                    |                   |
|                   |                                                      |                   |
|                   |                                                      |                   |
|                   |                                                      |                   |
|                   |                                                      |                   |
|                   |                                                      |                   |
|                   |                                                      |                   |
| To Pi             | rint an order, highlight <i>Print order</i> and pres | s (+-'Enter).     |

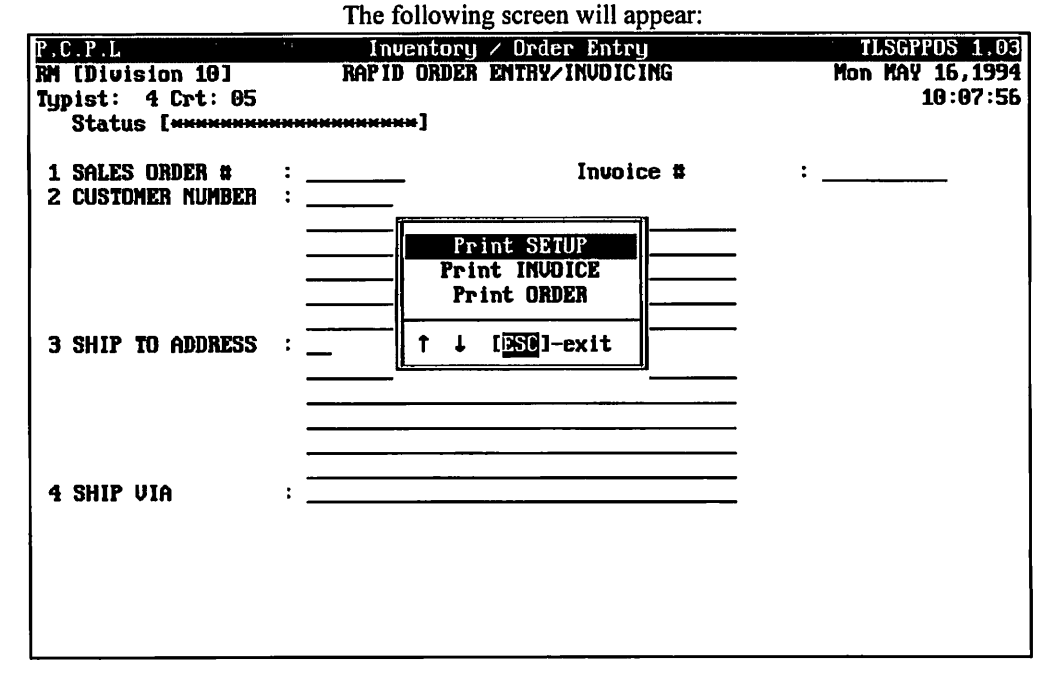

PRINTER SETUP

| when you select <i>Primer selap</i> the following screen will appear: |                   |             |                 |  |  |
|-----------------------------------------------------------------------|-------------------|-------------|-----------------|--|--|
| P.C.P.L                                                               | Inventory / Oro   | ler Entry   | TLSGPPOS 1.03   |  |  |
| RM [Division 10]                                                      | RAPID ORDER ENTRY | Y/INVDICING | Mon MAY 16,1994 |  |  |
| Typist: 4 Crt: 05                                                     |                   |             | 10:07:56        |  |  |
| Status L <del>***************</del>                                   | *******           |             |                 |  |  |
| 1 SALES ORDER # :                                                     |                   | Invoice #   | :               |  |  |
| PRINTER SELE                                                          | TION              |             |                 |  |  |
| Print Device [LPI1]                                                   |                   |             |                 |  |  |
| Printer [LASER                                                        | 1                 |             |                 |  |  |
| Status CREADY                                                         | з   <u> </u>      |             |                 |  |  |
|                                                                       | ,                 |             |                 |  |  |
|                                                                       | `                 |             |                 |  |  |
|                                                                       |                   |             |                 |  |  |
| T + F1:functions F                                                    | change device     |             |                 |  |  |
| DSD:exit                                                              | <b>-</b>          |             |                 |  |  |
|                                                                       |                   |             |                 |  |  |
|                                                                       |                   |             |                 |  |  |
|                                                                       |                   |             |                 |  |  |
|                                                                       |                   |             |                 |  |  |
|                                                                       |                   |             |                 |  |  |
|                                                                       |                   |             |                 |  |  |
|                                                                       |                   |             |                 |  |  |

When you calent Printer action the following screen will appear:

 $(\uparrow)/ \downarrow$  Use these keys to select a Dot Matrix printer or a Laser printer.

(F1) Press F1 to select the type of print to be used for your report then press (-Enter) to send the report to the printer.

F2 Press F2 to select the device [port] you want to print to. Use the r or to select the desired device.

#### **PRINT INVOICE**

To print an invoice, highlight Print INVOICE and press (FInter). The system will prompt you to enter the invoice number. Type in the invoice number and press (-Enter).

### **PRINT ORDER**

To print an order, highlight Print ORDER and press *Enter*). The system will prompt you to enter the order number. Type in the order number and press *Enter*.

## **RAPID OPTIONS**

Through options, you can set up a new customer or any of the codes that are used within the order entry program. You can also display any existing order.

| P.C.P.L                                                   | Inventory / Order Entry     | TLSGPPOS 1.03                                  |
|-----------------------------------------------------------|-----------------------------|------------------------------------------------|
| RM [Division 10]<br>Typist: 4 Crt: 05<br>Status [******** | RAPID ORDER ENTRY/INVOICING | Mon MAY 16,1994<br>09:59:31                    |
| 1 SALES ORDER #<br>2 CUSTOMER NUMBER                      | : Invoice #                 | :                                              |
|                                                           |                             | SELECTION MENU                                 |
|                                                           |                             | Dld order<br>New order                         |
| 3 Ship to address                                         | :                           | Rdd line entry<br>order Inquiry<br>Close order |
|                                                           |                             | change Division #<br>Print order<br>opTions    |
| 4 SHIP VIA                                                | :                           | ↑↓[∑50]-exit                                   |
|                                                           |                             |                                                |
|                                                           |                             |                                                |

To select Options, highlight options and press (-Enter).

|                             | <u> </u>                                            |                                                      |
|-----------------------------|-----------------------------------------------------|------------------------------------------------------|
| P.C.P.L<br>BM [Division 10] | Inventory / Order Entry<br>RAPIN ORDER ENTRY/INUDIC | I TISGPPOS 1.02                                      |
| Typist: 4 Crt: 05           |                                                     | 10:07:56                                             |
| Status L <del>*******</del> | ***************************************             |                                                      |
| 1 SALES ORDER #             | : Invoi                                             | Setup BRANCH code                                    |
| 2 CUSTUMEN NUMBER           | ·                                                   | Setup PROVINCE code                                  |
|                             |                                                     | Setup PAYMENT TERMS code                             |
|                             |                                                     | Setup SHLESHHN code<br>Setup PRODUCT code            |
| S CUID TO ADDRES            | •                                                   | Setup SHIPPING TERMS code                            |
| 2 2011 10 NUMBER            | •                                                   | Setup SINCE LOCHIION COde<br>Setup UNIT OF SALE code |
|                             |                                                     | Display ALL orders                                   |
|                             |                                                     |                                                      |
| 4 SHIP UIA                  | :                                                   | † ↓ [ <u>DSC</u> ]-exit                              |
|                             |                                                     |                                                      |
|                             |                                                     |                                                      |
|                             |                                                     |                                                      |
|                             |                                                     |                                                      |

The following screen will appear:

For further information on new customer accounts or setting up codes, refer to Chapter 8, Maintenance & Inquiry.

# **PICKING SLIPS**

| P.C.P.L | Inventory / Order Entry | 1.1 | TLSGP005 1.23 |
|---------|-------------------------|-----|---------------|
| RM      | Daily Processing        |     | 31/03/93      |
|         |                         |     |               |
|         |                         |     |               |
|         | 1 Order entry           |     |               |
|         | 2 Picking slips         |     |               |
|         | 3 Serial numbers        |     |               |
|         | 4 Shipping              |     |               |
|         | 5 Bills of lading       |     |               |
|         | 6 Invoicing             |     |               |
|         | 7 Receiving             |     |               |
|         | 8 Purchase orders       |     |               |
|         |                         |     |               |
|         | E Exit                  |     |               |
|         |                         |     |               |
|         | E Enter selection       |     |               |
|         |                         |     |               |
|         |                         |     |               |
|         |                         |     |               |
|         |                         |     |               |
|         |                         |     |               |
|         |                         |     |               |
|         |                         |     |               |
|         |                         |     |               |
|         |                         |     |               |
|         |                         |     |               |

To select Picking Slips, type 2 and press (-Enter).

The screen will appear as follows:

| P.C.P.L                                                  | Inventory / Order Entry                                                   | TLSGP030 1.08 |
|----------------------------------------------------------|---------------------------------------------------------------------------|---------------|
| RM                                                       | Picking Slip                                                              | 31/03/93      |
| 1 All<br>2 Range<br>Starting order #:<br>Ending order #: | 3 Change form type<br>[Standard – plain paper]<br>4 List orders<br>E Exit |               |
|                                                          | E Enter selection                                                         |               |
|                                                          |                                                                           |               |
|                                                          |                                                                           |               |
|                                                          |                                                                           |               |
|                                                          |                                                                           |               |
|                                                          |                                                                           |               |
|                                                          |                                                                           |               |
|                                                          |                                                                           |               |
|                                                          |                                                                           |               |
|                                                          |                                                                           |               |
|                                                          |                                                                           |               |
|                                                          |                                                                           |               |
|                                                          |                                                                           |               |

The options available are as follows:

- **1** Generate all picking slips
- 2 Generate a range of picking slips
- 3 Change form type
- 4 List orders
- 🗉 Exit

## All

Type 1 followed by *Enter* and the system will prepare all the picking slips for the open orders.

## RANGE

To select a range of picking slips, type 2 followed by *Enter*. The system will prompt you as follows:

Starting order #:\_\_\_\_\_

Type the order number followed by *Enter*. The system will prompt you as follows:

## Ending order #:\_\_\_\_\_

Type the order number followed by <u>Enter</u>. The system will prepare the picking slips for the open orders within the specified range. The system will inform you as follows when the process is completed:

Picking slip run completed. Press [ENTER] to continue.

## **CHANGE FORM TYPE**

To change the form type F3 and press *FEnter* then select one of the following form types.

- S Standard plain paper
- P Standard pre-printed form
- C Standard plain paper print product categories.
- O Standard pre-print form print product categories

## LIST

To get a list of picking slips, type 4 followed by **Enter**. The system will prompt you as follows:

[ ]: Enter starting [order number] or [E] to exit

Type the order number you want to start with followed by *Enter*.

|              |          | Invento      | ry / Urder Ei | ntry           | TLSGP030 1.08       |
|--------------|----------|--------------|---------------|----------------|---------------------|
| RM           |          | P            | icking Slip   |                | 31/03/93            |
| Order number | Date     | Entries      | Anount        | Customer       | Status              |
| 60890840     | 310393   | 3            | 10534.00      | 1650-00        | Order complete      |
| 60000388     | 150194   | 1            | 1499.00       | <b>B55-0</b> 0 | Completely invoiced |
| 690764CR     | 086692   | 12           | -5047.00      | 343-00         | Partially invoiced  |
| M0000756     | 020293   | 1            | 1070.00       | 343-80         | Order closed        |
| Me00075B     | 100293   | 1            | 575.00        | <b>343-60</b>  | Order closed        |
| QUOTE-04     | 060389   | 10           | 26120.00      | 16891-00       | Picking slips       |
| QUDTE-05     | 270489   | 10           | 21697.00      | 16891-00       | Picking slips       |
| CUDTE-10     | 081289   | 5            | 2271.00       | 16891-00       | Picking slips       |
| DUDTE-23     | 031290   | Э            | 13987.00      | 227-00         | Order started       |
| OUDTE-24     | 070291   | 14           | 15989.00      | <b>705-0</b> 9 | Order complete      |
| R6609757     | 020293   | 1            | 37.50         | 343-00         | Order closed        |
| REGEG759     | 260193   | 3            | 140.50        | 1895-00        | Order closed        |
| R0000760     | 280293   | 3            | 417.95        | 127-GĐ         | Order closed        |
| R0080761     | 280293   | 16           | 3184.60       | 127-00         | Order closed        |
|              |          |              |               |                |                     |
|              |          |              |               |                |                     |
|              |          |              |               |                |                     |
| End of list. | ress [EN | [ER] to cont | inue.         |                |                     |

The screen will then appear as follows:

# SERIAL NUMBERS

## IMPLEMENTATION OF SERIAL NUMBER TRACKING

You must modify the serial number field in the company information to enable serial number tracking.

- 1. Type 1 at the Inventory/Order Entry main menu to select Company Information.
- 2. Select General company information by typing 1 and pressing -Enter.
- 3. Modify field 9, serial number tracking. You may set this field to Y for full serial number tracking or (F) for serial number tracking in the receive process only.
- 4. Accept and save the information.

You must also modify all products that serial number tracking is going to effect.

- 1. Type 4 at the Inventory/Order Entry main menu to select Maintenance & Inquiry.
- 2. Select Product master by typing 12 and pressing Enter
- 3. Modify field 7, serial number required for each product that requires serial numbers. Set this field to Y.
- 4. Accept and save the information.

## SERIAL NUMBER PROCESS

The following steps should be used when processing orders that contain products with serial numbering enabled.

- 1. Create a new purchase order for the desired item and then submit the order (page 5-76).
- 2. Receive the ordered items using the purchase order number (page 5-68). You will be prompted by the system to enter the serial number for the product ordered during this process. This information will be recorded in the daily inventory transaction file.
- 3. Create the sales order (page 5-2).
- 4. Run picking slips for the sales order (page 5-33). Pick the serial numbers that are to be shipped for the sales order. For more details on this step, please refer to the documentation below.
- 5. Ship the sales order items (page 5-39).
- 6. Run the bill of lading for the sales order (page 5-41). The serial numbers that you selected will be listed in this report.
- 7. Invoice the sales order (page 5-50).

## **PICKING THE SERIAL NUMBERS**

In order to ship a product that is tracked using serial numbers, you must pick the product and serial number that is going to be shipped.

| P.C.P.L | Inventory / Order Entry | TLSGP005 1.23 |
|---------|-------------------------|---------------|
| RM      | Daily Processing        | 31/03/93      |
|         |                         |               |
|         |                         |               |
|         | 1 Order entry           |               |
|         | 2 Picking slips         |               |
|         | 3 Serial numbers        |               |
|         | 4 Shipping              |               |
|         | 5 Bills of lading       |               |
|         | 6 Invoicing             |               |
|         | 7 Receiving             |               |
|         | A Purchase orders       |               |
|         |                         |               |
|         | E Exit                  |               |
|         |                         |               |
|         | E Enter selection       |               |
|         | M MITCH SCICCTION       |               |
|         |                         |               |
|         |                         |               |
|         |                         |               |
|         |                         |               |
|         |                         |               |
|         |                         |               |
|         |                         |               |
|         |                         |               |
| 1       |                         |               |

Type 3 and press (Enter) to select Serial numbers.

| The selecti will appear as tonows. | The | screen | will | appear | as | follows: |
|------------------------------------|-----|--------|------|--------|----|----------|
|------------------------------------|-----|--------|------|--------|----|----------|

| P.C.P.L                                                    | Inventory / Order Entry        | TLSGP200 1.00               |
|------------------------------------------------------------|--------------------------------|-----------------------------|
| RM Serial                                                  | Number Entry for Picking Slips | <b>16/85/94</b><br>16:13:07 |
| PRODUCT:<br>SERIAL NUMBER:<br>Status<br>Received Picked S  | hipping Lading Invoice         | Cancel                      |
| PURCHASE ORDER NUMBER :<br>LINE NUMBER<br>Date<br>SUPPLIER |                                |                             |
| SALES ORDER NUMBER:<br>LINE NUMBER<br>Date<br>CUSTOMER     | Qty ord'd:                     | Qty picked:                 |
| E Select: Pick Display                                     | Unpick End                     |                             |

The options available are as follows:

- Pick a product to be shipped
- D Display a products status
- Unpick a product and make it available for re-picking
- E Exit from the serial number menu

To select a product so that it can be shipped, type P and press  $\leftarrow$  Enter). The system will prompt you to enter the product number. F5 can be used to list all products that have been received and have serial numbering activated.

The system will then prompt you to enter the sales order and line number that this product is referenced in.

Once you have entered this information you can exit by pressing Esc.

# SHIPPING

| P.C.P.L | Inventory / Order Entry | TLSGP005 1.23 |
|---------|-------------------------|---------------|
| RM      | Daily Processing        | 31/03/93      |
|         |                         |               |
|         | 1 Anden entru           |               |
|         | 2 Picking eline         |               |
|         | 3 Serial numbers        |               |
|         | 4 Shinning              |               |
|         | 5 Bills of lading       |               |
|         | 6 Invoicing             |               |
|         | 7 Receiving             |               |
|         | 8 Purchase orders       |               |
|         | E Exit                  |               |
|         | E Enter selection       |               |
|         |                         |               |
|         |                         |               |
|         |                         |               |
|         |                         |               |
|         |                         |               |
|         |                         |               |
|         |                         |               |
|         |                         |               |

To select Shipping, type 4 and press - Enter).

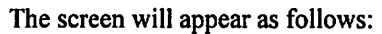

| P.C.P.L<br>RM                            | Invento<br>Shi                 | ory / Order Entry<br>Ipping Control                           | TLSGP050 1.10<br>16/05/94        |
|------------------------------------------|--------------------------------|---------------------------------------------------------------|----------------------------------|
| 1 Sales orda<br>Order data<br>Previous a | er number .:<br>e<br>order no: | Customer num<br>Order total<br>Number of en<br>2 Shipping dat | ber:<br>:<br>tries .:<br>e: _/_/ |
|                                          |                                |                                                               |                                  |
|                                          |                                |                                                               |                                  |
|                                          |                                |                                                               |                                  |
| Enter [order                             | number] [F5]-100]              | up [B]-exit                                                   |                                  |

Type the sales order number and press *Enter* for the order you want to ship.

|                                                                                                    | tin uppeur up remetter.                                                                                                    |
|----------------------------------------------------------------------------------------------------|----------------------------------------------------------------------------------------------------|
| P.C.P.L Inventory                                                                                        | y / Order Entry TLSGP050 1.10                                                                                                    |
| RM Shipp                                                                                                 | ing Control 16/05/94                                                                                                    |
| 1 Sales order number .: 00000840<br>Order date: 31/03/93<br>Previous order no:<br>[Order entry complete] | Customer number: 1650-00<br>Order total: 10534.00<br>Number of entries .: 3<br>2 Shipping date: 16/05/94                                |
| Customer:<br>POLYMATHIC COMPUTER CORPORATION<br>282 NORTH RIVERMEDE ROAD<br>CONCORD, ONTARIO<br>L4K 3A5  | Purchase order no. : 12345<br>3 Ship to :<br>POLYMATHIC COMPUTER CORPORATION<br>282 NORTH RIVERMEDE ROAD<br>CONCORD, ONTARIO<br>L4K 3A5 |
|                                                                                                    | Shipping instructions :                                                                                                    |
|                                                                                                    | 4 Ship via :                                                                                                    |
| Select: <u>î</u> c                                                                                       | cept Jodify Exit                                                                                                    |

The screen will appear as follows:

If the information is correct, type  $\triangle$  to accept the order. If you need to make modifications, type  $\square$ . You can only modify when the order will be shipped, to where it will be shipped and how it will be shipped.

Once you have accepted the order, the screen will appear as follows:

| P.C.P.L Inventory                                                                                        | / Order Entry TLSGP050 1.10                                                                                                    |
|----------------------------------------------------------------------------------------------------|----------------------------------------------------------------------------------------------------|
| RM Shipp                                                                                                 | ing Control 16/05/94                                                                                                    |
| 1 Sales order number .: 00800840<br>Drder date: 31/03/93<br>Previous order no:<br>[Order entry complete] | Customer number: 1650-80<br>Order total: 16534.60<br>Number of entries .: 3<br>2 Shipping date: 16/05/94                                |
| Customer:<br>Polymathic computer corporation<br>282 North Rivermede RDAD<br>Concord, ontario<br>L4K 3A5  | Furchase order no. : 12345<br>3 Ship to :<br>FOLYMATHIC COMPUTER CORPORATION<br>202 NORTH RIVERMEDE ROAD<br>CONCORD, ONTARIO<br>L4K 3A5 |
|                                                                                                    | Shipping instructions :                                                                                                    |
|                                                                                                    | 4 Ship via :                                                                                                    |
| Select: <u>J</u> uto                                                                                     | matic Janual Decit                                                                                                    |

To update the inventory master automatically, type A and press (-Enter).

To update the information manually, type  $\mathbb{M}$  and press  $\bigcirc$  Enter. The system will prompt you to enter the quantity of the product that was shipped and from what location. Once you answer these two questions, you will be prompted to accept the information.

# **BILLS OF LADING**

| P.C.P.L                               | Inventory / Order Entry             | TLSGP005 1.23 |
|---------------------------------------|-------------------------------------|---------------|
| RM                                    | Daily Processing                    | 31/03/93      |
|                                       |                                     |               |
|                                       | 1 Dadas astru                       |               |
|                                       | 1 Urder entry<br>2 Ricking align    |               |
|                                       | 2 ficking silps<br>3 Sanjal numbers |               |
|                                       | 4 Shinning                          |               |
|                                       | 5 Bills of lading                   |               |
|                                       | 6 Invoicing                         |               |
|                                       | 7 Receiving                         |               |
|                                       | 8 Purchase orders                   |               |
|                                       |                                     |               |
|                                       | E Exit                              |               |
|                                       |                                     |               |
|                                       | E Enter selection                   |               |
|                                       |                                     |               |
|                                       |                                     |               |
|                                       |                                     |               |
|                                       |                                     |               |
|                                       |                                     |               |
|                                       |                                     |               |
|                                       |                                     |               |
|                                       |                                     |               |
| i i i i i i i i i i i i i i i i i i i |                                     |               |

To select Bills of lading, type 5 and press ( Enter).

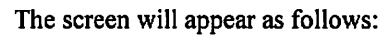

| P.C.P.L                                                  | Inventory 🗸 Order Entry                                                   | TLSGP040 1.12 |
|----------------------------------------------------------|---------------------------------------------------------------------------|---------------|
| RM                                                       | Bills of Lading                                                           | 31/03/93      |
| 1 All<br>2 Range<br>Starting order #:<br>Ending order #: | 3 Change form type<br>[Standard — plain paper]<br>4 List orders<br>E Exit |               |
|                                                          | E Enter selection                                                         |               |
|                                                          |                                                                           |               |
|                                                          |                                                                           |               |
|                                                          |                                                                           |               |
|                                                          |                                                                           |               |
|                                                          |                                                                           |               |
|                                                          |                                                                           |               |
|                                                          |                                                                           |               |
|                                                          |                                                                           |               |
|                                                          |                                                                           |               |
|                                                          |                                                                           |               |
|                                                          |                                                                           |               |
|                                                          |                                                                           |               |

The options available are as follows:

- **1** Generate all Bills of Lading
- 2 Generate a range of Bills of Lading
- 3 Change form type
- 4 List orders
- E Exit

All

Type 1 followed by Enter and the system will prepare all the bills of lading for the open orders.

## RANGE

If you type 2 followed by *Enter*, the system will prompt you as follows:

Starting order #:\_\_\_\_\_

Type the order number followed by *Enter*. The system will prompt you as follows:

Ending order #:\_\_\_\_\_

Type the order number followed by <u>Enter</u>. The system will prepare the bills of lading for the open orders within the specified range. The system will inform you as follows when the process is completed:

Bill of Lading run completed. Press [ENTER] to continue.

## **CHANGE FORM TYPE**

Type 3 followed by Enter to change the form type. The system will prompt you as follows:

[S] Select form type: [S]-standard (plain paper) [P]-standard preprinted form

## LIST

If you type 4 followed by *Enter*, the system will prompt you as follows:

[ ]: Enter starting [order number] or [E] to exit

|                                                                          |                                                        | The screen w                      | ill then appear                                                | r as follows:                                                         |                                                                                                    |  |
|--------------------------------------------------------------------------|--------------------------------------------------------|-----------------------------------|----------------------------------------------------------------|-----------------------------------------------------------------------|----------------------------------------------------------------------------------------------------|--|
| P.C.P.L                                                                  |                                                        | Invento                           | TLSGP040 1.12                                                  |                                                                       |                                                                                                    |  |
| RM                                                                       |                                                        | Bil                               | ls of Lading                                                   |                                                                       | 31/03/93                                                                                              |  |
| Order number<br>68866849<br>68869388<br>089704CR<br>M0908756<br>M0908758 | Date<br>310393<br>150194<br>080692<br>020293<br>160293 | Entries<br>3<br>1<br>12<br>1<br>1 | Amount<br>10534.68<br>1499.60<br>-5047.60<br>1070.60<br>575.00 | Customer<br>1650-00<br>855-00<br>343-00<br>343-00<br>343-00<br>343-00 | Status<br>Order complete<br>Completely invoiced<br>Partially invoiced<br>Order closed<br>Order closed |  |
| QUDTE-04<br>QUDTE-05<br>QUDTE-10<br>QUDTE-23                             | 060389<br>270489<br>081289<br>031290                   | 10<br>10<br>5<br>3                | 26120.00<br>21697.00<br>2271.00<br>13987.00                    | 16891-00<br>16891-00<br>16891-00<br>227-00                            | Picking slips<br>Picking slips<br>Picking slips<br>Order started                                      |  |
| QUDTE-24<br>R8889757<br>R8880759<br>R8880769                             | 070291<br>020293<br>260193<br>280293                   | 14<br>1<br>3<br>3                 | 15989.00<br>37.50<br>140.50<br>417.95                          | 705-00<br>343-00<br>1895-00<br>127-00                                 | Order conplete<br>Order closed<br>Order closed<br>Order closed                                        |  |
| R000761                                                                  | 280293                                                 | 16                                | 3184.00                                                        | 127-00                                                                | Order closed                                                                                          |  |
| End of list. ]                                                           | End of list. Press [ENTER] to continue.                |                                   |                                                                |                                                                       |                                                                                                    |  |

Type the order number you want to start with followed by Enter).

# INVOICING

| P.C.P.L | Inventory / Order Entry | TLSGP005 1.23 |
|---------|-------------------------|---------------|
| RM      | Daily Processing        | 31/03/93      |
|         |                         |               |
|         | 1 Anden entru           |               |
|         | 2 Picking eline         |               |
|         | 2 Serial numbers        |               |
|         | 4 Shinning              |               |
|         | 5 Bills of lading       |               |
|         | 6 Invoicing             |               |
|         | 7 Receiving             |               |
|         | 8 Purchase orders       |               |
|         |                         |               |
|         | E Exit                  |               |
|         | E Enter selection       |               |
|         |                         |               |
|         |                         |               |
|         |                         |               |
|         |                         |               |
|         |                         |               |
|         |                         |               |
|         |                         |               |
|         |                         |               |
|         |                         |               |

To select Invoicing, type 6 and press Enter).

| The core on the appear as tone to | The | screen | will | appear | as | follows: |
|-----------------------------------|-----|--------|------|--------|----|----------|
|-----------------------------------|-----|--------|------|--------|----|----------|

| P.C.P.L | Inventory / Order Entry | TLSGP005 1.23 |
|---------|-------------------------|---------------|
| RM      | Daily Processing        | 31/03/93      |
|         | Invoicing               |               |
|         | -                       |               |
|         | 1 Standard invoicing    |               |
|         | 2 Rapid invoicing       |               |
| 1       |                         |               |
|         | E Exit                  |               |
|         |                         |               |
|         | E Enter selection       |               |
|         |                         |               |
|         |                         |               |
|         |                         |               |
|         |                         |               |
|         |                         |               |
| 1       |                         |               |
|         |                         |               |
|         |                         |               |
|         |                         |               |
|         |                         |               |
|         |                         |               |
|         |                         |               |
|         |                         |               |
|         |                         |               |
|         |                         |               |
|         |                         |               |

## STANDARD INVOICING

| P.C.P.L<br>RM | Inventory / Order Entry<br>Daily Processing<br>Invoicing | TLSGP005 1.23<br>31/03/93 |
|---------------|----------------------------------------------------------|---------------------------|
|               | 1 Standard invoicing<br>2 Rapid invoicing                |                           |
|               | E Exit                                                   |                           |
|               | E Enter selection                                        |                           |
|               |                                                          |                           |
|               |                                                          |                           |
|               |                                                          |                           |
|               |                                                          |                           |
|               |                                                          |                           |
|               |                                                          |                           |
|               |                                                          |                           |

To select Standard invoicing, type 1 and press -Enter).

Type the division number and press ( Enter).

| P.C.P.L          | Inventory / Order Entry | TLSGP060 1.22 |
|------------------|-------------------------|---------------|
| RM (Division 10) | Custoner Invoicing      | 31/03/93      |
|                  |                         |               |
|                  | 1 Invoice - manual      |               |
|                  | 2 Invoice - orders      |               |
|                  | 5 change alvision       |               |
|                  | H Help                  |               |
|                  | EExit                   |               |
|                  |                         |               |
|                  | E Enter selection       |               |
|                  |                         |               |
|                  |                         |               |
|                  |                         |               |
|                  |                         |               |
|                  |                         |               |
|                  |                         |               |
|                  |                         |               |
|                  |                         |               |
|                  |                         |               |
|                  |                         |               |
|                  |                         |               |
|                  |                         |               |
|                  |                         |               |

## STANDARD INVOICING - MANUAL

A manual invoice should never be prepared for stocked inventory because the inventory master file does not get updated. A manual invoice should only be prepared for additional costs. (i.e. freight, overtime, brokerage ...)

| P.C.P.L          | Inventory / Order Entry                                       | TLSGP060 1.22 |
|------------------|---------------------------------------------------------------|---------------|
| RM (Division 10) | Customer Invoicing                                            | 31/03/93      |
|                  | 1 Invoice – manual<br>2 Invoice – orders<br>3 Change division |               |
|                  | H Help                                                        |               |
|                  | E Exit                                                        |               |
|                  | E Enter selection                                             |               |
|                  |                                                               |               |
|                  |                                                               |               |
|                  |                                                               |               |
|                  |                                                               |               |
|                  |                                                               |               |
|                  |                                                               |               |
|                  |                                                               |               |
|                  |                                                               |               |

To select Invoice - manual, type 1 and press - Enter.

| Р.(                  | C.P.L                                                               | Inventory /    | Order Entry                                                        | TLSGP060 1.22 |
|----------------------|---------------------------------------------------------------------|----------------|--------------------------------------------------------------------|---------------|
| ŔM                   | (Division 10)                                                       | Custoner       | Invoicing                                                          | 31/03/93      |
| 1<br>2               | Customer #:<br>Ship to address:                                     |                | Name :                                                             |               |
| 34<br>5<br>6         | Ship via:<br>Shipping terms:<br>Province code:<br>Invoice discount: | G/L<br>Rates : | code :                                                             |               |
| 7<br>8<br>9          | Payment terms:<br>Invoice number:<br>Sales order #:                 |                | 10 Purchase order # .                                              | .:            |
| 11<br>12<br>14<br>16 | Sales person code .:<br>Order date:<br>Invoice date:<br>Prepaid:    |                | 13 Shipping date<br>15 Net invoice amount<br>17 Backordered from . | .:<br>:<br>.: |
| En                   | ter [custoner number]                                               | [F1]-editor    | [F5]-lookup [ESC]-exit                                             |               |

The screen will appear as follows:

Enter the information as follows:

## **CUSTOMER NUMBER**

Enter the customer's number. F5 can be used to list all customers.

## SHIP TO

The customer's address will automatically be displayed after the customer's number is entered. You can press  $\underbrace{\leftarrow Enter}$  to accept the default address, enter and different address by typing a new ship-to code, or press  $\underbrace{\ast}$  for a manual entry and type in a new address.

## VIA

Press *Enter* to select the delivery method displayed or type the delivery method of your choice.

## **PROVINCE CODE**

Type the province code followed by *Enter*. The default value will be the province where the company operates.

INVOICE DISCOUNT Type the discount code and press *Enter*. The default value is one.

**PAYMENT TERMS** Type payment terms and press **FEnter**. The default value is one.

#### **INVOICE NUMBER**

A default invoice number will be displayed. Press (-Enter) to accept that number.

#### SALES ORDER NUMBER

The same number as the invoice number will be displayed, press (-Enter) to accept that number.

#### **PURCHASE ORDER NUMBER**

If you have a customer purchase order, enter the number here.

SALESMAN

Type the salesman's code or initials here.

ORDER DATE Press ← Enter) to accept the default system date shown on the screen or enter the desired date in the *ddmmyy* format.

ORDER SHIPPING DATE Press (FInter) to accept the default system date shown on the screen or enter the desired date in the *ddmmyy* format.

INVOICE DATE Press FILTER to accept the default system date shown on the screen or enter the desired date in the *ddmmyy* format.

**NET INVOICE** Type the net invoice amount.

## PREPAID

Press *Enter* to accept the default N system answer or type Y followed by *Enter* if it is a prepaid order.

#### **BACKORDERED FROM**

Press  $\leftarrow$  Enter) if it is not a backorder, type the previous order number followed by  $\leftarrow$  Enter) if the order is a backorder.

The system will prompt you as follows:

Select: Accept Modify Cancel

Type A followed by **Enter** to accept and save the data. The screen will prompt you as follows:

#### Түре

Type the desired code and press (-Enter). The codes available are as follows:

The codes available are:

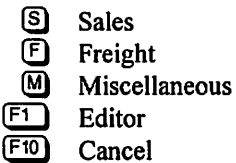

E End

## G/L CODE

Type the general ledger code followed by  $\leftarrow$  Enter). The description of the account will appear at the left of the code.  $\boxed{F5}$  can be used to list all valid GL codes.

## COMMENTS

Type the description of the invoice item. You can type a maximum of fifty alphanumeric characters in the two lines available.

#### NET AMOUNT

Press *Enter* to accept the default net amount or type the final net amount followed by *Enter*.

#### **GOODS & SERVICES AND PROVINCIAL SALES TAX**

The system automatically reads the goods and services tax and provincial sales tax exemption numbers from the customer master and displays an E if tax is eligible or an X if the customer is tax exempt. Press  $\underbrace{\leftarrow Enter}$  to accept the default value.

If you wish to override the default, indicate whether or not the transaction is taxable by typing E for yes or X for No and press  $\underbrace{\leftarrow Enter}$ . If your answer to the prompt is E the system will automatically calculate the amount of tax for this customer based on the information set up under tax table updates (section 8.12)

The system will then display the following:

Select: Accept Modify Cancel

If the information is correct, type A to accept the information.

The system will then return to the type field. You may continue entering detail lines or type E to end the invoice.
#### **STANDARD INVOICING - ORDERS**

This program should be used to invoice all stocked items as it automatically updates all appropriate files when the invoice is generated.

| P.C.P.L          | Inventory / Order Entry                                       | TLSGP050 1.22 |
|------------------|---------------------------------------------------------------|---------------|
| RM (Division 10) | Customer Invoicing                                            | 31/03/93      |
|                  | 1 Invoice – manual<br>2 Invoice – orders<br>3 Change division |               |
|                  | H Help<br>E Exit                                              |               |
|                  | E Enter selection                                             |               |
|                  |                                                               |               |
|                  |                                                               |               |
|                  |                                                               |               |
|                  |                                                               |               |
|                  |                                                               |               |
|                  | -                                                             |               |

To select Invoice - orders, type 2 and press ( Enter).

| P.C.P.L                 | Inventoru / Orden  | r Entru               | TLSGP060 1 22 |
|-------------------------|--------------------|-----------------------|---------------|
| RM (Division 10)        | Customer Invo      | icing                 | 31/03/93      |
|                         |                    | •<br>•                |               |
| 1 Custoner #:           | Name:              |                       |               |
| 2 Ship to address:      |                    |                       |               |
|                         |                    |                       |               |
|                         |                    |                       |               |
|                         |                    |                       |               |
|                         |                    |                       |               |
| 3 Ship uia              |                    |                       |               |
| 4 Shipping terms:       |                    |                       |               |
| 5 Province code:        | G/L code           | ;                     |               |
| 6 Invoice discount:     | Rates :            |                       |               |
| 7 Payment terms:        |                    |                       |               |
| B Invoice number:       |                    |                       |               |
| 9 Sales order #         |                    | 10 Purchase order #   | :             |
| 11 Sales person code .: |                    | 13 Chinning Jata      |               |
| 14 Invoice date         |                    | 15 Net invoice amount | •             |
| 16 Prepaid              |                    | 17 Backordered from   | •             |
|                         |                    |                       | •             |
|                         |                    |                       |               |
| Enter [order number] [  | Fil-editor [F5]-la | ookup [ESC]-exit      |               |
|                         |                    |                       |               |

The screen will appear as follows:

Type the sales order number and press the *Enter*. *F5* can be used to list all orders.

The system will read all the information from the sales order. You can Accept the information and continue to the next screen by typing  $\square$  or modify the information by typing  $\square$ .

Once you do accept the information the system will prompt you with:

#### [ ] Select: [S] to start invoicing detail lines or [E] to exit

Type S to start invoicing detail lines. The system will automatically update all the appropriate master files and prepare the invoice. Once the system has finished, the prompt will be back at the Sales Order number field. You can continue invoicing by entering another invoice number or exit by typing E.

## **RAPID INVOICING**

This program will invoice a sales order in one step. The picking slips, shipping, bill of lading and standard invoicing functions are not required. This program will ship and invoice the sales order automatically.

| P.C.P.L | Inventory / Order Entry | TLSGP005 1.23 |
|---------|-------------------------|---------------|
| RM      | Daily Processing        | 31/03/93      |
|         |                         |               |
|         | 1 Order entry           |               |
|         | 2 Picking slips         |               |
|         | 3 Serial numbers        |               |
|         | 4 Shipping              |               |
|         | 5 Bills of lading       |               |
|         | 6 Invoicing             |               |
|         | 7 Receiving             |               |
|         | 8 Purchase orders       |               |
|         | E Exit                  |               |
|         | E Enter selection       |               |
|         |                         |               |
|         |                         |               |
|         |                         |               |
|         |                         |               |
|         |                         |               |
|         |                         |               |
|         |                         |               |
|         |                         |               |

To select Invoicing, type 6 and press Enter).

| The screen will appear as follows: |  |
|------------------------------------|--|
|------------------------------------|--|

| P.C.P.L | Inventory / Order Entry       | TLSGP005 1.23 |
|---------|-------------------------------|---------------|
| RM      | Daily Processing<br>Invoicing | 31/03/93      |
|         | 1 Standard invoicing          |               |
|         | z mapia inconcing             |               |
|         | E Exit                        |               |
|         | E Enter selection             |               |
|         |                               |               |
|         |                               |               |
|         |                               |               |
|         |                               |               |
|         |                               |               |
|         |                               |               |
|         |                               |               |
|         |                               |               |
|         |                               |               |

To select Rapid invoicing, type 2 and press -Enter).

| The screen will appear as follows:                                    |                                            |                                                                                    |  |  |
|-----------------------------------------------------------------------|--------------------------------------------|------------------------------------------------------------------------------------|--|--|
| P.C.P.L<br>RM [Division 10]<br>Typist: 4 Crt: 05<br>Status [********* | Inventory / Order Entry<br>RAPID INVDICING | TLSGPINU 1.04<br>Non MAY 16,1994<br>10:17:17                                       |  |  |
| 1 Sales order #<br>2 Customer Number                                  | : Invoice #                                | :<br>SELECTION MENU<br>Invoice order                                               |  |  |
| 3 SHIP TO ADDRESS                                                     | :                                          | Print order<br>order inQuiry<br>Electronic invoice<br>change Division #<br>Options |  |  |
| 4 SHIP VIA                                                            | :                                          | ↑ ↓ [छि0]-exit                                                                     |  |  |

Each option may be selected by typing the letter that is capitalized in the option description or by using the  $\uparrow$  or  $\clubsuit$  keys to highlight the option then pressing  $\textcircled{\text{Enter}}$ .

## **RAPID INVOICE ORDER**

This option will perform the shipping and invoicing functions for a completed sales order.

| PACEPEL<br>RM [Division 10]<br>Typist: 4 Crt: 05<br>Status [********* | Inventory / Order Entry<br>RAPID INVDICING        | TLSGPINU 1.04<br>Mon MAY 16,1994<br>10:17:17                                                        |
|-----------------------------------------------------------------------|---------------------------------------------------|----------------------------------------------------------------------------------------------------|
| 1 SALES ORDER #<br>2 Customer Number                                  | : Invoice #                                       | :                                                                                                   |
|                                                                       |                                                   | SELECTION MENU                                                                                      |
| 3 SHIP TO ADDRESS                                                     | :                                                 | Invoice order<br>Print order<br>order inQuiry<br>Electronic invoice<br>change Division #<br>Options |
| 4 SHIP VIA                                                            | :                                                 | ↑↓[ <u>ESC</u> ]-exit                                                                               |
| т                                                                     | o select <i>Invoice order</i> type () and press ( | ⊐Enter)                                                                                             |

#### The screen will appear as follows:

| P.C.P.L                              | Inventory / Order Entry          | TLSGPINU 1.04   |
|--------------------------------------|----------------------------------|-----------------|
| RM [Division 10]                     | RAPID INVDICING                  | Mon MAY 16,1994 |
| Typist: 4 Crt: 05                    | _                                | 10:17:17        |
| Status [********                     | IXHXMMMMMMMMM                    | >>> INUDICE <<< |
| 1 Sales order #<br>2 Customer Number | : Invoice #                      | :               |
|                                      |                                  |                 |
|                                      |                                  | i               |
|                                      |                                  |                 |
| 3 SHIP TO ADDRESS                    | :                                |                 |
|                                      |                                  |                 |
|                                      |                                  |                 |
|                                      |                                  |                 |
|                                      |                                  |                 |
| 4 SHIP VIA                           | :                                |                 |
|                                      |                                  |                 |
|                                      |                                  |                 |
|                                      |                                  |                 |
| Enter Isales orde                    | r number] [F5]-lookup [ESC]-exit |                 |
|                                      |                                  |                 |

Type the sales order number and press (Enter).

| The following screen will appear:     |                                                                                                 |                                   |  |  |
|---------------------------------------|-------------------------------------------------------------------------------------------------|-----------------------------------|--|--|
| P.C.P.L                               | Inventory / Order Entry                                                                         |                                   |  |  |
| RM [Division 30]<br>Typist: 4 Crt: 05 | RAPID INVOICING                                                                                 | ACCEPT data<br>MDDIFY data        |  |  |
|                                       | try completes                                                                                   | CRNCEL transaction<br>NEXT screen |  |  |
| 2 CUSTOMER NUMBER                     | : 165000                                                                                        | UPTIONS                           |  |  |
|                                       | POLYMATHIC COMPUTER CORPORATION<br>282 NORTH RIVERMEDE ROAD<br>CONCORD, ONTARIO<br>14% 3A5      | † ↓ [BSO]-exit                    |  |  |
| 3 SHIP TO ADDRESS                     | :<br>POLYMATHIC COMPUTER CORPORATION<br>202 NORTH RIVERMEDE ROAD<br>CONCORD, ONTARIO<br>L4K 3A5 |                                   |  |  |
| 4 SHIP VIA                            | :                                                                                               |                                   |  |  |
|                                       |                                                                                                 |                                   |  |  |
|                                       |                                                                                                 |                                   |  |  |

The following functions are available:

- ACCEPT Select this function if the screen data is correct and you want to proceed to the next screen.
- MODIFY This function is used to correct any data on the screen that is incorrect.
- CANCEL This selection will cancel the entire transaction.
- NEXT Select this function to display the next screen of data.
- OPTIONS To view a list of additional functions, highlight OPTIONS.

| P.C.P.L            | Inventory / Order Entry                                                                                 |
|--------------------|----------------------------------------------------------------------------------------------------|
| RM [Division 30]   | RAPID INVOICING ACCEPT data                                                                             |
| Typist: 4 Crt: 05  | MODIFY data                                                                                             |
| Status [Drder ent  | try complete] CANCEL transaction PREVIOUS screen                                                        |
| SALES ORDER #      | : 80988840 Invoice # OPTIONS                                                                            |
| Customer Number    | : 165000 Name: POLYMATHIC COMP<br>282 NORTH RIVER ↑ ↓ [ <u>SS0</u> ]-exit<br>CONCORD, ONTARI<br>L4K 3A5 |
| 1 SHIPPING TERMS   | : 01 POLYMATHIC WAREHOUSE                                                                               |
| 2 PROVINCE CODE    | : 05 DNT Rate : 8,00 G/L code: 3115                                                                     |
| 3 INVOICE DISCOUNT | : 00 Rates : .60 .60 .60 .00 .00                                                                        |
| 4 PAYNENT TERMS    | :                                                                                                    |
| 5 Sales Person     | : CP                                                                                                    |
| 6 INVOICE DATE     | : 31/03/93 MAR 31/93 10 CREDIT APPROVER : CDP CAL PARSON                                                |
| 7 ORDER DATE       | : 31/03/93 NAR 31/93 11 PURCHASE ORDER # : 12345                                                        |
| 8 SHIPPING DATE    | A.S.A.P. 12 BACKORDERED FROM :                                                                          |
| 9 PREPAID          | N Invoice total : .00                                                                                   |
|                    |                                                                                                    |

To trigger the invoicing function, highlight ACCEPT data and press (-Enter).

The following screen will display the progress of the invoicing process.

| P.C.P.L Int                                          | ventory / Order Entry                    | TLSGPINU 1.04   |  |
|------------------------------------------------------|------------------------------------------|-----------------|--|
| RM [Division 30]                                     | RAPID INVDICING                          | Mon MAY 16,1994 |  |
| Typist: 4 Crt: 05                                    |                                          | 10:18:02        |  |
| Status [Order entry complet                          | tel >                                    | >> INUDICE <<<  |  |
| SALES ORDER # : 00000840<br>CUSTOMER NUMBER : 165000 | Invoice # :<br>Name: POLYMATHIC COMPUTER | CORPORATION     |  |
| INVOICE FUNCTION                                     | NOTES                                    | STATUS          |  |
| UPDATE INVOICE JOURNAL                               | Processing order line: 3                 | [COMPLETED]     |  |
| UPDATE INVENTORY                                     | Processing order line: 3                 | [COMPLETED]     |  |
| UPDATE A/R OPEN ITEMS                                |                                          | [COMPLETED]     |  |
| UPDATE A/R CUSTOMER MASTER                           | <b>D</b>                                 |                 |  |
| UPDATE SALES URDER MASTER                            | rrocessing order line: 3                 | ICOMPLETED      |  |
| Press any key to continue                            |                                          |                 |  |
| B SHIPPING DATE : A.S.A.P.                           | 12 BACKORDERED FROM :                    |                 |  |
| 9 PREPAID : N                                        | Invoice total :                          | . 00            |  |
|                                                      |                                          |                 |  |
|                                                      |                                          |                 |  |
|                                                      |                                          |                 |  |
|                                                      |                                          |                 |  |

Once the invoicing process is complete, press any key to continue.

| P.C.P.L            | Inventory / Order Entry             | TLSGPINU 1.04          |
|--------------------|-------------------------------------|------------------------|
| RM [Division 30]   | RAPID INVDICING                     | Non MAY 16,1994        |
| Typist: 4 Crt: 05  |                                     | 10:18:02               |
| Status [Order en   | try completel                       | >>> INVDICE <<<        |
|                    |                                     |                        |
| SALES ORDER #      | : 60606840 Invoi                    | PRINT invoice          |
| CUSTOMER NUMBER    | : 165000 Name: POLYM Spool          | SALES JOURNAL/INVOICES |
|                    | 282 N Pr                            | ocess ANDIHER order    |
|                    | CONCO                               |                        |
|                    | L4K 3                               | T I LDSUJ-exit         |
|                    |                                     |                        |
| 1 SHIPPING IERAS   | CI PULYMHIMIC WHALHOUSE             | J., 2445               |
| 2 PRUVINCE CUDE    | US UNI NATE B.UU G/L CO             | ae: 3115               |
| 3 INVUICE DISCOUNT | : UD Nates : .UU .UU                | .60 .00 .00            |
| 4 PAYMENT TERMS    | :                                   |                        |
| 5 SALES PERSON     | : CP                                |                        |
| 6 INVOICE DATE     | : 31/03/93 MAR 31/93 10 CREDIT APPR | DUER : CDP CAL PARSON  |
| 7 ORDER DATE       | : 31/03/93 MAR 31/93 11 PURCHASE DR | DER # : 12345          |
| 8 Shipping date    | : A.S.A.P. 12 BACKORDERED           | FROM :                 |
| 9 PREPAID          | : N Invoice tot                     | al : .00               |
|                    |                                     |                        |
|                    |                                     |                        |
|                    |                                     |                        |
|                    |                                     |                        |
|                    |                                     |                        |

The following screen will appear:

The following functions are available:

- PRINT This function will allow you to automatically print the invoice to the attached printer or access the Print setup function. This program is described on page 5-61.
- SPOOL This function will allow you to produce the sales journal report and spool the invoices.
- ANOTHER This selection will prompt you for another sales order number required for invoicing.

#### **INVOICE OPTIONS**

The OPTIONS function will allow you to view accounts receivable and invoicing information about the customer. When you select this function, the following screen will appear:

| <u> </u>                             |                                                                                                    |                                                                          |
|--------------------------------------|----------------------------------------------------------------------------------------------------|--------------------------------------------------------------------------|
| P.C.P.L                              | Inventory / Order Entry                                                                                                    | TLSGPINU 1.04                                                            |
| RM [Division 30]                     | RAPID INVOICING                                                                                                    | <b>Ued AUG 10,1994</b>                                                   |
| Tupist: 6 Crt: 09                    |                                                                                                    | 16:05:47                                                                 |
| Status [Order en                     | try complete]                                                                                                    | >>> INUDICE <<<                                                          |
| 1 SALES ORDER #<br>2 Custoner Number | : 00001111 Invoice #<br>: 165000<br>POLYMATHIC COMPUTER CORPORATION<br>202 NORTH RIVERMEDE ROAD<br>CONCORD, ONTARIO<br>L4K 3N5 | :                                                                        |
| 3 SHIP TO ADDRESS                    | :<br>POLYMATHIC COMPUTER CORPORATION<br>282 NORTH RIVERMEDE ROAD<br>CONCORD, ONTARIO<br>L4K 3N6                                | Customer PROFILE                                                         |
| 4 SHIP VIA                           | :                                                                                                    | Customer A/R data<br>Customer ORDERS<br>Review DETAILS<br>↑ ↓ [ESC]-exit |
|                                      |                                                                                                    |                                                                          |

Highlight the option for the data you want to display and press (-Enter).

A sample of each screen follows:

| P.C.P. | L                     | Inventory / Order Entry                           | TLSGPINU 1.04      |
|--------|-----------------------|---------------------------------------------------|--------------------|
| KH LU1 | UISION IUJ            | RAPID INVUICING                                   | MON MHY 16,1994    |
| Igpist | t: 4 LFT: 05          |                                                   | 10.22.03           |
| C      | Custoner Nunber       | : 16891-00                                        |                    |
|        | Custoner Name         | : POLYMATHIC GROUP                                |                    |
| A      | ddress Line 1         | : 282 NORTH RIVERMEDE ROAD SUITE                  | Э                  |
| A      | ddress Line 2         | : CONCORD, ONTARIO                                | 3                  |
| A      | ddress Line 3         | : L4K 3N6                                         |                    |
| A      | address Line 4        | :                                                 |                    |
| P      | Postal Code           | :                                                 |                    |
| 1 🛛 C  | Customer Phone Number | : <b>738–4089</b>                                 |                    |
| 2    0 | Custoner Fax Number   | : 73B-6209                                        |                    |
| 3    C | Contact Name          | : MR. CAL PARSONS                                 |                    |
| 4    5 | Salesman Code         | : CDP PARSONS CAL                                 |                    |
| 5    F | Province Code         | : 5 ONT Tax rate: 8.00 G/L                        | code: 3115 📗       |
| 6 5    | Belling Discount      | : 00 Rates : .00 .00 .00                          | .00 .00 <b>SON</b> |
| 7    F | Payment Terms         | : 01 NET 7 DAYS                                   |                    |
| 8 B    | Branch Code           | : 10 HEAD OFFICE                                  |                    |
| 9    3 | Region (Territory)    | :                                                 |                    |
|        | Customer Type         | :                                                 |                    |
|        |                       |                                                   |                    |
|        | [PgDn]-next s         | creen [ <u>]]</u> ]-financial data [ <u>]80</u> ] | -exit              |
|        |                       |                                                   |                    |

**Customer PROFILE** 

|           |              |            |               |             |          | (          | Custo        | mer A/R            | data        |       |       |       |                 |              |             |
|-----------|--------------|------------|---------------|-------------|----------|------------|--------------|--------------------|-------------|-------|-------|-------|-----------------|--------------|-------------|
| P.O<br>RM | EDi C        | Visio      | on 10]        |             |          | Inven<br>R | tory<br>APID | ✓ Order<br>INVDICI | Entry<br>NG |       |       | Mc    | TLSGP<br>on MAY | INU .<br>16, | .04<br>1994 |
| Tyj       | pist<br>Stai | : 4<br>tus | Crt:<br>Picki | 95<br>ng sl | ins ru   | n J        | l            |                    |             |       |       | >>>   | INUD            | 10:22<br>ICE | 2:05<br><<< |
|           | 941          |            | R open        | items       |          | Tupe       | n.           | -igina l           | Ral         | -000  | Tact  | doc   | 4               |              |             |
|           | CUS          |            |               |             | Tering g |            |              | riginar            |             |       | 103 - |       | *               |              |             |
|           |              | Ų          | JUTE-0        | 5 3.        | 10595    | 11         | L.           | 1697.00            | 2103        | 7.00  |       |       |                 | 5 3          |             |
|           |              |            |               |             |          |            |              |                    |             |       |       |       |                 |              |             |
| 1<br>  2  | SHI<br>PRO   |            |               |             |          |            |              |                    |             |       |       |       |                 |              |             |
| 3         | INU          |            |               |             |          |            |              |                    |             |       |       |       |                 |              |             |
| 5         | SAL          |            |               |             |          |            |              |                    |             |       |       |       |                 | ORS          | m           |
| 7         | ORD          | Ť          | 1             | Pollo       | Pall     | n          | Ton          | Botto              | n ES        | C-End | F1.   | Ont   | ions            |              | <i>M</i> 1  |
| 9         | PRE          |            |               | rgop        | I GD     |            | TOP          |                    |             |       |       | op c. |                 | 89           |             |
|           |              |            |               |             |          |            |              |                    |             |       |       |       |                 |              |             |
|           |              |            |               |             |          |            |              |                    |             |       |       |       |                 |              |             |
|           |              |            |               |             |          |            |              |                    |             |       |       |       |                 |              |             |

#### Customer ORDERS

|   | P.C.P.L<br>M [Division 10        | ]                          | Invento<br>RAI | ory / Order E<br>PID INVDICING  | ntry                       |         | Mor                 | LSGPINU<br>MAY 16, | 1.04<br>1994 |
|---|----------------------------------|----------------------------|----------------|---------------------------------|----------------------------|---------|---------------------|--------------------|--------------|
| 1 | lypist: 4 Crt:<br>Status [Pick   | 05<br>ingslip              | s run ]        |                                 |                            | 2       | <b>&gt;&gt;&gt;</b> | 10:2<br>Invoice    | 2:05<br><<<  |
|   | Sales Orders<br>Order number     | ddnnyy                     | Entrics        | Amount                          | Status                     |         |                     |                    |              |
|   | QUOTE-04<br>QUOTE-05<br>QUOTE-10 | 060389<br>270489<br>081289 | 10<br>10<br>5  | 26120.00<br>21697.00<br>2271.00 | PICKED<br>Comp I<br>Picked | NU      |                     |                    |              |
|   | <b>†</b> ↓                       | PgUp P                     | gDn Top        | Botton                          | Zoon                       | ESC-End | F1                  | L-Options          |              |
|   |                                  |                            |                |                                 |                            |         |                     |                    |              |

|                                                                                                    | Review DETAII                                                                                             | _S                     |                                                                                 |                             |
|----------------------------------------------------------------------------------------------------|----------------------------------------------------------------------------------------------------|------------------------|---------------------------------------------------------------------------------|-----------------------------|
| PACAPAL<br>RM [Division 10]<br>Typist: 4 Crt: 05<br>Status [Picking                                           | Inventory / Order E<br>RAPID INVOICING<br>J slips run ]                                                   | ntry                   | Mon MAY 16,<br>10:2<br>>>> INVOICE                                              | 1.04<br>1994<br>2:05<br><<< |
| Sales order #<br>Customer Number                                                                              | : QUOTE-10 In<br>3 : 1689100 Name: PD                                                                     | voice #<br>LYMATHIC GI | :<br>ROUP                                                                       |                             |
| Product code Pr                                                                                               | reduct description                                                                                        | Qty Ord                | Anount Status                                                                   |                             |
| 68-00004569-10 20<br>18-0004585-10 M)<br>85-0004585-10 M<br>81-0004576-10 M<br>81-00004701-19 1<br>4998-10 IN | ) MHZ 386<br>(NI TOVER WITH POWER SUPPLY<br>(VEDARD – 101 XEY ENHANCED<br>(BONS)<br>(STALLATION AND SETUP | 1<br>1<br>36<br>0      | 1440.00 PICKED<br>249.00 PICKED<br>150.00 PICKED<br>432.00 PICKED<br>.09 PICKED |                             |
|                                                                                                    | t ↓ PgUp PgDn Top                                                                                         | Bottom                 | ESC-End                                                                         |                             |

## **RAPID PRINT ORDER**

| P.C.P.L           | Inventory / Order Entry                 | TLSGPINU 1.04      |
|-------------------|-----------------------------------------|--------------------|
| RM [Division 10]  | RAPID INVDICING                         | Mon MAY 16,1994    |
| Typist: 4 Crt: 65 |                                         | 10:17:17           |
| Status [********  | *************************************** |                    |
| 1 SALES ORDER #   | : Invoice #                             | :                  |
| 2 CUSTOMER NUMBER | :                                       |                    |
|                   |                                         | ll                 |
|                   |                                         | SELECTION MENU     |
|                   |                                         | Invoice order      |
|                   |                                         | Print order        |
| 3 SHIP TO ADDRESS | :                                       | order inQuiry      |
|                   |                                         | Electronic invoice |
|                   | · · · · ·                               | change Division #  |
|                   |                                         | Uptions            |
|                   |                                         | 1 ↓ [IRS0]-exit    |
| 4 SHIP VIA        | :                                       |                    |
|                   |                                         |                    |
|                   |                                         |                    |
|                   |                                         |                    |
|                   |                                         |                    |
|                   |                                         |                    |
|                   |                                         |                    |

#### To select Print order, type P and press - Enter.

#### The screen will appear as follows:

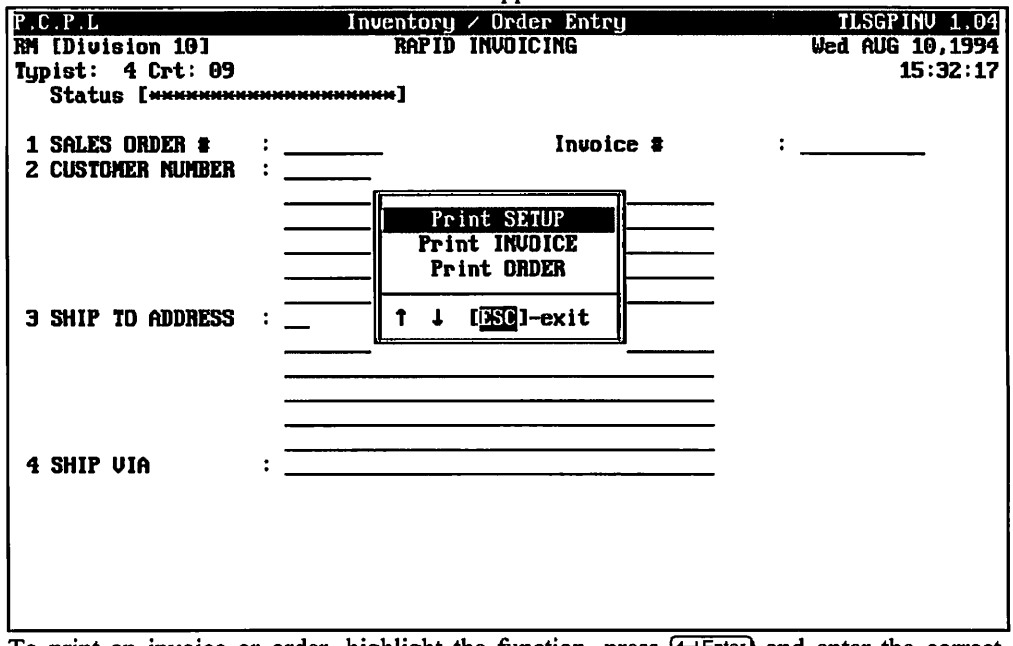

To print an invoice or order, highlight the function, press (-Enter) and enter the correct order or invoice number at the prompt.

#### PRINT SETUP

This function will set the printer device, printer type and generate the control codes for different printer modes.

| P.C.P.L Inu                                           | entory / Order | Entry    | TLSGPINU 1.04   |
|-------------------------------------------------------|----------------|----------|-----------------|
| RM [Division 19]                                      | RAPID INVOICIN | 6        | Mon MAY 16,1994 |
| IUPIST: 4 LPT: 05<br>Status [www.www.www.www.www.www. | <b>~</b> 1     |          | 10:22:03        |
|                                                       | ~,             |          |                 |
| 1 SALES ORDER # :                                     |                | nvoice # | :               |
| PRINTER SELECTION                                     |                |          |                 |
| Print Device [LPT1]                                   |                |          |                 |
| Printer [DOT MATRIX]                                  |                |          |                 |
| Status [READY                                         | <u> </u>       |          |                 |
| DOT MATRIX                                            |                |          |                 |
| LASER                                                 |                |          |                 |
| t   F1: functions F2: chan                            | m deuice       |          |                 |
|                                                       | ge device      | ,        |                 |
|                                                       |                |          |                 |
|                                                       |                |          |                 |
|                                                       |                |          |                 |
|                                                       |                |          |                 |
|                                                       |                |          |                 |
|                                                       |                |          |                 |

(1)/(1) Use these keys to select a Dot Matrix printer or a Laser printer.

Fi Press Fi to select the type of print to be used for your report then press *Enter* to send the report to the printer.

F2 Press F2 to select the device [port] you want to print to. Use the f or  $\downarrow$  to select the desired device.

## **RAPID ORDER INQUIRY**

This option allows you to check the status of an order and review information about the customer.

Highlight order inquiry and press (-Enter).

Type the number of the sales order you want to review and press *Enter*.

The following screen will appear:

| ANYLTD             | Inventory / Order Entry                                  |
|--------------------|----------------------------------------------------------|
| KH [Division 10]   | RAPID INVOICING CONTINUE                                 |
| Typist: 9 Crt: 68  | order STATUS                                             |
| Status [Order st   | arted ] OPTIONS                                          |
|                    |                                                          |
| SALES ORDER #      | : 999999999 Invoice # 1 1 [ESC]-exit                     |
| CUSTOMER NUMBER    | : 190909 Name: TEST                                      |
|                    | •                                                        |
|                    |                                                          |
|                    | ,                                                        |
|                    | ,                                                        |
| 1 SHIPPING TERMS   | : 11 RECIEVING DOCK                                      |
| 2 PROVINCE CODE    | : 05 DNT Rate : 8.00 G/L code: 3410                      |
| 3 INVOICE DISCOUNT | : Rates :                                                |
| 4 PAYMENT TERMS    | ;                                                        |
| 5 SALES PERSON     | : TRM TEST                                               |
| 6 INVOICE DATE     | : 30/06/91 JUN 30/91 10 CREDIT APPROVER : TRM TEST EMPLO |
| 7 ORDER DATE       | : 15/06/94 JUN 15/94 11 PURCHASE ORDER # :               |
| 8 SHIPPING DATE    | : 30/06/94 JUN 30/94 12 BACKORDERED FROM :               |
| 9 PREPAID          | N Invoice total : .00                                    |
|                    |                                                          |
|                    |                                                          |
|                    |                                                          |
|                    |                                                          |
|                    |                                                          |

The following options are available:

| CONTINUE | Review the next screen of information.                               |
|----------|----------------------------------------------------------------------|
| STATUS   | Review the order's status.                                           |
| OPTIONS  | Review accounts receivable and sales information about the customer. |

#### **RAPID ELECTRONIC INVOICE**

This program will create a special format of the invoice to be used with an electronic forms package.

| P.C.P.L<br>RM [Division 10]<br>Typist: 4 Crt: 05<br>Status [******** | Inventory / Order Entry<br>RAPID INUDICING | TLSGPINU 1.04<br>Non MAY 16,1994<br>10:17:17                                                        |
|----------------------------------------------------------------------|--------------------------------------------|----------------------------------------------------------------------------------------------------|
| 1 Sales order #<br>2 Customer Number                                 | : Invoice #                                | :                                                                                                   |
|                                                                      | ······                                     | SELECTION MENU                                                                                      |
| 3 SHIP TO ADDRESS                                                    | :                                          | Invoice order<br>Print order<br>order inQuiry<br>Electronic invoice<br>change Division #<br>Options |
| 4 SHIP VIA                                                           | :                                          | †↓[ <u>ES0</u> ]-exit                                                                               |
|                                                                      |                                            |                                                                                                    |

## The screen will appear as follows:

| P.C.P.L                       | Inventory / Order Entry         | TLSGPINU 1.04   |
|-------------------------------|---------------------------------|-----------------|
| RM [Division 10]              | RAPID INVOICING                 | Mon MAY 16,1994 |
| Typist: 4 Crt: 05             |                                 | 10:22:05        |
| Status [ <del>******</del> ** | ***********************         |                 |
| 1 SALES ORDER #               | : Invoice #                     | :               |
| 2 CUSTOMER NUMBER             | :                               |                 |
|                               | Enter INVOICE # <u>10077-10</u> |                 |
| 3 SHIP TO ADDRESS             | :                               |                 |
|                               |                                 |                 |
|                               |                                 |                 |
|                               |                                 |                 |
| 4 SHIP VIA                    | ·                               |                 |
|                               |                                 |                 |
|                               |                                 |                 |
|                               |                                 |                 |
|                               |                                 |                 |
|                               |                                 |                 |

#### Enter the invoice number that you want to create the electronic format for and press (Enter).

## **RAPID CHANGE DIVISION NUMBER**

| P.C.P.L                              | Inventory / Order Entry | TLSGPINU 1.04                                                           |
|--------------------------------------|-------------------------|-------------------------------------------------------------------------|
| RM [Division 10]                     | RAPID INVDICING         | Mon MAY 16,1994                                                         |
| Typist: 4 Crt: 05                    |                         | 10:17:17                                                                |
| Status [********                     | *********************** |                                                                         |
| 1 SALES ORDER #<br>2 Customer Number | : Invoice #             | :                                                                       |
|                                      |                         | SELECTION MENU                                                          |
|                                      |                         | Invoice order                                                           |
| 3 SHIP TO ADDRESS                    | :                       | Print order<br>order inQuiry<br>Electronic invoice<br>change Division # |
|                                      |                         | Options                                                                 |
| 4 SHIP UIA                           | :                       | ↑↓[ <u>ESC</u> ]-exit                                                   |
|                                      |                         |                                                                         |

Highlight *change Division* # and press (-Enter).

The system will prompt you to enter the division number.

Type in the division number and press *Enter*. F5 can be used to list all valid divisions.

#### **RAPID OPTIONS**

Through options, you can display information about a customer or any of the codes that are used within the invoicing program. You can also display all existing orders.

| P.C.P.L                                                    | Inventory / Order Entry | TLSGPINU 1.04                       |
|------------------------------------------------------------|-------------------------|-------------------------------------|
| RM [Division 10]<br>Typist: 4 Crt: 05<br>Status [######### | RAPID INVOICING         | Non MAY 16,1994<br>10:17:17         |
| 1 Sales order #<br>2 Customer Number                       | : Invoice #             | :                                   |
|                                                            |                         | SELECTION MENU                      |
|                                                            |                         | Invoice order<br>Print order        |
| 3 SHIP TO ADDRESS                                          | :                       | order inQuiry<br>Electronic invoice |
|                                                            |                         | Change Division #<br>Options        |
| 4 SHIP VIA                                                 | :                       | ↑↓[ <u>ESC</u> ]-exit               |
|                                                            |                         |                                     |
|                                                            |                         |                                     |
|                                                            |                         |                                     |

## To select Options, highlight *Options* and press *Enter*.

#### The following screen will appear:

| P.C.P.L           | Inventory                             | ✓ Order Entry | y TLSGPINU 1.04               |
|-------------------|---------------------------------------|---------------|-------------------------------|
| RM (Division 10)  | RAPID                                 | INVDICING     | Mon MAY 16,1994               |
| Typist: 4 Crt: 05 |                                       |               | 10:25:34                      |
| Status [********  | **********************                |               |                               |
|                   |                                       |               | Display CUSTOMERs             |
| 1 SALES ORDER #   | :                                     | Invoi         | Display BRANCH codes          |
| 2 CUSTOMER NUMBER | :                                     |               | Display PROVINCE codes        |
|                   |                                       |               | Display DISCOUNT codes        |
|                   |                                       |               | Display PAYMENT TERMS codes   |
|                   | · · · · · · · · · · · · · · · · · · · |               | Display SALESMAN codes        |
|                   |                                       |               | Display PRODUCT codes         |
|                   | <u> </u>                              |               | Display SHIPPING TERMS codes  |
| 3 SHIP TO ADDRESS | : <u> </u>                            |               | Display STOCK LOCATION codes  |
| 1                 |                                       |               | Display UNIT OF SALE codes    |
|                   | ·······                               |               | Display ALL orders            |
|                   |                                       |               |                               |
|                   |                                       | ·             | $T \downarrow L_{OSO}$ J-exit |
| 4 SHIP IITO       | •                                     |               |                               |
|                   | •                                     |               |                               |
|                   |                                       |               |                               |
|                   |                                       |               |                               |
|                   |                                       |               |                               |
|                   |                                       |               |                               |
| 1                 |                                       |               |                               |
|                   |                                       |               |                               |

# For further information on customer accounts or codes, refer to Chapter 8, Maintenance & Inquiry.

## RECEIVING

| P.C.P.L | Inventory / Order Entry | TLSGP005 1.23 |
|---------|-------------------------|---------------|
| RM      | Daily Processing        | 31/03/93      |
|         |                         |               |
|         |                         |               |
|         | 1 Order entry           |               |
|         | 2 Picking slips         |               |
|         | 3 Serial numbers        |               |
|         | 4 Shipping              |               |
|         | 5 Bills of lading       |               |
|         | 6 Invoicing             |               |
|         | 7 Receiving             |               |
|         | 8 Purchase orders       |               |
|         |                         |               |
|         | E Exit                  |               |
|         | P Potes estantian       |               |
|         | L Enter selection       |               |
|         |                         |               |
|         |                         |               |
|         |                         |               |
|         |                         |               |
|         |                         |               |
|         |                         |               |
|         |                         |               |
|         |                         |               |
|         |                         |               |

To select *Receiving*, type 7 and press *Enter*.

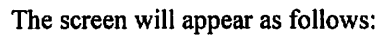

| P.C.P.L                                                                                                    | Inventory / Order Entry                                                    | TLSGP045 1.15 |
|----------------------------------------------------------------------------------------------------|----------------------------------------------------------------------------|---------------|
| RM                                                                                                    | Receiving                                                                  | 16/85/94      |
| 1 Purchase order #:<br>2 PO line number:<br>Quantity ordered:<br>Quantity received .:<br>3 Product number:    | Supplier code                                                              |               |
| 4 Date received:<br>5 Delivery days:<br>7 Quantity received .:<br>Unit value                                  | 6 Serial number:<br>Unit of measure:<br>Total value;<br>Allocated In stock |               |
| 8 Received loc # 1<br>9 Received loc # 2<br>10 Received loc # 3<br>11 Received loc # 4<br>12 Received loc # 4 |                                                                            |               |
| 12 neceivea loc # 5                                                                                           |                                                                            | 1             |
| Enter [purchase order nu                                                                                      | nber] [F5]-lookup [ESC]-exit                                               |               |

Type the purchase order number and press (-Enter).

Enter the information as follows:

#### **PURCHASE ORDER NUMBER**

Type the purchase order number and press *Enter*. **F5** can be used to list the all purchase orders.

#### **SUPPLIER CODE**

The system will fill in the supplier code and address from the Purchase Order Master.

#### **PURCHASE ORDER LINE NUMBER**

Enter the entry number for the product you received. F5 can be used to list the number of entries for the purchase order.

#### **PRODUCT NUMBER**

This information will also be taken from the purchase order.

#### **DATE RECEIVED**

The system will automatically enter the system date. This date can be modified.

#### **DELIVERY DAYS**

Type the delivery days from the original purchase order and press *Enter*. The field is coded by typing a maximum of three numeric characters.

#### SERIAL NUMBER

If the product has the serial number flag turned on the system will request that you enter the serial number for that product otherwise this field will be bypassed by the system.

#### **QUANTITY RECEIVED**

Type the quantity of the product that you received.

### **Received location number 1 through location number 5**

Type the quantity received at each location and press  $\underbrace{\leftarrow Enter}$ . If nothing was delivered to a particular location, press  $\underbrace{\leftarrow Enter}$  to bypass it.

If you type a quantity in a location that is not defined, the system will prompt you as follows:

#### \*\*\* This location is not set up! \*\*\*

Press  $\leftarrow$  Enter) to continue, type  $\bigcirc$  and press  $\leftarrow$  Enter). If the total received is different from the total allocated to the five possible locations, the system will prompt you as follows:

#### \*\*\* You haven't allocated the amount you received! \*\*\*

The system will return to the first location and will allow you to re-type the quantities received at the various locations. When the quantities received to the locations is balanced to the total received, the system will prompt you as follows:

The options are:

A AcceptM ModifyC Cancel

After you have accepted the inventory received, the system will display the quantities in stock at all the locations.

#### RETURNS

Returns can be processed in the receiving program since the item(s) returned from your clients should be entered in the inventory. Print the receiving report for a returned item. You can use it to prepare a credit note for your client and to reverse the original sales transaction.

## **PURCHASE ORDERS**

| P.C.P.L | Inventory / Order Entry             | TLSGP005 1.23 |
|---------|-------------------------------------|---------------|
| RM      | Daily Processing                    | 31/03/93      |
|         |                                     |               |
|         | 1 Ander orteu                       |               |
|         | 2 Picking eline                     |               |
|         | 2 FICKING STIPS<br>3 Senial numbers |               |
|         | 4 Shinning                          |               |
|         | 5 Bills of Lading                   |               |
|         | 6 Invoicing                         |               |
|         | 7 Receiving                         |               |
|         | 8 Purchase orders                   |               |
|         |                                     |               |
|         | E Exit                              |               |
|         | P Pater colortion                   |               |
|         | L Later selection                   |               |
|         |                                     |               |
|         |                                     |               |
|         |                                     |               |
|         |                                     |               |
|         |                                     |               |
|         |                                     |               |
|         |                                     |               |
|         |                                     |               |
|         |                                     |               |

To select Purchase orders, type (8) and press (Enter).

| The screen will appear as follo | ows: |
|---------------------------------|------|
|---------------------------------|------|

| P.C.P.L                                                             | Inventory / Order Entry                                          | TLSGPOBD 1.39      |
|---------------------------------------------------------------------|------------------------------------------------------------------|--------------------|
| RM                                                                  | Purchase Orders                                                  | 31/03/93           |
| 1 Purchase order #:                                                 | 3 P.O. date:<br>4 Expected date<br>5 Currency code:              |                    |
| 2 Supplier #:                                                       | 6 Ship to:                                                       | []                 |
| 7 Via<br>8 Reference #:<br>9 FOB:<br>10 Comments<br># of entries .: | Order total:                                                     |                    |
| Entres #                                                            | 13 Gzī. code :                                                   | •••••              |
| 11 Product #                                                        | 14  Quantitu                                                     |                    |
|                                                                     | 15 Unit factor :                                                 | Amount .           |
| 12 Comment<br>Supplier #:                                           | 16 Unit of measure :<br>17 Cost per unit<br>18 GST :<br>19 PST : | nuonit .           |
| Invoice #:                                                          | Total:                                                           |                    |
| Select: Tew P.O.<br>Generate P.O.                                   | Dld P.O. Submit P.O.<br>Idd entry Display entry                  | Frint P.D.<br>Dxit |

The available options are:

- Create a new purchase order N
- O Display an old purchase order

- Display an old purchase order
  Submit purchase order
  Print purchase order
  Generate purchase order from a sales order
  Add entry to purchase order
- Display purchase order entry
- ติ Exit

#### **New Purchase Order**

To create a New purchase order, type N and press -Enter

| The screen will appear as follows: |                       |                                                                   |  |  |
|------------------------------------|-----------------------|-------------------------------------------------------------------|--|--|
| P.<br>BM                           | C.P.L                 | Inventory / Order Entry TLSGP080 1.39<br>Furchase Orders 31/03/93 |  |  |
| 1                                  | Purchase order #:     | 3 P.O. date<br>4 Expected date<br>5 Currencu code:                |  |  |
| 2                                  | Supplier #:           | 6 Ship to: [ ]<br>POLYMATHIC COMPUTER PRODUCTS LTD                |  |  |
| 2                                  | Via                   | 282 NORTH RIVERMEDE ROAD SUITE 3                                  |  |  |
|                                    | Reference #:          | CONCORD, ONTARID                                                  |  |  |
| 10                                 | rug.<br>Comments      | (905) 738-4089                                                    |  |  |
| 1.0                                | # of entries .:       | Order total:                                                      |  |  |
|                                    |                       | new purchase order                                                |  |  |
|                                    | Entry #               | 13 G/L code:                                                      |  |  |
| 11                                 | Product #:            | 14 Quantity:                                                      |  |  |
|                                    |                       | 15 Unit factor: Amount:                                           |  |  |
| 17                                 | Compant               | 10 Unit di measure :<br>17 Cost per unit :                        |  |  |
| <b>~~</b>                          |                       | 18 6ST :                                                          |  |  |
|                                    |                       | 19 PST :                                                          |  |  |
|                                    | Invoice #:            | Total:                                                            |  |  |
| En                                 | ter (P.O. NUMBER) (F5 | I-LODXUP [ <mark>BSC</mark> ]-Exit                                |  |  |

New purchase orders are used when you are creating a purchase order that is not going to fill a sales order or when you are creating a second purchase order that is going to go to a different supplier for the same sales order. Always use Generate purchase orders if you are buying something to fill a sales order.

Enter the information as follows:

#### PURCHASE ORDER NUMBER

The field is coded by typing a maximum of ten alphanumeric characters. Type the purchase order number and press (-Enter).

#### SUPPLIER NUMBER

Type the supplier number for the supplier you are purchasing from and press (-Enter). F5 can be used to list all suppliers and F4 can be used to set up and non-existent supplier.

#### **PURCHASER ORDER DATE**

Type the date in the standard *ddmmyy* format and press *Enter*. The default date is the system date.

#### **EXPECTED DATE**

Type in the date that the products are expected to arrive.

#### **CURRENCY CODE**

This field has been disabled, press *Enter* to bypass.

#### SHIP TO

The system will display the company information as entered when the company was set up. The options available are as follows:

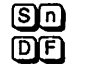

SHIP-TO code Default

The system will display the company address as a default value for the ship to address. If you want to ship the order to a different address, type over the default address and press  $\underbrace{-\text{Enter}}$  for each line that is retyped.

#### VIA

The field is coded by typing a maximum of thirty five alphanumeric characters followed by  $\leftarrow$  Enter). Press  $\leftarrow$  Enter) as a default value.

#### **REFERENCE NUMBER**

The field is coded by typing a maximum of fifteen alphanumeric characters followed by  $\underbrace{\leftarrow Enter}$ . Press  $\underbrace{\leftarrow Enter}$  as a default value.

#### FOB

Type the FOB code or a description of the location. F5 can be used to list the codes.

#### COMMENTS

You can type a maximum of thirty characters as a comment followed by *Enter*. Press *Enter* as a default value.

Once you have entered all the above information, type system will give you the following options:

| A | Accept |
|---|--------|
| Μ | Modify |
| C | Cancel |

Type A to accept and save the information.

After you have saved the above information you can start to enter the products that you want to purchase. Each new product would be considered a new entry.

Continue entering the information as follows:

#### **PRODUCT NUMBER**

Type an existing product number followed by  $\leftarrow$  Enter). F5 can be used to retrieve a listing of products and F4 can be used to add a product to the product master.

#### COMMENT

You can type a maximum of thirty characters as a comment followed by  $\underbrace{-\text{Enter}}_{\text{Enter}}$ . Press  $\underbrace{-\text{Enter}}_{\text{enter}}$  as a default value. The supplier number and G/L code will automatically be entered by the system.

#### QUANTITY

Type a maximum of seven digits as your quantity and press (-Enter).

## UNIT FACTOR

Type your unit factor code and press (-Enter).

#### UNIT OF MEASURE

Type your unit of measure code or unit of measure and press (+ Enter).

#### **COST PER UNIT**

Type your cost per unit and press *Enter*. Your cost per unit cannot exceed an eight digits number with two decimals. When the cost per unit is entered, the system will prompt you as follows:

| Α | Accept |
|---|--------|
| Μ | Modify |
| C | Cancel |

If you type A the system will save the entry and prompt you as follows:

Enter [product group code], [F5] for lookup or [E]xit.

You can add additional products to your purchase order or type E to exit.

**OLD PURCHASE ORDER** 

| P.0  | C.P.L             | Inventory / Order Entry                              | TLSGP0B0 1.39                           |
|------|-------------------|------------------------------------------------------|-----------------------------------------|
| RM   |                   | Purchase Orders                                      | 31/03/93                                |
| 1    | Purchase order #: | 3 P.O. date:<br>4 Expected date:<br>5 Currency code: |                                         |
| 2    | Supplier #:       | 6 Ship to:                                           | []                                      |
| _    |                   |                                                      |                                         |
| 7    | Via               |                                                      |                                         |
| 8    | Reference #:      |                                                      |                                         |
| 9    | FOB:              |                                                      |                                         |
| 10   | Connents          |                                                      |                                         |
|      | a of entries .:   | Urder total:                                         |                                         |
| 1    | Fatau #           | 19 G/I code                                          | • • • • • • • • • • • • • • • • • • • • |
| 111  | Product #         | 14 Quantitu :                                        |                                         |
| 1    | 1104400           | 15 Unit factor                                       | Amount :                                |
|      |                   | 16 Unit of measure :                                 |                                         |
| 12   | Connent           | 17 Cost per unit:                                    |                                         |
|      | Supplier #:       | 18 GST :                                             |                                         |
| 1    |                   | <b>19 PST</b> :                                      |                                         |
|      |                   | Total:                                               |                                         |
| 민델 위 | Select: jew P.D.  | Uld P.D. Submit P.O.                                 | Print P.O.                              |
|      | generate P.U.     | jaa entry Uisplay entry                              | Deit                                    |

To view an old purchase order, type O and press ( Enter)

The screen will appear as follows:

| P.C.P.L  |               | Inventory / Order | Entry                        | TLSGP080 1.39                           |
|----------|---------------|-------------------|------------------------------|-----------------------------------------|
| RM       |               | Purchase Ord      | ers                          | 31/03/93                                |
| 1 Purch  | ase order #;  | 3                 | P.D. date:<br>Expected date: |                                         |
|          |               | 5                 | Currency code:               |                                         |
| 2 Suppl  | ier #:        | 6                 | Ship to [                    | 1                                       |
| 7 Via    |               |                   |                              |                                         |
| 8 Refer  | ence #:       |                   |                              |                                         |
| 9 FOB:   |               |                   |                              |                                         |
| 10 Conne | nts           |                   |                              |                                         |
| # of     | entries .:    |                   | Order total:                 |                                         |
|          |               |                   |                              | purchase order                          |
| Entru    |               | 13                | 6/L code                     | P== 0.1201                              |
| 11 Produ | ct #          | 14                | Quantitu:                    |                                         |
|          |               | 15                | linit factor                 | Anount :                                |
|          |               | 16                | Unit of measure :            | • H • • • • • • • • • • • • • • • • • • |
| 12 Comme | ent           | 10                | Cost per unit :              |                                         |
| Suppl    | ier #         | 18                | GST POL UNIT                 |                                         |
|          |               | 10                | Pet ·                        |                                         |
| Invoi    | ce #:         | 17                | Total:                       |                                         |
|          |               | _                 |                              |                                         |
| Enter    | P.O. NUMBER I | 5]-LOOKUP [DSC]-  | Exit                         |                                         |
|          |               |                   |                              |                                         |

Type the Purchase Order number and press (Enter).

Once you have selected the purchase order you can modify the data, review the line entries or go to the next purchase order.

**SUBMIT PURCHASE ORDER** 

| P.C.P.L                                         | Inventory / Order Entry                                                  | TLSGP080 1.39      |
|-------------------------------------------------|--------------------------------------------------------------------------|--------------------|
| RM                                              | Purchase Orders                                                          | 31/03/93           |
| 1 Purchase order                                | #: 3 P.D. date<br>4 Expected date:<br>5 Currency code:                   |                    |
| 2 Supplier #                                    | : 6 Ship to: 1                                                           | . 1                |
| 7 Via<br>8 Reference #<br>9 FDB:<br>10 Comments | :                                                                        |                    |
| <b>#</b> of entries .:                          | Order total                                                              |                    |
| Entry #<br>11 Product #                         | : 13 G/L code:<br>14 Quantity:<br>15 Unit factor:<br>16 Unit factor:     | Amount:            |
| 12 Comment<br>Supplier #                        | 10 Shit of Mastre :        17 Cost per unit:        18 GST        19 PST |                    |
| Invoice #<br>Select: Tew P.<br>Genera           | D. Jld P.O. Submit P.O.<br>te P.O. Idd entry Display entry               | Print P.O.<br>Dxit |

To Submit a purchase order, type S and press - Enter.

Display the Purchaser Order number that you want to submit and then press (-Enter). Once the Purchaser Order is submitted, the system will display the following message:

P.O. [998] submitted. Press [ENTER] to continue.

 Once a purchase order has been submitted you cannot make any modifications to it.

PRINT PURCHASE ORDER

| P.C.P.L                                                             | Inventory / Order Entry                                            | TLSGP0B0 1.39          |
|---------------------------------------------------------------------|--------------------------------------------------------------------|------------------------|
| RM                                                                  | Purchase Orders                                                    | 31/03/93               |
| 1 Purchase order #:                                                 | 3 P.O. date<br>4 Expected date<br>5 Cuppency code                  | .:                     |
| 2 Supplier #:                                                       | 6 Ship to                                                          | .: [ ]                 |
| 7 Via<br>8 Reference #:<br>9 FOB:<br>10 Comments<br># of entries .: | Order total:                                                       |                        |
| Entry #:<br>11 Product #:                                           | 13 G/L code<br>14 Quantity<br>15 Unit factor<br>16 Unit of measure | .:<br>.:<br>.: Anount: |
| 12 Connent<br>Supplier #:<br>Invoice #                              | 17 Cost per unit .<br>18 GST<br>19 PST<br>Total                    | .;<br>;<br>;           |
| Belect: Jew P.O.<br>Generate P.O.                                   | ula r.U. Submit P.D.<br>. idd entry Display entry                  | Grint P.U.<br>Dxit     |

To print a purchase order, type P and press (-Enter).

The screen will appear as follows:

| P.C.P.L | Inventory / Order Entry              | TLSGP080 1.39 |
|---------|--------------------------------------|---------------|
| RM      | Purchase Orders                      | 31/03/93      |
|         | 1 All                                |               |
|         | 2 Bange                              |               |
|         | Starting Order #:<br>Ending Order #: |               |
|         | 3 List Orders                        |               |
|         | 4 Change Form Type                   |               |
|         | [Standard – plain paper]             |               |
|         | E Exit                               |               |
|         | E Enter selection                    |               |
|         |                                      |               |
|         |                                      |               |
|         |                                      |               |
|         |                                      |               |
|         |                                      |               |
|         |                                      |               |
|         |                                      |               |
|         |                                      |               |

The options available, are as follows:

- 1 Print all purchase orders.
- Print a range of purchase orders. The system will prompt you to enter the starting order number and the ending order number for the range you want to print.
- 3 List all purchase orders.
- Change form type. The system will prompt you to choose one of the following form types:
  - S standard (plain paper)
  - standard (letterhead)
  - **P** standard preprinted invoice
  - special preprinted invoice

### **GENERATE PURCHASE ORDER**

| P.0               | C.P.L                                                      | Inventory / Order Entry                                         | TLSGP080 1.39                         |
|-------------------|------------------------------------------------------------|-----------------------------------------------------------------|---------------------------------------|
| RM                |                                                            | Purchase Orders                                                 | 31/03/93                              |
| 1                 | Purchase order #:                                          | 3 P.O. date<br>4 Expected dat<br>5 Currency cod                 | · · · · · · · · · · · · · · · · · · · |
| 2                 | Supplier #:                                                | 6 Ship to                                                       | : [ ]                                 |
| 7<br>8<br>9<br>10 | Via<br>Reference #:<br>FOB:<br>Connents<br># of entries .: | Order total                                                     | :                                     |
| <br>11            | Entry :<br>Product :                                       | 13 G/L code<br>14 Quantity<br>15 Unit factor<br>16 Unit of meas | :<br>:<br>: Amount:<br>ure :          |
| 12                | Comment<br>Supplier #:                                     | 17 Cost per uni<br>18 GST<br>19 PST                             | urc :<br>t:<br>:                      |
| 13                | Invoice #:<br>Select: Jew P.O.<br>Generate P.O.            | Iotal<br>Ild P.O. Submit P.O.<br>Idd entry Display entr         | :<br>Grint P.D.<br>y Dxit             |

To generate a purchase order from a sales order, type G and press ( Enter).

Type the password and press *Enter*.

The screen will appear as follows:

| P.( | C.P.L                             | Inventory / Order Entry | TLSGP080 1.39        |
|-----|-----------------------------------|-------------------------|----------------------|
| RM  |                                   | Purchase Orders         | 31/07/94             |
|     |                                   |                         | Order entry          |
| 1   | Purchase order #:                 | 3 P.O. da               | te:                  |
|     | Sales order #:                    | 4 Expecte               | ed date:             |
| 1   | Status :                          | 5 Current               | code:                |
| 2   | Supplier #:                       | 6 Ship to               | р <sup>-</sup> ; Е Э |
| 7   | Via                               |                         |                      |
| 6   | Reference #:                      |                         |                      |
| 9   | FOB:                              |                         |                      |
| 10  | Comments                          |                         |                      |
|     | # of entries .:                   | Order 1                 | total:               |
|     | Entry #:                          | 13 G/L cod              | le:                  |
| 11  | Product #:                        | 14 Quantii              | ty:                  |
|     |                                   | 15 Unit fa              | actor: Anount:       |
|     |                                   | 16 Unit of              | neasure :            |
| 12  | Connent                           | 17 Cost pi              | er unit:             |
|     | Supplier #:                       | 18 GST                  | :                    |
|     |                                   | 19 PST                  | ;                    |
|     | Invoice #:                        | Total                   | :                    |
| Ent | ter I <mark>ORDER NUMBER</mark> I | []5]-LOOKUP []SC]-Exit  |                      |

Enter the information as follows:

#### **PURCHASE ORDER NUMBER**

Enter the order number you want to use to prepare the purchase order. The system will assign the order number to the purchase order and will read the following information from the order and write it to the purchase order:

- 1. Status of order
- 2. Customer number
- 3. Customer name
- 4. Ship via
- 5. Expected date
- 6. Reference number
- 7. FOB
- 8. Comments

#### **PURCHASER ORDER DATE**

Type the date in the standard *ddmmyy* format and press *Enter*. The default date is the system date.

#### SUPPLIER NUMBER

Type the supplier number for the supplier that you are purchasing from and press (Enter). F5 can be used to list all suppliers.

#### SHIP TO

The system will display the company information as entered when the company was set up. The options available are as follows:

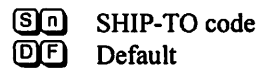

The fields written from the order can be modified. To modify one of these fields, type the required information and press  $\leftarrow$  Enter). When the first panel is complete, the screen will prompt you as follows:

| A | Accept |
|---|--------|
| M | Modify |
| C | Cancel |

If you type  $\triangle$  and press  $\leftarrow$  Enter, all the items on the order will be copied to your purchase order and the screen will display the following message:

Purchase order completed. Press [ENTER] to continue.

ADD ENTRY

| P.0               | C.P.L                                                      | Inventory / Order Entry                                  | TLSGP080 1.39      |
|-------------------|------------------------------------------------------------|----------------------------------------------------------|--------------------|
| RM                |                                                            | Purchase Orders                                          | 31/03/93           |
| 1                 | Purchase order #:                                          | 3 P.O. date<br>4 Expected date:<br>5 Currencu code :     |                    |
| 2                 | Supplier #:                                                | 6 Ship to                                                | []                 |
| 7<br>8<br>9<br>10 | Via<br>Reference #:<br>FOB:<br>Comments<br># of entries .: | Drder total;                                             |                    |
|                   |                                                            |                                                          |                    |
| 11                | Product #:                                                 | 14 Quantity:<br>15 Unit factor:<br>16 Unit of measure :  | Amount:            |
| 12                | Comment<br>Supplier #:                                     | 17 Cost per unit:<br>18 GST :<br>19 PST :                |                    |
| 0                 | Invoice #:<br>Select: Tev P.D.<br>Generate P.D.            | Total:<br>Ild P.O. Submit P.O.<br>Id entry Display entry | Print P.O.<br>Dxit |

To add an entry, type A and press ( Enter).

You must get and old purchase order or have already started a purchase order to add and entry to the purchase order.

Once you type A and press (Enter), the system will prompt you to enter information from field number 11 on.

#### **DISPLAY ENTRY**

| P.0               | D.P.L                                                      | Inventory / Orde | r Entry                         | TLSGP080 1.39 |
|-------------------|------------------------------------------------------------|------------------|---------------------------------|---------------|
| RM                |                                                            | Purchase Or      | lers                            | 31/03/93      |
| 1                 | Purchase order #:                                          |                  | 9 P.O. date<br>1 Expected date: |               |
| 2                 | Supplier #:                                                |                  | 5 Ship to                       | []            |
| 7<br>8<br>9<br>10 | Via<br>Reference #:<br>FOB:<br>Conments<br># of entries .: |                  | Drder total:                    |               |
|                   | ••••••••••••••••••••••                                     |                  |                                 |               |
|                   | Entry #:                                                   | 1                | 3 G/L code                      |               |
| 11                | Product #:                                                 | 1                | 4 Quantity                      |               |
|                   |                                                            | 1                | 5 Unit factor                   | Anount:       |
| 1                 |                                                            | 1                | 5 Unit of measure :             |               |
| 12                | Connent                                                    | 1                | Cost per unit                   |               |
|                   | Supplier #                                                 | T<br>A           |                                 |               |
|                   |                                                            | 1                | Total ·                         |               |
|                   | INVOICE #                                                  | ាំរ ខ ព          | Subsit P D                      | Doint P.O.    |
|                   | Generate P.O.                                              | add entry        | Display entry                   | Dxit          |

To display an entry, type D and press - Enter.

You must get and old purchase order or have already started a purchase order to display an entry from a purchase order.

Once you type D and press (Enter), the system will prompt you to enter the entry number that you want to display. Type in the entry number and press (Enter). The system will then display the entry information.

The options available are:

- Α Accept
- Modify
- **Display** entries
- N D D R Next Purchaser Order
- **Review Purchaser Order**
- Ē Exit

# **CHAPTER 6: YEARLY PROCESSING**

## **INVENTORY / ORDER ENTRY**

| P.C.P.L | Inventory / Order Entry   | TLSGP005 1.23 |
|---------|---------------------------|---------------|
|         | Main Menu                 | <br>31/03/93  |
|         |                           |               |
|         | 1 Bailu processing        |               |
|         | 2 Vearly processing       |               |
|         | 3 Renorts                 |               |
|         | 4 Maintenance and inquiru |               |
|         | 5 Data file status        |               |
|         | 6 Company information     |               |
|         |                           |               |
|         | E Exit                    |               |
|         |                           |               |
|         | E Enter selection         |               |
|         |                           |               |
|         |                           |               |
|         |                           |               |
|         |                           |               |
|         |                           |               |
|         |                           |               |
|         |                           |               |
|         |                           |               |
|         |                           |               |
|         |                           |               |

To select Yearly processing, type 2 followed by Enter).

#### The screen will appear as follows:

| P.C.P.L | Inventory / Order Entry          | <br>TLSGP005 1.23 |
|---------|----------------------------------|-------------------|
| RM      | Yearly Processing                | 31/03/93          |
|         |                                  |                   |
|         |                                  |                   |
|         | 1 Physical inventory counts      |                   |
|         | 2 Update inventory with physical |                   |
|         | 3 NTD update                     |                   |
|         | 4 YTD update                     |                   |
|         | -                                |                   |
|         | E Exit                           |                   |
|         |                                  |                   |
|         | E Enter selection                |                   |
|         |                                  |                   |
|         |                                  |                   |
|         |                                  |                   |
|         |                                  |                   |
|         |                                  |                   |
|         |                                  |                   |
|         |                                  |                   |
|         |                                  |                   |
|         |                                  |                   |
|         |                                  |                   |
|         |                                  |                   |
|         |                                  |                   |
|         |                                  |                   |

## PHYSICAL INVENTORY COUNTS

This function allows you to record the physical counts after an inventory. You can then prepare the "Inventory - physical variance" report, page 7-12.

| P.C.P.L | Inventory / Order Entry                       | TLSGP005 1.23 |
|---------|-----------------------------------------------|---------------|
| RM      | Yearly Processing                             | 31/03/93      |
|         |                                               |               |
|         |                                               |               |
|         | 1 raysical inventory counts                   |               |
|         | 2 Opaate Inventory with physical 3 MTD update |               |
|         | J NID update<br>4 UTD update                  |               |
|         | 4 fib update                                  |               |
|         | E Exit                                        |               |
|         |                                               |               |
|         | E Enter selection                             |               |
|         |                                               |               |
|         |                                               |               |
|         |                                               |               |
|         |                                               |               |
|         |                                               |               |
|         |                                               |               |
|         |                                               |               |
|         |                                               |               |
|         |                                               |               |
|         |                                               |               |
|         |                                               |               |
|         |                                               |               |

Type 1 and press FILTER to select *Physical inventory counts*.

## The screen will appear as follows:

| P.C.P.L | Inventory / Order Entry                       | TLSGP070 1.10 |
|---------|-----------------------------------------------|---------------|
| RM      | Physical Inventory                            | 31/03/93      |
|         | Physical Counts                               |               |
|         | Current New count                             |               |
| Product | nunber :                                      |               |
| Product | name                                          |               |
|         |                                               |               |
|         |                                               |               |
|         |                                               |               |
|         |                                               |               |
|         |                                               |               |
|         |                                               |               |
|         |                                               |               |
|         |                                               |               |
|         |                                               |               |
|         |                                               |               |
|         |                                               |               |
|         |                                               |               |
|         | Salast proposing ture: Janual Automatic Phil  |               |
| 1       | sereet processing type. Janual Juronatic Mxit |               |
| 1       |                                               |               |

The options available are as follows:

- M Manual A Automatic
- E Exit

Manual changes to a product count should be done when you have to change the count on a specific product. The automatic function will prompt you to enter a new count for each of the different products.

It is suggested that you use the Automatic function the first time you go through and change the physical counts. Once you have run the physical variance report you might have changes to make to the physical counts of certain products. This is when you would use the Manual function.

## UPDATE INVENTORY WITH PHYSICAL

Once all your physical counts for all products are correct, type (2) to select the Update Inventory with Physical function. This function will update the Master Inventory file with the new physical counts.

# This function must only be run once so make sure your physical counts are correct before you run this.

## **MTD UPDATE**

This function resets the month to date sales on the master products to zero.

### **YTD UPDATE**

This function resets the year to date sales on the master products to zero.
# **CHAPTER 7: REPORTS**

| P.C.P.L | Inventory / Order Entry<br>Main Nenu                                                                                               | <br> | TLSGP005 1.23<br>31/03/93 |
|---------|----------------------------------------------------------------------------------------------------|------|---------------------------|
|         | 1 Daily processing<br>2 Yearly processing<br>3 Reports<br>4 Maintenance and inquiry<br>5 Data file status<br>6 Company information |      |                           |
|         | E Exit                                                                                                    |      |                           |
|         | E Enter selection                                                                                                    |      |                           |
|         |                                                                                                    |      |                           |
|         |                                                                                                    |      |                           |
|         |                                                                                                    |      |                           |
|         |                                                                                                    |      |                           |
|         |                                                                                                    |      |                           |

To select Reports, type 3 and press Enter).

| The screen will app | ear as follows: |
|---------------------|-----------------|
|---------------------|-----------------|

| P.C.P.L | Inventory / Order Entry         | TLSGP005 1,23 |
|---------|---------------------------------|---------------|
| RM      | Reports                         | 31/03/93      |
|         |                                 |               |
|         | 4 Bills of Indian               |               |
|         | I BILLS OF LEGING               | _             |
|         | 2 Inventory - daily transaction | 5             |
|         | 3 Inventory - monthly transacti | ons           |
|         | 4 Inventory - physical variance |               |
|         | 5 Orders                        |               |
|         | 6 Picking slips                 |               |
|         | 7 Product groups                |               |
|         | 8 Product master                |               |
|         | 9 Product price list - Laser    |               |
|         | 10 Purchase orders              |               |
|         | 11 Receiving                    |               |
|         | 12 Sales invoices               |               |
|         | 13 Sales inurnal                |               |
|         | 14 Bannint calec journal        |               |
|         | 15 Groce profit                 |               |
|         | 15 gross pronit                 |               |
|         | 16 Bill of materials            |               |
|         | 17 rricing matrix               |               |
|         | E Exit                          |               |
|         | E Enter selection               |               |
|         |                                 |               |

# **BILLS OF LADING**

| P.C.P.L<br>RM | Inventory / Order Entry<br>Benorts | in the training | TLSGP005 1.23<br>31/03/93 |
|---------------|------------------------------------|-----------------|---------------------------|
| 4=1           | 10001 00                           |                 | 01/00/00                  |
|               |                                    |                 |                           |
| 1             | Bills of lading                    |                 |                           |
| 2             | Inventory - daily transactions     |                 |                           |
| 3             | Inventory - monthly transactions   |                 |                           |
| 4             | Inventory — physical variance      |                 |                           |
| 5             | Orders                             |                 |                           |
| 6             | Picking slips                      |                 |                           |
| 7             | Product groups                     |                 |                           |
| B             | Product master                     |                 |                           |
| 9             | Product price list - Laser         |                 |                           |
| 19            | Purchase orders                    |                 |                           |
| 11            | Receiving                          |                 |                           |
| 12            | Sales invoices                     |                 |                           |
| 13            | Sales journal                      |                 |                           |
| 14            | Reprint sales journal              |                 |                           |
| 15            | Gross profit                       |                 |                           |
| 15            | Bill of materials                  |                 |                           |
| 17            | Pricing mathix                     |                 |                           |
| 1             |                                    |                 |                           |
| L             | LXIL                               |                 |                           |
| E             | Enter selection                    |                 |                           |

Type 1 and press FIEnter to select Bills of lading.

| The screen will an | pear as follows: |
|--------------------|------------------|
|--------------------|------------------|

| P.C.P.L                                                  | Inventory / Order Entry                                           |          | TLSGP040 1.12 |
|----------------------------------------------------------|-------------------------------------------------------------------|----------|---------------|
| RM                                                       | Bills of Lading                                                   |          | 31/03/93      |
| 1 All<br>2 Range<br>Starting order #:<br>Ending order #: | 3 Change form type<br>[Standard – plai<br>4 List orders<br>E Exit | n paper] |               |
|                                                          | E Enter selection                                                 |          |               |
|                                                          |                                                                   |          |               |
|                                                          |                                                                   |          |               |
|                                                          |                                                                   |          |               |
|                                                          |                                                                   |          |               |
|                                                          |                                                                   |          |               |
|                                                          |                                                                   |          |               |
|                                                          |                                                                   |          |               |
|                                                          |                                                                   |          |               |
|                                                          |                                                                   |          |               |
|                                                          |                                                                   |          |               |
|                                                          |                                                                   |          |               |
|                                                          |                                                                   |          |               |
|                                                          |                                                                   |          |               |

### All

Type 1 followed by Enter and the system will prepare the Bills of Lading for all open orders.

### RANGE

To print a range of Bills of Lading type 2 followed by Enter. The system will prompt you as follows:

#### Starting order #:

Type the order number that you want to start printing from followed by <u>Enter</u>. **F5** can be used to list all orders and their status. The system will then prompt you as follows:

#### Ending order #:

Type the order number that you want to stop printing at followed by  $\underbrace{\leftarrow Enter}$ . The system will prepare the bills of lading for the open orders within the range specified.

#### **CHANGE FORM STYLE**

To change the style of form used, type 3 followed by *Enter*. The system will prompt you as follows:

[S] Select form type: [S]-standard (plain paper) [P]-standard preprinted form

Select the form style that you want and press - Enter.

#### LIST

To get a listing of open orders, type 4 followed by Enter. The system will prompt you as follows:

#### [ ]: Enter starting [order number] or [E] to exit

Type the order number you want to start with followed by *Enter*).

| The screen will then appear as follows: |                |              |                    |                      |                          |  |  |
|-----------------------------------------|----------------|--------------|--------------------|----------------------|--------------------------|--|--|
| P.C.P.L                                 |                | Invento      | ntry               | TLSGP040 1.12        |                          |  |  |
| RM                                      |                | Bil          | ls of Lading       |                      | 31/03/93                 |  |  |
| Order number                            | Date<br>310393 | Entries<br>3 | Anount<br>19534 AD | Custoner             | Status<br>Orden complete |  |  |
| 8888988                                 | 150194         | 1            | 1499.80            | 855-69               | Completelu invoiced      |  |  |
| 889794CB                                | 680692         | 12           | -5647.00           | 343-60               | Partially invoiced       |  |  |
| M8080756                                | 020293         | 1            | 1070.00            | 343-60               | Order closed             |  |  |
| M0000758                                | 100293         | ī            | 575.00             | 343-00               | Order closed             |  |  |
| CUDTE-04                                | 060389         | 10           | 26120.00           | 16891-60             | Picking slips            |  |  |
| QUDTE05                                 | 270489         | 10           | 21697.00           | 16891-GD             | Picking slips            |  |  |
| QUDTE-10                                | 081289         | 5            | 2271.00            | <b>16891-</b> 00     | Picking slips            |  |  |
| QUDTE-23                                | 031290         | 3            | 13987.00           | 227-00               | Order started            |  |  |
| QUDTE-24                                | 070291         | 14           | 15989.00           | 705-00               | Order complete           |  |  |
| R0000757                                | 020293         | 1            | 37.50              | 343- <del>0</del> 0  | Order closed             |  |  |
| R0000759                                | 260193         | 3            | 140.50             | 1895- <del>0</del> 0 | Order closed             |  |  |
| R0000760                                | 280293         | 3            | 417.95             | 127-00               | Order closed             |  |  |
| R0000761                                | 280293         | 16           | 3184.00            | 127-89               | Order closed             |  |  |
|                                         |                |              |                    |                      |                          |  |  |
|                                         |                |              |                    |                      |                          |  |  |
|                                         |                |              |                    |                      |                          |  |  |
| End of list.                            | Press [EN]     | [ER] to cont | inue.              |                      |                          |  |  |
|                                         |                |              |                    |                      |                          |  |  |

Once all modifications have been made to the report options, type (S) and press (LEnter) to generate the report.

A sample Bill of Lading report follows:

| POLYMATHIC COMPUTER PRODUCTS LTD<br>282 NORTH RIVERMEDE ROAD SUITE 3<br>CONCORD, ONTARIO<br>L4K 3N6      |                                                                                        |
|----------------------------------------------------------------------------------------------------|----------------------------------------------------------------------------------------|
| Sold to:<br>EXAMPLE COMPANY LIMITED<br>STREET ADDRESS<br>CITY, PROVINCE<br>POSTAL CODE                   | Ship to:<br>EXAMPLE COMPANY LIMITED<br>STREET ADDRESS<br>CITY, PROVINCE<br>POSTAL CODE |
| Order Date Expected sh<br>12/02/94 A.S.                                                                  | hipping date Shipping Date<br>A.P. 12/02/94                                            |
| Order # 00101400 G.S<br>Customer code 343-00 F.C<br>Customer P.O. # Shi<br>Special shipping instructions | ).T. Licence #<br>).B.<br>.p Via                                                       |
| Shipping                                                                                                 | J Information                                                                          |
| # Pieces    []      # Lbs.    []      # Skids    []                                                      | Prepaid []<br>Collect []<br>Charge [] \$                                               |
| Carrier's name<br>Trailer #                                                                              | Pick-up date                                                                           |
| Received by<br>Please report any discrepancies withi                                                     | n 10 days of receiving product.                                                        |
| Customer's signature                                                                                     |                                                                                        |
| Quantity Product Descripti<br>Ordered Code                                                               | on Quantity<br>Shipped                                                                 |
| 3 65-00004565-10 SUPER VGA<br>Serial numbers :                                                           |                                                                                        |

BILL OF LADING

# **DAILY INVENTORY TRANSACTIONS**

This program allows the user to print a daily report listing all items affected by additions or subtractions to the inventory.

| P.C.P.L | Inventory / Order Entry TLSGP005 1.23 |
|---------|---------------------------------------|
| RM      | Reports 31/03/93                      |
|         |                                       |
|         |                                       |
| 1       | Bills of lading                       |
| 2       | Inventory - daily transactions        |
| 3       | Inventory – monthly transactions      |
| 4       | Inventory – physical variance         |
| 5       | Orders                                |
| 6       | Picking slips                         |
| 7       | Product groups                        |
| B       | Product master                        |
| 9       | Product price list - Laser            |
| 10      | Purchase orders                       |
| 11      | Receiving                             |
| 12      | Sales invoices                        |
| 13      | Sales journal                         |
| 14      | Reprint sales journal                 |
| 15      | Gross profit                          |
| 16      | Bill of materials                     |
| 17      | Pricing matrix                        |
| E       | Exit                                  |
| E       | Enter selection                       |

Type 2 and press Enter to select Inventory - daily transactions.

The screen will appear as follows:

| P.C.P.L        | I        | nventory / Order Entry  |     | TLSGP019 1.12 |
|----------------|----------|-------------------------|-----|---------------|
| RM             | Daily    | Inventory Transaction L | ist | 31/03/93      |
|                |          |                         |     |               |
|                |          |                         |     |               |
|                |          | Start date : FINST      |     |               |
|                |          | Enu date LHOI           |     |               |
|                |          | Turge n                 |     |               |
|                |          |                         |     |               |
|                |          |                         |     |               |
|                |          |                         |     |               |
|                |          |                         |     |               |
|                |          |                         |     |               |
|                |          |                         |     |               |
|                |          |                         |     |               |
|                |          |                         |     |               |
|                |          |                         |     |               |
|                |          |                         |     |               |
|                |          |                         |     |               |
|                |          |                         |     |               |
|                |          |                         |     |               |
|                |          |                         |     |               |
| E Select: Star | t Modifu | Exit                    |     |               |
|                | , naung  |                         |     |               |
|                |          |                         |     |               |

#### **START DATE**

Enter the start date in the form of ddmmyy or press  $\boxed{F10}$  to start processing with the first record in the file. The default value is FIRST.

### END DATE

Enter the end date in the form of ddmmyy or press F10 to end processing with the last record in the file. The default value is LAST.

### PURGE

Type  $\heartsuit$  if you want to purge the daily transaction file or  $\mathbb{N}$  if you wish to suppress purging. If you choose the purge the file the daily transactions will be archived to the monthly transaction file.

Make your report modifications then type S and press *Enter* to start generating the Daily Inventory Transaction report.

The system will inform you when the report is complete.

#### A sample Daily Inventory Transactions List follows:

| 15/ 6/94<br>12:49:32           |          | EXAMPLE COMPANY LIMITED<br>DAILY INVENTORY TRANSACTION LIST |                 |                      |            |                     | EXSGR019 1.<br>Page |            |       |         |  |
|--------------------------------|----------|-------------------------------------------------------------|-----------------|----------------------|------------|---------------------|---------------------|------------|-------|---------|--|
| Product number                 | <b>C</b> | Transaction                                                 | Beginn          | ing                  | IN Tra     | nsactions           | OUT Tra             | ansactions | En    | ding    |  |
|                                | source   | Date                                                        | onits           | Dollars              | -          | Dollars             | UNICS               | DOLLARS    | UNITS | DOLLARS |  |
| 05-00004227-10<br>PRODUCT NAMI | 1        | 31/03/94                                                    | -1<br>Supplier# | .00<br>55 P.O. PO-NE | 1<br>G P.( | -100.00<br>D. line# | 1 P.O. date         | 31 03 94   | 0     | -100.00 |  |

| 15/ 6/94<br>12:49:32 |        | EXAMPLE COMPANY LIMITED<br>Daily inventory transaction list |            |            |                 |         |         |                  |       | EXSGR019 1.12<br>Page 2 |
|----------------------|--------|-------------------------------------------------------------|------------|------------|-----------------|---------|---------|------------------|-------|-------------------------|
| Product number       |        | Transaction Beginning                                       |            |            | IN Transactions |         | OUT Tra | OUT Transactions |       | ding                    |
|                      | Source | Date                                                        | Units Dol: | ars        | Units           | Dollars | Units   | Dollars          | Units | Dollars                 |
| Totals               |        |                                                             |            |            | 1               | -100.00 | 0       | .00              |       |                         |
|                      |        |                                                             | 1 Receive  | <b>1</b> : | 1               | -100.00 |         |                  |       |                         |
|                      |        |                                                             | 2 Sold     | :          | 0               | .00     |         |                  |       |                         |
|                      |        |                                                             | 3 Produce  | 1:         | 0               | .00     |         |                  |       |                         |
|                      |        |                                                             | 4 Useđ     | :          | 0               | .00     |         |                  |       |                         |
|                      |        |                                                             | Total rec  | ords:      | 1               |         |         |                  |       |                         |

RBPORT OPTIONS: Start date (dd mm yy) : FIRST End date (dd mm yy) : LAST Purge indicator : NO

--- End of Report ---

# MONTHLY INVENTORY TRANSACTIONS

This program allows the user to print a monthly report showing all changes to the inventory.

| P.C.P.L |    | Inventory / Order Entry                      | TLSGP005 1.23 |
|---------|----|----------------------------------------------|---------------|
| RM      |    | Reports                                      | 31/03/93      |
|         |    |                                              |               |
|         | 1  | Bills of lading                              |               |
|         | 2  | Inventoru - dailu transactions               |               |
|         | 3  | Inventory - monthly transactions             |               |
|         | 4  | Inventoru - physical variance                |               |
|         | Ś  | Andene                                       |               |
|         | 5  | Picking eline                                |               |
|         | 7  | Product moure                                |               |
|         |    | Product groups                               |               |
|         | 9  | Product master<br>Product price list - Lacer |               |
|         | 10 | Purchase endere                              |               |
|         | 10 |                                              |               |
|         | 11 | Receiving                                    |               |
|         | 12 | Sales involces                               |               |
|         | 13 | Sales journal                                |               |
|         | 14 | Reprint sales journal                        |               |
|         | 15 | Gross profit                                 |               |
|         | 16 | Bill of materials                            |               |
|         | 17 | Pricing matrix                               |               |
|         | E  | Exit                                         |               |
|         | E  | Enter selection                              |               |

Type 3 and press *Enter* to select *Inventory* - monthly transactions.

The screen will appear as follows:

| In o n t        |                                        |               |
|-----------------|----------------------------------------|---------------|
| P.C.P.L         | Inventory / Order Entry                | TLSGP021 1.11 |
| RM              | Monthlu Inventory Transaction List     | 31/07/94      |
|                 | ······································ |               |
|                 |                                        |               |
|                 |                                        |               |
|                 | Start date : FIRST                     |               |
|                 | End date: LAST                         |               |
|                 |                                        |               |
|                 |                                        |               |
|                 |                                        |               |
|                 |                                        |               |
|                 |                                        |               |
|                 |                                        |               |
|                 |                                        |               |
|                 |                                        |               |
|                 |                                        |               |
|                 |                                        |               |
|                 |                                        |               |
|                 |                                        |               |
|                 |                                        |               |
|                 |                                        |               |
|                 |                                        |               |
|                 |                                        |               |
|                 |                                        |               |
|                 |                                        |               |
|                 |                                        |               |
|                 |                                        |               |
|                 |                                        |               |
|                 |                                        |               |
| E Select: Start | Modifu Exit                            |               |
|                 |                                        |               |
|                 |                                        |               |

### START DATE

Enter the start date in the form of ddmmyy or press F10 to start processing with the first record in the file. The default value is FIRST.

### END DATE

Enter the end date in the form of ddmmyy or press (F10) to end processing with the last record in the file. The default value is LAST.

Make your report modifications then type (S) and press (-Enter) to start generating the Monthly Inventory Transaction report.

The system will inform you when the report is complete.

# A sample Monthly Inventory Transactions List follows:

| 23/ 2/94<br>11:14:01 |        |        | EXAMPLE COMPANY LIMITED<br>MONTHLY INVENTORY TRANSACTION LIST |       |          |     |         |           |         |            |       | EXSGR021 1.04<br>Page 1 |
|----------------------|--------|--------|---------------------------------------------------------------|-------|----------|-----|---------|-----------|---------|------------|-------|-------------------------|
| Product number       |        | Trans  | action                                                        | Beg   | inning   |     | IN Trai | nsactions | OUT Tra | ansactions | Br    | nding                   |
|                      | Source | Da     | ate                                                           | Units | Doll     | ars | Units   | Dollars   | Units   | Dollars    | Units | Dollars                 |
| 10-00004261-10       | RUNNIN | G MS-I | oos                                                           |       |          |     |         |           |         |            |       |                         |
|                      | 1      | 23/    | 2/94                                                          | 0     |          | .00 | 10      | 20.00     |         |            | 10    | 20.00                   |
| RUNNING MS-          | DOS    |        |                                                               |       |          |     |         |           |         |            |       |                         |
| 70-00004502-10       | PC SER | IAL PO | ORT                                                           |       |          |     |         |           |         |            |       |                         |
| 70-00004502-10       | 2      | 21/    | 2/94                                                          | 2     |          | .00 |         |           | 1       | 40.00      | 1     | -40.00                  |
| PC SERIAL P          | ORT    |        |                                                               |       |          |     |         |           |         |            |       |                         |
|                      |        |        |                                                               | 1     | Received |     | 10      | 20.00     |         |            |       |                         |
|                      |        |        |                                                               | 2     | Sold     | :   | 1       | 40.00     |         |            |       |                         |
|                      |        |        |                                                               | 3     | Produced | :   | 0       | .00       |         |            |       |                         |
|                      |        |        |                                                               | 4     | Used     | :   | 0       | .00       |         |            |       |                         |

| 23/ 2/94<br>11:14:01 |        |             |       | MONTH      | BX7<br>ILY | MPLE COMPA | ANY LIMITED<br>TRANSACTION | LIST | OUT Tra | nsactions | End   | EXSGR021 1.0<br>Page<br>ing | 4<br>2 |
|----------------------|--------|-------------|-------|------------|------------|------------|----------------------------|------|---------|-----------|-------|-----------------------------|--------|
| Product number       |        | Transaction | Begi  | nning      |            | IN 7       | Fransactions               |      | Units   | Dollars   | Units | Dollars                     |        |
|                      | Source | Date        | Units | Dolla      | ars        | Units      | Dollar                     | s    |         |           |       |                             |        |
|                      |        |             |       |            |            |            |                            |      | 1       | 40.00     |       |                             |        |
| Grand totals         |        |             |       |            |            | 10         | 20.0                       | 0    |         |           |       |                             |        |
|                      |        |             | 1     | Received   | :          | 10         | 20.0                       | 0    |         |           |       |                             |        |
|                      |        |             | 2     | Sold       | :          | 1          | 40.0                       | 0    |         |           |       |                             |        |
|                      |        |             | 3     | Produced   | :          | 0          | .0                         | 0    |         |           |       |                             |        |
|                      |        |             | 4     | Used       | ;          | 0          | .0                         | 0    |         |           |       |                             |        |
|                      |        |             | То    | tal record | ts:        | 2          |                            |      |         |           |       |                             |        |

# **INVENTORY - PHYSICAL VARIANCE**

This program allows the user to print a report showing all inventory differences.

| P.C.P.L | Inventory / Order Entry            | TLSGP005 1.23 |
|---------|------------------------------------|---------------|
| RM      | Reports                            | 31/03/93      |
|         |                                    |               |
|         |                                    |               |
|         | 1 Bills of lading                  |               |
|         | 2 Inventory – daily transactions   |               |
|         | 3 Inventory – monthly transactions |               |
|         | 4 Inventory – physical variance    |               |
|         | 5 Orders                           |               |
|         | 6 Picking slips                    |               |
|         | 7 Product groups                   |               |
|         | B Product master                   |               |
|         | 9 Product price list – Laser       |               |
|         | 10 Purchase orders                 |               |
|         | 11 Receiving                       |               |
|         | 12 Sales invoices                  |               |
|         | 13 Sales journal                   |               |
|         | 14 Reprint sales journal           |               |
|         | 15 Gross profit                    |               |
|         | 16 Bill of materials               |               |
|         | 17 Pricing matrix                  |               |
|         | E Exit                             |               |
|         |                                    |               |
|         | E Enter selection                  |               |
|         |                                    |               |
|         |                                    |               |

Type 4 and press HEnter to select Inventory - physical variance.

Type S and press -Enter to start.

| P.C.P.L<br>RM<br>Division |                            | Inventory / Order Entry<br>Physical Inventory<br>Physical Inventory Variance |         |                          |                            | TLSGP070 1.10<br>31/07/94 |
|---------------------------|----------------------------|------------------------------------------------------------------------------|---------|--------------------------|----------------------------|---------------------------|
|                           | Report name<br>Physical va | ;<br>riance                                                                  |         | File name<br>RMSGR070.PR | Page<br>I O                |                           |
| Enter                     | Idivision code]            | [ <u>enter</u> ]                                                             | for all | divisions                | [ <mark>75</mark> ]-lookup | []]xit                    |

The screen will appear as follows:

Type the division code for the division you want to generate the report for or press  $\underbrace{\leftarrow Enter}$  for all divisions. Type  $\underline{S}$  and press  $\underbrace{\leftarrow Enter}$  to generate the report.

A sample Inventory - Physical Variance report follows:

| 15/ 6/94<br>13:17:00                | BD EXSGRO70 1<br>TION REPORT Page |          |        |         |                |            |       |           |         |
|-------------------------------------|-----------------------------------|----------|--------|---------|----------------|------------|-------|-----------|---------|
| Product number Short description    | UOM                               | Qty/unit | Onhand | Counted | Computed value | Difference | Var 🕯 | Unit cost | Diff \$ |
| 05-00004207-10 POWER BAR            | 1                                 | 1        | 0      | 0       | .00            | 0          | . 00  | .00       | .00     |
| 05-00004208-10 CARRYING CASE - TOSH | 1                                 | 1        | 0      | 0       | .00            | 0          | .00   | .00       | .00     |
| 05-00004215-10 DOS 3.3              | 1                                 | 1        | 0      | 0       | .00            | 0          | .00   | .00       | .00     |
| 05-00004221-10 DISKETTES - 720K     | 1                                 | 1        | 0      | 0       | .00            | 0          | .00   | .00       | .00     |
| 05-00004222-10 DISKETTES - 1.2 MB   | 1                                 | 1        | 0      | 0       | .00            | 0          | .00   | .00       | .00     |
| 05-00004223-10 MATH COPROCESSOR - 8 | 1                                 | 1        | 0      | 0       | .00            | 0          | .00   | .00       | .00     |
| 05-00004224-10 DISKETTES - 360K     | 1                                 | 1        | 0      | 0       | .00            | 0          | .00   | .00       | .00     |
| 05-00004225-10 DISKETTES - 1.44 MB  | 1                                 | 1        | 0      | 0       | .00            | 0          | .00   | .00       | .00     |
| 05-00004227-10 PRINTER STAND        | 1                                 | 1        | 0      | 0       | .00            | 0          | .00   | .00       | .00     |
| 05-00004228-10 MONITOR HOLDER - SWI | 1                                 | 1        | 0      | 0       | .00            | 0          | .00   | .00       | .00     |
| 05-00004229-10 MONITOR/CPU ADAPTER  | 1                                 | 1        | 0      | 0       | .00            | 0          | .00   | .00       | .00     |
| 05-00004230-10 POWBR CORDS          | 1                                 | 1        | 0      | 0       | .00            | 0          | .00   | .00       | .00     |
| 05-00004239-10 POWER CENTRE WITH 5  | 1                                 | 1        | 0      | 0       | .00            | 0          | .00   | .00       | .00     |

TOTAL 13

# **ORDERS**

This program allows the user to prepare orders, a detailed list of outstanding orders, a summary list of outstanding orders and lists of outstanding orders by product, by customer, by due date, by credit authority and by salesperson.

| Inventory ( Orden Entry)         | TISCROOF 1 22                                                                                                    |
|----------------------------------|----------------------------------------------------------------------------------------------------|
| Reports                          |                                                                                                    |
| neports                          | 31/03/93                                                                                                    |
|                                  |                                                                                                    |
|                                  |                                                                                                    |
| Bills of lading                  |                                                                                                    |
| Inventory – daily transactions   |                                                                                                    |
| Inventory - monthly transactions |                                                                                                    |
| Inventory – physical variance    |                                                                                                    |
| Orders                           |                                                                                                    |
| Picking slips                    |                                                                                                    |
| Product groups                   |                                                                                                    |
| Product master                   |                                                                                                    |
| Product price list - Laser       |                                                                                                    |
| Punchace ondenc                  |                                                                                                    |
|                                  |                                                                                                    |
|                                  |                                                                                                    |
| Sales invoices                   |                                                                                                    |
| Sales journal                    |                                                                                                    |
| Reprint sales journal            |                                                                                                    |
| Gross profit                     |                                                                                                    |
| Bill of materials                |                                                                                                    |
| Pricing matrix                   |                                                                                                    |
| Exit                             |                                                                                                    |
|                                  |                                                                                                    |
| Enter selection                  |                                                                                                    |
|                                  |                                                                                                    |
|                                  | Inventory > Order Entry<br>Reports<br>Bills of lading<br>Inventory - daily transactions<br>Inventory - monthly transactions<br>Inventory - physical variance<br>Orders<br>Picking slips<br>Product groups<br>Product groups<br>Product price list - Laser<br>Product price list - Laser<br>Purchase orders<br>Receiving<br>Sales invoices<br>Sales journal<br>Reprint sales journal<br>Gross profit<br>Bill of materials<br>Pricing matrix<br>Exit<br>Enter selection |

Type 5 and press Enter to select Orders.

| The | screen | will | appear | as | fol | lows: |  |
|-----|--------|------|--------|----|-----|-------|--|
|     |        |      |        |    |     |       |  |

| -       | **                      |               |
|---------|-------------------------|---------------|
| P.C.P.L | Inventory / Order Entry | TLSGP005 1.23 |
| RM      | Reports                 | 31/03/93      |
|         | Sales Orders            |               |
|         |                         |               |
|         | 1 Lists                 |               |
|         | 2 Orders                |               |
|         |                         |               |
|         | E Exit                  |               |
|         |                         |               |
|         | E Enter selection       |               |
|         |                         |               |
|         |                         |               |
|         |                         |               |
|         |                         |               |
|         |                         |               |
|         |                         |               |
|         |                         |               |
|         |                         |               |
|         |                         |               |
|         |                         |               |
|         |                         |               |
|         |                         |               |
|         |                         |               |
|         |                         |               |
|         |                         |               |
|         |                         |               |

# LISTS

## Type 1 and press Enter to select Lists.

|         | The screen will appear as follows:                                                                                                    |               |
|---------|----------------------------------------------------------------------------------------------------|---------------|
| P.C.P.L | Inventory / Order Entry                                                                                                    | TLSGP025 1.24 |
| RM      | Order Entry Reports                                                                                                    | 16/ 5/94      |
|         | 1 Detailed Order List<br>2 Summary Order List<br>3 Gutstanding Orders by Product<br>4 Outstanding Orders by Customer<br>5 Outstanding Orders by Due date<br>6 Outstanding Orders by Credit Authorisor<br>7 Outstanding Orders by Salesman<br>8 List of Back-orders<br>9 Quantity Control List<br>E Exit<br>E Enter selection |               |
|         |                                                                                                    |               |
|         |                                                                                                    |               |
|         |                                                                                                    |               |

For each of the list reports the following menu will appear:

| P.C.P.L                              | Inventory / Order Entry | TLSGP025 1.24 |
|--------------------------------------|-------------------------|---------------|
| BM                                   | Order Entry Reports     | 16/ 5/94      |
| Division: ALL<br>1 All<br>2 Bange    | 3 Change division       |               |
| Starting order #:<br>Ending order #: | 4 List orders<br>E Exit |               |
|                                      | E Enter selection       |               |
|                                      |                         |               |
|                                      |                         |               |
|                                      |                         |               |
|                                      |                         |               |
|                                      |                         |               |
|                                      |                         |               |

#### ALL

Type 1 followed by **Enter** and the system will prepare the report for all open orders.

#### RANGE

To print a range of orders type 2 followed by *Enter*. The system will prompt you as follows:

#### Starting order #:

Type the order number that you want to start printing from followed by  $\underbrace{\leftarrow Enter}$ . The system will then prompt you as follows:

#### Ending order #:

Type the order number that you want to stop printing at followed by <u>Enter</u>. The system will prepare the report the orders within the range specified.

#### CHANGE DIVISION

To change to a different division, type 3 and enter the division number you want to produce the report for. Press  $\leftarrow Enter$  to generate the report for all divisions.

#### LIST

To get a listing of orders, type 4 followed by *Enter*). The system will prompt you as follows:

[ ]: Enter starting [order number] or [E] to exit

Enter the order number you want to start listing from and the system will display the orders on the screen.

Once you have selected one of the above options.

|               | THE BEI          | ben win uppeur us ton | 0110.               |               |
|---------------|------------------|-----------------------|---------------------|---------------|
| ANYLTD        | Inver            | ntory / Order Entry   | : : <sup>1</sup> .  | TLSGP025 1.25 |
| HH            | Ord              | ler Entry Reports     |                     | 21/ 7/94      |
| Division: ALI |                  |                       |                     | All orders    |
|               |                  |                       |                     |               |
|               | SL               | Immary order list     |                     |               |
|               |                  |                       |                     |               |
|               | Include [C]      | OSED1 orders: I       | nn                  |               |
|               | Include [Cf      | NCELLED] orders :     |                     |               |
|               | Include all      | customers             | YES                 |               |
|               |                  |                       |                     |               |
|               | Print gross      | profit: I             | NO                  |               |
|               | -                | -                     |                     |               |
|               |                  |                       |                     |               |
|               |                  |                       |                     |               |
|               |                  |                       |                     |               |
|               |                  |                       |                     |               |
|               |                  |                       |                     |               |
|               |                  |                       |                     |               |
|               |                  |                       |                     |               |
|               |                  |                       |                     |               |
|               |                  |                       |                     |               |
|               | [S] Select: [S]- | Start []]-Modify      | [ <u>DSC</u> ]-Exit |               |
|               |                  |                       |                     |               |

The screen will appear as follows:

The following options are available:

#### **INCLUDE CLOSED ORDERS**

Type Y and press (-Enter) to include all closed orders. The default value is No, you can press (-Enter) to accept this value.

#### **INCLUDE CANCELLED ORDERS**

Type  $\Upsilon$  and press  $\underbrace{\leftarrow Enter}$  to include all cancelled orders. The default value is No, you can press  $\underbrace{\leftarrow Enter}$  to accept this value.

#### **INCLUDE ALL CUSTOMERS**

The default is to print this report for all customers. You can type  $\mathbb{N}$  to exclude a single customer or  $\mathbb{I}$  to print the report for a single customer. For both options the system will prompt you to enter the customer's number.  $\mathbb{F}_5$  can be used to list all customers.

A sample of each report follows:

#### **DETAILED ORDER LIST**

| 15/06/         | '94            |                        |               | EXAM                | DETAIL      | IPANY L<br>ORDER 1 | IMITED<br>LIST    |                  |     |                 | EXSG            | R251 1.25<br>Page 1 |
|----------------|----------------|------------------------|---------------|---------------------|-------------|--------------------|-------------------|------------------|-----|-----------------|-----------------|---------------------|
| Orden<br>Numbe | order<br>Tate  | Customer O<br>Number T | order<br>otal | Invoice<br>Discount | Рауп<br>Тег | ment<br>Tims       | Purchase<br>Order | Salesman         | Com | mission<br>Rate | Order<br>Status | Plant<br>No.        |
|                |                |                        |               |                     | Qty         | Price              | Ext               | Disc             | Sub | Gst             | Pst             | Net                 |
| 000010         | 82 13/05/94    | 325-00                 | .00           | .0000               | NET         | 7                  |                   | SALESPERSON NAME |     | .0000           | SJ RUN          |                     |
|                | 81-00004625-10 | PRODUCT NAME           |               |                     | 12          | .00                | .00               | .00              | .00 | .00             | .00             | .00                 |
| 000010         | 13/05/94       | 325-00                 | .00           | .0000               | NBT         | 7                  |                   | SALESPERSON NAME |     | .0000           | SJ RUN          |                     |
|                | 28-00004655-10 | PRODUCT NAME           |               |                     | 1           | .00                | . 00              | .00              | .00 | .00             | .00             | .00                 |
|                | 20-00004677-10 | PRODUCT NAME           |               |                     | 1           | .00                | . 00              | .00              | .00 | .00             | .00             | .00                 |
|                | **             | SYSTEM FOR EMPLOYEE    | :             |                     | 0           | .00                | .00               | .00              | .00 | .00             | .00             | .00                 |
| 000010         | 84 13/05/94    | 325-00                 | .00           | .0000               | NBT         | 7                  |                   | SALESPERSON NAME | :   | .0000           | SJ RUN          |                     |
|                | 28-00004655-10 | PRODUCT NAME           |               |                     | 1           | .00                | .00               | .00              | .00 | .00             | .00             | .00                 |
|                | 20-00004677-10 | PRODUCT NAME           |               |                     | 1           | .00                | .00               | .00              | .00 | .00             | .00             | .00                 |
|                | 81-00004625-10 | PRODUCT NAME           |               |                     | 4           | .00                | .00               | .00              | .00 | .00             | .00             | .00                 |
|                | **             | SYSTEM FOR EMPLOYEE    | :             |                     | 0           | .00                | .00               | .00              | .00 | .00             | .00             | .00                 |
| 000010         | 085 13/05/94   | 325-00                 | .00           | .0000               | NET         | 7                  |                   | SALESPERSON NAME |     | .0000           | SJ RUN          |                     |
|                | 28-00004655-10 | PRODUCT NAME           |               |                     | 1           | .00                | .00               | .00              | .00 | .00             | .00             | .00                 |
|                | 20-00004677-10 | PRODUCT NAME           |               |                     | 1           | .00                | .00               | .00              | .00 | .00             | .00             | .00                 |
|                | **             | SYSTEM FOR HOME        |               |                     | 0           | .00                | .00               | .00              | .00 | .00             | .00             | .00                 |
| Total          | orders : 4     |                        | . 00          |                     |             |                    | .00               |                  | .00 | .00             | .00             |                     |
|                |                |                        |               |                     |             |                    |                   |                  |     |                 |                 | .00                 |

#### SUMMARY ORDER LIST

| 15/06/94        |               | EXAMPLE COMPANY LIMITED<br>SUMMARY ORDER LIST |                |                     |                  |                   |           |                    |                 | BXSGR252 1.25<br>Page 1 |  |  |
|-----------------|---------------|-----------------------------------------------|----------------|---------------------|------------------|-------------------|-----------|--------------------|-----------------|-------------------------|--|--|
| Order<br>Number | Order<br>Date | Customer<br>Number                            | Order<br>Total | Invoice<br>Discount | Payment<br>Terms | Purchase<br>Order | Salesman  | Commission<br>Rate | Order<br>Status | Plant<br>No.            |  |  |
| 00001082        | 13/05/94      | 325-00                                        | .00            | .0000               | NBT 7            |                   | LAST NAMB | .0000              | SJ RUN          |                         |  |  |
| 00001083        | 13/05/94      | 325-00                                        | .00            | .0000               | NBT 7            |                   | LAST NAME | .0000              | SJ RUN          |                         |  |  |
| 00001084        | 13/05/94      | 325-00                                        | .00            | .0000               | NET 7            |                   | LAST NAME | .0000              | SJ RUN          |                         |  |  |
| 00001085        | 13/05/94      | 325-00                                        | .00            | .0000               | NET 7            |                   | LAST NAME | .0000              | SJ RUN          |                         |  |  |
| Total orde      | ers: 4        |                                               | .00            |                     |                  |                   |           |                    |                 |                         |  |  |

#### **OUTSTANDING ORDERS BY PRODUCT**

| 15/06/94      | l.                     |     |        | e<br>Outst | XAMPLE CON<br>ANDING ORI | PANY LIMITED<br>BRS LIST BY PRODUCT |               | EX           | GR253 1.25<br>Page 1 |
|---------------|------------------------|-----|--------|------------|--------------------------|-------------------------------------|---------------|--------------|----------------------|
| Division      | Product                | UOM | Qty    | Price      | (<br>Value               | ustomer<br>Number Name              | Order<br>Date | Our<br>Order | Customer<br>Order    |
|               | SYSTEM FOR EMPLOYEE    | 1   | 0      | .00        | .00                      | 325-00 ANY COMPANY LIMITED          | 13/05/94      | 00001083     |                      |
|               | System for Employee    | 1   | 0      | .00        | .00                      | 325-00 ANY COMPANY LIMITED          | 13/05/94      | 00001084     |                      |
|               | SYSTEM FOR HOME<br>**- | 1   | 0      | .00        | .00                      | 325-00 ANY COMPANY LIMITED          | 13/05/94      | 00001085     |                      |
|               | PRODUCT NAME           |     |        |            |                          |                                     |               |              |                      |
| 10            | 20-00004677            | 1   | 1      | .00        | .00                      | 325-00 ANY COMPANY LIMITED          | 13/05/94      | 00001083     |                      |
| 10            | 20-00004677            | 1   | 1      | .00        | .00                      | 325-00 ANY COMPANY LIMITED          | 13/05/94      | 00001084     |                      |
| 10<br>Product | 20-00004677<br>total   | 1   | 1<br>3 | .00        | .00<br>.00               | 325-00 ANY COMPANY LIMITED          | 13/05/94      | 00001085     |                      |
|               | PRODUCT NAME           |     |        |            |                          |                                     |               |              |                      |
| 10            | 28-00004655            | 1   | 1      | .00        | .00                      | 325-00 ANY COMPANY LIMITED          | 13/05/94      | 00001083     |                      |
| 10            | 28-00004655            | 1   | 1      | .00        | . 00                     | 325-00 ANY COMPANY LIMITED          | 13/05/94      | 00001084     |                      |
| 10            | 28-00004655            | 1   | 1      | .00        | . 00                     | 325-00 ANY COMPANY LIMITED          | 13/05/94      | 00001085     |                      |
| Product       | total                  | -   | 3      |            | .00                      |                                     |               |              |                      |

### **OUTSTANDING ORDERS BY CUSTOMER**

| 15/06/94    |                     | OUTSTAN  | EXAMPLE CON<br>DING ORDERS I | IPANY LIMITED<br>JIST BY CUSTOMBR | NUMBER |              |          | EXS      | GR254 1.25<br>Page 1 |
|-------------|---------------------|----------|------------------------------|-----------------------------------|--------|--------------|----------|----------|----------------------|
| Division    |                     |          |                              |                                   |        |              |          |          |                      |
| Product     |                     | Quantity | Extended                     |                                   | Gross  | Pft Customer | Our      | Order    | Promised             |
| Gp Code     | Name                | Ordered  | Value                        | Cost                              | Margin | & Order No   | Order No | Date     | Date                 |
| 325-00 AN   | Y COMPANY LIMITED   |          |                              |                                   |        |              |          |          |                      |
| **          | SYSTEM FOR EMPLOYEE | 0        | .00                          | .00                               | .00    | 0            | 00001083 | 13/05/94 | A.S.A.P.             |
| **          | SYSTEM FOR EMPLOYEE | 0        | .00                          | .00                               | .00    | 0            | 00001084 | 13/05/94 | A.S.A.P.             |
| **          | SYSTEM FOR HOME     | 0        | .00                          | .00                               | .00    | 0            | 00001085 | 13/05/94 | A.S.A.P.             |
| 8100004625  | PRODUCT NAME        | 12       | .00                          | .00                               | .00    | 0            | 00001082 | 13/05/94 | A.S.A.P.             |
| 2800004655  | PRODUCT NAME        | 1        | .00                          | .00                               | .00    | 0            | 00001083 | 13/05/94 | A.S.A.P.             |
| 2000004677  | PRODUCT NAME        | 1        | .00                          | .00                               | .00    | 0            | 00001083 | 13/05/94 | A.S.A.P.             |
| 2800004655  | PRODUCT NAME        | 1        | .00                          | .00                               | .00    | 0            | 00001084 | 13/05/94 | A.S.A.P.             |
| 2000004677  | PRODUCT NAME        | 1        | .00                          | .00                               | .00    | 0            | 00001084 | 13/05/94 | A.S.A.P.             |
| 8100004625  | PRODUCT NAME        | 4        | .00                          | .00                               | .00    | 0            | 00001084 | 13/05/94 | A.S.A.P.             |
| 2800004655  | PRODUCT NAME        | 1        | .00                          | .00                               | .00    | 0            | 00001085 | 13/05/94 | A.S.A.P.             |
| 2000004677  | PRODUCT NAME        | 1        | .00                          | .00                               | .00    | 0            | 00001085 | 13/05/94 | A.S.A.P.             |
| Customer to | tal                 | 22       |                              |                                   |        |              |          |          |                      |
|             |                     |          | .00                          | .00                               | .00    |              |          |          |                      |
| Division to | tal                 | 22       |                              |                                   |        |              |          |          |                      |
|             |                     |          | .00                          | .00                               | .00    |              |          |          |                      |

#### **OUTSTANDING ORDERS BY DUE DATE**

| 15/06/94                                                                       |                     | EXAMPLE COMP<br>CUTSTANDING ORDERS | ANY LIMI<br>LIST BY | TED<br>DUE DATE   |                    |      |         |         | EX                   | SGR255 1.25<br>Page 1 |
|--------------------------------------------------------------------------------|---------------------|------------------------------------|---------------------|-------------------|--------------------|------|---------|---------|----------------------|-----------------------|
| Division                                                                       |                     |                                    |                     |                   |                    |      |         |         |                      |                       |
| Order Date Product<br>Code                                                     | Name                | Quantity                           | Price               | Value             | Customer<br>Number | Name | 9       |         | Customer<br>Order No | Our<br>Order No       |
| Due Date: A.S.A.P.<br>13/05/94 **-                                             | System for Employee | o                                  | .00                 | .00               | 325-00             | ANY  | COMPANY | LIMITED |                      | 00001083              |
| Due Date: A.S.A.P.<br>13/05/94 **-                                             | System for Employee | 0                                  | .00                 | .00               | 325-00             | ANY  | COMPANY | LIMITED |                      | 00001084              |
| Due Date: A.S.A.P.<br>13/05/94 **-                                             | SYSTEM FOR HOME     | 0                                  | . 00                | .00               | 325-00             | ANY  | COMPANY | LIMITED |                      | 00001085              |
| Due Date: A.S.A.P.<br>13/05/94 20-00004677                                     | PRODUCT NAME        | 1                                  | . 00                | .00               | 325-00             | ANY  | COMPANY | LIMITED |                      | 00001083              |
| Due Date: A.S.A.P.<br>13/05/94 20-00004677                                     | PRODUCT NAME        | 1                                  | . 00                | .00               | 325-00             | ANY  | COMPANY | LIMITED |                      | 00001084              |
| Due Date: A.S.A.P.<br>13/05/94 20-00004677                                     | PRODUCT NAME        | 1                                  | .00                 | .00               | 325-00             | ANY  | COMPANY | LIMITED |                      | 00001085              |
| Due Date: A.S.A.P.<br>13/05/94 28-00004655                                     | PRODUCT NAME        | 1                                  | .00                 | .00               | 325-00             | ANY  | COMPANY | LIMITED |                      | 00001083              |
| Due Date: A.S.A.P.<br>13/05/94 28-00004655                                     | PRODUCT NAME        | 1                                  | .00                 | .00               | 325-00             | ANY  | COMPANY | LIMITED |                      | 00001084              |
| Due Date: A.S.A.P.<br>13/05/94 28-00004655                                     | PRODUCT NAME        | 1                                  | .00                 | .00               | 325-00             | ANY  | COMPANY | LIMITED |                      | 00001085              |
| Due Date: A.S.A.P.<br>13/05/94 81-00004625                                     | PRODUCT NAME        | 12                                 | . 00                | .00               | 325-00             | ANY  | COMPANY | LIMITED |                      | 00001082              |
| Due Date: A.S.A.P.<br>13/05/94 81-00004625<br>Due Date total<br>Division total | PRODUCT NAME        | 4<br>22<br>22                      | . 00                | .00<br>.00<br>.00 | 325-00             | ANY  | Company | LIMITED |                      | 00001084              |

# **OUTSTANDING ORDERS BY CREDIT AUTHORIZER**

| 15/06/94                          | EXAMPLE COMPAN<br>OUTSTANDING ORDERS LIST | Y LIMITED<br>BY CREDIT A | UTHORISOR                      |                | EXSGR256 1.25<br>Page 1 |
|-----------------------------------|-------------------------------------------|--------------------------|--------------------------------|----------------|-------------------------|
| Division                          |                                           |                          |                                |                |                         |
| Customer<br>Number Name           | Our Customer<br>Order No Order No         | Order<br>Amount          | Credit Credit<br>Limit Suspend | A/R<br>Balance |                         |
| Credit Approver: LAST, FIRST NAME |                                           |                          |                                |                |                         |
| 325-00 ANY COMPANY LIMITED        | 00001093                                  | .00                      | 10000 N                        | .00            |                         |

#### **OUTSTANDING ORDERS BY SALESMAN**

| 15/06/94                                                         | EXAMPLE COM<br>OUTSTANDING ORDER | PANY LIMITED<br>RS LIST BY SALESMA | N          |                   |          |                      | EXSGR257 1.25<br>Page 1 |
|------------------------------------------------------------------|----------------------------------|------------------------------------|------------|-------------------|----------|----------------------|-------------------------|
| Division                                                         |                                  |                                    |            |                   |          |                      |                         |
| Product<br>Gp Number Name                                        | Customer<br>Number Name          | Extended<br>Value                  | Cost       | Gross I<br>Margin | Mrg<br>t | Com Our<br>Rte Order | Customer<br>No Order No |
| Salesman: INITIALS<br>**                                         | 325-00 ANY COMPANY LIMITED       | . 00                               | .00        | .00               | 0        | 00001                | 083                     |
| Salesman: INITIALS<br>**                                         | 325-00 ANY COMPANY LIMITED       | . 00                               | .00        | .00               | 0        | 00001                | 184                     |
| Salesman: INITIALS<br>**                                         | 325-00 ANY COMPANY LIMITED       | . 00                               | .00        | .00               | 0        | 00001                | 085                     |
| Salesman: INITIALS<br>20 00004677 PRODUCT NAME                   | 325-00 ANY COMPANY LIMITED       | .00                                | .00        | .00               | 34       | 9 00001              | 083                     |
| Salesman: INITIALS<br>20 00004677 PRODUCT NAME                   | 325-00 ANY COMPANY LIMITED       | .00                                | .00        | .00               | 34       | 9 00001              | )84                     |
| Salesman: INITIALS<br>20 00004677 PRODUCT NAME                   | 325-00 ANY COMPANY LIMITED       | .00                                | .00        | . 00              | 34       | 9 00001              | 985                     |
| Salesman: INITIALS<br>28 00004655 PRODUCT NAME                   | 325-00 ANY COMPANY LIMITED       | .00                                | .00        | .00               | 22       | 9 00001              | 983                     |
| Salesman: INITIALS<br>28 00004655 PRODUCT NAME                   | 325-00 ANY COMPANY LIMITED       | .00                                | .00        | .00               | 22       | 9 00001              | 84                      |
| Salesman: INITIALS<br>28 00004655 PRODUCT NAME                   | 325-00 ANY COMPANY LIMITED       | .00                                | .00        | .00               | 22       | 9 00001              | 85                      |
| Salesman: INITIALS<br>81 00004625 PRODUCT NAME                   | 325-00 ANY COMPANY LIMITED       | .00                                | .00        | .00               | 42       | 96 00001             | 082                     |
| Salesman: INITIALS<br>81 00004625 PRODUCT NAME<br>Salesman total | 325-00 ANY COMPANY LIMITED       | .00                                | .00<br>.00 | 00<br>.00         | 42       | 96 00001             | )84                     |
| Division total                                                   |                                  | .00                                | .00        | .00               |          |                      |                         |

## **O**RDERS

| P.C.P.L | Inventory / Order Entry | TLSGP005 1.23 |
|---------|-------------------------|---------------|
| RM      | Reports                 | 31/03/93      |
|         | Sales Orders            |               |
|         |                         |               |
|         | 1 Lists                 |               |
|         | 2 Orders                |               |
|         |                         |               |
|         | E Exit                  |               |
|         |                         |               |
|         | E Enter selection       |               |
|         |                         |               |
|         |                         |               |
|         |                         |               |
|         |                         |               |
|         |                         |               |
|         |                         |               |
|         |                         |               |
|         |                         |               |
|         |                         |               |
|         |                         |               |
|         |                         |               |
|         |                         |               |
|         |                         |               |
|         |                         |               |

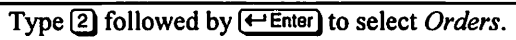

| The screen will appear as follows |
|-----------------------------------|
|-----------------------------------|

| P.C.P.L           | Inventory / Order Entry | TLSGP025 1.24 |
|-------------------|-------------------------|---------------|
| RM                | Order Entry Reports     | 16/ 5/94      |
| Division: ALL     |                         |               |
| 1 All             | 3 Change division       |               |
| 2 Range           |                         |               |
| Starting order #: | 4 List orders           |               |
| Ending order #:   | E Exit                  |               |
|                   | F Enten calentian       |               |
|                   | P FULCI. SCICCTION      |               |
|                   |                         |               |
| 1                 |                         |               |
|                   |                         |               |
|                   |                         |               |
|                   |                         |               |
|                   |                         |               |
|                   |                         |               |
|                   |                         |               |
|                   |                         |               |
|                   |                         |               |
|                   |                         |               |
|                   |                         |               |
|                   |                         |               |
|                   |                         |               |
|                   |                         |               |

The following report options are available:

#### ALL

Type 1 followed by *Enter* to prepare sales orders for all open orders.

#### RANGE

To print a range of orders type 2 followed by **Enter**. The system will prompt you as follows:

#### Starting order #:

Type the order number that you want to start printing from followed by <u>Enter</u>. The system will then prompt you as follows:

#### Ending order #:

Type the order number that you want to stop printing at followed by  $\leftarrow Enter$ . The system will prepare the sales orders for all the orders within the range specified.

#### **CHANGE DIVISION**

To change to a different division, type 3 and enter the division number you want to produce the report for. Press  $\leftarrow$  Enter) to generate the sales orders for all divisions.

#### LIST

To get a listing of orders, type 4 followed by *Enter*. The system will prompt you as follows:

#### [ ]: Enter starting [order number] or [E] to exit

Enter the order number you want to start listing from and the system will display the orders on the screen.

Once you have selected one of the above options.

| ANYLTD        | Inventory / Order Entry                           | TLSGP025 1.25 |
|---------------|---------------------------------------------------|---------------|
| HH            | Order Entry Reports                               | 21/ 7/94      |
| Division: ALL |                                                   | All orders    |
|               |                                                   |               |
|               | SUMMARY ORDER LIST                                |               |
|               |                                                   |               |
|               |                                                   |               |
|               | Include [CLOSED] orders; NO                       |               |
|               | Include [CANCELLED] orders : NO                   |               |
|               | Include all customers; YES                        |               |
|               |                                                   |               |
|               | Print gross profit: NO                            |               |
|               |                                                   |               |
|               |                                                   |               |
|               |                                                   |               |
|               |                                                   |               |
|               |                                                   |               |
|               |                                                   |               |
|               |                                                   |               |
|               |                                                   |               |
|               |                                                   |               |
|               |                                                   |               |
|               |                                                   |               |
| [S]           | Select: Lgj-Start []]-Modify [ <u>1880</u> ]-Exit |               |
|               |                                                   |               |

The screen will appear as follows:

The following options are available:

#### **INCLUDE CLOSED ORDERS**

Type Y and press *Enter* to include all closed orders. The default value is No, you can press *Enter* to accept this value.

#### INCLUDE CANCELLED ORDERS

Type  $\bigvee$  and press  $\leftarrow$  Enter) to include all cancelled orders. The default value is No, you can press  $\leftarrow$  Enter) to accept this value.

#### **INCLUDE ALL CUSTOMERS**

The default is to print this report for all customers. You can type  $\mathbb{N}$  to exclude a single customer or  $\square$  to print the report for a single customer. For both options the system will prompt you to enter the customer's number. F5 can be used to list all customers.

A sample Sales Order follows:

| EXAMPLE COMPANY LIM<br>STREET ADDRESS<br>CITY, PROVINCE<br>POSTAL CODE<br>905 738-4089 | ITED                                      |                                                                   |                     |              |          |
|----------------------------------------------------------------------------------------|-------------------------------------------|-------------------------------------------------------------------|---------------------|--------------|----------|
| Bill To                                                                                |                                           | Ship To                                                           |                     |              |          |
| ANY COMPANY LIMITED<br>STREET ADDRESS<br>CITY, PROVINCE<br>POSTAL CODE                 |                                           | ANY COMPANY LI<br>STREET ADDRESS<br>CITY, PROVINCE<br>POSTAL CODE | MITBD               |              |          |
| Order Date<br>13/07/94                                                                 | Shipping<br>30/07/                        | Date<br>/94                                                       |                     | Expect       | ed Date  |
| Order #: 00001082<br>Customer Code: 32<br>Terms: NBT 7 DAYS<br>FOB: WAREHOUSE          | Status:<br>5-00 Customer<br>G.S.T.<br>Shi | Sales journal run<br>P.O. #:<br>#:<br>ip Via:                     | Salespe<br>P.S.T. # | erson:<br>#: | INITIALS |
| Qty Product<br>Ordered Code                                                            | Description                               | Qty<br>Ship                                                       | Unit<br>Price       | Unit         | Amount   |
| 12 81-00004625                                                                         | PRODUCT NAME                              | 12                                                                | .00                 | BACH         | .00      |
|                                                                                        |                                           |                                                                   |                     |              |          |

| Sub Total    | .00 |
|--------------|-----|
| G.S.T.       | .00 |
| P.S.T.       | .00 |
| Freight      | .00 |
| Installation | .00 |
|              |     |
| Total        | .00 |
|              |     |

SALES ORDER

# **PICKING SLIPS**

| P.C.P.L | Inventory / Order Entry          | TLSGP005 1.23 |
|---------|----------------------------------|---------------|
| RM      | Reports                          | 31/03/93      |
|         |                                  |               |
| 1       | Bills of ladipg                  |               |
| - 2     | Inventoru – dailu transactions   |               |
| 3       | Inventory - conthlu transactions |               |
| 4       | Inventory - physical variance    |               |
| 5       | Arders                           |               |
| 6       | Picking slips                    |               |
| 7       | Product groups                   |               |
|         | Product master                   |               |
| 9       | Product price list - Laser       |               |
| 10      | Purchase orders                  |               |
| 11      | Receiving                        |               |
| 12      | Sales invoices                   |               |
| 13      | Sales journal                    |               |
| 14      | Reprint sales journal            |               |
| 15      | Gross profit                     |               |
| 16      | Bill of materials                |               |
| 17      | Pricing matrix                   |               |
| E       | Exit                             |               |
| E       | Enter selection                  |               |

Type 6 and press - Enter to select Picking slips.

| The screen will | appear a | s follows: |
|-----------------|----------|------------|
|-----------------|----------|------------|

| P.C.P.L                                                  | Inventory / Order Entry                                 | A CONTRACTOR OF      | TLSGP030 1.08 |
|----------------------------------------------------------|---------------------------------------------------------|----------------------|---------------|
| RM                                                       | Picking Slip                                            |                      | 31/03/93      |
| 1 All<br>2 Range<br>Starting order #:<br>Ending order #: | 3 Change fora<br>[Standard -<br>4 List orders<br>E Exit | type<br>plain paper] |               |
|                                                          | E Enter selection                                       |                      |               |
|                                                          |                                                         |                      |               |
|                                                          |                                                         |                      |               |
|                                                          |                                                         |                      |               |
|                                                          |                                                         |                      |               |
|                                                          |                                                         |                      |               |
|                                                          |                                                         |                      |               |
|                                                          |                                                         |                      |               |
|                                                          |                                                         |                      |               |
|                                                          |                                                         |                      |               |
|                                                          |                                                         |                      |               |
|                                                          |                                                         |                      |               |
|                                                          |                                                         |                      |               |
|                                                          |                                                         |                      |               |

The report options available are as follows:

### All

Type 1 followed by *Enter* and the system will prepare picking slips for all open orders.

#### RANGE

To print a range of orders type 2 followed by *Enter*. The system will prompt you as follows:

#### Starting order #:

Type the order number that you want to start printing from followed by ← Enter). The system will then prompt you as follows:

#### Ending order #:

Type the order number that you want to stop printing at followed by  $\overleftarrow{}$  Enter). The system will prepare the picking slips for the open orders within the range specified.

#### **CHANGE FORM TYPE**

Type 3 to select a new type of form. Type the letter corresponding to the form type you have. The options are as follows:

- S Standard plain paper
- E Standard pre-printed form
- Standard plain paper print product categories.
- Standard pre-print form print product categories

#### LIST

To get a listing of orders, type 4 followed by *Enter*. The system will prompt you as follows:

#### [ ]: Enter starting [order number] or [E] to exit

Enter the order number you want to start listing from and the system will display the orders on the screen.

Make the necessary modifications and then type S followed by Enter to start processing the report.

Once the system has processed the report the following message will appear on the screen:

#### Processing completed. Press [ENTER] to continue.

## A sample Picking Slip follows:

| EXAMPLE COMPANY LIMITED<br>STREET ADDRESS<br>CITY, PROVINCE<br>POSTAL CODE        |                                                                                   |                      |
|-----------------------------------------------------------------------------------|-----------------------------------------------------------------------------------|----------------------|
| Sold To<br>ANY COMPANY LIMITED<br>STREET ADDRESS<br>CITY, PROVINCE<br>POSTAL CODE | Ship To<br>ANY COMPANY LIMITED<br>STREET ADDRESS<br>CITY, PROVINCE<br>FOSTAL CODE |                      |
| Order Date E<br>04/06/94                                                          | xpected Shipping Date<br>A.S.A.P.                                                 | Shipping Date<br>/ / |
| Order # 000011                                                                    |                                                                                   |                      |
| Customer P.O. # 999999999                                                         | F.O.B.                                                                            |                      |
| Ship Via                                                                          |                                                                                   |                      |
| Quantity Product<br>Ordered Code                                                  | Description                                                                       | Quantity<br>Shipped  |
| 1 80-00004666-10<br>Location: 10                                                  | PRODUCT NAME<br>- STREET ADDRESS                                                  |                      |

# **PRODUCT GROUPS**

| P.C.P.L | Inventory / Order Entry          | TLSGP005 1.23 |
|---------|----------------------------------|---------------|
| RM      | Reports                          | 31/03/93      |
|         |                                  |               |
|         |                                  |               |
| 1       | Bills of lading                  |               |
| 2       | Inventory - daily transactions   |               |
| 3       | Inventory - monthly transactions |               |
| 4       | Inventory - physical variance    |               |
| 5       | Orders                           |               |
| 6       | Picking slips                    |               |
| 7       | Product groups                   |               |
| B       | Product master                   |               |
| 9       | Product price list - Laser       |               |
| 10      | Purchase orders                  |               |
| 11      | Receiving                        |               |
| 12      | Sales invoices                   |               |
| 13      | Sales journal                    |               |
| 14      | Reprint sales journal            |               |
| 15      | Gross profit                     |               |
| 16      | Bill of materials                |               |
| 17      | Pricing matrix                   |               |
| E       | Exit                             |               |
| Е       | Enter selection                  |               |
|         |                                  |               |

Type 7 and press (Enter) to select Product groups.

The screen will appear as follows:

|                                                                              |                                        | 11                                   |                           |
|------------------------------------------------------------------------------|----------------------------------------|--------------------------------------|---------------------------|
| P.C.P.L<br>Fi                                                                | System Table<br>Maintenance<br>Product | Information<br>and Inquiry<br>Groups | TLSGP090 1,15<br>31/03/93 |
| 1 Product grd<br>2 Product des<br>3 Sales G/L d<br>Last update<br>Updated by | code                                   |                                      |                           |
|                                                                              | Report name<br>Product Groups          | File name<br>RMSGR094.PRT            | Page<br>1                 |
|                                                                              | Report completed. Pres                 | s any key to contin                  | ue.                       |

The system will automatically generate the Product Groups report.

A sample Product Groups report follows:

| 16/06/94 | EXAMPLE COMP           | ANY LIMITED |             |               | Page 1<br>EXSGR094 1.15 |
|----------|------------------------|-------------|-------------|---------------|-------------------------|
| 09:22:00 |                        |             |             | Rur           | date 16/ 6/94           |
|          | Product                | Groups      |             |               |                         |
| Code     | Name                   | G/L Code    | Last update | Typist        |                         |
|          |                        |             |             |               |                         |
| 05       | ACCESSORY              | 401010      | 81269       | SMPLUISS NAMS |                         |
| 10       | BOOKS                  | 400010      | 29 589      |               |                         |
| 15       | BUSINESS SOFTWARE      | 402010      | 29 589      | THE OVER MANE |                         |
| 16       | CABLE                  | 401610      | 81289       | EMPLOYEE NAME |                         |
| 18       | CASE                   | 401810      | 81289       | EMPLOTES MADE |                         |
| 20       | COMMUNICATIONS         | 403010      | 29 589      |               |                         |
| 22       | COMPUTERS              |             | 211287      |               |                         |
| 25       | COMPUTER - 80286       | 404010      | 81269       | SMPLOIBE NAME |                         |
| 26       | COMPUTER - 80386       | 405010      | 81289       |               |                         |
| 28       | COMPUTERS - 80486      | 405510      | 31 791      |               |                         |
| 30       | COMPUTER - 8088        | 406010      | 81289       | EMPLOYEE NAME |                         |
| 35       | COMPUTER - ACCELERATOR | 407010      | 81289       |               |                         |
| 40       | COMPUTER - PORTABLE    | 408010      | 81289       |               |                         |
| 45       | DATABASE               | 409010      | 29 589      |               |                         |
| 48       | DISK CONTROLLER        | 404810      | 81289       | EMPLOYBE NAME |                         |
| 50       | DISK DRIVE             | 410010      | 81289       |               |                         |
| 55       | FORMS                  | 411010      | 29 589      |               |                         |
| 58       | FLOPPY DRIVE           | 405810      | 81289       |               |                         |
| 60       | INTEGRATED             | 412010      | 29 589      |               |                         |
| 65       | MONITOR                | 413010      | 81289       |               |                         |
| 68       | MOTHERBOARD            | 406810      | 81289       | EMPLOYEE NAME |                         |
| 70       | MULTIFUNCTION          | 414010      | 29 589      |               |                         |
| 75       | NETWORK                | 415010      | 81289       | EMPLOYEE NAME |                         |
| 78       | POWER SUPPLY           | 407810      | 81289       | EMPLOYEE NAME |                         |
| 79       | PRINTER RIBBON         | 408610      | 81289       |               |                         |
| 80       | PRINTER                | 416010      | 81289       |               |                         |
| 81       | RAM                    | 408110      | 11189       |               |                         |
| 82       | SCANNER                | 417010      | 81289       |               |                         |
| 85       | SPREADSHEET            | 418010      | 29 589      |               |                         |
| 90       | TAPE BACKUP            | 419010      | 131290      | EMPLOYEE NAME |                         |
| 95       | UTILITY SOFTWARE       | 420010      | 29 589      |               |                         |
| 96       | VIDEO CARD             | 421010      | 81289       | EMPLOYEE NAME |                         |
| 98       | WORD PROCESSING        | 422010      | 29 589      |               |                         |

# **PRODUCT MASTER**

This program allows the user to print a series of reports for marketing and costing purposes.

| P.C.P.L |    | Inventory / Order Entry          | TLSGP005 1.23 |
|---------|----|----------------------------------|---------------|
| RM      |    | Reports                          | 31/03/93      |
|         |    |                                  |               |
|         | 1  | Rills of lading                  |               |
|         | 2  | Inventoru - dailu transactions   |               |
|         | 3  | Inventory - conthlu transactions |               |
|         | 4  | Inventory - physical wariance    |               |
|         | ÷. | Anders                           |               |
|         | 5  | Picking slips                    |               |
|         | 7  | Product groups                   |               |
|         | Å  | Product maeter                   |               |
|         | 9  | Product price list - Laser       |               |
|         | 10 | Punchace ordens                  |               |
|         | 11 |                                  |               |
|         | 11 |                                  |               |
|         | 12 |                                  |               |
|         | 13 |                                  |               |
|         | 14 | Reprint sales journal            |               |
|         | 15 | Gross profit                     |               |
|         | 16 | Bill of materials                |               |
|         | 17 | Pricing matrix                   |               |
|         | E  | Exit                             |               |
|         | E  | Enter selection                  |               |

Type (a) and press (Finter) to select Product master.

The screen will appear as follows:

| P.C.P.L | Inventory / Order Entry                           | TLSGP015 1.27 |
|---------|---------------------------------------------------|---------------|
| RM      | Product Master Reports                            | 31/03/93      |
|         |                                                   |               |
|         | 1 Price list                                      |               |
|         | 2 Costs                                           |               |
|         | 3 Sunnary costs                                   |               |
|         | 4 Inventory status                                |               |
|         | 5 Inventory valuation                             |               |
|         | b Gross margin<br>2 Gross sangin bu sanufacturar  |               |
|         | A Gross Maryin by Manufacturer<br>B Phicing model |               |
|         | 9 Product list by sales G/L code                  |               |
|         | E Exit                                            |               |
|         | E Enter selection                                 |               |
|         |                                                   |               |
|         |                                                   |               |
|         |                                                   |               |
|         |                                                   |               |
|         |                                                   |               |
|         |                                                   |               |

### **PRODUCT MASTER REPORT OPTIONS**

All the Product Master Reports have one or all of the following options:

|         |   |                        |        | x our | ipie bereen | i will appear as i | 5116 118.    |               |
|---------|---|------------------------|--------|-------|-------------|--------------------|--------------|---------------|
| P.C.P.L |   |                        |        |       | Inventory   | / Order Entry      |              | TLSGP015 1.27 |
| RM      |   | Product Master Reports |        |       |             |                    |              | 31/03/93      |
|         |   |                        |        |       | Pr          | ice List           |              |               |
|         |   |                        |        |       |             |                    |              |               |
|         |   |                        |        |       |             |                    |              |               |
|         |   |                        |        | 1 :   | Sort orde   | r: Product         | code         |               |
|         |   |                        |        | 21    | Process b   | ranch.: All bra    | nches        |               |
|         |   |                        |        |       |             |                    |              |               |
|         | а | Field                  |        |       | Pnint       | Title line 1       | Title line 2 |               |
|         | 5 | 11010                  |        |       | 11110       | TICLE TING I       |              |               |
|         |   | Price                  | level  | 1     | Y           | Price              | Level 1      |               |
|         |   | Price                  | level  | 2     | Y           | Price              | Level 2      |               |
|         |   | Price                  | level  | 3     | Y           | Price              | Level 3      |               |
|         |   | Price                  | level  | 4     | Y           | Price              | Level 4      |               |
|         |   | Price                  | level  | 5     | Y           | Price              | Level 5      |               |
|         |   |                        |        |       |             |                    |              |               |
|         |   |                        |        |       |             |                    |              |               |
|         |   |                        |        |       |             |                    |              |               |
|         |   |                        |        |       |             |                    |              |               |
|         |   | Report                 | t head | ing   | PRICE       | LIST               |              |               |
|         |   | -                      |        | _     |             |                    |              |               |
|         |   | _                      | -      |       | _           |                    |              |               |
| Select  | : | Start                  | Jod    | ify   | Dxit        |                    |              |               |
|         |   |                        |        |       |             |                    |              |               |

A sample screen will appear as follows:

### SORT ORDER

The report can be sorted by Product Code or Product Name. Type 1 for product code or 2 for product name.

#### **PROCESS BRANCH**

You can process a single branch or all branches. Type A to process all branches and S to process a single branch. If you type S for a single branch the system will prompt you to type the branch code.

#### **REPORT DETAIL LINES AND HEADERS**

Type 3 to modify the report detail lines and headers. The system will prompt you to select what price levels you want to include and the headers to are to appear with the pricing information. For each level, type Y to include the price or  $\mathbb{N}$  to suppress that price from the report.

If you type Y to include the price level the system will prompt you to type in two title lines.

Once you have made your modifications, type (S) and press (-Enter) to start processing the report.

When the report is finished processing the system will display the following message:

#### Report completed. Press [ENTER] to continue.

A sample of each report follows:

#### PRICE LIST

| 16/ 6/94       |     |              | EXAMPLE COMPANY LIMITED              |       |         |         |         | EXSGR   | 015 1.27 |
|----------------|-----|--------------|--------------------------------------|-------|---------|---------|---------|---------|----------|
| 09:35:37       |     |              | PRICE LIST - All branches by product | code  |         |         |         |         | Page 1   |
|                |     |              |                                      | Drice | Price   | Price   | Brico   | Drico   | Brico    |
| Product Code   | UOM | Description  |                                      | Per   | Level 1 | Level 2 | Level 3 | Level 4 | Level 5  |
|                |     | •            |                                      |       |         |         |         |         |          |
|                |     | ACCESSORY    |                                      |       |         |         |         |         |          |
| 05-00004207-10 | 1   | PRODUCT NAME |                                      | EACH  | 19.95   | 21.95   | 23.95   | 25.95   | 29.95    |
| 05-00004208-10 | 1   | PRODUCT NAME |                                      | BACH  | 99.00   | 109.00  | 119.00  | 129.00  | 129.00   |
| 05-00004215-10 | 1   | PRODUCT NAME |                                      | BACH  | 99.00   | 99.00   | 99.00   | 99.00   | 99.00    |
| 05-00004221-10 | 1   | PRODUCT NAME |                                      | BACH  | 1.75    | 2.25    | 2.75    | 3.25    | 4.75     |
| 05-00004222-10 | 1   | PRODUCT NAME |                                      | BACH  | 1.50    | 1.50    | 1.50    | 1.50    | 1.50     |
| 05-00004223-10 | 1   | PRODUCT NAME |                                      | BACH  | 372.00  | .00     | .00     | .00     | 465.00   |
| 05-00004224-10 | 1   | PRODUCT NAME |                                      | EACH  | 1.25    | 1.75    | 2.25    | 2.75    | 2.95     |
| 05-00004225-10 | 1   | PRODUCT NAME |                                      | EACH  | 1.99    | 1.99    | 1.99    | 1.99    | 1.99     |
| 05-00004227-10 | 1   | PRODUCT NAME |                                      | EACH  | 49.95   | 33.00   | 33.00   | 33.00   | 33.00    |
| 05-00004228-10 | 1   | PRODUCT NAME |                                      | EACH  | 25.95   | 30.95   | 35.95   | 40.95   | 45.95    |
| 05-00004229-10 | 1   | PRODUCT NAME |                                      | EACH  | 12.95   | 15.95   | 18.95   | 21.95   | 24.95    |
| 05-00004230-10 | 1   | PRODUCT NAME |                                      | EACH  | 6.00    | 8.00    | 10.00   | 12.00   | 15.00    |
| 05-00004239-10 | 1   | PRODUCT NAME |                                      | BACH  | 99.00   | 99.00   | 99.00   | 99.00   | 99.00    |
| 05-00004240-10 | 1   | PRODUCT NAME |                                      | BACH  | 475.00  | .00     | .00     | .00     | 675.00   |
| 05-00004241-10 | 1   | PRODUCT NAME |                                      | BACH  | 625.00  | .00     | .00     | .00     | 875.00   |
| 05-00004242-10 | 1   | PRODUCT NAME |                                      | BACH  | 39.95   | 39.95   | 39,95   | 39.95   | 39.95    |
| 05-00004243-10 | 1   | PRODUCT NAME |                                      | EACH  | 299.00  | 349.00  | 399,00  | 449.00  | 499.00   |
| 05-00004244-10 | 1   | PRODUCT NAME |                                      | EACH  | 69.00   | 79.00   | 89,00   | 99.00   | 109.00   |
| 05-00004245-10 | 1   | PRODUCT NAME |                                      | EACH  | 99.00   | 99.00   | 99.00   | 99.00   | 99.00    |
| 05-00004246-10 | 1   | PRODUCT NAME |                                      | BACH  | 299.00  | 299.00  | 299.00  | 299.00  | 339.00   |
| 05-00004265-10 | 1   | PRODUCT NAME |                                      | EACH  | 99.00   | 99.00   | 99.00   | 99.00   | 99.00    |
| 05-00004284-10 | 1   | PRODUCT NAME |                                      | BACH  | 149.00  | 199.00  | 249.00  | 299.00  | 349.00   |
| 05-00004285-10 | 1   | PRODUCT NAME |                                      | EACH  | 10.00   | 10.00   | 10.00   | 10.00   | 10.00    |
| 05-00004287-10 | 1   | PRODUCT NAME |                                      | BACH  | 59.00   | 59.00   | 59.00   | 59.00   | 59.00    |
| 05-00004288-10 | 1   | PRODUCT NAME |                                      | BACH  | 59.00   | 59.00   | 59.00   | 59.00   | 59.00    |
| 05-00004289-10 | 1   | PRODUCT NAME |                                      | BACH  | 1.00    | 1.00    | 1.00    | 1.00    | 1.00     |
| 05-00004290-10 | 1   | PRODUCT NAME |                                      | EACH  | 130.00  | 149.00  | 149.00  | 149.00  | 149.00   |
| 05-00004291-10 | 1   | PRODUCT NAME |                                      | EACH  | 149.00  | 149.00  | 149.00  | 149.00  | 149.00   |
| 05-00004339-10 | 1   | PRODUCT NAME |                                      | EACH  | 2.99    | 2.99    | 2.99    | 2.99    | 2.99     |
| 05-00004387-10 | 1   | PRODUCT NAME |                                      | BACH  | 999.00  | 1099.00 | 1199.00 | 1299 00 | 1599 00  |
| 05-00004395-10 | 1   | PRODUCT NAME |                                      | EACH  | 19.95   | 19.95   | 19.95   | 19.95   | 19.95    |
|                | -   |              |                                      |       |         |         |         |         | *****    |

Total 31

#### **COSTING LIST**

| 16/ 6/94<br>09:36:13   |              | EXAMPLE<br>COST LIST - All | COMPANY LIMITED<br>branches by product | code   |          |         |       | BXSGR016<br>Page | 1.27<br>e 1 |
|------------------------|--------------|----------------------------|----------------------------------------|--------|----------|---------|-------|------------------|-------------|
| Gaardaa                |              |                            |                                        | Labour | Material | Varying | Fixed | Мівс             | Total       |
| Factor                 | Description  |                            | UOM                                    | Cost   | Cost     | Cost    | Cost  | Cost             | Cost        |
|                        | ACCESSORY    |                            |                                        |        |          |         |       |                  |             |
| 05-00004207-10<br>1.00 | PRODUCT NAME |                            | 1                                      | .00    | 6.90     | .00     | .00   | .00              | 6.90        |
| 05-00004208-10<br>1.00 | PRODUCT NAME |                            | 1                                      | .00    | 74.00    | .00     | .00   | .00              | 74.00       |
| 05-00004215-10<br>1.00 | PRODUCT NAME |                            | 1                                      | .00    | 72.00    | .00     | .00   | .00              | 72.00       |
| 05-00004221-10<br>1.00 | PRODUCT NAME |                            | 1                                      | .00    | 1.60     | .00     | .00   | .00              | 1.60        |
| 05-00004222-10<br>1.00 | PRODUCT NAME |                            | 1                                      | .00    | .40      | .00     | .00   | .00              | .40         |
| 05-00004223-10<br>1.00 | PRODUCT NAME |                            | 1                                      | .00    | 294.00   | .00     | .00   | .00              | 294.00      |
| 05-00004224-10<br>1.00 | PRODUCT NAME |                            | 1                                      | .00    | .75      | .00     | .00   | .20              | . 95        |
| 05-00004225-10<br>1.00 | PRODUCT NAME |                            | 1                                      | .00    | . 60     | .00     | .00   | .00              | .60         |
| 05-00004227-10<br>1.00 | PRODUCT NAME |                            | 1                                      | .00    | 21.95    | .00     | .00   | .00              | 21.95       |
| 05-00004228-10<br>1.00 | PRODUCT NAME |                            | 1                                      | .00    | 15.95    | .00     | 5.00  | .00              | 20.95       |
| 05-00004229-10<br>1.00 | PRODUCT NAME |                            | 1                                      | .00    | 6.75     | .00     | .00   | .00              | 6.75        |
| 05-00004230-10<br>1.00 | PRODUCT NAME |                            | 1                                      | .00    | 4.00     | .00     | .00   | .00              | 4.00        |
| 05-00004239-10<br>1.00 | PRODUCT NAME |                            | 1                                      | .00    | 49.00    | .00     | .00   | .00              | 49.00       |
| 05-00004240-10<br>1.00 | PRODUCT NAMB |                            | 1                                      | .00    | 337.50   | .00     | .00   | .00              | 337.50      |
| Total 14               |              |                            |                                        |        |          |         |       |                  |             |

7-32 PRODUCT MASTER

### SUMMARY COSTING LIST

16/ 6/94

| 16/ 6/94<br>09:36:34 |              | SUMMARY | EXAMPLE<br>COST LIST - | COMPANY LIMITED<br>All branches by | product | code     |         |           | EXSGR017 1.27<br>Page 1 |
|----------------------|--------------|---------|------------------------|------------------------------------|---------|----------|---------|-----------|-------------------------|
|                      |              |         |                        |                                    |         | Total    | Costing | Total     |                         |
| Product Code         | Description  |         |                        |                                    | UOM     | COSC/1DS | Factor  | COSt/Unit |                         |
|                      | ACCESSORY    |         |                        |                                    |         |          |         |           |                         |
| 05-00004307-10       | BRODUCT NAME |         |                        |                                    | 1       | 6.90     | 1.00    | 6.90      |                         |
| 05-00004207-10       | PRODUCT NAME |         |                        |                                    | 1       | 74.00    | 1.00    | 74.00     |                         |
| 05-00004208-10       | DRODUCT NAME |         |                        |                                    | 1       | 72.00    | 1.00    | 72.00     |                         |
| 05-00004215-10       | DRODUCT NAME |         |                        |                                    | ī       | 3.75     | 1.00    | 3.75      |                         |
| 05-00004221-10       | DRODUCT NAME |         |                        |                                    | 1       | 1.60     | 1.00    | 1.60      |                         |
| 05-00004210-10       | DRODUCT NAME |         |                        |                                    | 1       | .40      | 1.00    | .40       |                         |
| 05-00004222-10       | PRODUCT NAME |         |                        |                                    | 1       | 294.00   | 1.00    | 294.00    |                         |
| 05-00004223-10       | DRODUCT NAME |         |                        |                                    | 1       | . 95     | 1.00    | .95       |                         |
| 05-00004224-10       | PRODUCT NAME |         |                        |                                    | ĩ       | .60      | 1.00    | .60       |                         |
| 05-00004223-10       | PRODUCT NAME |         |                        |                                    | 1       | 21 95    | 1.00    | 21.95     |                         |
| 05-00004227-10       | PRODUCT NAME |         |                        |                                    | 1       | 20.95    | 1 00    | 20.95     |                         |
| 05-00004228-10       | PRODUCT NAME |         |                        |                                    | ī       | 6 75     | 1 00    | 6 75      |                         |
| 05-00004229-10       | PRODUCT NAME |         |                        |                                    | ī       | 4 00     | 1 00    | 4.00      |                         |
| 05-00004230-10       | PRODUCT NAME |         |                        |                                    | 1       | 49 00    | 1 00    | 49 00     |                         |
| 05-00004239-10       | PRODUCT NAME |         |                        |                                    | 1       | 337 50   | 1 00    | 337 50    |                         |
| 05-00004240-10       | PRODUCT NAME |         |                        |                                    | 1       | 500.00   | 1 00    | 500 00    |                         |
| 05-00004241-10       | PRODUCT NAME |         |                        |                                    | 1       | 30.95    | 1 00    | 30 95     |                         |
| 05-00004242-10       | PRODUCT NAME |         |                        |                                    | 1       | 50.35    | 1 00    | 54 95     |                         |
| 05-00004243-10       | PRODUCT NAME |         |                        |                                    | ;       | 34.00    | 1.00    | 34.00     |                         |
| 05-00004244-10       | PRODUCT NAME |         |                        |                                    | 1       | 54.00    | 1.00    | 54.00     |                         |
| 05-00004245-10       | PRODUCT NAME |         |                        |                                    | 1       | 30,00    | 1.00    | 153.00    |                         |
| 05-00004246-10       | PRODUCT NAMB |         |                        |                                    | 1       | 123,99   | 1.00    | 123.33    |                         |
| 05-00004265-10       | PRODUCT NAME |         |                        |                                    | 1       | 52.00    | T.00    | 52.00     |                         |

Total 22

PRODUCT MASTER = 7-33

### **INVENTORY STATUS**

| 16/ 6/94<br>09:37:04           |     |             | I               | NVENTORY     | EXAMPLE<br>STATUS - | COMPANY<br>All bra | LIMITED<br>nches by | product      | code       |       |              | EXSG | R010 1.27<br>Page 1 |
|--------------------------------|-----|-------------|-----------------|--------------|---------------------|--------------------|---------------------|--------------|------------|-------|--------------|------|---------------------|
|                                |     |             |                 |              |                     |                    | •                   | •            |            |       |              |      |                     |
| Product Code                   | UOM | On<br>Order | Back<br>Ordered | Loc 1<br>Qty | Loc 2<br>Qty        | Loc 3<br>Qty       | Loc 4<br>Qty        | Loc 5<br>Qty | On<br>Hand | Avail | Min<br>Level | BOQ  | Reorder             |
| PRODUCT NAME                   |     |             |                 |              |                     |                    |                     |              |            |       |              |      |                     |
| 05-00004207-10                 | 1   | -1          | 0               | 27           | 0                   | 0                  | 0                   | 0            | 27         | 28    | 0            | 0    |                     |
| PRODUCT NAME                   |     |             |                 |              |                     |                    |                     |              |            |       |              |      |                     |
| 05-00004215-10<br>PRODUCT NAME | 1   | 0           | 0               | 2            | 0                   | 0                  | 0                   | 0            | 2          | 2     | 0            | 0    |                     |
| 05-00004221-10<br>PRODUCT NAME | 1   | 0           | 0               | 1            | 0                   | 0                  | 0                   | 0            | 1          | 1     | 0            | 0    |                     |
| 05-00004222-10<br>PRODUCT NAME | 1   | 0           | 0               | 372          | 0                   | 0                  | 0                   | 0            | 372        | 372   | 0            | 0    |                     |
| 05-00004224-10<br>PRODUCT NAME | 1   | 0           | 0               | -10          | 0                   | 0                  | 0                   | 0            | -10        | -10   | 0            | 0    | *                   |
| 05-00004225-10                 | 1   | 0           | 0               | 540          | 0                   | 0                  | 0                   | 0            | 540        | 540   | 0            | 0    |                     |
| 05-00004228-10                 | 1   | 0           | 0               | 0            | 0                   | 0                  | 0                   | 0            | o          | ٥     | 0            | 0    |                     |
| PRODUCT NAME<br>05-00004229-10 | 1   | 0           | 0               | 6            | 0                   | 0                  | 0                   | o            | 6          | 6     | 0            | o    |                     |
| PRODUCT NAME                   |     |             |                 |              |                     |                    |                     |              |            |       |              |      |                     |
| 05-00004230-10<br>PRODUCT NAME | 1   | 0           | 0               | 6            | 0                   | 0                  | 0                   | 0            | 6          | 6     | 0            | 0    |                     |
| 05-00004239-10                 | 1   | 0           | 0               | 3            | 0                   | 0                  | 0                   | 0            | 3          | 3     | 0            | 0    |                     |
| PRODUCT NAME                   |     |             |                 |              |                     |                    |                     |              |            |       |              |      |                     |
| 05-00004240-10                 | 1   | 0           | 0               | -1           | 0                   | 0                  | 0                   | 0            | -1         | -1    | 0            | 0    | *                   |
| PRODUCT NAME                   |     |             |                 |              |                     |                    |                     |              |            |       |              |      |                     |
| 05-00004242-10                 | 1   | 0           | 0               | 2            | 0                   | 0                  | 0                   | 0            | 2          | 2     | 0            | 0    |                     |
| PRODUCT NAME                   |     |             | •               |              |                     | •                  |                     |              |            |       | •            |      |                     |
| 05-00004243-10<br>DEODUCT NAME | 1   | U           | 0               | 11           | U                   | U                  | U                   | U            | 11         | 11    | U            | 0    |                     |
| 05-00004244-10                 | •   | 0           | 0               | 1            | n                   | 0                  | 0                   | 0            | •          | ,     | 0            | ^    |                     |
| PRODUCT NAME                   | -   | v           | Ũ               | -            | v                   | v                  | v                   | v            | -          | -     | 0            | U    |                     |
| 05-00004245-10                 | 1   | 0           | D               | 1            | 0                   | 0                  | a                   | 0            | 1          | 1     | ٥            | 0    |                     |
| PRODUCT NAME                   | -   | •           |                 |              |                     |                    |                     |              | -          | -     | -            | -    |                     |
| 05-00004246-10<br>PRODUCT NAME | 1   | 0           | 0               | 1            | 0                   | 0                  | 0                   | 0            | 1          | 1     | 0            | 0    |                     |
| 05-00004265-10                 | 1   | 0           | 0               | 2            | 0                   | 0                  | 0                   | 0            | 2          | 2     | 0            | 0    |                     |
| 05-00004284-10                 | 1   | 0           | 0               | 1            | 0                   | 0                  | 0                   | 0            | 1          | 1     | 0            | 0    |                     |
| 05-00004285-10                 | 1   | 12          | 0               | 15           | 0                   | 0                  | 0                   | 0            | 15         | 3     | 0            | 0    |                     |
| PRODUCT NAME<br>05-00004287-10 | 1   | 0           | 0               | 1            | 0                   | 0                  | 0                   | 0            | 1          | 1     | 0            | 0    |                     |
| PRODUCT NAME                   |     |             |                 |              |                     |                    |                     |              |            |       |              |      |                     |
| 05-00004288-10<br>PRODUCT NAME | 1   | 0           | 0               | 1            | 0                   | 0                  | 0                   | 0            | 1          | 1     | 0            | 0    |                     |
| 05-00004289-10                 | 1   | 0           | 0               | 300          | 0                   | 0                  | 0                   | 0            | 300        | 300   | 0            | 0    |                     |
| PRODUCT NAME                   | -   | -           | _               |              |                     |                    |                     |              |            |       |              |      |                     |
| U5-00004339-10                 | 1   | 0           | 0               | 100          | 0                   | 0                  | 0                   | 0            | 100        | 100   | 0            | 0    |                     |
| 05-00004387-10                 | •   | ^           | •               | •            | •                   | •                  | ~                   | ^            |            | •     | -            | -    |                     |
| PRODUCT NAME                   | +   | Ū           | v               | U            | U                   | U                  | v                   | U            | U          | U     | U            | U    |                     |

Total 25

#### **INVENTORY VALUATION**

| 16/ 6/94<br>09:38:05 |              | inventory | EXAMPLE COMPANY LIMITED<br>INVENTORY VALUATION - All branches by product code |      |     |        |        |        | EXSGR014 1.27<br>Page 1 |        |  |
|----------------------|--------------|-----------|-------------------------------------------------------------------------------|------|-----|--------|--------|--------|-------------------------|--------|--|
|                      |              |           | Unit of                                                                       | On   | Ext | Unit   | Ext    | Cost   | Costing                 | Bxt    |  |
| Product Code         | Description  |           | Measure                                                                       | Hand | Qty | Cost   | Cost   | /lbs   | Pactor                  | Weight |  |
| 05-00004207-10       | PRODUCT NAME |           | 1                                                                             | 27   | 27  | 6.90   | 186.30 | 6.90   | 1.00                    | 0      |  |
| 05-00004208-10       | PRODUCT NAME |           | 1                                                                             | 0    | 0   | 74.00  | .00    | 74.00  | 1.00                    | 0      |  |
| 05-00004215-10       | PRODUCT NAME |           | 1                                                                             | 2    | 2   | 72.00  | 144.00 | 72.00  | 1.00                    | 0      |  |
| 05-00004221-10       | PRODUCT NAME |           | 1                                                                             | 1    | 1   | 1.60   | 1.60   | 1.60   | 1.00                    | 0      |  |
| 05-00004222-10       | PRODUCT NAME |           | 1                                                                             | 372  | 372 | .40    | 148.80 | .40    | 1.00                    | 0      |  |
| 05-00004223-10       | PRODUCT NAME |           | 1                                                                             | 0    | 0   | 294.00 | .00    | 294.00 | 1.00                    | 0      |  |
| 05-00004224-10       | PRODUCT NAME |           | 1                                                                             | -10  | -10 | .95    | -9.50  | . 95   | 1.00                    | 0      |  |
| 05-00004225-10       | PRODUCT NAME |           | 1                                                                             | 540  | 540 | .60    | 324.00 | . 60   | 1.00                    | 0      |  |
| 05-00004227-10       | PRODUCT NAME |           | 1                                                                             | 0    | 0   | 21.95  | .00    | 21.95  | 1.00                    | 0      |  |
| 05-00004228-10       | PRODUCT NAME |           | 1                                                                             | 0    | 0   | 20.95  | .00    | 20.95  | 1.00                    | 0      |  |
| 05-00004229-10       | PRODUCT NAME |           | 1                                                                             | 6    | 6   | 6.75   | 40.50  | 6.75   | 1.00                    | 0      |  |
| 05-00004230-10       | PRODUCT NAME |           | 1                                                                             | 6    | 6   | 4.00   | 24.00  | 4.00   | 1.00                    | 0      |  |
| Total for Grou       | p 05         |           |                                                                               | 944  | 944 | 504.10 | 859.70 | 504.10 | 12.00                   | 0      |  |

#### **GROSS MARGIN**

| R013 1.27 | EXAMPLE COMPANY LIMITED EXSGR013 1. |        |          |                                |              |                |  |  |  |
|-----------|-------------------------------------|--------|----------|--------------------------------|--------------|----------------|--|--|--|
| Page 1    |                                     |        |          | - All branches by product code |              | 09:38:40       |  |  |  |
| Gross     | Gross                               | Unit   | Discount | Retail                         |              |                |  |  |  |
| Profit ¥  | Margin                              | Cost   | Price    | Price                          | Description  | Product Code   |  |  |  |
|           |                                     |        |          |                                | ACCESSORY    |                |  |  |  |
| 65.00     | 13.05                               | 6.90   | 19.95    | 29.95                          | PRODUCT NAME | 05-00004207-10 |  |  |  |
| 25.00     | 25.00                               | 74.00  | 99.00    | 129.00                         | PRODUCT NAME | 05-00004208-10 |  |  |  |
| 27.00     | 27.00                               | 72.00  | 99.00    | 99.00                          | PRODUCT NAME | 05-00004215-10 |  |  |  |
| 9.00      | .15                                 | 1.60   | 1.75     | 4.75                           | PRODUCT NAME | 05-00004221-10 |  |  |  |
| 73.00     | 1.10                                | .40    | 1.50     | 1.50                           | PRODUCT NAME | 05-00004222-10 |  |  |  |
| 21.00     | 78.00                               | 294.00 | 372.00   | 465.00                         | PRODUCT NAME | 05-00004223-10 |  |  |  |
| 24.00     | . 30                                | . 95   | 1.25     | 2,95                           | PRODUCT NAME | 05-00004224-10 |  |  |  |
| 70.00     | 1.39                                | .60    | 1.99     | 1.99                           | PRODUCT NAME | 05-00004225-10 |  |  |  |
| 56.00     | 28,00                               | 21.95  | 49.95    | 33.00                          | PRODUCT NAME | 05-00004227-10 |  |  |  |
| 19.00     | 5.00                                | 20.95  | 25.95    | 45.95                          | PRODUCT NAME | 05-00004228-10 |  |  |  |
| 48.00     | 6.20                                | 6.75   | 12.95    | 24.95                          | PRODUCT NAME | 05-00004229-10 |  |  |  |
| 33.00     | 2.00                                | 4.00   | 6.00     | 15.00                          | PRODUCT NAME | 05-00004230-10 |  |  |  |
| 51.00     | 50.00                               | 49.00  | 99.00    | 99.00                          | PRODUCT NAME | 05-00004239-10 |  |  |  |

#### **GROSS MARGIN BY MANUFACTURER**

| 16/ 6/94    EXAMPLE COMPANY LIMITED      09:39:18    GROSS MARGIN by MANUFACTURER - All branches by product code |                   |              |                 |                 |                   |              | EXSGR01A 1.27<br>Page 1 |                   |  |  |  |
|----------------------------------------------------------------------------------------------------|-------------------|--------------|-----------------|-----------------|-------------------|--------------|-------------------------|-------------------|--|--|--|
| Product Code                                                                                                    | Description       | Monufacturer | Normal Supplier | Retail<br>Price | Discount<br>Price | Unit<br>Cost | Gross<br>Margin         | Gross<br>Profit % |  |  |  |
|                                                                                                    | ACCESSORY         |              |                 | 20.05           | 10.05             | 0.50         | 10.45                   | E2 00             |  |  |  |
| 05-00004208-10                                                                                                   | PRODUCT NAME      |              |                 | 129.00          | 99.00             | 74.00        | 25.00                   | 25.00             |  |  |  |
|                                                                                                    | BUSINESS SOFTWARE |              |                 |                 |                   |              |                         |                   |  |  |  |
| 15-00004279-10                                                                                                   | PRODUCT NAME      |              |                 | 75.00           | 75.00             | 50.00        | 25.00                   | 33.00             |  |  |  |

#### PRICING MODEL

| 16/ 6/94<br>09:39:49        | EXAMPLE COMPANY LIMITED<br>PRICING MODEL - All branches by product code |                  | 01B 1.27<br>Page 1 |                  |                  |                  |
|-----------------------------|-------------------------------------------------------------------------|------------------|--------------------|------------------|------------------|------------------|
| Product Code Description    | Cost<br>Price                                                           | Price<br>Level 1 | Price<br>Level 2   | Price<br>Level 3 | Price<br>Level 4 | Price<br>Level 5 |
| ACCESSORY                   |                                                                         |                  |                    |                  |                  |                  |
| 05-00004207-10 PRODUCT NAME | 6.90                                                                    | 19.95            | 21.95              | 23.95            | 25.95            | 29.95            |
| 05-00004208-10 PRODUCT NAME | 74.00                                                                   | 99.00            | 109.00             | 119.00           | 129.00           | 129.00           |
| 05-00004215-10 PRODUCT NAME | 72.00                                                                   | 99.00            | 99.00              | 99.00            | 99.00            | 99.00            |
| 05-00004221-10 PRODUCT NAME | 1.60                                                                    | 1.75             | 2.25               | 2.75             | 3.25             | 4.75             |
| 05-00004222-10 PRODUCT NAME | .40                                                                     | 1.50             | 1.50               | 1.50             | 1.50             | 1.50             |
| 05-00004222-10 PRODUCT NAME | 294.00                                                                  | 372.00           | .00                | .00              | .00              | 465.00           |
| 05-00004223-10 PRODUCT NAME | .95                                                                     | 1.25             | 1.75               | 2.25             | 2.75             | 2.95             |
| 05-00004225-10 PRODUCT NAME | .60                                                                     | 1.99             | 1.99               | 1.99             | 1.99             | 1.99             |
| OF-00004223-10 PRODUCT NAME | 21.95                                                                   | 49.95            | 33.00              | 33.00            | 33.00            | 33.00            |
| 05-00004227-10 PRODUCT NAME | 20.95                                                                   | 25.95            | 30.95              | 35.95            | 40.95            | 45.95            |
| 05-00004229-10 PRODUCT NAME | 6.75                                                                    | 12.95            | 15.95              | 18.95            | 21.95            | 24.95            |

### PRODUCT LIST BY SALES G/L CODE

| 16/ 6/94<br>09:40:28 | EXAMPLE<br>PRODUCT LIST BY SALES G/I | COMPANY LIMITED<br>CODE - All branches by product | code              | SGR01C 1.27<br>Page 1 |
|----------------------|--------------------------------------|---------------------------------------------------|-------------------|-----------------------|
| Product Code         | Description                          | G/L code                                          | Description       |                       |
|                      | ACCESSORY                            |                                                   |                   |                       |
| 05-00004207-10       | PRODUCT NAME                         | 4010-10                                           | ACCESSORIES       |                       |
| 05-00004208-10       | PRODUCT NAME                         | 4010-10                                           | ACCESSORIES       |                       |
| 05-00004215-10       | PRODUCT NAME                         | 4010-10                                           | ACCESSORIES       |                       |
| 05-00004221-10       | PRODUCT NAME                         | 4010-10                                           | ACCESSORIES       |                       |
| 05-00004222-10       | PRODUCT NAME                         | 4010-10                                           | ACCESSORIES       |                       |
| 05-00004223-10       | PRODUCT NAME                         | 4010-10                                           | ACCESSORIES       |                       |
| 05-00004224-10       | PRODUCT NAME                         | 4010-10                                           | ACCESSORIES       |                       |
| 05-00004225-10       | PRODUCT NAME                         | 4010-10                                           | ACCESSORIES       |                       |
| 05-00004227-10       | PRODUCT NAME                         | 4010-10                                           | ACCESSORIES       |                       |
| 05-00004228-10       | PRODUCT NAME                         | 4010-10                                           | ACCESSORIBS       |                       |
| 05-00004229-10       | PRODUCT NAME                         | 4010-10                                           | ACCESSORIBS       |                       |
| 05-00004230-10       | PRODUCT NAME                         | 4010-10                                           | ACCESSORIBS       |                       |
|                      |                                      |                                                   |                   |                       |
|                      | BUSINESS SOFTWARE                    |                                                   |                   |                       |
| 15-00004262-10       | PC ACCOUNTANTS OFFICE                | 4020-10                                           | BUSINESS SOFTWARE |                       |
| 15-00004263-10       | PC ACCOUNTS PAYABLE                  | 4020-10                                           | BUSINESS SOFTWARE |                       |
| 15-00004264-10       | PC ACCOUNTS RECEIVABLE               | 4020-10                                           | BUSINESS SOFTWARE |                       |
| 15-00004265-10       | PC CANADIAN PAYROLL                  | 4020-10                                           | BUSINESS SOFTWARE |                       |
| 15-00004266-10       | PC CONSTRUCTION ACCOUNTING           | 4020-10                                           | BUSINESS SOFTWARE |                       |
## **PRODUCT PRICE LIST - LASER**

This program prints Price Lists on Laser printers using a special package that must be purchased through Polymathic. If you are interested in more information on this package please contact us at: (905) 738-4089.

| P.C.P.L | Inventory / Order Entry          | · · · · | TLSGP005 1.23 |
|---------|----------------------------------|---------|---------------|
| RM      | Reports                          |         | 31/03/93      |
|         |                                  |         |               |
| _       |                                  |         |               |
| 1       | Bills of lading                  |         |               |
| 2       | Inventory - daily transactions   |         |               |
| 3       | Inventory - monthly transactions |         |               |
| 4       | Inventory - physical variance    |         |               |
| 5       | Orders                           |         | •             |
| 6       | Picking slips                    |         |               |
| 7       | Product groups                   |         |               |
| 8       | Product master                   |         |               |
| 9       | Product price list - Laser       |         |               |
| 10      | Purchase orders                  |         |               |
| 11      | Receiving                        |         |               |
| 12      | Sales invoices                   |         |               |
| 13      | Sales journal                    |         |               |
| 14      | Reprint sales journal            |         |               |
| 15      | Gross profit                     |         |               |
| 16      | Bill of materials                |         |               |
| 17      | Pricing matrix                   |         |               |
| E       | Exit                             |         |               |
| E       | Enter selection                  |         |               |

Type 9 and press Enter to select Product price list - laser.

|                                  |       |       |     | C SULCOIL W | in appear | 15 IOIIOV | 13.    |       |   |           |      |
|----------------------------------|-------|-------|-----|-------------|-----------|-----------|--------|-------|---|-----------|------|
|                                  |       |       |     | Inventor    | 1 / Order | Entry     |        | 1.01  | 1 | LSGP300   | 1.02 |
|                                  |       |       |     | Product Pi  | vice List | - Laser   | ,<br>, |       |   | 31/03/    | 93   |
|                                  |       |       |     |             |           |           |        |       |   |           |      |
|                                  |       |       |     |             |           |           |        |       |   |           |      |
|                                  |       |       |     |             |           |           |        |       |   |           |      |
|                                  |       |       | 1.  | Sort order  | e: Pi     | oduct r   | ane    |       |   |           |      |
| 2. Process Branch.: All branches |       |       |     |             |           |           |        |       |   |           |      |
|                                  |       |       |     |             |           |           |        |       |   |           |      |
|                                  |       |       |     |             |           |           |        |       |   |           |      |
|                                  |       |       |     |             |           |           |        |       |   |           |      |
|                                  |       |       |     |             |           |           |        |       |   |           |      |
|                                  |       |       |     |             |           |           |        |       |   |           |      |
|                                  |       |       |     |             |           |           |        |       |   |           |      |
| З.                               | Field |       |     | Print       | Title 1:  | ine 1     | Title  | line  | 2 |           |      |
|                                  | Price | level | 1   | Ŷ           | Price     |           | Level  | 1     |   |           | 1    |
|                                  | Price | level | 2   | Ŷ           | Price     |           | Level  | 2     |   |           |      |
|                                  | Price | level | 3   | Ŷ           | Price     |           | Level  | 3     |   |           |      |
|                                  | Price | level | 4   | Ŷ           | Price     |           | Level  | 4     |   |           |      |
|                                  | Price | level | 5   | Ŷ           | Price     |           | Level  | 5     |   |           |      |
|                                  |       |       | _   | _           |           |           |        | _     |   |           |      |
|                                  |       |       |     |             |           |           |        |       |   |           |      |
|                                  |       |       |     |             |           |           |        |       |   |           |      |
|                                  |       |       |     |             |           |           |        |       |   |           |      |
| Select:                          | Start | Mod   | ifu | Exit        |           |           | :      | 11 T. |   | : · · · · |      |
|                                  |       |       | -   |             |           |           |        |       |   |           |      |
|                                  |       |       |     |             |           |           |        |       |   |           |      |

| The screen will a | appear | as | foll | ows: |
|-------------------|--------|----|------|------|
|-------------------|--------|----|------|------|

The report options available are as follows:

### SORT ORDER

The report can be sorted by Product Code or Product Name. Type 1 for product code or 2 for product name.

### **PROCESS BRANCH**

You can process a single branch or all branches. Type A to process all branches and S to process a single branch. If you type S for a single branch the system will prompt you to type the branch code.

#### **REPORT DETAIL LINES AND HEADERS**

Type 3 to modify the report detail lines and headers. The system will prompt you to select what price levels you want to include and the headers to are to appear with the pricing information. For each level, type  $\forall$  to include the price or  $\mathbb{N}$  to suppress that price from the report.

If you type 🕐 to include the price level the system will prompt you to type in two title lines.

Once you have made your modifications, type (5) and press (-Enter) to start processing the report.

When the report is finished processing the system will display the following message:

#### Report completed. Press [ENTER] to continue.

A sample from the Product Price List report follows:

## EXAMPLE COMPANY LIMITED Product Price List August 15, 1994

| Product Code   | ACCESSORY                        | Price Level 1 | Price Level 2 |
|----------------|----------------------------------|---------------|---------------|
| 05-00004670-10 | 5 1/4 FRAME KIT FOR FLOPPY DRIVE | 8.00          | 12.00         |
| 05-00004635-10 | ACOUSTIC PRINTER COVER           | 350.00        | 360.00        |
| 05-00004486-10 | ANTI-GLARE FILTER                | 69.95         | 79.95         |

## **PURCHASE ORDERS**

| RM Reports 31/03   1 Bills of lading 2 Inventory - daily transactions   3 Inventory - monthly transactions   4 Inventory - monthly transactions |
|----------------------------------------------------------------------------------------------------|
| 1 Bills of lading<br>2 Inventory - daily transactions<br>3 Inventory - monthly transactions<br>4 Inventory - monthly transactions               |
| 1 Bills of lading<br>2 Inventory - daily transactions<br>3 Inventory - monthly transactions<br>4 Inventory - mousical variance                  |
| 2 Inventory - daily transactions<br>3 Inventory - monthly transactions<br>4 Inventory - musical variance                                        |
| 3 Inventory - monthly transactions<br>4 Inventory - physical variance                                                                           |
| 4 Inventory - physical variance                                                                                                    |
|                                                                                                    |
| 5 Orders                                                                                                    |
| 6 Picking slips                                                                                                    |
| 7 Product groups                                                                                                    |
| B Product master                                                                                                    |
| 9 Product price list – Laser                                                                                                    |
| 10 Purchase orders                                                                                                    |
| 11 Receiving                                                                                                    |
| 12 Sales invoices                                                                                                    |
| 13 Sales journal                                                                                                    |
| 14 Reprint sales journal                                                                                                    |
| 15 Gross profit                                                                                                    |
| 16 Bill of materials                                                                                                    |
| 17 Pricing matrix                                                                                                    |
| E Exit                                                                                                    |
| E Enter selection                                                                                                    |

Type 10 and press FILTER to select Purchase orders.

| The screen will appear as follow | ws: |  |
|----------------------------------|-----|--|
|----------------------------------|-----|--|

| P.C.P.L | Inventory / Order Entry | TLSGP005 1.23 |
|---------|-------------------------|---------------|
| RM      | Reports                 | 31/03/93      |
|         | lurchase Urders         |               |
|         | 1 liete                 |               |
|         | 2 Andens                |               |
|         | 2 OFUCIS                |               |
|         | E Exit                  |               |
|         | E Enter selection       |               |
|         |                         |               |
|         |                         |               |
|         |                         |               |
|         |                         |               |
|         |                         |               |
|         |                         |               |
|         |                         |               |
|         |                         |               |
|         |                         |               |
|         |                         |               |
|         |                         |               |

## LISTS

## Type 1 and press Enter to select Lists.

|               | The screen will appear as follows:                                                                                                    |                           |
|---------------|----------------------------------------------------------------------------------------------------|---------------------------|
| P.C.P.L<br>RM | Inventory / Order Entry<br>Purchase Order Reports                                                                                                    | TLSGP085 1.06<br>16/ 5/94 |
|               | 1 Detailed P.O. List<br>2 Sunnary P.O. List<br>3 Outstanding P.O.'s by Product<br>4 Outstanding P.O.'s by Supplier<br>5 Dutstanding P.O.'s by Expected date<br>6 Dutstanding P.O.'s by G/L code<br>8 reserved<br>9 P.O. Quantity Control List<br>E Exit |                           |
|               | L Enter Selection                                                                                                    |                           |

For each of the Purchase Order List reports the same menus will appear.

| Once <sup>•</sup> | vou select a | list report to | print. | the following menu appears:    |
|-------------------|--------------|----------------|--------|--------------------------------|
|                   |              |                | P,     | and to me might menta appearer |

| P.C.P.LInventory / Order EntryTLSGP08RMPurchase Order Reports16Division: ALL16 | 5 1.06 |
|--------------------------------------------------------------------------------|--------|
| RM Purchase Order Reports 16                                                   | / 5/94 |
| LUIUUSION' BLI.                                                                |        |
| 1 All 3 Change division<br>2 Range                                             |        |
| Starting order #: 4 List orders                                                |        |
| Ending order #: E Exit                                                         |        |
|                                                                                |        |
| L LATER SElection                                                              |        |
|                                                                                |        |
|                                                                                |        |
|                                                                                |        |
|                                                                                |        |
|                                                                                |        |
|                                                                                |        |
|                                                                                |        |
|                                                                                |        |
|                                                                                |        |
|                                                                                |        |
|                                                                                |        |
|                                                                                |        |

The report options available are as follows:

### All

Type 1 followed by Enter and the system will prepare the report for all open orders.

## RANGE

To print a range of orders type 2 followed by **Enter**. The system will prompt you as follows:

### Starting order #:

Type the order number that you want to start printing from followed by  $\underbrace{\leftarrow Enter}$ . The system will then prompt you as follows:

### Ending order #:

Type the order number that you want to stop printing at followed by  $\underbrace{-\text{Enter}}$ . The system will prepare the report the orders within the range specified.

#### **CHANGE DIVISION**

To change to a different division, type 3 and enter the division number you want to produce the report for. Press  $\bigcirc$  Enter to generate the report for all divisions.

### LIST

To get a listing of orders, type 4 followed by *Enter*. The system will prompt you as follows:

### [ ]: Enter starting [order number] or [E] to exit

Enter the order number you want to start listing from and the system will display the orders on the screen.

| P.C.P.L<br>RM<br>ALL., | Inventory / Order Entry<br>Purchase Orders                                                   | TLSGP080 1.39<br>31/03/93 |
|------------------------|----------------------------------------------------------------------------------------------|---------------------------|
|                        | Include [CLOSED] orders: NO<br>Include [CANCELLED] orders : NO<br>Include all suppliers: YES |                           |
|                        |                                                                                              |                           |
| [3] Select:            | [3]-Start []]-Modify [330]-Exit                                                              |                           |

Once you have selected one of the above options; the screen will appear as follows:

The following options are available:

#### **INCLUDE CLOSED ORDERS**

Type Y and press *Exercise* to include all closed orders. The default value is No, you can press *Exercise* to accept this value.

#### **INCLUDE CANCELLED ORDERS**

Type Y and press  $\underbrace{\leftarrow Enter}$  to include all cancelled orders. The default value is No, you can press  $\underbrace{\leftarrow Enter}$  to accept this value.

#### **INCLUDE ALL CUSTOMERS**

The default is to print this report for all customers. You can type  $\mathbb{N}$  to exclude a single customer or  $\mathbb{I}$  to print the report for a single customer. For both options the system will prompt you to enter the customer's number.  $\mathbb{F}_{5}$  can be used to list all customers.

A sample of each report follows:

#### **DETAILED P.O. LIST**

| 17 JUN 94    |             |                |              | BXAN<br>DETAII         | PLE COMPANY |                   | EXSGR851 1.<br>Page |           |                 |    |
|--------------|-------------|----------------|--------------|------------------------|-------------|-------------------|---------------------|-----------|-----------------|----|
| P.O. number  | Line#       | Product code   | <<br>Ordered | Quantities<br>Received | Invoiced    | < Line<br>Ordered | amount><br>Invoiced | Supplier# | Order<br>Status |    |
| 429-1        | 1           | 85-00004390-10 | 2            | 2                      | 2           | 740.00            | 740.00              | 940       | Paid (close     | 1) |
|              | 2           | 60-00004573-10 | 2            | 1                      | 1           | 227.00            | 227.00              | 1666      | Paid (close     | 1) |
|              | 3           | 95-00004225-10 | 1            | 1                      | 1           | 45.10             | 45.10               | 1666      | Paid (close     | 1) |
|              | 4           | 98-00004470-10 | 2            | 2                      | 2           | 550.00            | 550.00              | 1666      | Paid (close     | 3) |
| Total orders | :           | 1              |              |                        |             | 1562.10           | 1562.10             |           |                 |    |
| Report optic | <b>ns</b> : |                |              |                        |             |                   |                     |           |                 |    |

1. Include [CLOSED] orders: NO2. Include [CANCELLED] orders: NO3. Include all suppliers: YES

### SUMMARY P.O. LIST

| 17 JUN 94                                          |                                       |                                      |                | EXAMPLE<br>SUMMARY I | COMPANY<br>PURCHASE O | EXSGR852 1.06<br>Page 1 |  |
|----------------------------------------------------|---------------------------------------|--------------------------------------|----------------|----------------------|-----------------------|-------------------------|--|
| P.O.<br>Number                                     | Order<br>Date                         | Expected<br>Date                     | Order<br>Total | Invoice<br>Total     | Sales<br>Order        | Order<br>Status         |  |
| Total orders                                       | : 0                                   |                                      | .00            | .00                  |                       |                         |  |
| Report option                                      | B:                                    |                                      |                |                      |                       |                         |  |
| 1. Include (C)<br>2. Include (C)<br>3. Include al: | LOSED) ord<br>ANCELLED]<br>1 supplies | ders : NO<br>orders : NO<br>rs : YES |                |                      |                       |                         |  |

### **OUTSTANDING P.O.'S BY PRODUCT**

| 17 JUN 94                |                            |               |            | OUTSTAN            | EXAMPLE COMPANY<br>DING PURCHASE ORE | LIMITED<br>DERS BY PRODUCT |              |            | EXS    | GR853 1.06<br>Page 1 |
|--------------------------|----------------------------|---------------|------------|--------------------|--------------------------------------|----------------------------|--------------|------------|--------|----------------------|
| Division                 | Product                    | Quantity      | Unit Price | Value              | Supplier                             |                            | Order Date   | P.O. no.   | /entry | Sales order          |
|                          | PRODUCT NAM                | В             |            |                    |                                      |                            |              |            |        |                      |
| 10<br>Product to         | 60-00004573<br>tal         | 2<br>2        | 113.50     | 227.00<br>227.00   | 1666 ANY COMPA                       | NY LIMITED                 | 30/05/90     | 429-1      | / 2    | 00000429             |
|                          | PRODUCT NAM                | B             |            |                    |                                      |                            |              |            |        |                      |
| 10<br>Broduct to         | 85-00004390                | 2             | 370.00     | 740.00             | 940 ANY COMPA                        | NY LIMITED                 | 30/05/90     | 429-1      | / 1    | 00000429             |
| Product to               |                            | - 4           |            | 740.00             |                                      |                            |              |            |        |                      |
| 10                       | 95-00004225                | <u>в</u><br>1 | 45.10      | 45.10              | 1666 ANY COMPA                       | NY LIMITED                 | 30/05/90     | 429-1      | / 3    | 00000429             |
| Product to               | tal                        | 1             |            | 45.10              |                                      |                            |              |            |        |                      |
| 10                       | PRODUCT NAM<br>98-00004470 | B 2           | 275.00     | 550.00             | 1666 ANY COMPA                       | NY LIMITED                 | 30/05/90     | 429-1      | / 4    | 00000429             |
| Product to               | tal                        | 2             |            | 550.00             |                                      |                            | 20,00,00     |            | , .    |                      |
| DIVISION C               | ULAI                       | '             |            | 1302.10            |                                      |                            |              |            |        |                      |
| 17 JUN 94                |                            |               |            | OUTSTANI           | EXAMPLE COMPANY<br>DING PURCHASE ORE | LIMITED<br>DERS BY PRODUCT |              |            | EXS    | GR853 1.06<br>Page 2 |
| Division P<br>Grand tota | roduct Qua<br>1            | ntity Un<br>7 | it Price   | Value 9<br>1562.10 | Supplier                             |                            | Order Date P | .0. no. /e | ntry S | ales order           |

Report options:

1. Include [CLOSED] orders: NO2. Include [CANCELLED] orders: NO3. Include all suppliers: YES

#### **OUTSTANDING P.O.'S BY SUPPLIER**

| 17 JUN 94                                                                                                    |                              | EXSGR854 1.06<br>Page 1     |                                                |                         |       |                                        |                                  |                                  |
|----------------------------------------------------------------------------------------------------|------------------------------|-----------------------------|------------------------------------------------|-------------------------|-------|----------------------------------------|----------------------------------|----------------------------------|
| Division 10                                                                                                    |                              |                             |                                                |                         |       |                                        |                                  |                                  |
| Product<br>Group Code Name                                                                                            | Quantity<br>Ordered          | Unit<br>Price               | Order<br>Amount                                | P.O.<br>Number          | /entr | Sales<br>y Order No                    | Order<br>Date                    | Expected<br>Date                 |
| Supplier: 540 ANY COMPANY LIMITED<br>85 00004390 PRODUCT NAME<br>Supplier total<br>Supplier. 1666 ANY COMPANY LIMITED | 2<br>2                       | 370.00                      | 740.00<br>740.00                               | 429-1                   | 1     | 1 00000429                             | 30/05/90                         | A.S.A.P.                         |
| 60 0004573 PRODUCT NAME<br>95 0004425 PRODUCT NAME<br>98 00004470 PRODUCT NAME<br>Supplier total<br>Division total    | 2<br>1<br>2<br>5<br>7        | 113.50<br>45.10<br>275.00   | 227.00<br>45.10<br>550.00<br>822,10<br>1562,10 | 429-1<br>429-1<br>429-1 | / /   | 2 00000429<br>3 00000429<br>4 00000429 | 30/05/90<br>30/05/90<br>30/05/90 | A.S.A.P.<br>A.S.A.P.<br>A.S.A.P. |
| 17 JUN 94                                                                                                    | EXAMPLE<br>OUTSTANDING PURCH | COMPANY LIN<br>ASE ORDERS E | IITED<br>NY SUPPLIER                           | #                       |       |                                        | EXS                              | GR854 1.06<br>Page 2             |
| Division                                                                                                    |                              |                             |                                                |                         |       |                                        |                                  |                                  |
| Product<br>Group Code Name<br>Grand total                                                                             | Quantity<br>Ordered<br>7     | Unit<br>Price               | Order<br>Amount<br>1562.10                     | P.O.<br>Number          | /entr | Sales<br>Y Order No                    | Order<br>Date                    | Expected<br>Date                 |
| Report options:                                                                                                    |                              |                             |                                                |                         |       |                                        |                                  |                                  |

1. Include [CLOSED] orders : NO2. Include [CANCELLED] orders : NO3. Include all suppliers : YES

## **OUTSTANDING P.O.'S BY EXPECTED DATE**

| 17 JUN 94                                                                                                    | OUTSTANDIN                 | EXAMPLE CO<br>3 PURCHASE            | OMPANY LIN<br>ORDERS BY                                   | IITED<br>EXPECTEI           | D DATE                                                                                   |                                  | 1                        | EXSGR855 1.06<br>Page 1                      |
|----------------------------------------------------------------------------------------------------|----------------------------|-------------------------------------|-----------------------------------------------------------|-----------------------------|------------------------------------------------------------------------------------------|----------------------------------|--------------------------|----------------------------------------------|
| Division 10                                                                                                    |                            |                                     |                                                           |                             |                                                                                          |                                  |                          |                                              |
| Order Date Product<br>Code Name                                                                                                    | Quantity                   | Unit<br>Price                       | Value                                                     | Supplier<br>Number          | Name                                                                                     | P.O.<br>Number                   | /entry                   | Sales<br>Order No                            |
| Expected Date: A.S.A.P.<br>30/05/90 60-00004573 PRODUCT NAME<br>30/05/90 85-00004309 PRODUCT NAME<br>30/05/90 95-00004225 PRODUCT NAME<br>30/05/90 98-00004470 PRODUCT NAME<br>Expected Date total<br>Division total | 2<br>2<br>1<br>2<br>7<br>7 | 113.50<br>370.00<br>45.10<br>275.00 | 227.00<br>740.00<br>45.10<br>550.00<br>1562.10<br>1562.10 | 1666<br>940<br>1666<br>1666 | ANY COMPANY LIMITED<br>ANY COMPANY LIMITED<br>ANY COMPANY LIMITED<br>ANY COMPANY LIMITED | 429-1<br>429-1<br>429-1<br>429-1 | / 2<br>/ 1<br>/ 3<br>/ 4 | 00000429<br>00000429<br>00000429<br>00000429 |
| 17 JUN 94                                                                                                    | OUTSTANDING                | EXAMPLE CO<br>3 PURCHASE            | OMPANY LIM<br>ORDERS BY                                   | ITED<br>SXPECTEI            | DATE                                                                                     |                                  | 1                        | EXSGR855 1.06<br>Page 2                      |
| Division                                                                                                    |                            |                                     |                                                           |                             |                                                                                          |                                  |                          |                                              |
| Order Date Product<br>Code Name<br>Grand total<br>Report options:                                                                                                    | Quantity<br>7              | Unit<br>Price                       | Value<br>1562.10                                          | Supplier<br>Number          | Name                                                                                     | P.O.<br>Number                   | /entry                   | Sales<br>Order No                            |

1. Include [CLOSED] orders : NO 2. Include [CANCELLED] orders : NO 3. Include all suppliers : YES

#### **OUTSTANDING P.O.'S BY ORDER DATE**

| 17 JUN 94        |                 |         |      | OUTSTANDI | EXAMPLE CONG PURCHAS | OMPANY LIM<br>B ORDBRS B | IITED<br>IY ORDER I | DATE |         |         |                | I      | XXSGR856 1<br>Page | .06<br>1 |
|------------------|-----------------|---------|------|-----------|----------------------|--------------------------|---------------------|------|---------|---------|----------------|--------|--------------------|----------|
| Division 10      | )               |         |      |           |                      |                          |                     |      |         |         |                |        |                    |          |
| Expected<br>Date | Product<br>Code | Name    |      | Quantity  | Unit<br>Price        | Value                    | Supplier<br>Number  | Name | •       |         | P.O.<br>Number | /entry | Sales<br>Order No  |          |
| Order Date:      | : 30 MAY 90     |         |      |           |                      |                          |                     |      |         |         |                |        |                    |          |
| 00/00/00         | 60-00004573     | PRODUCT | NAME | 2         | 113.50               | 227.00                   | 1666                | ANY  | COMPANY | LIMITED | 429-1          | / 2    | 00000429           |          |
| 00/00/00         | 85-00004390     | PRODUCT | NAME | 2         | 370.00               | 740.00                   | 940                 | ANY  | COMPANY | LIMITED | 429-1          | / 1    | 00000429           |          |
| 00/00/00         | 95-00004225     | PRODUCT | NAME | 1         | 45.10                | 45.10                    | 1666                | ANY  | COMPANY | LIMITED | 429-1          | / 3    | 00000429           |          |
| 00/00/00         | 98-00004470     | PRODUCT | NAME | 2         | 275.00               | 550.00                   | 1666                | ANY  | COMPANY | LIMITED | 429-1          | / 4    | 00000429           |          |
| Order date       | total           |         |      | 7         |                      | 1562.10                  |                     |      |         |         |                |        |                    |          |
| Division to      | otal            |         |      | 7         |                      | 1562.10                  |                     |      |         |         |                |        |                    |          |
| 17 JUN 94        |                 |         |      | OUTSTANDI | BXAMPLB C            | OMPANY LIN<br>E ORDERS H | AITED<br>BY ORDER I | DATE |         |         |                | 1      | EXSGR856 1<br>Page | . 06     |
| Division *       | •               |         |      |           |                      |                          |                     |      |         |         |                |        |                    |          |
| Expected<br>Date | Product         | Name    |      | Quantity  | Unit<br>Price        | Value                    | Supplier<br>Number  | Nam  | 2       |         | P.O.<br>Number | /entrv | Sales<br>Order No  |          |
| Grand tota       | 1               |         |      | 7         |                      | 1562.10                  |                     |      | -       |         |                |        |                    |          |
| Report opt       | ions:           |         |      |           |                      |                          |                     |      |         |         |                |        |                    |          |
| 1. Include       | [CLOSED] or     | ders    | : NO |           |                      |                          |                     |      |         |         |                |        |                    |          |

2. Include (CANCELLED) orders : NO 3. Include all suppliers : YES

### **OUTSTANDING P.O.'S BY G/L CODE**

| 17 JUN 94                                                                                          | OUTSTAN       | EXSGR057 1.06<br>Page 1 |                             |                 |        |                     |               |                         |
|----------------------------------------------------------------------------------------------------|---------------|-------------------------|-----------------------------|-----------------|--------|---------------------|---------------|-------------------------|
| Division 10                                                                                        |               |                         |                             |                 |        |                     |               |                         |
| Product<br>Code Name                                                                               | Quantity      | Unit<br>Price           | Value                       | P.O.<br>Number  | /entry | Sales<br>/ Order No | Order<br>Date |                         |
| G/L Code: 412010 - INTEGRATED<br>60 00004573 PRODUCT NAME<br>G/L code total                        | 2             | 113.50                  | 227.00<br>227.00            | 429-1           | / 2    | 00000429            | 30/05/90      |                         |
| G/L Code: 418010 - SPREADSHBET<br>85 00004390 PRODUCT NAME<br>G/L code total                       | 2<br>2        | 370.00                  | 740.00<br>740.00            | 429-1           | / 1    | 00000429            | 30/05/90      |                         |
| G/L Code: 420010 - UTILITY SOPTWARE<br>95 00004225 PRODUCT NAME<br>G/L code total                  | 1<br>1        | 45.10                   | 45.10<br>45.10              | 429-1           | / 3    | 00000429            | 30/05/90      |                         |
| G/L Code: 422010 - WORD PROCESSING<br>98 00004470 PRODUCT NAMB<br>G/L code total<br>Division total | 2<br>2<br>7   | 275.00                  | 550.00<br>550.00<br>1562.10 | 429-1           | / 4    | 00000429            | 30/05/90      |                         |
| 17 JUN 94                                                                                          | OUTSTAN       | EXAMPLE<br>NDING PURCH  | COMPANY LI<br>ASE ORDERS    | MITED<br>BY G/L | CODE   |                     |               | EXSGR857 1.06<br>Page 2 |
| Division **                                                                                        |               |                         |                             |                 |        |                     |               |                         |
| Product<br>Code Name<br>Grand total<br>Report options:                                             | Quantity<br>7 | Unit<br>Price           | Value<br>1562.10            | P.O.<br>Number  | /entry | Sales<br>/ Order No | Order<br>Date |                         |
| I Include (CLOSED) orders · NO                                                                     |               |                         |                             |                 |        |                     |               |                         |

1. Include (CLOSED) orders : NO 2. Include (CANCELLED) orders : NO 3. Include all suppliers : YES

## P.O. QUANTITY CONTROL LIST

| 17 JUN 94      |               |                     |                      | PURC                 | EXAMPLE<br>HASE ORDER | COMPANY LI<br>QUANTITY ( | IMITED<br>CONTROL LIST |                   |          | EXSGR859 1.06<br>Page 1 |
|----------------|---------------|---------------------|----------------------|----------------------|-----------------------|--------------------------|------------------------|-------------------|----------|-------------------------|
| P.O.<br>Number | Order<br>Date | Quantity<br>Ordered | Quantity<br>Received | Quantity<br>Invoiced | Quantity<br>Cancelled | Quantity<br>to recv      | Quantity<br>to invoice | Quantity<br>Proof | Status   |                         |
| 429-1          | 30 MAY 90     | 7                   | 6                    | 6                    | 0                     | 1                        | 0                      | 1                 | Received |                         |
| Total orden    | rs: 1         |                     |                      |                      |                       |                          |                        |                   |          |                         |
| Report opt:    | ions:         |                     |                      |                      |                       |                          |                        |                   |          |                         |
| 1. Include     | [CLOSED] c    | rders :             | NO                   |                      |                       |                          |                        |                   |          |                         |

2. Include (CANCELLED) orders : NO 3. Include all suppliers : YES

## ORDERS

| P.C.P.L | Inventory / Order Entry | TLSGP005 1.23 |
|---------|-------------------------|---------------|
| RM      | Reports                 | 31/03/93      |
|         | Purchase Orders         |               |
|         | • • • · · · ·           |               |
|         |                         |               |
|         | 2 Urders                |               |
|         | E Evit                  |               |
|         |                         |               |
|         | E Enter selection       |               |
|         |                         |               |
|         |                         |               |
|         |                         |               |
|         |                         |               |
|         |                         |               |
|         |                         |               |
|         |                         |               |
|         |                         |               |
|         |                         |               |
|         |                         |               |
|         |                         |               |
|         |                         |               |
|         |                         |               |

Type 2 and press Enter to select Orders.

| The selection will appear as follows, | The screen | will | appear | as | follows: |
|---------------------------------------|------------|------|--------|----|----------|
|---------------------------------------|------------|------|--------|----|----------|

| P.C.P.L | Inventory / Order Entry TLSGP0B0 1.39 |
|---------|---------------------------------------|
| RM      | Purchase Orders 31/03/93              |
|         |                                       |
| 1       | A11                                   |
| 2       | Range                                 |
|         | Starting Order #:                     |
|         | Ending Order #:                       |
| 3       | List Orders                           |
| 4       | Change Form Type                      |
|         | [Standard — plain paper]              |
|         |                                       |
| l E     | Exit                                  |
| _       |                                       |
|         | Enter selection                       |
|         |                                       |
|         |                                       |
|         |                                       |
|         |                                       |
|         |                                       |
|         |                                       |
|         |                                       |
|         |                                       |
|         |                                       |
|         |                                       |
| 4       |                                       |

The following report options are available:

#### All

Type 1 followed by *Enter* and the system will prepare the report for all open orders.

### RANGE

To print a range of orders type 2 followed by *Enter*). The system will prompt you as follows:

#### Starting order #:

Type the order number that you want to start printing from followed by  $\underbrace{\leftarrow Enter}$ . The system will then prompt you as follows:

#### Ending order #:

Type the order number that you want to stop printing at followed by *Enter*. The system will prepare the report the orders within the range specified.

#### LIST

To get a listing of orders, type 3 followed by *Enter*. The system will prompt you as follows:

#### [ ]: Enter starting [order number] or [E] to exit

Enter the order number you want to start listing from and the system will display the orders on the screen.

#### CHANGE FORM TYPE

Type 4 to change the paper form type. The options available are as follows:

- S Standard plain paper
- **U** Standard letterhead
- P Standard pre-printed invoice
- Special pre-printed invoice

Select one of the following and press - Enter).

| P.C.P.L     | Inventory / Order Entry                                                                     | TLSGP080 1 39 |
|-------------|---------------------------------------------------------------------------------------------|---------------|
| RM<br>ALL   | Purchase Orders                                                                             | 31/03/93      |
|             | Include [CLOSED] orders: NO<br>Include [CANCELLED] orders : NO<br>Include all suppliers: YE | S             |
|             |                                                                                             |               |
|             |                                                                                             |               |
| [3] Select: | [5]-Start [7]-Modify [780]-Exit                                                             |               |

After selection has been made, the following options are available: The screen will appear as follows:

The following options are available:

#### **INCLUDE CLOSED ORDERS**

Type Y and press *Enter* to include all closed orders. The default value is No, you can press *Enter* to accept this value.

#### **INCLUDE CANCELLED ORDERS**

Type  $\heartsuit$  and press  $\longleftarrow$  Enter) to include all cancelled orders. The default value is No, you can press  $\longleftarrow$  Enter) to accept this value.

#### **INCLUDE ALL CUSTOMERS**

The default is to print this report for all customers. You can type  $\mathbb{N}$  to exclude a single customer or  $\square$  to print the report for a single customer. For both options the system will prompt you to enter the customer's number. F5 can be used to list all customers.

## A sample Purchase Order follows:

EXAMPLE COMPANY LIMITED STREET ADDRESS CITY, PROVINCE FOSTAL CODE

| То                                           |                                            |              |                     | Ship To                                                                                             |               |                           |        |  |  |  |
|----------------------------------------------|--------------------------------------------|--------------|---------------------|----------------------------------------------------------------------------------------------------|---------------|---------------------------|--------|--|--|--|
| ANY COMI<br>STREET J<br>CITY, PI<br>POSTAL ( | PANY LIMITED<br>ADDRESS<br>ROVINCE<br>CODE |              |                     | ANY COMPANY LIMITED<br>STREET ADDRESS<br>CITY, PROVINCE<br>POSTAL CODE<br>ATTENTION: CONTACT PERSON |               |                           |        |  |  |  |
| 905-850                                      | -8580                                      |              |                     |                                                                                                    |               |                           |        |  |  |  |
| Purchase Order#<br>429-1                     |                                            |              | Order Da<br>30/05/9 | te<br>O                                                                                             |               | Date Required<br>A.S.A.P. |        |  |  |  |
| Custome:<br>FOB:<br>Ship Via                 | r Code:<br>A:                              |              | Order #:            | 00000429<br>Comment:                                                                                | Terms :       |                           |        |  |  |  |
| Qty<br>Ordered                               | Product<br>Code                            | Description  |                     |                                                                                                    | Unit<br>Price | Unit<br>Code              | Amount |  |  |  |
| 2                                            | 85-00004390                                | PRODUCT NAME |                     |                                                                                                    | 370.00        | EACH                      | 740.00 |  |  |  |
| 2                                            | 60-00004573                                | PRODUCT NAME |                     |                                                                                                    | 113.50        | EACH                      | 227.00 |  |  |  |
| 1                                            | 95-00004225                                | PRODUCT NAME |                     |                                                                                                    | 45.10         | BACH                      | 45.10  |  |  |  |
| 2                                            | 98-00004470                                | PRODUCT NAME |                     |                                                                                                    | 275.00        | BACH                      | 550.00 |  |  |  |

Total 1562.10

PURCHASE ORDER

## RECEIVING

| P.C.P.L | Inventory / Order Entry          | TLSGP005 1.23 |
|---------|----------------------------------|---------------|
| RM      | Reports                          | 31/03/93      |
|         |                                  |               |
| 1       | Rille of lading                  |               |
| 2       | Inventoru - dailu transactions   |               |
| ے<br>د  | Inventory - warry transactions   |               |
| 5       | Inventory - Abnthly transactions |               |
| 4       | Inventory - physical variance    |               |
| 5       | Orders                           |               |
| 6       | Picking slips                    |               |
| 7       | Product groups                   |               |
| 8       | Product master                   |               |
| 9       | Product price list - Laser       |               |
| 10      | Purchase orders                  |               |
| 11      | Receiving                        |               |
| 12      | Sales invoices                   |               |
| 13      | Sales journal                    |               |
| 14      | Reprint sales inurnal            |               |
| 16      | Cooco profit                     |               |
| 10 10   |                                  |               |
| 10      | DIII OI RALEFIAIS                |               |
| 17      | Fricing Matrix                   |               |
| E E     | EXIT                             |               |
| E       | Enter selection                  |               |

Type 11 and press - Enter to select Receiving.

The screen will appear as follows:

| P.C.P.L        | Inventory / Order Entry    | TLSGP022 1.03 |
|----------------|----------------------------|---------------|
| RM             | Receiving Transaction List | 31/03/93      |
|                | -                          |               |
|                |                            |               |
|                |                            |               |
|                |                            |               |
|                |                            |               |
|                | Sort order : Product code  |               |
|                |                            |               |
|                |                            |               |
|                |                            |               |
|                |                            |               |
|                |                            |               |
|                |                            |               |
|                |                            |               |
|                |                            |               |
|                |                            |               |
|                |                            |               |
|                |                            |               |
|                |                            |               |
|                |                            |               |
|                |                            |               |
| S Select: Star | t Modify Exit              |               |
|                |                            |               |

The following report option is available:

## SORT ORDER

To modify the sort order of the report, type M and press *Enter*). Select one of the following:

Product CodeReceive Date

Once you have made the modifications, type S to start generating the report.

#### A sample Receiving report follows:

| 17/ 6/94<br>12:50:39 |        |             |       | BXAM         | LE COMPANY | LIMITED |        |            |       | EXSGR022 1.03<br>Page 1 |
|----------------------|--------|-------------|-------|--------------|------------|---------|--------|------------|-------|-------------------------|
| Product number       |        | Transaction | Begin | ning         | IN Trai    | actions | OUT Tr | ansactions | Bnd   | ling                    |
|                      | Source | Date        | Units | Dollars      | Units      | Dollars | Units  | Dollars    | Units | Dollars                 |
| Totals               |        |             |       |              | 0          | .00     | o      | .00        |       |                         |
|                      |        |             |       | Received :   | O          | .00     |        |            |       |                         |
|                      |        |             | То    | tal records: | 0          |         |        |            |       |                         |
| Report options       | :      |             |       |              |            |         |        |            |       |                         |

Sort order = Product Code

## SALES INVOICES

| P.C.P.L | Inventory / Order Entry                               | TLSGP005 1.23 |
|---------|-------------------------------------------------------|---------------|
| RM      | Reports                                               | 31/03/93      |
|         |                                                       |               |
|         | Billo of lading                                       |               |
|         | , pillo di luuluy<br>2 Inventonu - dailu taanoactiono |               |
|         | 2 Inventory - daily transactions                      |               |
| •       | inventory - monthly transactions                      |               |
|         | Inventory - physical variance                         |               |
|         | Drders                                                |               |
|         | 5 Picking slips                                       |               |
| •       | 7 Product groups                                      |               |
|         | 3 Product master                                      |               |
|         | 9 Product price list - Laser                          |               |
| 10      | ) Purchase orders                                     |               |
| 1:      | l Receiving                                           |               |
| 1       | 2 Sales invoices                                      |               |
| 1 1     | Sales inurnal                                         |               |
| 1       | 1 Rennint calec journal                               |               |
| <br>    | i Acprint Saits Journal<br>5 Grand grafit             |               |
| 1       |                                                       |               |
|         | b Bill of materials                                   |               |
| 1       | Pricing matrix                                        |               |
|         | E Exit                                                |               |
| E       | Enter selection                                       |               |

| Ţ | ype | 12 | and | press | ← Enter | ) to | select 3 | Sales | invoices. |
|---|-----|----|-----|-------|---------|------|----------|-------|-----------|
|---|-----|----|-----|-------|---------|------|----------|-------|-----------|

The screen will appear as follows:

| b c p I | Inuantonu ( Ondon Entru | TISCROOF 1 22 |
|---------|-------------------------|---------------|
|         | Repeate                 |               |
| l vu    | heports                 | 31/03/33      |
|         | Sales Invoices          |               |
|         |                         |               |
|         | 1 Standard invoices     |               |
|         | 2 Electronic invoices   |               |
|         |                         |               |
|         | E Exit                  |               |
|         |                         |               |
|         | E Enter selection       |               |
|         |                         |               |
|         |                         |               |
|         |                         |               |
|         |                         |               |
|         |                         |               |
|         |                         |               |
|         |                         |               |
|         |                         |               |
|         |                         |               |
|         |                         |               |
| 1       |                         |               |
|         |                         |               |
|         |                         |               |
|         |                         |               |
|         |                         |               |
| 1       |                         |               |

## **STANDARD INVOICES**

Select the Standard invoices option to print invoices and/or the sales journal.

|         | <u> </u>                |               |
|---------|-------------------------|---------------|
| P.C.P.L | Inventory / Order Entry | TLSGP005 1.23 |
| RM      | Reports                 | 31/03/93      |
|         | Sales Invoices          |               |
|         | 1 Standard invoices     |               |
|         | 2 Electronic involces   |               |
|         |                         |               |
|         | E Exit                  |               |
|         |                         |               |
|         | E Enter selection       |               |
|         |                         |               |
|         |                         |               |
|         |                         |               |
|         |                         |               |
|         |                         |               |
|         |                         |               |
|         |                         |               |
|         |                         |               |
|         |                         |               |
|         |                         |               |
|         |                         |               |
|         |                         |               |
|         |                         |               |

Type 1 and press (-Enter).

The screen will appear as follows:

| P.C.P.L          | Inventory / Order Entry TLSGP100 1.4 |
|------------------|--------------------------------------|
| PM               |                                      |
| 1301             |                                      |
|                  | Last Month Closed : FEB/9            |
| 1 Pales Tennal   |                                      |
| I Jales Journal  | 5 Sales Journal and Involces         |
| 2 Sales Invoices | E Exit                               |
|                  |                                      |
|                  |                                      |
|                  |                                      |
|                  |                                      |
|                  | L LATER SElection                    |
|                  |                                      |
|                  |                                      |
|                  |                                      |
|                  |                                      |
|                  |                                      |
|                  |                                      |
|                  |                                      |
|                  |                                      |
|                  |                                      |
|                  |                                      |
|                  |                                      |
|                  |                                      |
|                  |                                      |
|                  |                                      |
|                  |                                      |
|                  |                                      |
|                  |                                      |
|                  |                                      |
|                  |                                      |
|                  |                                      |
|                  |                                      |
|                  |                                      |
|                  |                                      |
|                  |                                      |
|                  |                                      |
|                  |                                      |

The options available are as follows:

- If you type ① followed by ← Enter, the system will prepare the Sales Journal for the completed invoices. The preparation of the sales journal will update the open item list.
- 2 Select this option to print all or selected sales invoices.
- 3 This option will automatically print the Sales Journal and then prompt you to print all or selected sales invoices.
- E Exit

| The following se                                                                    | teen will appear when you select all o                                                                                                  |                                          |
|-------------------------------------------------------------------------------------|----------------------------------------------------------------------------------------------------|------------------------------------------|
| P.C.P.L                                                                             | Inventory / Order Entry                                                                                                    | TLSGP100 1.44                            |
| RM                                                                                  | Invoice Journal                                                                                                    | 31/03/93                                 |
| LPT1: [1-DOT MATRIX<br>1 All<br>2 Range<br>Starting Invoice #:<br>Ending Invoice #: | Inconce Fournar<br>Las<br>3 Change FORM TYPE<br>[Standard - prod<br>4 List Invoices<br>5 Printer SETUP<br>ESC Exit<br>_ Enter selection | t Month Closed : FEB/93<br>uct category] |
|                                                                                     |                                                                                                    |                                          |
|                                                                                     |                                                                                                    |                                          |

The following screen will appear when you select an option 2 or 3.

From this menu, these options are available:

#### All

Select this option to print all unprinted invoices.

#### RANGE

Type 2 and press <u>Enter</u> to print a range of invoices. The system will prompt you to enter a starting invoice number and an ending invoice number. F5 can be used to list all invoices.

This option should be used to re-print invoices. The system will display a message that the invoice has already been printed then give you the option to re-print or bypass printing.

#### **CHANGE FORM TYPE**

This option is used to change the type of paper (form) you are printing your invoices on. Select from the following types:

- S Standard plain paper
- C Standard plain paper print product categories
- **L** Standard letterhead
- E Standard pre-printed form
- Special pre-printed

#### LIST INVOICES

Select this option to display a list of invoices. The list will also provide the number of entries in the invoices, the total invoice amount and the customer the invoice was issued to.

#### **PRINTER SETUP**

This option allows you to modify your printer options. Type 5 and press (-Enter). The screen will appear as follows:

| P.C.P.L               | Inventory /   | Order Entry    | TLSG              | P100 1.45 |
|-----------------------|---------------|----------------|-------------------|-----------|
| RM                    | Invoice       | Journal        |                   | 31/07/94  |
| LPT1: [1-DOT MATRIX ] |               |                | Last Month Closed | : JUN/94  |
| 1 All                 |               | 3 Change FORM  | TYPE              |           |
| 2 Range               |               | [Standard -    | product category] |           |
| Starting Invoice #:   |               | 4 List Invoice | es                |           |
| 1                     |               | Printer SET    | UP                |           |
| PRINTER SELECT        | ION           | Exit           |                   |           |
|                       |               | ection         |                   |           |
| Print Device [LPT1]   |               |                |                   |           |
| Printer [DOT MATRIX   | ]             |                |                   |           |
| Status [READY         | 1             |                |                   |           |
|                       |               |                |                   |           |
| DOT MATRIX            |               |                |                   |           |
| LASER                 |               |                |                   |           |
|                       |               |                |                   |           |
| T I Fl:functions FZ:  | change device |                |                   |           |
| Disto:exit            |               |                |                   |           |
|                       |               |                |                   |           |
|                       |               |                |                   |           |
|                       |               |                |                   |           |
|                       |               |                |                   |           |
|                       |               |                |                   |           |
|                       |               |                |                   |           |
| L                     |               |                |                   |           |

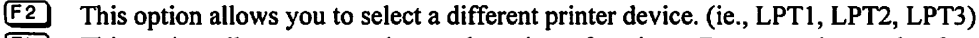

F1 This option allows you to change the printer functions. For example, send a font to the printer or reset the printer.

These keys let you choose between a dot matrix printer or a laser printer.

## **ELECTRONIC INVOICES**

Select this option to generate the invoice in the file format that is used when sending electronic invoices.

|         | The screen w              | vill appear as fol          | llows:             |               |
|---------|---------------------------|-----------------------------|--------------------|---------------|
| P.C.P.L | Inventory                 | ∫ ∕ Order Entru             |                    | TLSGP100 1.44 |
| RM      | Electronic 1              | Invoice Generat             | ion                | 31/03/93      |
|         | Inupice                   | <b>#</b> :                  | I                  |               |
|         |                           |                             |                    |               |
|         | Enter [ <u>INUDICE</u> #] | [ <mark>]]5</mark> ]-Lookup | [ <u>350</u> ]-End |               |

## Type the invoice number that you want to create the file for and press Enter).

A sample Invoice follows:

| EXAMPLE COMPANY LIMI<br>STREET ADDRESS<br>CITY, PROVINCE<br>POSTAL CODE<br>(905) 738-4089<br>Vendor GST: R9999999                    | TED<br>199                                                      |                            |                  |         |          |  |
|----------------------------------------------------------------------------------------------------|-----------------------------------------------------------------|----------------------------|------------------|---------|----------|--|
| Bill To Ship To                                                                                                    |                                                                 |                            |                  |         |          |  |
| ANY COMPANY LIMITED ANY COMPANY LIMITED<br>STREET ADDRESS STREET ADDRESS<br>CITY, PROVINCE CITY, PROVINCE<br>POSTAL CODE POSTAL CODE |                                                                 |                            |                  |         |          |  |
| Invoice Date Order Date Shipping Date 07/02/94 25/01/94                                                                              |                                                                 |                            |                  |         | ing Date |  |
| Invoice #: 100<br>Customer Code: 342<br>Terms: NET 7 DAYS<br>FOB:                                                                    | )2 Customer P.O. #:<br>)-00 Salesperson:<br>G.S.T. #:<br>Ship V | 999999<br>INITIALS<br>71a: | Orde<br>P.S.T. ‡ | er #: ( | 00001002 |  |
| Qty Product<br>Ordered Code                                                                                                    | Description                                                     | Qty<br>Ship                | Unit<br>Price    | Unit    | Amount   |  |
| 1 40-00004692                                                                                                    | PRODUCT NAME                                                    | 1                          | 3499.00          | BACH    | 3499.00  |  |
| 1 40-00004693                                                                                                    | PRODUCT NAME                                                    | 1                          | 600.00           | EACH    | 600.00   |  |
| 1 75-00004596<br>REPLACEMENT                                                                                                    | PRODUCT NAME<br>SYSTEM FOR EMPLOYEE                             | 1                          | 399.00           | EACH    | 399.00   |  |
|                                                                                                    |                                                                 |                            |                  |         |          |  |

| Sub Total         | 4498.00 |
|-------------------|---------|
| G.S.T.            | 314.86  |
| P.S.T.            | 359.84  |
| Freight Transport | .00     |
| Miscellaneous     | .00     |
|                   |         |
| Total             | 5172.70 |
|                   |         |

INVOICE

## SALES JOURNAL

The sales journal program will update the customer open item list and produce a report of all sales invoices entered from the last time that this program was run. If you want to produce an updated accounts receivable aged trial balance, you must spool the sales journal.

| P.C.P.L |    | Inventory / Order Entry          | TLSGP005 1.23 |
|---------|----|----------------------------------|---------------|
| RM      |    | Reports                          | 31/03/93      |
|         |    |                                  |               |
|         | -  |                                  |               |
|         | 1  | Bills of lading                  |               |
|         | 2  | Inventory - daily transactions   |               |
|         | 3  | Inventory - monthly transactions |               |
|         | 4  | Inventory - physical variance    |               |
|         | 5  | Orders                           |               |
|         | 6  | Picking slips                    |               |
|         | 7  | Product groups                   |               |
|         | 8  | Product master                   |               |
|         | 9  | Product price list - Laser       |               |
|         | 10 | Purchase orders                  |               |
|         | 11 | Receiving                        |               |
|         | 12 | Sales invoices                   |               |
|         | 13 | Sales journal                    |               |
|         | 14 | Reprint sales journal            |               |
|         | 15 | Gross profit                     |               |
|         | 16 | Bill of materials                |               |
|         | 17 | Pricing matrix                   |               |
|         | E  | Exit                             |               |
|         | E  | Enter selection                  |               |
|         |    |                                  |               |

Type 13 and press -Enter to select Sales journal.

## A sample Sales Journal follows:

| .TIN 09/94                          |             | BXAMP | LE COMP<br>SALES | ANY LIMIT<br>JOURNAL | ED       |         |        |             | EXARRO! | 9SG :<br>PAGE | 1.45 |
|-------------------------------------|-------------|-------|------------------|----------------------|----------|---------|--------|-------------|---------|---------------|------|
| INVOICE CUSTOMER                    |             | PRO   | V LINE           |                      |          |         |        | TOTAL       | GRS MAR | GIN           |      |
| NUMBER NUMBER CUSTOMER NAME         | QTY         | SHIP  | NUMBER           | GL-CODB              | AMOUNT   | GST     | PST    | INVOICE A/R | Ş       | <b>\$</b> 1   | LINE |
| 1098 325 00 ANY COMPANY LIMITE      | )           | ONT   | 000              | 01098                | IN       | ITIALS  |        | 2298.85     |         |               |      |
| 80-00004309-10 PRODUCT NAME         |             | 1     | 1                | 4160-10              | 1999.00  | 139.93  | 159.92 |             |         |               | 8    |
| ++ PRINTER FOR EMPLOYEE             |             | 0     | 2                | 4160-10              | .00      | .00     | .00    |             |         |               | 9    |
| 001090CR 655 00 ANY COMPANY LIMITE  | )           | ONT   | 001              | 090CR                | IN       | ITIALS  |        | -159.32     |         |               |      |
| 20-00004677-10 PRODUCT NAME         |             | -1    | 1                | 4030-10              | -148.90  | -10.42  | .00    |             | .00     | 0             | 12   |
| 1099 343 00 ANY COMPANY LIMITED     | <b>&gt;</b> | ONT   | 000              | 01099                | IN       | ITIALS  |        | 723.35      |         |               |      |
| 05-00007757-10 PRODUCT NAME         |             | 1     | 1                | 4010-10              | 129.00   | 9.03    | 10.32  |             | 43.14   | 33            | 15   |
| 65-00004565-10 PRODUCT NAME         |             | 1     | 2                | 4130-10              | 425.00   | 29.75   | 34.00  |             | 130.00  | 31            | 16   |
| 96-00004479-10 PRODUCT NAME         |             | 1     | 3                | 4210-10              | 75.00    | 5.25    | 6.00   |             | -2.00   | - 3           | 17   |
| ** HOME USE                         |             | 0     | 4                | 4130-10              | .00      | .00     | .00    |             |         |               | 18   |
| 1102 1358 00 ANY COMPANY LIMITE     | 0           | ONI   | . 000            | 01102                | IN       | ITIALS  |        | 1942.17     |         |               |      |
| 80-00004667-10 PRODUCT NAME         | -           | 1     | 1                | 4160-10              | 1815.11  | 127.06  | .00    |             | -50.89  | -3            | 21   |
| 1104 1359 OD ANY COMPANY LIMITE     | n           | ONT   | . 000            | 01104                | IN       | ITIALS  |        | 2641.63     |         |               |      |
| 80-00004670-10 PRODUCT NAME         | -           | 1     | 1                | 4160-10              | 2468.81  | 172.82  | .00    |             | 37.75   | 2             | 24   |
| 1100 1666 00 ANY COMPANY LIMITE     | р           | ONT   | . 000            | 01100                | IN       | ITIALS  |        | 780.18      |         |               |      |
| 80-00004651-10 PRODUCT NAME         |             | 1     | 1                | 4160-10              | 729.14   | 51.04   | .00    |             | -3.55   | 0             | 27   |
| 1103 1666 OG NIV COMDANY LIMITE     | n           | ONT   | r 000            | 01103                | IN       | ITIALS  |        | 1942.17     |         |               |      |
| 80-00004667-10 PRODUCT NAME         |             | 1     | 1                | 4160-10              | 1815.11  | 127.06  | .00    |             | -50.89  | -3            | 30   |
| 1101 242 00 NW COMPANY LIMITE       | n           | ON    | r 000            | 01101                | IN       | ITIALS  |        | 148.35      |         |               |      |
| AE-00007757-10 DEODUCT NAME         | 6           | 1     |                  | 4010-10              | 129.00   | 9.03    | 10.32  |             | 43.14   | 33            | 33   |
| ** PRODUCT NAME                     |             | ō     | 2                | 4010-10              | .00      | .00     | .00    |             |         |               | 34   |
|                                     | n           | ONT   | р M0             | 00959                | TN       | ITTIALS |        | 1391.00     |         |               |      |
| ** PRODUCT NAME                     | 5           | 0     | 1                | 4198-10              | 1300.00  | 91.00   | .00    |             |         |               | 37   |
| MAAAAAAA 1688 AA NIY CONDINY LIMITT | D           | ON    | r M0             | 00960                | TN       | ITTTALS |        | 214 00      |         |               |      |
| ** PRODUCT NAME                     |             | 0     | 1                | 4198-10              | 200.00   | 14,00   | .00    | 214.00      |         |               | 40   |
|                                     |             |       |                  |                      |          |         |        |             |         |               |      |
| M0000961 343 00 ANY COMPANY LIMITE  | D           | ON    | r MO             | 000961               | IN       | IITIALS |        | 3745.00     |         |               |      |
| ++ PRODUCT NAMB                     |             | 0     | 1                | 4198-10              | 3500.00  | 245.00  | .00    |             |         |               | 43   |
| 1106 343 00 ANY COMPANY LIMITE      | D           | ON    | r 00             | 001106               | IN       | ITIALS  |        | 57.50       |         |               |      |
| 05-00007813-10 PRODUCT NAME         |             | 2     | 1                | 4010-10              | 50.00    | 3.50    | 4.00   |             |         |               | 46   |
|                                     |             |       |                  |                      | 14486.27 | 1014.05 | 224.56 |             |         |               |      |
|                                     |             |       |                  |                      |          |         |        | 15724.88    | 146.70  | 2             |      |

## **REPRINT SALES JOURNAL**

| P.C.P.L | Inventory / Order Entry            | TLSGP005 1.23 |
|---------|------------------------------------|---------------|
| RM      | Reports                            | 31/03/93      |
|         |                                    |               |
|         | 1 Dillo of Inding                  |               |
|         | 1 Dills of Iduling                 |               |
|         | 2 Inventory - daily transactions   |               |
|         | 3 Inventory - monthly transactions |               |
|         | 4 Inventory - physical variance    |               |
|         | 5 Orders                           |               |
|         | 6 Picking slips                    |               |
|         | 7 Product groups                   |               |
|         | 8 Product master                   |               |
|         | 9 Product price list - Laser       |               |
|         | 10 Purchase orders                 |               |
|         | 11 Receiving                       |               |
|         | 12 Sales invoices                  |               |
|         | 13 Sales journal                   |               |
|         | 14 Reprint sales inurnal           |               |
|         | 15 Gross profit                    |               |
|         | 16 Bill of materials               |               |
|         | 17 Pricing patric                  |               |
|         | If Friding matrix                  |               |
|         | E EXIL                             |               |
|         | E Enter selection                  |               |
|         |                                    |               |

Type 14 and press *Enter* to select *Reprint sales journal*.

The screen will appear as follows:

| P.C.P.L                | Inventory / Order Entry | TLSGP110 1.00              |
|------------------------|-------------------------|----------------------------|
| RM                     | Invoice Journal Reprint | 31/03/93                   |
| Last year end : 2/93   |                         | Last month closed : FEB/93 |
|                        |                         |                            |
|                        | Enter month (mmm) : MAR |                            |
|                        | Enter year: 93          |                            |
|                        |                         |                            |
|                        |                         |                            |
|                        |                         |                            |
| 1                      |                         |                            |
|                        |                         |                            |
|                        |                         |                            |
|                        |                         |                            |
|                        |                         |                            |
|                        |                         |                            |
|                        |                         |                            |
|                        |                         |                            |
|                        |                         |                            |
|                        |                         |                            |
|                        |                         |                            |
|                        |                         |                            |
| 1                      |                         |                            |
|                        |                         |                            |
| S Select: Start Modify | J Exit                  |                            |
|                        |                         |                            |

To modify the report options, type  $\mathbb{M}$  and press  $\underbrace{\leftarrow \text{Enter}}$ . Use the  $\underbrace{\leftarrow}$  and  $\underbrace{\rightarrow}$  keys to scroll through the month and press  $\underbrace{\leftarrow \text{Enter}}$  when the right month is display. To change the year, type the last 2 digits of the year. Once you are done, type  $\mathbb{S}$  to start reprinting the sales journal.

## **GROSS PROFIT**

| P.C.P.L | Inventory / Order Entry          | · · · | TLSGP005 1.23 |
|---------|----------------------------------|-------|---------------|
| RM      | Reports                          |       | 31/03/93      |
|         |                                  |       |               |
|         |                                  |       |               |
| 1       | . Bills of lading                |       |               |
| 2       | Inventory - daily transactions   |       |               |
| . 3     | Inventory - monthly transactions |       |               |
| 4       | Inventory – physical variance    |       |               |
| 5       | o Orders                         |       |               |
| 6       | Picking slips                    |       |               |
| 7       | ' Product groups                 |       |               |
| 6       | Product master                   |       |               |
|         | ) Product price list - Laser     |       |               |
| 10      | ) Purchase orders                |       |               |
| 11      | Receiving                        |       |               |
| 12      | 2 Sales invoices                 |       |               |
| 13      | 3 Sales journal                  |       |               |
| 14      | l Reprint sales journal          |       |               |
| 1       | 5 Gross profit                   |       |               |
| 10      | 5 Bill of materials              |       |               |
| 1       | 7 Pricing matrix                 |       |               |
|         | E Exit                           |       |               |
|         |                                  |       |               |
| E       | Enter selection                  |       |               |
|         |                                  |       |               |

Type 15 and press *Enter* to select Gross profit.

The screen will appear as follows:

| P.C.P.L | Sales Analysis TLSAP29 1.03 |
|---------|-----------------------------|
| RM      | Gross profit 31/03/93       |
|         |                             |
|         |                             |
| 1       | Current Year                |
| 2       | Previous Year               |
| 3       | Conbined                    |
| 4       | Monthly by Product Group    |
| E       | Exit                        |
| _       |                             |
| E       | Enter selection             |
|         |                             |
|         |                             |
|         |                             |
|         |                             |
|         |                             |
|         |                             |
|         |                             |
|         |                             |
|         |                             |
|         |                             |
|         |                             |

The following options are available:

- Current Year 1
- 2 Previous Year
- 34 Combined
- Monthly by Product Group
- Exit

If you select one of the first three options, the gross profit report will automatically be generated. If you select option 4 - Monthly by Product Group the system will allow you to enter the month and year that you want to print the report for.

Page 1

## A sample page from a Gross Profit report follows:

|              |                                   | TYNNDI T. CON | DAND I THITPPD |          |          | RXSAR29 1 03 |
|--------------|-----------------------------------|---------------|----------------|----------|----------|--------------|
| 120/06/94    |                                   | EXAMPLE COM   | PANI DIMITSO   |          |          | BADRALD 1.03 |
|              |                                   | GLOSS DIOLI   | t current yr   |          |          |              |
|              |                                   | Revenue       | Expense        | Profit   | Profit ¥ |              |
| OHardware an | d software                        |               |                |          |          |              |
| 4010-10      | PRODUCT NAME                      | 4743.95       | 4562.15        | 181.80   | 3.9800   |              |
| 4018-10      | PRODUCT NAME                      | .00           | 810.00         | -810.00  | 100.0000 |              |
| 4020-10      | PRODUCT NAME                      | 1000.00       | 32.50          | 967.50   | 976.9200 |              |
| 4030-10      | PRODUCT NAME                      | 6955.62       | 3323.61        | 3632.01  | 109.2800 |              |
| 4040-10      | PRODUCT NAME                      | 2600.00       | .00            | 2600.00  | .0000    |              |
| 4048-10      | PRODUCT NAME                      | .00           | 204.00         | -204.00  | 100.0000 |              |
| 4055-10      | PRODUCT NAME                      | 12300.00      | .00            | 12300.00 | .0000    |              |
| 4058-10      | PRODUCT NAME                      | 99.00         | 430.00         | -331.00  | -76.9800 |              |
| 4068-10      | PRODUCT NAME                      | 4000.00       | 5200.00        | -1200.00 | -23.0800 |              |
| 4078-10      | PRODUCT NAME                      | 675.00        | .00            | 675.00   | .0000    |              |
| 4080-10      | PRODUCT NAME                      | 16545.00      | 14093.41       | 2451.59  | 17.4000  |              |
| 4081-10      | PRODUCT NAME                      | 3350.00       | 2616.00        | 734.00   | 28.0600  |              |
| 4100-10      | PRODUCT NAME                      | 4349.00       | 4914.00        | -565.00  | -11.5000 |              |
| 4110-10      | PRODUCT NAME                      | 100.00        | .00            | 100.00   | .0000    |              |
| 4130-10      | PRODUCT NAME                      | 2871.00       | 2360.00        | 511.00   | 21.6500  |              |
| 4140-10      | PRODUCT NAME                      | .00           | 351,10         | -351.10  | 100.0000 |              |
| 4150-10      | PRODUCT NAME                      | 5037.73       | 4774.20        | 263.53   | 5.5200   |              |
| 4160-10      | PRODUCT NAME                      | 20131.72      | 14623.87       | 5507.85  | 37.6600  |              |
| 4180-10      | PRODUCT NAME                      | 250.00        | 107.20         | 142.80   | 133.2100 |              |
| 4190-10      | PRODUCT NAME                      | 370.00        | 365.75         | 4.25     | 1.1600   |              |
| 4200-10      | PRODUCT NAME                      | 353.00        | 497.05         | -144.05  | -28.9800 |              |
| 4210-10      | PRODUCT NAME                      | 498.00        | 980.00         | -482.00  | -49.1800 |              |
| 4220-10      | PRODUCT NAME                      | 225.00        | .00            | 225.00   | .0000    |              |
| 4266-10      | PRODUCT NAME                      | 333.33        | .00            | 333.33   | .0000    |              |
| 4799-10      | PRODUCT NAME                      | -2239.00      | .00            | -2239.00 | .0000    |              |
| 4992-10      | PRODUCT NAME                      | 300.00        | .00            | 300.00   | .0000    |              |
| 4996-10      | PRODUCT NAME                      | 150.00        | .00            | 150.00   | .0000    |              |
| 4998-10      | PRODUCT NAME                      | 4925.00       | .00            | 4925.00  | . 0000   |              |
| Total        |                                   | 89923.35      | 60244.84       | 29678.51 | 49.2600  |              |
| OConsulting  |                                   |               |                |          |          |              |
| 4198-10      | CONSULTING - ANY COMPANY LIMITED  | 15000.00      | .00            | 15000.00 | .0000    |              |
| Total        |                                   | 15000.00      | .00            | 15000.00 | .0000    |              |
| OTrivestment | income                            |               |                |          |          |              |
| Total        |                                   | .00           | .00            | .00      | .0000    |              |
| OOther       |                                   |               |                |          |          |              |
| 4915-10      | PROVINCIAL SALES TAX COMPENSATION | 201.83        | .00            | 201.83   | .0000    |              |
| Total        |                                   | 201.83        | .00            | 201.83   | .0000    |              |
| OInterest    |                                   |               |                |          |          |              |
| 4906-10      | INTEREST - TREASURY BILL          | 177.01        | .00            | 177.01   | .0000    |              |
| 4907-10      | INTEREST - BANK                   | 288.79        | .00            | 288.79   | .0000    |              |
| Total        |                                   | 105125.18     | 60244.84       | 44880.34 | 74.5000  |              |

## **BILL OF MATERIALS**

| P.C.P.L | Inventory / Order Entry          | TLSGP005 1.23 |
|---------|----------------------------------|---------------|
| RM      | Reports                          | 31/03/93      |
|         | -                                |               |
|         |                                  |               |
| t l     | Bills of lading                  |               |
| 2       | ! Inventory - daily transactions |               |
|         | Inventory - monthly transactions |               |
| 1 4     | I Inventory - physical variance  |               |
| 5       | 5 Orders                         |               |
| (       | 5 Picking slips                  |               |
| 7       | Product groups                   |               |
| j (     | 3 Product naster                 |               |
|         | ) Product price list - Laser     |               |
| 10      | ) Purchase orders                |               |
| 1:      | L Receiving                      |               |
| 1       | 2 Sales invoices                 |               |
| 1       | 3 Sales journal                  |               |
| 1 1     | 1 Reprint sales journal          |               |
| 1       | 5 Gross profit                   |               |
| 1       | 5 Bill of materials              |               |
| 1       | 7 Pricing matrix                 |               |
| 1       | E Exit                           |               |
| E       | Enter selection                  |               |
|         |                                  |               |

,

Type 16 and press ( Enter to select Bill of materials.

The screen will appear as follows:

| P.C.P.L       | Inventory / Order Entry     | TLSGP410 1.01 |
|---------------|-----------------------------|---------------|
| TON!          | Bill of Materials Reports   | MAY 16/94     |
| חת            | DILL DI MATCHIAIS MEDOLICS  |               |
|               |                             | 15:35:01      |
|               |                             |               |
|               | . B. B. 4-11                |               |
| Report type   | ; D Detall                  |               |
| Sort sequence | : C Product Code            |               |
| Desducto      |                             |               |
| rroducts      |                             |               |
| Status        | : A All Statuses            |               |
|               |                             |               |
|               |                             |               |
|               |                             |               |
|               |                             |               |
|               |                             |               |
|               |                             |               |
|               |                             |               |
|               |                             |               |
|               |                             |               |
|               |                             |               |
|               |                             |               |
|               |                             |               |
|               |                             |               |
| 1             |                             |               |
|               |                             |               |
| 1             |                             |               |
|               |                             |               |
|               |                             |               |
|               |                             |               |
|               |                             |               |
|               |                             |               |
|               | S Select: Start Jodifu Exit |               |
|               | Monore Marie Tourid Mare    |               |
| 1             |                             |               |

The following report options are available:

## **Report Type**

There are two report types available. Type D to select the detail report or S to select the summary report. The detail report is the default.

### SORT SEQUENCE

You can sort your report by product code or product name. Type C to sort by product code or N to sort by product name.

## PRODUCTS

You can print the report for all products, a single product or a specific product group. Type A for all products, P for a single product or G for a specific product group.

## STATUS

You can also print the Bill of Materials report for all statuses, for assemble products only or for defined products only. To print for all statuses type A, for assembled products only, type S, or for defined products only, type B.

Once you have defined your report options, type (S) to start generating the report.

A sample page from a Bill of Materials report follows:

| JUN 20/94<br>10:37:20                   | EXAMPLE COMPANY LIMITED<br>BILL OF MATERIALS REPORT<br>Detail Report by Product Code<br>For All Products |          | EXSGR410 1.07<br>Page 1 |
|-----------------------------------------|----------------------------------------------------------------------------------------------------|----------|-------------------------|
| Component/Description                   | Cost                                                                                                    | Quantity | Status                  |
| Product 25-0004410-10 - DEODUCT NAME    |                                                                                                    |          |                         |
| BOM# : 00001                            | 255.00                                                                                                   | 1 BACH   | DEFINED                 |
| 05 - PRODUCT DESCRIPTION                |                                                                                                    |          |                         |
| 05-00004576-10 PRODUCT NAME             | 58.00                                                                                                    | 1 BACH   | DEFINED                 |
| 18 - PRODUCT DESCRIPTION                | 85.00                                                                                                    | 1 EACH   | DEFINED                 |
| 68 - PRODUCT DESCRIPTION                |                                                                                                    |          |                         |
| 68-00004594-10 PRODUCT NAME             | 112.00                                                                                                   | 1 EACH   | DEFINED                 |
|                                         |                                                                                                    |          |                         |
| Product : 25-00004635-10 - PRODUCT NAME | 553.80                                                                                                   | 1 BACH   | DEFINED                 |
| 05 - PRODUCT DESCRIPTION                |                                                                                                    |          |                         |
| 05-00004576-10 PRODUCT NAMB             | 58.00                                                                                                    | 1 BACH   | DEFINED                 |
| 18 - PRODUCT DESCRIPTION                | 85.00                                                                                                    | 1 BACH   | DEFINED                 |
| 10-0004303-10 EKODOCI UMUP              | •5100                                                                                                    |          |                         |

## PRICING MATRIX

| P.C.P.L | Inventory / Order Entry            | TLSGP005 1.23 |
|---------|------------------------------------|---------------|
| RM      | Reports                            | 31/03/93      |
|         |                                    |               |
|         |                                    |               |
|         | 1 Bills of lading                  |               |
|         | 2 Inventory – daily transactions   |               |
|         | 3 Inventory - monthly transactions |               |
| 1       | 4 Inventory – physical variance    |               |
|         | 5 Orders                           |               |
|         | 6 Picking slips                    |               |
|         | 7 Product groups                   |               |
|         | B Product master                   |               |
|         | 9 Product price list - Laser       |               |
|         | 10 Purchase orders                 |               |
|         | 11 Receiving                       |               |
|         | 12 Sales invoices                  |               |
|         | 13 Sales journal                   |               |
|         | 14 Reprint sales journal           |               |
|         | 15 Gross profit                    |               |
|         | 16 Bill of materials               |               |
|         | 17 Pricing matrix                  |               |
|         | E Exit                             |               |
|         | E Enter selection                  |               |
|         |                                    |               |

Type 17 and press HEnter to select Pricing matrix.

The screen will appear as follows:

| P C          | P I Inventoru / Order Entru                           | TLSGP510 1.00         |
|--------------|-------------------------------------------------------|-----------------------|
| RM           | Pricing Matrix Reports                                | NAY 16/94<br>15:48:09 |
| Sort<br>Data | sequence : G Product Group<br>selection: A All groups |                       |
|              |                                                       |                       |
|              |                                                       |                       |
|              |                                                       |                       |
|              |                                                       |                       |
| S Se         | elect: Start Modify Exit                              |                       |

The following report options are available:

#### SORT SEQUENCE

You can sort your report by product group or by customer number. Type G to sort by product group or C to sort by customer number.

### **DATA SELECTION**

You can print the report for all product groups, a single product group or a single customer. To select all product groups, type (A). For a single product group type (G) or (C) for a single customer.

Once you have defined your report options, type S to start generating the report.

## A sample page from a Pricing Matrix report follows:

| JUN 20/94<br>10:46:00             |   |   | EXAMPLE COMPANY LIMITED<br>PRODUCT GROUP PRICING MATRIX<br>By Product Group<br>For All Groups |                |                        | EXSGR510 1.00<br>Page 1 |
|-----------------------------------|---|---|-----------------------------------------------------------------------------------------------|----------------|------------------------|-------------------------|
| Product Group<br>Code/Description |   |   | Customer<br>Number/Description                                                                | Price<br>Level | Discount<br>Code/Rates | Total<br>Discount       |
| JUN 20/94<br>10:46:00             |   |   | EXAMPLE COMPANY LIMITED<br>PRODUCT GROUP PRICING MATRIX<br>By Product Group<br>For All Groups |                |                        | BXSGR510 1.00<br>Page 2 |
| Product Group<br>Code/Description |   |   | Customer<br>Number/Description                                                                | Price<br>Level | Discount<br>Code/Rates | Total<br>Discount       |
| Total items<br>REPORT OPTIONS     | : | 0 |                                                                                               |                |                        |                         |

Sort sequence : Product Group Product Group selection : All groups

# **CHAPTER 8: MAINTENANCE AND INQUIRY**

| P.C.P.L Inve | ntory / Order Entry     | TLSGP005 1.23 |
|--------------|-------------------------|---------------|
|              | main menu               | 31/03/99      |
|              |                         |               |
| 1            | Daily processing        |               |
| 2            | Yearly processing       |               |
| 3            | Reports                 |               |
| 41           | Maintenance and inquiry |               |
|              | Data ille status        |               |
| В            | company intermation     |               |
| E            | Exit                    |               |
| E            | Enter selection         |               |
|              |                         |               |
|              |                         |               |
|              |                         |               |
|              |                         |               |
|              |                         |               |
|              |                         |               |
|              |                         |               |
|              |                         |               |
|              |                         |               |
|              |                         |               |

To select Maintenance and inquiry, type 4 and press - Enter).

#### The screen will appear as follows:

| P.C.P.L                                                                                                    | Inventory / Order Entry                                                                                                    | TLSGP005 1.23 |
|----------------------------------------------------------------------------------------------------|----------------------------------------------------------------------------------------------------|---------------|
| RM                                                                                                    | Naintenance and Inquiry                                                                                                    | 31/03/93      |
| 1 Branch codes<br>2 Credit authority<br>3 Selling discount<br>4 Federal tax codes (GST)<br>5 Inventory adjustments<br>6 Inventory method codes<br>7 Location codes<br>8 Orders<br>9 Product group codes<br>10 Production codes<br>11 Province codes<br>12 Product master<br>13 Purchase orders<br>14 Sale codes<br>15 Salesman codes | 16 Shipping term codes<br>17 Ship-to master<br>18 Payment terms<br>19 Serial numbers<br>20 Bill of materials<br>21 Pricing matrix<br>22 Export invoices<br>E Exit<br>E Enter selection |               |
## **BRANCH CODES**

This program allows you to set up codes for different branches (profit centres) within your company.

| P.C.P.L                                                                                                    | Inventory / Order Entry                                                                                                    | TLSGP005 1.23 |
|----------------------------------------------------------------------------------------------------|----------------------------------------------------------------------------------------------------|---------------|
| RM                                                                                                    | Maintenance and Inquiry                                                                                                    | 31/03/93      |
| 1 Branch codes<br>2 Credit authority<br>3 Selling discount<br>4 Federal tax codes (GST)<br>5 Inventory adjustments<br>6 Inventory method codes<br>7 Location codes<br>8 Orders<br>9 Product group codes<br>10 Product group codes<br>11 Province codes<br>12 Product master<br>13 Purchase orders<br>14 Sale codes<br>15 Salesman codes | 16 Shipping term codes<br>17 Ship-to master<br>18 Payment terms<br>19 Serial numbers<br>20 Bill of materials<br>21 Pricing matrix<br>22 Export invoices<br>E Exit<br>E Enter selection |               |

To select Branch codes type 1 and press - Enter).

| The selecti will appear as follows. | The | screen | will | appear | as | follows: |
|-------------------------------------|-----|--------|------|--------|----|----------|
|-------------------------------------|-----|--------|------|--------|----|----------|

| P.C.P.L<br>RN                                                | Systen Table<br>Maintenance<br>Branch | Information<br>and Inquiry<br>Codes | TLSGP090 1.15<br>31/03/93 |
|--------------------------------------------------------------|---------------------------------------|-------------------------------------|---------------------------|
| 1 Branch code<br>2 Branch name<br>Last updated<br>Updated by | · · · · · · · · · · · · · · · · · · · |                                     |                           |
|                                                              |                                       |                                     |                           |
| E Select: Idd Jodif                                          | y Show Delet                          | e Print list                        | ēxit                      |

- Add a new branch code
- Modify an existing branch code
- Show an existing branch code
- Delete an existing branch code
- P Spool all branch codes
- List all branch codes
- E End

To set up a new branch code type A and press *Enter*. Enter the information as follows:

## **BRANCH CODE**

This code is used to identify a division or profit center within the company. Type 2 numeric characters to represent the branch code and press  $\leftarrow$  Enter.

## **BRANCH NAME**

Enter the branch name in this field. The maximum number of characters that can be entered is 30.

## LAST UPDATED

This field is entered by the system and contains the date that the branch code was modified on.

### UPDATED BY

This field is entered by the system and contains the name of the last user who modified the code.

Review the data entered and if all the information is correct, type A to accept the information.

## **CREDIT AUTHORITY**

This program allows you to set up codes for individuals who have the authority to approve sales orders for customers.

| P.C.P.L                                                                                                    | Inventory / Order Entry                                                                                                    | TLSGP005 1.23 |
|----------------------------------------------------------------------------------------------------|----------------------------------------------------------------------------------------------------|---------------|
| RM                                                                                                    | Maintenance and Inquiry                                                                                                    | 31/03/93      |
| 1 Branch codes<br>2 Credit authority<br>3 Selling discount<br>4 Federal tax codes (GST)<br>5 Inventory adjustments<br>6 Inventory method codes<br>7 Location codes<br>8 Orders<br>9 Product group codes<br>10 Production codes<br>11 Province codes<br>12 Product master<br>13 Purchase orders<br>14 Sale codes<br>15 Salesman codes | <ul> <li>16 Shipping tern codes</li> <li>17 Ship-to master</li> <li>18 Paynent terms</li> <li>19 Serial numbers</li> <li>20 Bill of materials</li> <li>21 Pricing matrix</li> <li>22 Export invoices</li> </ul> E Exit E Exit E Enter selection | 57,69,42      |

To select Credit authority, type 2 and press -Enter).

| The scr | een will | appear | as | follows: |
|---------|----------|--------|----|----------|
|---------|----------|--------|----|----------|

| P.C.P.L<br>RM                                            |                              | Systen Tab<br>Maintenand<br>Credit f | le Informati<br>e and Inqui<br>authorisors | lon<br>Iry |      | TLSGP090 1.15<br>31/03/93 |
|----------------------------------------------------------|------------------------------|--------------------------------------|--------------------------------------------|------------|------|---------------------------|
| 1 Authorisor<br>2 Authorisor<br>Last updat<br>Updated by | code/initia<br>'s name<br>ed | ls:<br>:<br>:                        |                                            |            |      |                           |
|                                                          |                              |                                      |                                            |            |      |                           |
| E Select: ]                                              | dd <b>]</b> odify            | Show Dela                            | te Brint                                   | list       | Exit |                           |

- Δ Add a new authorisor code
- M Modify an existing authorisor code
- S D Show an existing authorisor code
- Delete an existing authorisor code
- ē Spool all authorisor codes
- List all authorisor codes
- E End

To set up a new authorisor code type A and press *Enter*. Enter the information as follows:

## **AUTHORISOR CODE/INITIALS**

This field is coded by entering a maximum of three alpha or numeric characters of your choice. The authorisor's initials might be used as the code. This code is entered during Order Entry and represents the name of the individual who is authorising the sale of product to the customer.

### **AUTHORISOR'S NAME**

Enter the credit authorisor's name here. The maximum field length is 30 characters.

When you have completed the input in add mode, the following functions are available:

Accept M Modify C Cancel selection

## SELLING DISCOUNT

Discount codes can be used to assign different discount levels to customers. The discount is calculated by taking the net invoice amount and multiplying it by the discount percentage. Discounts are only available if the invoice is paid before the discount expiration date. This date is calculated according to the payment terms code that is set up for the customer.

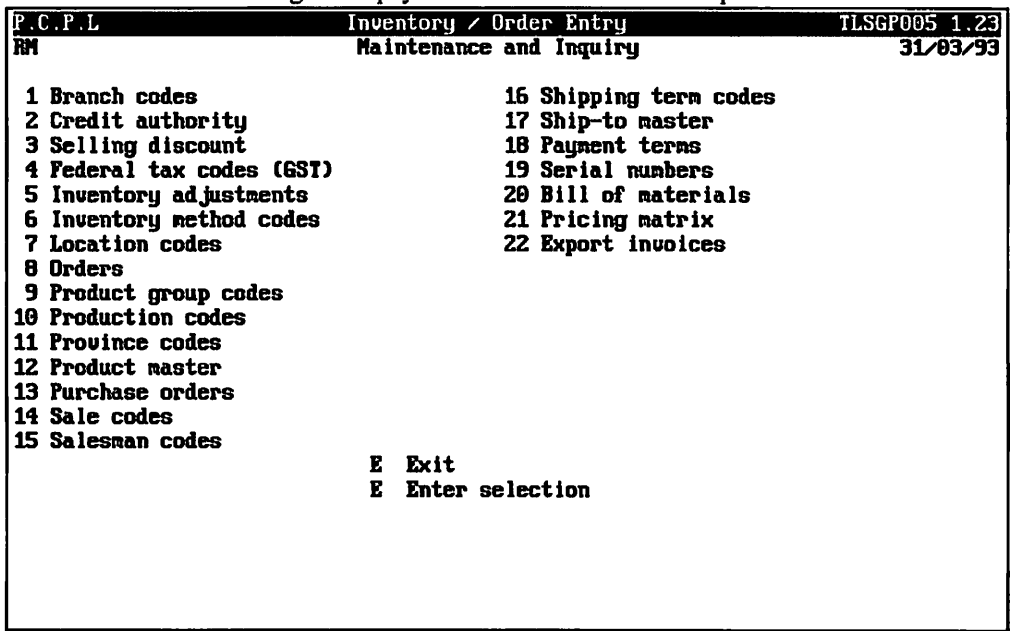

To select Selling discount, type 3 and press (-Enter).

| The screen v | will | appear | as | follows: |
|--------------|------|--------|----|----------|
|--------------|------|--------|----|----------|

| P.C.P.L<br>FN                                                                                             |                                                                                            |                                                              | Syster<br>Maint<br>I | Table In<br>cenance an<br>discount ( | formatic<br>nd Inquir<br>Codes | on<br>ry |      | TLSGP090 1.15<br><b>31/03/9</b> 3 |
|----------------------------------------------------------------------------------------------------|--------------------------------------------------------------------------------------------|--------------------------------------------------------------|----------------------|--------------------------------------|--------------------------------|----------|------|-----------------------------------|
| 1 Discoum<br>2 First d<br>3 Second<br>4 Third d<br>5 Fourth<br>6 Fifth d<br>Total d<br>Last up<br>Updated | t code<br>iscount<br>discoun<br>iscount<br>discount<br>iscount<br>iscount<br>dated .<br>by | amount ,<br>t amount ,<br>amount ,<br>t amount ,<br>amount , |                      |                                      |                                |          |      |                                   |
| E Select:                                                                                                 | Idd                                                                                        | jodify                                                       | Show                 | Delete                               | Print                          | list     | Exit |                                   |

- Add a discount code
- Modify discount code information
- S Display an existing discount code
- D Delete a discount code
- P Print a list of discount codes
- L Display a list of discount codes on the screen. The system will prompt you to enter the discount codes that you want to start displaying from.
- E Exit discount codes

To set up a new discount code or type A and press (-Enter). Enter the information as follows:

### **DISCOUNT CODE**

This field is coded by entering a maximum of two alpha or numeric characters of your choice. The characters entered will represent the discount code.

### FIRST DISCOUNT AMOUNT

This field is coded by entering the first discount amount in percentages. For example, 1.00 equals 1%.

#### SECOND DISCOUNT AMOUNT

Enter the second discount amount in percentages. This is the second amount that will be deducted from the remaining product or invoice amount. (i.e.: total remaining after the first discount amount has been deducted.)

#### **THIRD DISCOUNT AMOUNT**

Enter the third discount amount in percentages. This is the third amount that will be deducted from the remaining product or invoice amount. (i.e.: total remaining after the first and second discount amounts have been deducted.)

### FOURTH DISCOUNT AMOUNT

Enter the fourth discount amount in percentages.

### FIFTH DISCOUNT AMOUNT

Enter the fifth discount amount in percentages.

When you have completed the input in add mode, the following functions are available:

| Δ | Accept     |
|---|------------|
| Μ | Modify     |
| വ | Cancel sel |

Cancel selection

# FEDERAL TAX CODES (GST)

The goods and services tax charged on a product can vary from product to product, therefore different codes are set up so that the correct amount of tax can be taken off.

|                                                                                                    | · fard |
|----------------------------------------------------------------------------------------------------|--------|
| RM Maintenance and Inquiry 31/93                                                                                                    | /93    |
| AM       Haintenance and inquiry       31/03         1 Branch codes       16 Shipping term codes       2 Credit authority       17 Ship-to master         3 Selling discount       18 Payment terms       4 Federal tax codes (GST)       19 Serial numbers         5 Inventory adjustments       20 Bill of materials       6 Inventory method codes       21 Pricing matrix         7 Location codes       22 Export invoices       8 Orders         9 Product group codes       10 Production codes       11 Province codes         11 Province codes       12 Product master       13 Purchase orders         14 Sale codes       15 Salesman codes       E Exit         E Enter selection       E Enter selection | / 33   |

To select Federal tax codes (GST) type 4 and press (Finter).

The screen will appear as follows:

| P.C.P.L<br>RM                                                                               |                   | Systen Table<br>Maintenance<br>Federal Tax           | Informatio<br>and Inquin<br>Codes (GS) | on<br>ry<br>I) |      | TLSGP090 1.15<br><b>31/03/93</b> |
|---------------------------------------------------------------------------------------------|-------------------|------------------------------------------------------|----------------------------------------|----------------|------|----------------------------------|
| 1 Federal tay<br>2 Description<br>3 Tax rate .<br>4 G/L code .<br>Last update<br>Updated by | k code (GST)<br>h | · · · · · :<br>· · · · · :<br>· · · · · :<br>· · · · |                                        |                |      |                                  |
| E Select: j                                                                                 | id <b>J</b> odify | Show Delete                                          | Print                                  | list           | Ēxit |                                  |

- Δ Add a new GST code
- Modify an existing GST code
- Modify an existing GST code Show an existing GST code Delete an existing GST code
- ē Spool all GST codes
- Ū List all GST codes on the screen display
- E End

To set up new goods and services tax codes type A and press *Enter*. Enter the information as follows:

## FEDERAL TAX CODE (GST)

Code this field is by entering a maximum of two alpha or numeric characters of your choice. The characters entered will represent the GST tax code.

## DESCRIPTION

Enter a description for the tax code. The maximum field length is 30 characters. An example description is, GST TAXABLE - ONT. 7%.

## **TAX RATE**

This field is coded by entering the tax percentage. For example, 8 1/4% would be entered as 8.25.

## **GL CODE**

Enter the GL code that is set up for this particular tax amount. [F5] can be used to list the codes.

When you have completed the input in add mode, the following functions are available:

- Δ Accept
- M Modify
- Cancel selection

## **INVENTORY ADJUSTMENTS**

This program allows you to adjust the inventory to the physical counts. You may adjust your inventory in all the locations, in quantities, as well as in values. A security password may be inserted to limit access to the adjustments program (for details refer to page 10-3).

| P.C.P.L                                                                                                    | Inventory / Order Entry                                                                                                    | TLSGP005 1.23 |
|----------------------------------------------------------------------------------------------------|----------------------------------------------------------------------------------------------------|---------------|
| RM                                                                                                    | Maintenance and Inquiry                                                                                                    | 31/03/93      |
| RM<br>1 Branch codes<br>2 Credit authority<br>3 Selling discount<br>4 Federal tax codes (GST)<br>5 Inventory adjustments<br>6 Inventory method codes<br>7 Location codes<br>8 Orders<br>9 Product group codes<br>10 Production codes<br>11 Province codes<br>12 Product master<br>13 Purchase orders<br>14 Sale codes<br>15 Salesman codes | Maintenance and Inquiry<br>16 Shipping term codes<br>17 Ship-to master<br>18 Payment terms<br>19 Serial numbers<br>20 Bill of materials<br>21 Pricing matrix<br>22 Export invoices<br>E Exit<br>E Enter selection | 31/03/93      |

To select Inventory adjustments, type 5 and press (-Enter).

| The screen will appear as follows:                                                                                                 |                          |                                     |             |           |                       |
|----------------------------------------------------------------------------------------------------|--------------------------|-------------------------------------|-------------|-----------|-----------------------|
| P.C.P.L<br>RM                                                                                                    | Inventory /<br>Inventory | Order Entry<br>Adjustments          |             | TLSC      | P011 1.07<br>31/07/94 |
| 1 Product number:<br>Adjustment number .:<br>2 Transaction date<br>3 Adjusted quantity .:<br>On-hand:<br>4 Adjusted value:<br>End: | ■<br>MTD:<br>YTD:        | Unit of measure<br>YTD:<br>Current: | :<br>From i | nception: |                       |
| 5 Quantity loc # 1<br>6 Quantity loc # 2<br>7 Quantity loc # 3<br>8 Quantity loc # 4<br>9 Quantity loc # 5                         | Ad justed                | In stock Locat                      | ion         |           |                       |
| Beginning inventory:                                                                                                    |                          | Ending inventor                     | y:          |           |                       |
| Enter [product group co                                                                                                    | de] [F5]-look            | up [E]-exit                         |             | · · ·     |                       |

Enter an adjustment as follows:

### **PRODUCT NUMBER**

Type the product number that you want to adjust followed *Enter*. The current quantities and values will be displayed on the screen.

## **TRANSACTION DATE**

The system date will be entered in this field. You can modify the date and enter a different date in the format *ddmmyy*.

## **ADJUSTED QUANTITY**

Type the adjustment quantity and press  $\leftarrow$  Enter). If your adjustment is an addition, type a positive number and press  $\leftarrow$  Enter). If your adjustment is a reduction, type a negative number and press  $\leftarrow$  Enter).

### ADJUSTED VALUE

If you want to adjust the value type the adjusting dollar amount and press (-Enter).

## **QUANTITY LOCATION**

You must adjust the quantities at each of the five locations to match the quantity entered as above. Type the adjusting amount for each location and press  $\leftarrow Enter$ .

If your location(s) adjustments do not add to your total adjustment, the screen will prompt you as follows:

#### \*\*\* Quantity allocated does not equal adjusted quantity! \*\*\*

Press (Finter) to continue and re-type the adjustments to all the locations, when the adjustments are in balance.

The available functions are as follows:

M Modify A Accept C Cancel

If you accept, the screen will display the updated quantities; and if you cancel, the screen will display the opening menu.

## **INVENTORY METHOD CODES**

This program allows you to set up various methods for valuing your inventory and determining the cost of goods sold.

| P.C.P.L                                                                                                    | Inventory / Order Entry                                                                                                    | TLSGP005 1.23 |
|----------------------------------------------------------------------------------------------------|----------------------------------------------------------------------------------------------------|---------------|
| BM                                                                                                    | Maintenance and Inquiry                                                                                                    | 31/03/93      |
| 1 Branch codes<br>2 Credit authority<br>3 Selling discount<br>4 Federal tax codes (GST)<br>5 Inventory adjustments<br>6 Inventory method codes<br>7 Location codes<br>8 Orders<br>9 Product group codes<br>10 Production codes<br>11 Province codes<br>12 Product master<br>13 Purchase orders<br>14 Sale codes<br>15 Salesman codes | 16 Shipping term codes<br>17 Ship-to master<br>18 Payment terms<br>19 Serial numbers<br>20 Bill of materials<br>21 Pricing matrix<br>22 Export invoices<br>E Exit<br>E Enter selection |               |

To select Inventory method codes, type 6 and press - Enter).

#### The screen will appear as follows:

| PICIPIL<br>RM                                                | Systen<br>Mainte<br>Inve | Table Inf<br>mance and<br>entory Me | ormation<br>I Inquiry<br>thods |      | T    | LSGP090 1.15<br>31/03/93 |
|--------------------------------------------------------------|--------------------------|-------------------------------------|--------------------------------|------|------|--------------------------|
| 1 Method code<br>2 Description<br>Last updated<br>Updated by |                          |                                     |                                |      |      |                          |
|                                                              |                          |                                     |                                |      |      |                          |
| E Select: <u>7</u> dd                                        | Jodify Show              | Delete                              | Frint                          | list | Dxit |                          |

- A Add a new inventory method code
- Μ Modify an existing method code
- Show an existing method code
- S D Delete an existing code
- Spool all existing method codes
- Ū List all existing method codes on the screen display
- E End

To set up new inventory method code type (A) and press (Finter). Enter the information as follows:

## **METHOD CODE**

Code this field is by entering a maximum of two alpha or numeric characters of your choice. The characters entered will represent the Inventory method code.

### DESCRIPTION

This field is coded by entering one of the following choices:

- LIFO Last-in, First-out, the last units purchased are the first ones shipped therefore, the units on hand in the closing inventory are assumed to be from the oldest purchases. This method tends to match the current revenues with the most recent costs.
- FIFO First-in, First-out, the first units purchased are the first units shipped therefore, the units on hand in the closing inventory are assumed to be from the most recent purchases. As a result, the current revenues are matched to the oldest costs.
- Weight Moving Average, all units are pooled by the system so that the costs of one unit cannot be WGHT distinguished from the costs of another. Items that are withdrawn from inventory are assigned a unit cost. This cost is an average of all units in the pool at that time. When new items are received into inventory, the system adds the total cost of the units to the total cost of the items already in inventory.
- AVRG Average, actual costs are posted to inventory at the time of receipt. The inventory is then valued and reported on the basis of the moving average cost for each item. When units are shipped, the cost of goods sold is calculated using the items standard cost. The difference between the moving average and the standard cost average is recorded in a cost variance account.
- Special, costing allows you to enter the costs for units as they are shipped. This method is mostly SPEC used for all non-stock items but you can also use it for any stocked items.

When you have completed the input in add mode, the following functions are available:

| A | Accept |
|---|--------|
| Μ | Modify |

ดิ Cancel selection

## LOCATION CODES

Location codes are defined to keep track of the physical location of inventory items.

| P.C.P.L                                                                                                    | Inventory / Order Entry                                                                                                    | TLSGP005 1.23 |
|----------------------------------------------------------------------------------------------------|----------------------------------------------------------------------------------------------------|---------------|
| RM                                                                                                    | Maintenance and Inquiry                                                                                                    | 31/03/93      |
| 1 Branch codes<br>2 Credit authority<br>3 Selling discount<br>4 Federal tax codes (GST)<br>5 Inventory adjustments<br>6 Inventory method codes<br>7 Location codes<br>8 Orders<br>9 Product group codes<br>10 Product group codes<br>11 Province codes<br>12 Product master<br>13 Purchase orders<br>14 Sale codes<br>15 Salesman codes | In Finite and Fingerry<br>16 Shipping term codes<br>17 Ship-to master<br>18 Payment terms<br>19 Serial numbers<br>20 Bill of materials<br>21 Pricing matrix<br>22 Export invoices<br>E Exit<br>E Enter selection |               |

To select Location codes, type 7 and press Enter).

The screen will appear as follows:

| PACAPAL<br>RM                                                                                                    | Sys<br>Ma<br>Int | ten Table I<br>Intenance a<br>Tentory Loca | nformation<br>nd Inquin<br>tion Code | on<br>ry<br>es |      | TLSGP090 1.15<br>31/03/93 |
|----------------------------------------------------------------------------------------------------|------------------|--------------------------------------------|--------------------------------------|----------------|------|---------------------------|
| 1 Location code<br>2 Description 1<br>3 Description 2<br>4 Description 3<br>5 Description 4<br>Last updated .<br>Updated by |                  | :                                          |                                      |                |      |                           |
| E Select: ]dd                                                                                                    | Jodify Sh        | w Delete                                   | Print                                | list           | Beit |                           |

- Δ Add a new location code
- M Modify an existing location code
- S Show an existing location code
- Delete an existing location code
   Spool all existing location codes
- Spool all existing location codes
- Ŀ List all existing location codes on the screen display
- E End

To set up a new location code type A and press ( Enter). Enter the information as follows:

## LOCATION CODE

This field is coded by entering a maximum of two numeric characters of your choice.

Tou must set up a different location code per location.

### **DESCRIPTION 1**

This field is used to give a description of the inventory location.

For example: Polymathic Warehouse or an address might be used. The maximum number of characters that can be entered in this field is 30.

## **DESCRIPTION 2**

This field is coded by entering a maximum of 30 alpha or numeric characters.

### **DESCRIPTION 3**

This field is coded by entering a maximum of 30 alpha or numeric characters.

## **DESCRIPTION 4**

This field is coded by entering a maximum of 30 alpha or numeric characters.

When you have completed the input in add mode, the following functions are available:

| Α | Accept |
|---|--------|
| M | Modify |

[C]

lodify Cancel selection

## **ORDERS**

This program is used to enter sales orders for customers and to purge orders once they are closed.

| P.C.P.L                                                                                                    | Inventory / Order Entry                                                                                                    | TLSGP005 1.23 |
|----------------------------------------------------------------------------------------------------|----------------------------------------------------------------------------------------------------|---------------|
| RM                                                                                                    | Maintenance and Inquiry                                                                                                    | 31/03/93      |
| 1 Branch codes<br>2 Credit authority<br>3 Selling discount<br>4 Federal tax codes (GST)<br>5 Inventory adjustments<br>6 Inventory method codes<br>7 Location codes<br>8 Orders<br>9 Product group codes<br>10 Production codes<br>11 Province codes<br>12 Product master<br>13 Purchase orders<br>14 Sale codes<br>15 Salesman codes | <ul> <li>16 Shipping term codes</li> <li>17 Ship-to master</li> <li>18 Payment terms</li> <li>19 Serial numbers</li> <li>20 Bill of materials</li> <li>21 Pricing matrix</li> <li>22 Export invoices</li> </ul> E Exit E Exit E Enter selection |               |

To select Orders, type (B) and press ( Enter).

The screen will appear as follows:

| P.C.P.L<br>RM | Inventory × Order Entry<br>Maintenance and Inquiry<br>Sales Orders | TLSGP005 1.23<br><b>31/03/9</b> 3 |
|---------------|--------------------------------------------------------------------|-----------------------------------|
|               | 1 Order entry<br>2 Puppe                                           |                                   |
|               | E Exit                                                             |                                   |
|               | E Enter selection                                                  |                                   |
|               |                                                                    |                                   |
|               |                                                                    |                                   |
|               |                                                                    |                                   |
|               |                                                                    |                                   |
|               |                                                                    |                                   |

#### **ORDERS**

| P.C.P.L | Inventory / Order Entry                 | TLSGP005 1.23 |
|---------|-----------------------------------------|---------------|
| RM      | Maintenance and Inquiry<br>Sales Orders | 31/03/93      |
|         | 1 Order entry<br>2 Purge                |               |
|         | E Exit                                  |               |
|         | E Enter selection                       |               |
|         |                                         |               |
|         |                                         |               |
|         |                                         |               |
|         |                                         |               |
|         |                                         |               |
|         |                                         |               |
|         |                                         |               |

To select Order entry, type 1 and press ( Enter).

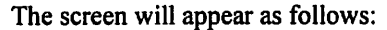

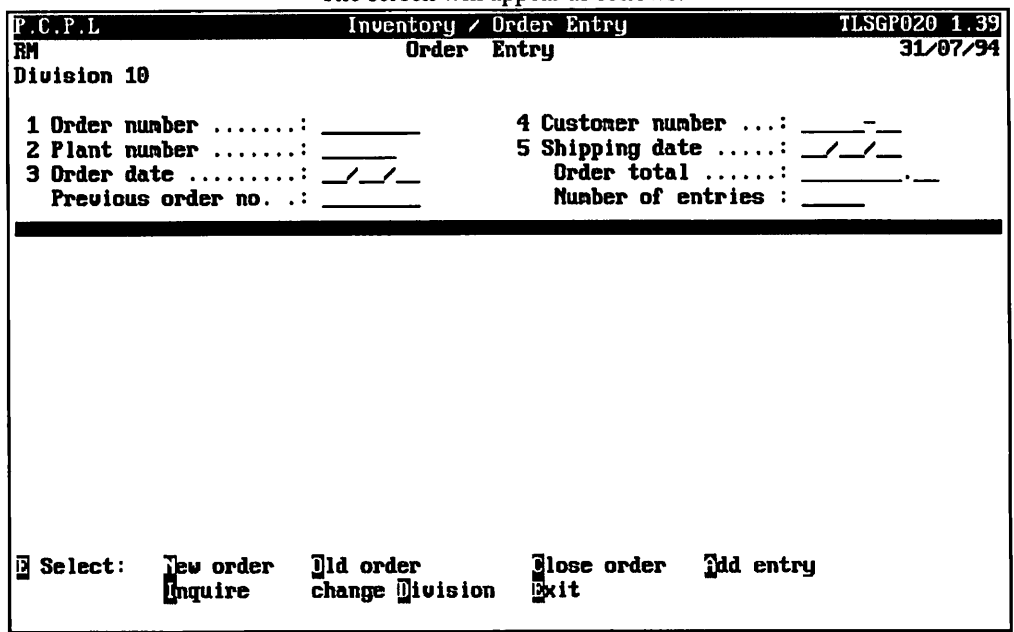

For more information on Order Entry refer to Chapter 5: Daily Processing, page 5-2.

### PURGE

| P.C.P.L | Inventory / Order Entry                 | TLSGP005 1.23 |
|---------|-----------------------------------------|---------------|
| RM      | Maintenance and Inquiry<br>Sales Orders | 31/03/93      |
|         | 1 Order entry<br>2 Purge                |               |
|         | E Exit                                  |               |
|         | E Enter selection                       |               |
|         |                                         |               |
|         |                                         |               |
|         |                                         |               |
|         |                                         |               |
|         |                                         |               |
|         |                                         |               |
|         |                                         |               |

This program will delete all orders that are closed.

To select Purge, type 2 and press -Enter,

The following screen will appear:

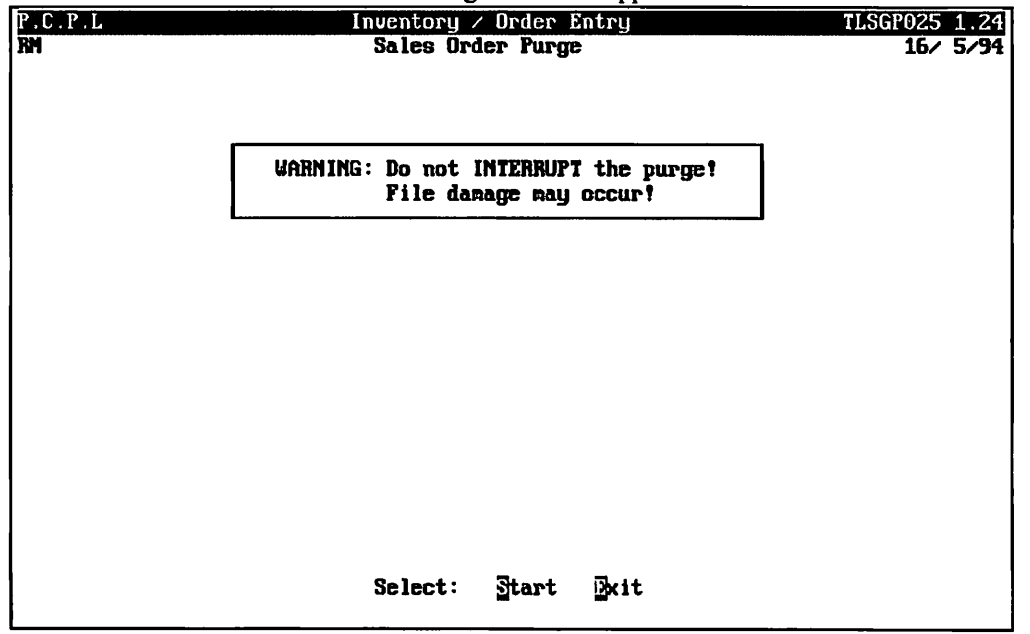

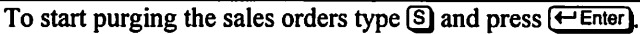

## **PRODUCT GROUP CODES**

Products can be set up into groups where similar products are listed under one group heading. For example, Accessories, Books, Communications...

| P.C.P.L                                                                                                    | Inventory / Order Entry                                                                                                    | TLSGP005 1.23 |
|----------------------------------------------------------------------------------------------------|----------------------------------------------------------------------------------------------------|---------------|
| RM                                                                                                    | Maintenance and Inquiry                                                                                                    | 31/03/93      |
| RM<br>1 Branch codes<br>2 Credit authority<br>3 Selling discount<br>4 Federal tax codes (GST)<br>5 Inventory adjustments<br>6 Inventory method codes<br>7 Location codes<br>8 Orders<br>9 Product group codes<br>10 Production codes<br>11 Province codes<br>12 Product master<br>13 Purchase orders<br>14 Sale codes<br>15 Salesman codes | Maintenance and Inquiry<br>16 Shipping tern codes<br>17 Ship-to master<br>18 Payment terms<br>19 Serial numbers<br>20 Bill of materials<br>21 Pricing matrix<br>22 Export invoices<br>E Exit<br>E Enter selection | 31/03/93      |
| 1                                                                                                    |                                                                                                    |               |

To select Product group codes, type 9 and press - Enter.

| The screen will appear as renows. | The | screen | will | appear | as | follows: |
|-----------------------------------|-----|--------|------|--------|----|----------|
|-----------------------------------|-----|--------|------|--------|----|----------|

| P.C.P.L<br>RM                                                           |                                     | Systen Table<br>Naintenance<br>Product | Informatio<br>and Inquir<br>Groups | n<br>Y |        | TLSGP090 1.15<br>31/03/93 |
|-------------------------------------------------------------------------|-------------------------------------|----------------------------------------|------------------------------------|--------|--------|---------------------------|
| 1 Product gr<br>2 Product de<br>3 Sales G/L<br>Last updat<br>Updated by | sup code<br>scription<br>code<br>ed | ······::<br>·····::<br>·····::         |                                    |        |        |                           |
|                                                                         |                                     |                                        |                                    |        |        |                           |
| P Salact · 7                                                            | dd Todifu                           | Shou iile let                          | e Brint                            | liet   | De i t |                           |

- Add a new product group code
- Modify an existing product group code
- Show an existing product group code
- D Delete an existing product group code
- P Spool all product group codes
- List all product group codes on the screen display
- E End

To set up a new product group description type A and press *Enter*. Enter the information as follows:

### **PRODUCT GROUP**

This field is coded by entering a maximum of two alpha or numeric characters of your choice. The characters entered will represent the product group code.

#### **PRODUCT DESCRIPTION**

Enter a description of the product group in this field. The maximum number of characters that can be entered is 30. An example could be Communications.

## SALES GL CODE

Enter the sales GL code that applies to this group of products. F5 can be used to list all GL codes.

When you have completed the input in add mode, the following functions are available:

| A | Accept |
|---|--------|
| Μ | Modify |

C Cancel selection

## **PRODUCTION CODE**

Production codes are set up to list different production jobs (i.e. receiver, stocker, shipper...) and their labour rates on a per unit basis.

| RMMaintenance and Inquiry31/03.1 Branch codes16 Shipping term codes                                                                                                    | .C.P.L                                                                                                    | Inventory / Order Entry                                                                                                    | TLSGP005 1.23 |
|----------------------------------------------------------------------------------------------------|----------------------------------------------------------------------------------------------------|----------------------------------------------------------------------------------------------------|---------------|
| 1 Branch codes 16 Shipping term codes                                                                                                    | 2                                                                                                    | Maintenance and Inquiry                                                                                                    | 31/03/93      |
| 2 Credit authority       17 Ship-to master         3 Selling discount       18 Payment terms         4 Federal tax codes (GST)       19 Serial numbers         5 Inventory adjustments       20 Bill of materials         6 Inventory method codes       21 Pricing matrix         7 Location codes       22 Export invoices         8 Orders       9 Product group codes         10 Production codes       11 Province codes         11 Province codes       12 Product master         13 Purchase orders       14 Sale codes         15 Salesman codes       E Exit         E Enter selection | H<br>1 Branch codes<br>2 Credit authority<br>3 Selling discount<br>4 Federal tax codes (GST)<br>5 Inventory adjustments<br>6 Inventory method codes<br>7 Location codes<br>8 Orders<br>9 Product group codes<br>0 Product group codes<br>0 Product group codes<br>1 Province codes<br>2 Product master<br>3 Purchase orders<br>4 Sale codes<br>5 Salesman codes | Maintenance and Inquiry         des       16 Shipping term codes         thority       17 Ship-to master         iscount       18 Payment terms         ax codes (GST)       19 Serial numbers         adjustments       20 Bill of materials         method codes       21 Pricing matrix         codes       22 Export invoices         roup codes       aster         orders       s         s       codes         E       Exit         E       Enter selection | 31/03/93      |

To select Production codes, type 10 and press - Enter).

| P.C.P.L<br>RM                                            |                    | Systen<br>Maint<br>Pr                 | Table In<br>enance an<br>oduction | formatio<br>d Inquir<br>Codes | n<br>Y |      | TLSGP090 1.15<br>31/03/93 |
|----------------------------------------------------------|--------------------|---------------------------------------|-----------------------------------|-------------------------------|--------|------|---------------------------|
| 1 Production<br>2 Production<br>Last updat<br>Updated by | code<br>rate<br>ed | · · · · · · · · · · · · · · · · · · · |                                   |                               |        |      |                           |
|                                                          |                    |                                       |                                   |                               |        |      |                           |
|                                                          |                    |                                       |                                   |                               |        |      |                           |
| E Select:                                                | dd Jodify          | Show                                  | Delete                            | Print                         | list   | Ēxit |                           |

- Add a new production ode A
- Modify an existing production code
- Show an existing production code
- Delete an existing production code
   P Spool all production codes
- Õ List all production codes on the screen display
- Ē End

To set up a new production code type A and press ( Enter). Enter the information as follows:

### **PRODUCTION CODE**

Enter up to eight alpha or numeric characters. Make sure that your code is descriptive. For example: Shipper, Receiver, Foreman ...

## **PRODUCTION RATE**

Enter the production labour rate per unit for this job. This field is coded by entering up to three integers and three decimals.

When you have completed the input in add mode, the following functions are available:

Accept M Modify Cancel selection C

## **PROVINCE CODES**

Different tax rates are charged for different provinces and/or states. These rates are set up in this program. A province code is assigned to each customer in the Customer Master so that the system knows what tax rate to charge the customer during invoicing.

| P.C.P.L                                                                                                    | Inventory / Order Entry                                                                                                    | TLSGP005 1.23 |
|----------------------------------------------------------------------------------------------------|----------------------------------------------------------------------------------------------------|---------------|
| RM                                                                                                    | Maintenance and Inquiry                                                                                                    | 31/03/93      |
| 1 Branch codes<br>2 Credit authority<br>3 Selling discount<br>4 Federal tax codes (GST)<br>5 Inventory adjustments<br>6 Inventory method codes<br>7 Location codes<br>8 Orders<br>9 Product group codes<br>10 Production codes<br>11 Province codes<br>12 Product master<br>13 Purchase orders<br>14 Sale codes<br>15 Salesman codes | If Shipping term codes<br>17 Ship-to master<br>18 Paynent terms<br>19 Serial numbers<br>20 Bill of materials<br>21 Pricing matrix<br>22 Export invoices<br>E Exit<br>E Enter selection |               |

To select Province codes, type 11 and press ( Enter).

|                                                                                                    | -         | Suster Table I                        | Connetion              | TI SCR090 1 15 |
|----------------------------------------------------------------------------------------------------|-----------|---------------------------------------|------------------------|----------------|
| RM                                                                                                    |           | Naintenance an<br>Province/Stat       | nd Inquiry<br>te Codes | 31/03/93       |
| 1 Province c<br>2 Province r<br>3 Tax rate .<br>4 G/L code .<br>5 GST requir<br>GST indica<br>Last updat<br>Updated by | red       | · · · · · · · · · · · · · · · · · · · |                        |                |
| E Select: 7                                                                                                    | dd Jodify | Show Delete                           | Grint dist             | Beit           |

The screen will appear as follows:

- A Add a new province code
- Modify an existing province code
- Modify an existing province code
   Modify an existing province code
   Show an existing province code
   Delete an existing province code
   Spool all province codes
   List all existing province codes on

- List all existing province codes on the screen display
- E End

To set up a new province code type A and press (Finter). Enter the information as follows:

### **PROVINCE CODE**

This field is coded by entering a maximum of two numeric characters of your choice.

## **PROVINCE NAME**

Type a short form for the province name. The field can contain up to six alpha or numeric characters.

## **TAX RATE**

Enter the tax rate for this particular province/state. The field is coded by entering 2 integers with two decimals.

## **GL CODE**

Enter the GL code that applies to this particular province's/state's tax rate. [5] can be used to list all codes.

### **GST REQUIRED**

Enter  $\heartsuit$  if GST is required in this province or  $\aleph$  if it is not required.

## **GST INDICATOR**

Enter (A) if PST is to be calculated after GST has been added or (B) if PST is to be calculated before GST is added.

When you have completed the input in add mode, the following functions are available:

| A        | Accept  |
|----------|---------|
| <b>D</b> | M. J.C. |

Modify [M]

C Cancel selection

## **PRODUCT MASTER**

This program allows you to set up all inventory items. The Product Master keeps track of how much inventory you have, the cost of the product, who you purchase it from and where the inventory is located.

| P.C.P.L                   | Inventory / Order Entry     | TLSGP005 1.23 |
|---------------------------|-----------------------------|---------------|
| RM                        | Maintenance and Inquiry     | 31/03/93      |
|                           |                             |               |
| 1 Branch codes            | 16 Shipping term codes      |               |
| 2 Credit authority        | 17 Ship-to master           |               |
| 3 Selling discount        | 10 Payment terms            |               |
| 4 Federal tax codes (GST) | 19 Serial numbers           |               |
| 5 Inventory adjustments   | 20 Bill of materials        |               |
| 6 Inventory method codes  | 21 Pricing matrix           |               |
| 7 Location codes          | 22 Export invoices          |               |
| 8 Orders                  |                             |               |
| 9 Product group codes     |                             |               |
| 10 Production codes       |                             |               |
| 11 Province codes         |                             |               |
| 12 Product master         |                             |               |
| 13 rurchase orders        |                             |               |
| 14 Sale codes             |                             |               |
| LO DATESMAN COLLES        | P Putt                      |               |
|                           | E EXIL<br>F Enter colection |               |
|                           | E FUCEL SCIECTION           |               |
|                           |                             |               |
|                           |                             |               |
|                           |                             |               |
|                           |                             |               |
|                           |                             |               |

To select Product Master, type 12 and press - Enter).

|                                         |                               | The screen | will appear           | as follows:                                                                       |               |
|-----------------------------------------|-------------------------------|------------|-----------------------|-----------------------------------------------------------------------------------|---------------|
| ANYLTD                                  |                               | Inventor   | y / Order             | Entry                                                                             | TLSGP010 1.28 |
| 1 Product<br>2<br>3 Unit of<br>Last upd | number :<br>neasure:<br>late: |            | 4<br>5<br>6<br>7<br>8 | Quantity per unit<br>Veight<br>GST code<br>Serial # required<br>Bill of materials |               |
|                                         |                               |            |                       |                                                                                   |               |
|                                         |                               |            |                       |                                                                                   |               |
| E Select:                               | ]dd Delete                    | Jodify     | Inquire               | ⊡xit                                                                              |               |

.:11 fo11 

The following options are available:

- Add a new product
   Delete an existing product
   Modify and existing product
   Inquire about an existing product
   Exit

To add a new product, type A and press -Enter.

| The   | screen  | will   | annear | 96 | follows |  |
|-------|---------|--------|--------|----|---------|--|
| I IIC | SUICCII | WY III | abbeat | as | TOHOWS. |  |

| ANYLTD                                | Inventory / Orde | r Entry                          | TLSGP010 1.28 |  |
|---------------------------------------|------------------|----------------------------------|---------------|--|
| HH                                    | Master File Main | tenance                          | 30/06/91      |  |
| · · · · · · · · · · · · · · · · · · · |                  |                                  | *** ADD ***   |  |
| 1 Product number :                    |                  | 4 Quantity per                   | unit          |  |
| 2                                     |                  |                                  | ······        |  |
|                                       |                  | 5 651 CODE<br>7 Semial # mag     | ·····         |  |
| John undete                           | /                | r Joriai + roy<br>R Rill of mate | niale '       |  |
|                                       |                  |                                  |               |  |
|                                       |                  |                                  |               |  |
|                                       |                  |                                  |               |  |
|                                       |                  |                                  |               |  |
|                                       |                  |                                  |               |  |
|                                       |                  |                                  |               |  |
|                                       |                  |                                  |               |  |
|                                       |                  |                                  |               |  |
|                                       |                  |                                  |               |  |
|                                       |                  |                                  |               |  |
|                                       |                  |                                  |               |  |
|                                       |                  |                                  |               |  |
| 1                                     |                  |                                  |               |  |
|                                       |                  |                                  |               |  |
| Enter Product GROUP C                 | IIIII IIII-SETUP | DESI-LOOKUP                      | DESCI-Exit    |  |
|                                       |                  |                                  |               |  |
|                                       |                  |                                  |               |  |

### **PRODUCT NUMBER**

The product number is made up of three different codes. The first two digits are the product group code, the next eight digits represent the product number and the last two digits are the division number.

Enter the new product number in this field.  $F_5$  can be used to list the product groups and division numbers and  $F_4$  can be used to add a new product group.

## **PRODUCT DESCRIPTION**

Your product can be described on two lines, one of thirty alphanumeric characters and one of twenty five alphanumeric characters.

#### EXAMPLE: Type PC XT 256K on the first line and press (-Enter).

### UNIT OF MEASURE

The number entered in this field is used as the numerator in the computation of the total invoice price. The default unit of measure is one.

#### **QUANTITY PER UNIT**

The field can be coded with an seven digit number. Type the quantity of items per unit and press  $\underbrace{\leftarrow Enter}$ . For example, if the product is a box of six ribbons and the unit of measure is one for the box, the quantity per unit would be six because there are six ribbons in the box.

### WEIGHT

This optional field is coded by typing a maximum of ten digits including four decimals representing the weight of the product.

### **GST CODE**

Enter the goods and services tax code for this particular product. [F5] can be used to list all the goods and services tax codes defined.

### SERIAL NUMBER REQUIRED

Type Y to enable serial number tracking for this product or N if serial numbering is not required.

### **BILL OF MATERIALS**

Type Y if this product can be used as a component in a bill of materials product.

|                            |                   | ving screen win appear. |               |
|----------------------------|-------------------|-------------------------|---------------|
| ANYLTD                     | Inventory / Order | Entry                   | TLSGP010 1.28 |
| нн                         | Master File Maint | enance                  | 30/06/91      |
|                            |                   |                         | *** ADD ***   |
| 1 Product number : 99 0000 | BBBBB 10 4        | Quantity per unit:      | : 1           |
| 2                          | 5                 | Weight:                 | .0000         |
|                            | 5                 | GST code:               | 01 1.00       |
| 3 Unit of measure:         | 1 7               | Serial # required       | =             |
| Last update:/_/            | B                 | Bill of materials:      | N             |
|                            |                   |                         |               |
| Projection 4 4             |                   |                         |               |
| Beginning / /              | · a               | Allocated to prod       |               |
|                            | · 19              | Minimum level           |               |
| Auailahle                  | : 11              |                         |               |
| On order nurchases         | · · · ·           | Physically counted      |               |
| Quantitu backordered       | : <u></u>         | No. of backorders       |               |
| 444414149 2449191 441 441  | ·                 |                         |               |
|                            | USAGE             | ADDITIONS               |               |
| Month to date              |                   |                         |               |
| Year to date               |                   |                         |               |
| From inception             |                   |                         |               |
| Date of last               |                   |                         |               |
|                            |                   |                         |               |
|                            |                   |                         |               |
|                            |                   |                         |               |

Once you press *Enter* the following screen will appear:

#### **ALLOCATED TO PRODUCTION**

The field is coded by typing a maximum of seven numeric digits. Type the required quantity to keep production rolling and press *Finter*.

#### **MINIMUM LEVEL**

The field is coded by typing a maximum of seven numeric digits. Type the required quantity that must always be in stock and press (-Enter).

### **ECONOMIC ORDER QUANTITY**

The field is coded by typing a maximum of seven numeric digits. Type the most economic amount of the product that should be ordered and press (-Enter).

After completion of this screen, the following options are available:

- Modify a field
- A Accept the defined fields
- N Proceed to next screen
- C Cancel the product

| If you type A or N the screen will appear as follows:                                                                                                    |                                                                                                    |                            |  |  |
|----------------------------------------------------------------------------------------------------|----------------------------------------------------------------------------------------------------|----------------------------|--|--|
| ANYLTD Inventory > Orde<br>HH Master File Nair                                                                                                    | er Entry<br>Intenance                                                                               | ILSGP010 1.26<br>30/06/91  |  |  |
| Product number : 99 00000000 10<br>Unit of measure: 1<br>Last update: / /                                                                                                    | Quantity per unit:<br>Veight<br>GST code<br>Serial # required:<br>Bill of materials:                | 1<br>.6080<br>01 1.09<br>N |  |  |
| COSTS<br>Cost per unit: dd/mm/yy<br>17 Costing factor:<br>18 Method of calc:<br>19 Unit selling price .:<br>20 Selling discounts:<br>21 Sales G/L code:<br>Last updated: dd/mm/yy<br>Cost per unit 12 Labour<br>Manufacturing overhead - 14 Variable<br>- 15 Fixed<br>- 16 Misc | INVENTORY VALUE AT COS<br>Beginning of year:<br>Current balance:<br>YTD additions:<br>YTD usage<br> | T<br>;<br>;;               |  |  |

## LABOUR

Type the labour costs associated with this product and press (-Enter).

#### MATERIAL

Type the cost of the product (material) itself and press (-Enter).

### VARIABLE

Type the amount of any variable costs that should be associated to the product and press *Enter*.

#### FIXED

Type any fixed costs that should be associated to the product and press - Enter.

#### **MISCELLANEOUS**

Type any miscellaneous costs that should be associated to the product and press (-Enter).

## **COSTING FACTOR**

This field is coded by typing a maximum of seven digits including two decimals. The default value is 1. The number entered is used to multiply the total of the costs in fields 24 through 28 to arrive at a cost per unit in field 23. For example you may enter material cost in U.S. dollars and use this field to enter the multiplier to convert the material cost to Canadian dollars.

### **METHOD OF CALCULATION**

Type the inventory method code that is to be used for calculating the cost of the product. The default is Average.

### **UNIT SELLING PRICE**

You may enter a maximum of five selling prices.

The maximum selling price that can be entered is 999999.99.

The last item in the unit selling price is the sales code. Press  $F_5$  to display the available sales codes. Type a valid sales code and press  $(-E_{nter})$ .

### SELLING DISCOUNTS

The field is coded by typing five selling discount codes of a maximum of two numeric digits. Type each selling discount and press  $\underbrace{\text{F5}}$  to list all discount code must be typed. Press  $\underbrace{\text{F5}}$  to list all discount codes.

## SALES G/L CODE

Type the GL code that is related to this product. [5] can be used to list all codes.

After completion of this screen, the following options are available:

- Modify a field
- Accept the defined fields
- N Proceed to next screen
- Proceed to previous screen
- C Cancel the product

|                       |                 | The second second second second second second second second second second second second second second second se |                                        | 00040 4 00         |
|-----------------------|-----------------|----------------------------------------------------------------------------------------------------|----------------------------------------|--------------------|
| HH                    | Master File     | aintenance                                                                                                    | 11.                                    | 30/85/91           |
|                       |                 |                                                                                                    |                                        | *** ADD ***        |
| Product number : 9    | 9 00000000 10   | Quantity                                                                                                    | per unit:                              | 1                  |
|                       |                 | GST code                                                                                                    | ······                                 |                    |
| Unit of measure:      | 1               | Serial #                                                                                                    | required:                              |                    |
| Last update:          | / /             | Bill of t                                                                                                    | materials: N                           |                    |
|                       | SUPPI           | IERS                                                                                                    |                                        |                    |
|                       |                 |                                                                                                    | Most recent                            | Normal<br>Delivery |
| 22 Normal supplier    |                 | Telephone                                                                                                    | Purchase price                         | Tine<br>27         |
| 24 Supplier's product | code :          |                                                                                                    | ······································ |                    |
| 25 Alternate supplier | ·····•          |                                                                                                    |                                        | 26                 |
| ·                     |                 |                                                                                                    | ·•                                     | 20                 |
| 27 Most recent suppli | er:             |                                                                                                    |                                        |                    |
|                       | ,               |                                                                                                    | ·•                                     | 28                 |
| 29 Manufacturer's nam | в:              |                                                                                                    |                                        |                    |
| Enter ISUPPLIER NUM   | BDRI (E41-SETUP | CIEL-LODKUP                                                                                                    |                                        |                    |
|                       |                 |                                                                                                    |                                        |                    |

If you type A or N the screen will appear as follows:

## NORMAL SUPPLIER

Enter the supplier number for the supplier that would normally be your source for this product. The supplier number, supplier name and phone number will be entered by the system.  $[F_5]$  can be used to list all suppliers and  $[F_4]$  can be used to add a new supplier. Enter the most recent purchase price. The purchase price will automatically be updated if you enter a different price and request that it be saved. You must also type the normal delivery time in days for that supplier.

#### SUPPLIER PRODUCT CODE

Enter the supplier's product code for the product being entered. This field is handy when you are re-ordering a product.

#### **ALTERNATE SUPPLIER**

Enter your alternate supplier for the product here. F5 can be used to list all suppliers and F4 can be used to add a new supplier.

#### **MOST RECENT SUPPLIER**

The system will maintain who the most recent supplier was that you purchased this product from.  $F_5$  can be used to list all suppliers and  $F_4$  can be used to add a new supplier.

## **MANUFACTURER'S NAME**

Type the name of company that manufactures the product. The maximum number of characters is 35.

After completion of this screen, the following options are available:

- Modify a field
- Accept the defined fields
- N Proceed to next screen
- Proceed to previous screen
- C Cancel the product

| ANYLTD I                   | nventory / Order | Entry                   | TLSGP010 1.28                         |
|----------------------------|------------------|-------------------------|---------------------------------------|
| HBI M.                     | aster File Maint | enance                  | 30/06/91                              |
|                            |                  |                         | *** ADD ***                           |
| Product number : 99 00000  | 800 10           | Quantity per unit       | .: 1                                  |
|                            |                  | Weight                  | .: .0000                              |
|                            |                  | GST code                | .: 01 1.00                            |
| Unit of measure:           | 1                | Serial # required       | .:                                    |
| Last update: / /           |                  | Bill of materials       | .: N                                  |
|                            | OTOCH I DOATIO   | NC                      |                                       |
|                            | STOCK FOCHIIO    | No<br>Duamhidus an band |                                       |
| 1 Joseph 1 and 1           |                  | Quantity on Rand        | · · · · · · · · · · · · · · · · · · · |
| T DUCATION I COME          |                  | Dupphidu this loosti    |                                       |
| 3 Location 2 code :        | 2                | quantity this location  |                                       |
|                            | 4                | Ruantitu this locati    |                                       |
| 5 Location 3 code :        | 1                | quantity this location  |                                       |
|                            | 6                | Quantity this location  |                                       |
| 7 Location 4 code          |                  | Argunting this location | Jii , · <u></u>                       |
|                            | B                | Quantity this location  | nn :                                  |
| 9 Location 5 code:         |                  | framered the robust     |                                       |
|                            | 10               | Quantity this location  | on .:                                 |
|                            |                  | Tot                     | tal :                                 |
|                            |                  |                         |                                       |
| Enter ISTOCK LOCATION CODE | I (15)-LOOKUP    | [ <u>FS0</u> ]-Exit     |                                       |
|                            | —                |                         |                                       |

## LOCATIONS & QUANTITIES

There are five different locations that you can stock inventory in. Type the location code for the first location. When you press  $\underbrace{\leftarrow Enter}_{inter}$ , the system will display the description of that location and prompt you to enter the quantity on hand at this location.

Enter this information for every location that this product is stocked at. When you have completed the input, the available options are as follows:

Accept
Modify
Previous screen
Cancel

Type A to accept the information. The system will then return the first product master screen. You can continue entering products or type E to exit.

## **PURCHASE ORDERS**

Purchase Orders are used to record orders to your suppliers for inventory items.

| P.C.P.L Inventory / Order Entry                                                                                                    | TLSGP005 1.23                                                             |
|----------------------------------------------------------------------------------------------------|---------------------------------------------------------------------------|
| RM Maintenance and Inquiry                                                                                                    | 31/03/93                                                                  |
| 1 Branch codes       16 Shipping         2 Credit authority       17 Ship-to         3 Selling discount       18 Payment         4 Federal tax codes (GST)       19 Serial n         5 Inventory adjustments       20 Bill of         6 Inventory method codes       21 Pricing         7 Location codes       22 Export i         8 Orders       9 Product group codes         19 Product on codes       11 Province codes         11 Province codes       12 Product master         13 Purchase orders       14 Sale codes         15 Salesman codes       E Exit         E Enter selection | tern codes<br>naster<br>terns<br>unbers<br>naterials<br>natrix<br>nvoices |

## To select Purchase orders, type 13 and press - Enter,

The screen will appear as follows:

| ANYLTD<br>HH | Inventory > Order Entry<br>Maintenance and Inquiry<br>Purchase Orders | TLSGP005 1.23<br>30/86/91 |
|--------------|-----------------------------------------------------------------------|---------------------------|
|              | 1 Order entry<br>2 Purge                                              |                           |
|              | E Exit                                                                |                           |
|              | E Enter selection                                                     |                           |
|              |                                                                       |                           |
|              |                                                                       |                           |
|              |                                                                       |                           |
|              |                                                                       |                           |
|              |                                                                       |                           |
|              |                                                                       |                           |
|              |                                                                       |                           |

#### **ORDER ENTRY**

| ANYLTD | Inventory / Order Entry                    | TLSGP005 1.23 |
|--------|--------------------------------------------|---------------|
| HH     | Maintenance and Inquiry<br>Purchase Orders | 30/05/91      |
|        | 1 Order entry<br>2 Purge                   |               |
|        | E Exit                                     |               |
|        | E Enter selection                          |               |
|        |                                            |               |
|        |                                            |               |
|        |                                            |               |
|        |                                            |               |
|        |                                            |               |
|        |                                            |               |
|        |                                            |               |
|        |                                            |               |

To select Order entry, type 1 and press Enter.

| The scre | en will | appear | as fo | llows: |
|----------|---------|--------|-------|--------|
|----------|---------|--------|-------|--------|

| P.C.P.L                                                             | Inventory / Order Entry                                            | TLSGP080 1.39            |
|---------------------------------------------------------------------|--------------------------------------------------------------------|--------------------------|
| RM                                                                  | Purchase Orders                                                    | 31/03/93                 |
| 1 Purchase order #:                                                 | 3 P.O. date<br>4 Expected date<br>5 Currency code                  | :                        |
| 2 Supplier #:                                                       | 6 Ship to                                                          | : [ ]                    |
| 7 Via<br>8 Reference #:<br>9 FOB:<br>10 Comments<br># of entries .: | Order total:                                                       |                          |
| Entry #:<br>11 Product #:                                           | 13 G/L code<br>14 Quantity<br>15 Unit factor<br>16 Unit of measure | :<br>:<br>: Amount:<br>: |
| 12 Comment<br>Supplier #:                                           | 17 Cost per unit<br>18 GST<br>19 PST                               | :<br>:<br>:              |
| Invoice #:<br>Select: Jew P.O.<br>Generate P.O.                     | Total<br>Dld P.O. Submit P.O.<br>Add entry Display entry           | :<br>Print P.O.<br>Decit |

 For more information on Purchase Order entry refer to Chapter 5 Daily Processing

## PURGE

This program will delete all closed orders from the system.

| ANYLTD | Inventory / Order Entry | TLSGP005 1.23 |
|--------|-------------------------|---------------|
| HH     | Maintenance and Inquiry | 30/06/91      |
|        | Purchase Orders         |               |
|        |                         |               |
|        | 1 Order entru           |               |
|        | 2 Bunga                 |               |
|        | 2 Imye                  |               |
|        | 10 10                   |               |
|        | E EXIC                  |               |
|        | E Enton colection       |               |
|        | E Enter selection       |               |
|        |                         |               |
|        |                         |               |
|        |                         |               |
|        |                         |               |
|        |                         |               |
|        |                         |               |
|        |                         |               |
|        |                         |               |
|        |                         |               |
|        |                         |               |
|        |                         |               |
|        |                         |               |
|        |                         |               |
|        |                         |               |
|        |                         |               |
|        |                         |               |

To select Purge, type 2 and press -Enter.

The screen will appear as follows:

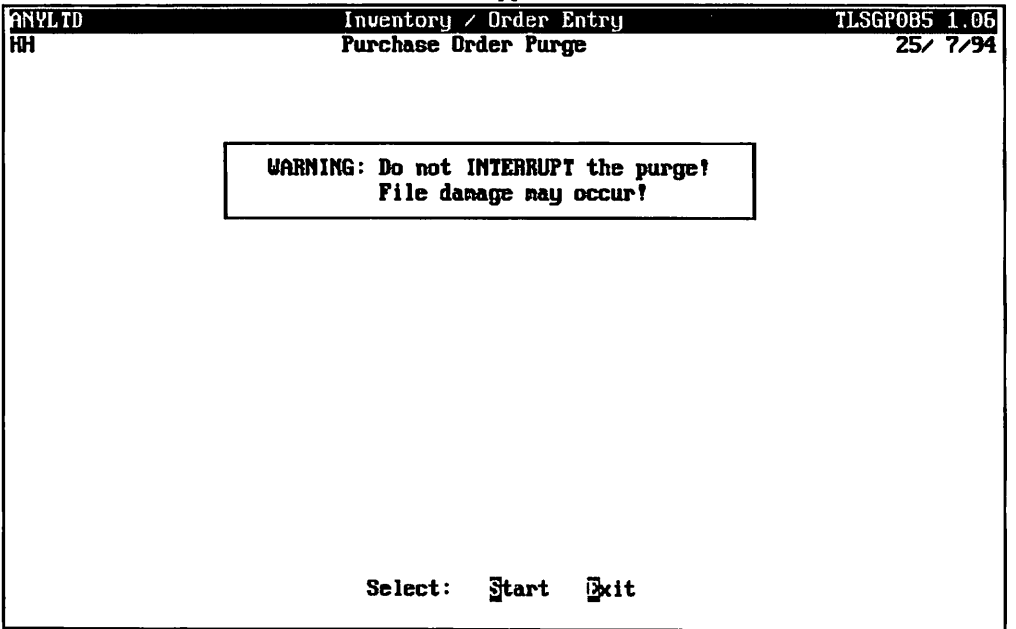

Type S and press *Enter* to start purging the purchase orders.

The system will display a status screen as the purge is in progress.

## **SALES CODES**

This program is used to set up the various sale codes. Sample sales codes could be, • Each • Dozen • Box.

| P.C.P.L                                                                                                    | Inventory / Order Entry                                                                                                    | TLSGP005 1.23 |
|----------------------------------------------------------------------------------------------------|----------------------------------------------------------------------------------------------------|---------------|
| RM                                                                                                    | Maintenance and Inquiry                                                                                                    | 31/03/93      |
| 1 Branch codes<br>2 Credit authority<br>3 Selling discount<br>4 Federal tax codes (GST)<br>5 Inventory adjustments<br>6 Inventory method codes<br>7 Location codes<br>8 Orders<br>9 Product group codes<br>10 Production codes<br>11 Province codes<br>12 Product master<br>13 Purchase orders<br>14 Sale codes<br>15 Salesman codes | 16 Shipping term codes<br>17 Ship-to master<br>18 Payment terms<br>19 Serial numbers<br>20 Bill of materials<br>21 Pricing matrix<br>22 Export invoices<br>E Exit<br>E Enter selection |               |

To select Sales codes, type 14 and press (-Enter).

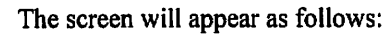

| P.C.P.L<br>RM                                                |                                                       | System Table<br>Maintenance<br>Sales | Information<br>and Inquiry<br>Codes |           | TLSGP090 1.15<br>31/03/93 |
|--------------------------------------------------------------|-------------------------------------------------------|--------------------------------------|-------------------------------------|-----------|---------------------------|
| 1 Sales co<br>2 Sales to<br>3 Numeric<br>Last upd<br>Updated | de<br>rm Eg.(UNIT) .<br>equivalent Eg.<br>lated<br>by | :<br>(1) .:<br>:                     |                                     |           |                           |
|                                                              |                                                       |                                      |                                     |           |                           |
| F Salart                                                     | Ted Todifu                                            | Shou ile let                         | e Daint il                          | liet Brit |                           |

- Δ Add a new sales code
- Modify an existing sales code
- MS Show an existing sales code
- ŏ Delete an existing sales code
- Õ Spool all sales codes
- List all sales codes on the screen display
- E End

To set up a new sales code type A and press *Enter*. Enter the information as follows:

#### SALES CODE

This field is coded by entering a maximum of two alpha or numeric characters of your choice. You can try to make this code descriptive as follows: EA - Each, BX - Box, DZ - Dozen.

## **SALES TERM**

Enter the measurement for this particular code. For example: Each, per Ton, per Doz.

#### NUMERIC EQUIVALENT

Enter the numeric equivalent for the sales term. For example, Each would be "1", Doz. would be 12.

When you have completed the input in add mode, the following functions are available:

| A | Accept |
|---|--------|
| M | Modify |

Modify

Cancel selection
# SALESMAN CODES

This program is used to set up all your salespersons and their commission rates. The salesperson's code is entered in the Accounts Receivable Customer Master. When an order or invoice is generated the default salesperson for the customer that placed the order is entered in the order/invoice. Commission can then be calculated based on all the orders for that particular salesperson.

| P.C.P.L                                                                                                    | Inventory / Order Entry                                                                                                    | TLSGP005 1.23 |
|----------------------------------------------------------------------------------------------------|----------------------------------------------------------------------------------------------------|---------------|
| RM                                                                                                    | Maintenance and Inquiry                                                                                                    | 31/03/93      |
| 1 Branch codes<br>2 Credit authority<br>3 Selling discount<br>4 Federal tax codes (GST)<br>5 Inventory adjustments<br>6 Inventory method codes<br>7 Location codes<br>8 Orders<br>9 Product group codes<br>10 Production codes<br>11 Province codes<br>12 Product master<br>13 Purchase orders<br>14 Sale codes<br>15 Salesman codes | 16 Shipping term codes<br>17 Ship-to master<br>18 Payment terms<br>19 Serial numbers<br>20 Bill of materials<br>21 Pricing matrix<br>22 Export invoices<br>E Exit<br>E Enter selection |               |

To select Salesman codes, type 15 and press *Enter*.

| The | screen | will | appear | as | follows:  |
|-----|--------|------|--------|----|-----------|
|     |        |      | appea  |    | 101101101 |

| P.C.P.L                                                                                                    | Syste              | em Table In | nformati  | on     |      | TLSGP090 1.15 |
|----------------------------------------------------------------------------------------------------|--------------------|-------------|-----------|--------|------|---------------|
| Kiii                                                                                                    | Main               | ntenance ai | nd Inqui  | ry     |      | 31/03/93      |
|                                                                                                    | Salesperse         | on Codes at | nd Commis | ssions |      |               |
| 1 Salesperson's<br>2 Last name<br>3 First name<br>4 Commission rat<br>5 Enployee code<br>Last updated<br>Updated by | initial/code :<br> |             |           |        |      |               |
| E Select: <u>1</u> dd                                                                                               | Jodify Show        | Delete      | Frint     | list   | ēxit |               |

The available functions are as follows:

- Add a new salesperson code
- Modify an existing salesperson's code
- S Show an existing salesperson's code
- Delete an existing salesperson's code
- P Spool all salesperson's codes
- List all salesperson's codes on the screen display
- E End

To set up a new salesman code or initials type (A) and press ( Enter). Enter the information as follows:

### SALESMAN'S INITIAL OR CODE

This field is coded by entering a maximum of three alpha or numeric characters of your choice. The salesman's initials could be used to code this field.

#### LAST NAME

Enter the last name of the salesman. The maximum number of characters that can be entered is 15.

#### FIRST NAME

Enter the first name of the salesman. The maximum number of characters that can be entered is 15.

#### **COMMISSION RATE**

This field is coded by entering a six digit number with four decimals. To enter a rate of 4% you would type 4.00 and press (- Enter).

#### **EMPLOYEE CODE**

Enter the payroll number for this particular salesman. [F5] can be used to list all employee codes. If there is no employee code type [F10] for none.

When you have completed the input in add mode, the following functions are available:

- A Accept
- M Modify
- C Cancel selection

If all the information is correct, type A to accept the information.

# SHIPPING TERM CODES

This program allows you to set up different shipping term codes such as FOB, Freight on Board...

| P.C.P.L                                                                                                    | Inventory / Order Entry                                                                                                    | TLSGP005 1.23 |
|----------------------------------------------------------------------------------------------------|----------------------------------------------------------------------------------------------------|---------------|
| RM                                                                                                    | Maintenance and Inquiry                                                                                                    | 31/03/93      |
| 1 Branch codes<br>2 Credit authority<br>3 Selling discount<br>4 Federal tax codes (GST)<br>5 Inventory adjustments<br>6 Inventory method codes<br>7 Location codes<br>8 Orders<br>9 Product group codes<br>10 Production codes<br>11 Province codes<br>12 Product master<br>13 Purchase orders<br>14 Sale codes<br>15 Salesman codes | 16 Shipping term codes<br>17 Ship-to master<br>18 Payment terms<br>19 Serial numbers<br>20 Bill of materials<br>21 Pricing matrix<br>22 Export invoices<br>E Exit<br>E Enter selection |               |

To select Shipping term codes, type 16 and press (Enter).

| The screen will appear as | follows: |  |
|---------------------------|----------|--|
|---------------------------|----------|--|

| P.C.P.L<br>RM                                |                                     |                  | Syster<br>Main<br>S | tenance an<br>Shipping 1 | nformatio<br>nd Inquin<br>Ierms | on<br>ry |      | TLSGP090 1.1<br>31/03/9 | 53 |
|----------------------------------------------|-------------------------------------|------------------|---------------------|--------------------------|---------------------------------|----------|------|-------------------------|----|
| 1 Shippin<br>2 Shippin<br>Last up<br>Updated | y terns<br>y terns<br>dated .<br>by | code<br>descript | ion :               |                          |                                 |          |      |                         |    |
|                                              |                                     |                  |                     |                          |                                 |          |      |                         |    |
| E Select:                                    | Jaa                                 | Todify           | Show                | Delete                   | Brint                           | list     | ⊡xit |                         |    |

The available functions are as follows:

- Α Add a new shipping terms code
- Modify an existing shipping terms code
- MS Show an existing shipping terms code
- Delete an existing shipping terms code
- P Spool all existing shipping terms codes
- List all existing shipping terms codes on the screen display
- E End

To set up new shipping terms type A and press *Enter*. Enter the information as follows:

#### **SHIPPING TERMS CODE**

This field is coded by entering a maximum of two alpha or numeric characters of your choice. Short terms can be used to make this field more descriptive. For example, FOB for Freight on Board, POW for Pre-paid our Warehouse.

#### **SHIPPING TERMS DESCRIPTION**

Enter a description of the shipping area. The maximum number of characters you can enter is 30.

When you have completed the input in add mode, the following functions are available:

A Accept M Modify

C Cancel selection

If all the information is correct, type A to accept the information.

## **SHIP TO MASTER**

This program allows you to set up multiple ship-to addresses for your customers. Ship-to addresses are standard locations where customers want you to send the goods they ordered to. Every address must be assigned a different ship-to code. During order or invoice entry you specify the address to which the goods will be shipped by entering the ship-to code.

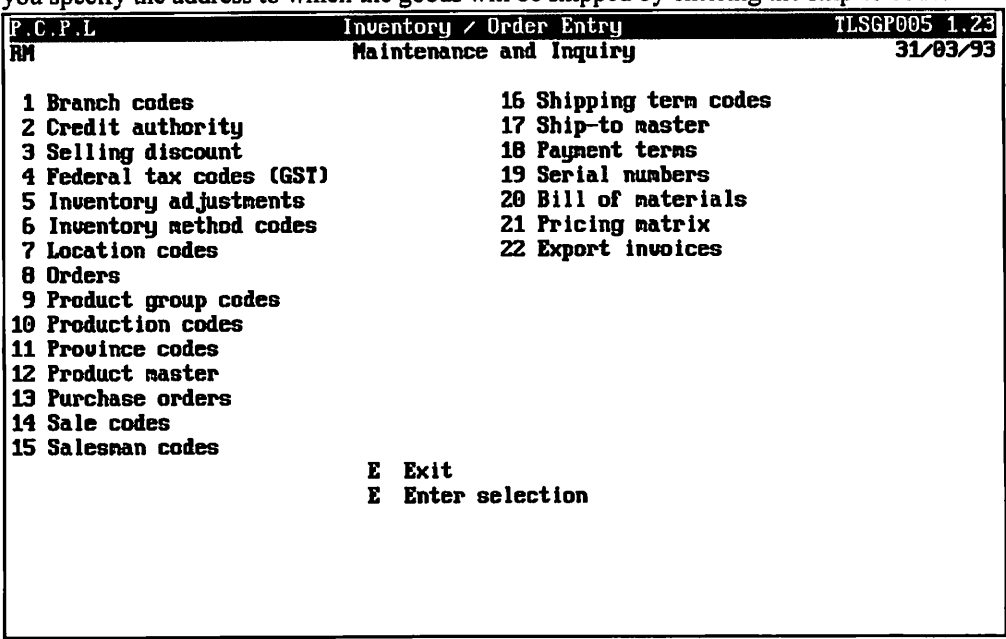

To select Ship-to master, type 17 and press (-Enter).

| The screen will | l appear as | follows: |
|-----------------|-------------|----------|
|-----------------|-------------|----------|

| P.C.P.L                | Accounts Receivable        | TLARP25 1.8 |
|------------------------|----------------------------|-------------|
| RM                     | Ship-to Master Maintenance | 31/03/93    |
| 1 Ship-to no:          |                            |             |
| 2 Ship-to alternate .: |                            |             |
| Name:                  |                            |             |
| Address Line 1:        |                            |             |
| Address Line 2:        |                            |             |
| Address Line 3:        |                            |             |
| Address Line 4:        |                            |             |
| 3 Ship-to name:        |                            |             |
| 4 Ship-to address 1 .: |                            |             |
| 5 2.:                  |                            |             |
| 6 3.                   |                            |             |
|                        |                            |             |
| 8 Shipping instruct .: |                            |             |
| J FROME                |                            |             |
|                        |                            |             |
|                        |                            |             |
|                        |                            |             |
|                        |                            |             |
|                        |                            |             |
|                        |                            |             |
| E Select: Add Modify   | Delete Show Reveal Exit    |             |
|                        |                            |             |

The available functions are as follows:

- Add a new ship-to code A
- M Modify an existing ship-to code
- Show an existing ship-to code
   Delete an existing ship-to code
   Bhow an existing ship-to code
- Ō List all n existing ship-to codes on the screen display
- E End

To set up new shipping terms type (A) and press (Enter). Enter the information as follows:

#### SHIP-TO NUMBER

The ship-to number is the customer number. [F5] can be used to list all customer numbers.

#### SHIP-TO ALTERNATE

You can have up to 10 shipping addresses for one customer. The system will automatically assign a number when you add a new address. S0 would be the first address, S1, S2 ...

#### NAME AND ADDRESS

The name and address fields are automatically filled in by the system. The information is taken from the customer master file.

#### SHIP-TO NAME

The maximum number of characters permitted for this field is 35.

#### SHIP-TO ADDRESS

Type the alternate ship-to address.

#### SHIPPING INSTRUCTIONS

Any special shipping instructions should be entered here.

#### PHONE

Type the customer's phone number in this field.

When you have completed the input in add mode, the following functions are available:

- Δ Accept
- M Modify
- C Cancel selection

If all the information is correct, type A to accept the information.

# **PAYMENT TERMS**

Payment term codes are set up to define different payment terms. The payment terms code is entered in the payment terms field in each customer's master record. When an invoice is generated for a customer the payment terms are used to calculate the invoice due date and discount expiration date.

| P.C.P.L                                                                                                    | Inventory / Order Entry                                                                                                    | TLSGP005 1.23 |
|----------------------------------------------------------------------------------------------------|----------------------------------------------------------------------------------------------------|---------------|
| RM                                                                                                    | Maintenance and Inquiry                                                                                                    | 31/03/93      |
| 1 Branch codes<br>2 Credit authority<br>3 Selling discount<br>4 Federal tax codes (GST)<br>5 Inventory adjustments<br>6 Inventory method codes<br>7 Location codes<br>8 Drders<br>9 Product group codes<br>10 Production codes<br>11 Province codes<br>12 Product master<br>13 Purchase orders<br>14 Sale codes<br>15 Salesman codes | <ul> <li>16 Shipping term codes</li> <li>17 Ship-to master</li> <li>10 Payment terms</li> <li>19 Serial numbers</li> <li>20 Bill of materials</li> <li>21 Pricing matrix</li> <li>22 Export invoices</li> </ul> E Exit E Exit E Enter selection |               |

To select Payment terms, type 18 and press (Enter).

| P.C.P.L<br>RM                                                                           | Systen Table In<br>Maintenance ar<br>Payment 1 | formation<br>d Inquiry<br>lerns | TLSGP090 1.15<br>31/03/93 |
|-----------------------------------------------------------------------------------------|------------------------------------------------|---------------------------------|---------------------------|
| 1 Terms code<br>2 Short description<br>3 Long description<br>Last updated<br>Updated by | ·····:<br>·····:<br>·····:                     |                                 |                           |
|                                                                                         |                                                |                                 |                           |
| E Select: Idd Jodify                                                                    | Show Delete                                    | Print Dist                      | Exit                      |

The available functions are as follows:

- Add a new payment terms code
- Modify an existing payment terms code
- Modify an existing payment terms code
   Show an existing payment terms code
   Delete an existing payment terms code
   Spool all payment terms codes
   List all payment terms codes on the screet

- List all payment terms codes on the screen display
- Ē End

To set up new terms codes type (A) and press (Enter). Enter the information as follows:

### **TERMS CODE**

Enter a two digit alphanumeric code of your choice.

#### SHORT DESCRIPTION

Type up to a 10 character payment term description.

#### LONG DESCRIPTION

Type up to a 30 character payment term description.

When you have completed the input in add mode, the following functions are available:

| A | Accept |
|---|--------|
| _ |        |

- M Modify
- C Cancel selection

If all the information is correct, type A to accept the information.

### SERIAL NUMBERS

This program allows you to track products by their serial numbers. The serial number field of the product must be set to yes to enable serial number tracking. Refer to page 10-3 for details.

| P.C.P.L                                                                                                    | Inventory / Order Entry                                                       | TLSGP005 1.23 |
|----------------------------------------------------------------------------------------------------|-------------------------------------------------------------------------------|---------------|
| RM                                                                                                    | Maintenance and Inquiry                                                       | 31/03/93      |
| 1 Branch codes<br>2 Credit authority<br>3 Selling discount<br>4 Federal tax codes (GST)<br>5 Inventory adjustments<br>6 Inventory method codes<br>7 Location codes<br>8 Orders<br>9 Product group codes<br>10 Production codes<br>11 Province codes<br>12 Product master<br>13 Purchase orders<br>14 Sale codes<br>15 Salesman codes | E Exit<br>E Exit<br>E Exit<br>E Exit<br>E Exit<br>E Exit<br>E Enter selection | 31/23/33      |

To select Serial numbers, type 19 and press ( Enter).

|                                                |            | The selection            | in appear a             | <u> </u>            |            |                                      |
|------------------------------------------------|------------|--------------------------|-------------------------|---------------------|------------|--------------------------------------|
| P.C.P.L<br>FM                                  | Seria      | Inventory<br>1 Number En | / Order E<br>try for Pi | ntry<br>cking Slip: | 3          | LSGP200 1.00<br>16/05/94<br>16:13:07 |
| PRODUCT<br>SERIAL NUMBI<br>Status              | ER         | :                        |                         |                     |            |                                      |
| Received                                       | Picked     | Shipping                 | Lading                  | Invoice             | Cancel     |                                      |
| PURCHASE OR<br>LINE NUMBER<br>Date<br>SUPPLIER | der number | :<br>:<br>:              |                         |                     |            |                                      |
| SALES ORDER<br>LINE NUMBER<br>Date<br>CUSTOMER | NUMBER     | :<br>:<br>:              | Qty ord                 | "d:                 | Qty picked | :                                    |
| E Select: Pie                                  | ck Displa  | y Unpick                 | End                     |                     |            |                                      |

The screen will appear as follows:

Refer to Chapter 5, Serial Numbers, page 5-36 for a full description of the serial number process.

# **BILL OF MATERIALS**

This program is used to construct "kits" for a salable product. For example, a 486 System can be set up as a salable item and may consist of all the components that make up a 486 system such as the motherboard, keyboard, floppy drive, memory chips, monitor etc. This "kit" can then be sold as one item.

| P.C.P.L                                                                                                    | Inventory / Order Entry                                                                                                    | TLSGP005 1.23 |
|----------------------------------------------------------------------------------------------------|----------------------------------------------------------------------------------------------------|---------------|
| RM                                                                                                    | Maintenance and Inquiry                                                                                                    | 31/03/93      |
| 1 Branch codes<br>2 Credit authority<br>3 Selling discount<br>4 Federal tax codes (GST)<br>5 Inventory adjustments<br>6 Inventory method codes<br>7 Location codes<br>8 Orders<br>9 Product group codes<br>10 Production codes<br>11 Province codes<br>12 Product master<br>13 Purchase orders<br>14 Sale codes<br>15 Salesman codes | Maintenance and Inquiry         16 Shipping term codes         17 Ship-to master         18 Payment terms         19 Serial numbers         20 Bill of materials         21 Pricing matrix         22 Export invoices | 31/03/93      |
|                                                                                                    |                                                                                                    |               |

To select Bill of materials, type 20 and press -Enter.

|                |        | <b>v</b>                |                 |                | MI 000400 4 00     |
|----------------|--------|-------------------------|-----------------|----------------|--------------------|
| r.c.r.L        |        | Inventory / Urder Entry |                 |                | TLSGP400 1.05      |
| 191            | B)     | II of mate              | rials maintenan | ce             | RAY 16/94          |
|                |        |                         |                 |                | 16:13:29           |
|                | •      |                         |                 |                |                    |
|                | •      | 1                       |                 |                |                    |
| JLALUS L       | -      |                         |                 | 04             | _                  |
| BUA RUABLE     | i      | чинит                   | 114 :           | uty assembled  | :                  |
| DESCRIPTION    | :      |                         |                 | Qty on hand    | :                  |
|                |        |                         |                 | Qty on order   | :                  |
| LOCATION CODE  | :      |                         |                 | Qty available  | :                  |
| BUILD QUANTITY | :      |                         |                 | Unit cost      | :                  |
|                |        |                         |                 | Total cost     | :                  |
| Last update    | :      | Crea                    | ted:            | Total items    | :                  |
|                |        | C                       | omponents       |                |                    |
| PRODUCT NUMBER | :      |                         | Iten#:          |                |                    |
| Status [       |        | 1                       |                 | Qty assembled  | :                  |
| DESCRIPTION    | :      |                         |                 | Otu on hand    | :                  |
|                |        |                         |                 | Otu on order   | :                  |
| LOCATION CODE  | :      |                         |                 | Otu available  | :                  |
| DUANTITY       |        |                         |                 | linit cost     |                    |
| Lact undate    |        | Cnea                    | tod·            | Extended cost  | •                  |
| hast update    | •      | UICO                    | ·ccu·           | Extended Lost  | •                  |
| Select: idd    | lodify | Display                 | [2]-assemble    | [14]-disassem] | ble [ <u>DSC</u> ] |

The screen will appear as follows:

The available functions are as follows:

- Add a Bill of Materials
- Modify a Bill of Materials
- Display a Bill of Materials
- F2 Assemble an existing Bill of Materials
- **F4** Disassemble and existing Bill of Materials

To add a new Bill of Materials, type A and press *Enter*. Enter the information as follows:

#### **PRODUCT NUMBER**

The product number for the bill of materials must be previously set up in the product master so that the pricing information, stock locations and supplier information is available.

Enter an existing product number in this field. The product number that you select must have the Bill of Materials indicator set to Yes, in the product master.

 $\overline{F5}$  can be used to list all products found in the product master.  $\overline{F6}$  can be used to list all bill of materials currently available and  $\overline{F4}$  can be used to access the product master at which time you can add, modify or inquire about a product.

#### **BOM NUMBER**

Enter a new BOM number for this product. The maximum length of this field is 5 characters.

#### If you are modifying or displaying information for a particular Bill of Materials then you must enter and existing number.

#### **DESCRIPTION**

Enter a description for the Bill of Materials.

The system will automatically enter the product description you entered in the product master. You may modify this description. The maximum length of this field is 60 characters, 30 per line.

#### LOCATION

The system will automatically enter the location code that was entered in the product master. You may enter a different location code if required.

#### **BUILD QUANTITY**

The system will enter the amount that is found in the Quantity Per Unit field of the product master. This amount can be modified.

#### **BUILD QUANTITY DESCRIPTION**

Enter a description for the quantity. For example, each, carton, box etc.

Once this information is entered, the system will prompt you to accept and save the information. If everything is correct, type (A) to save the information.

Now you must enter each of the different components that will be included in the Bill of Material. Enter the information as follows for each component:

#### **COMPONENT PRODUCT NUMBER**

Enter a valid product number. F5 can be used to list all products. F6 can be used to list the existing components that are set up for this bill of material.

Once you enter the product number, the product description and quantities will be entered by the system.

#### **COMPONENT DESCRIPTION**

This information will be entered by the system. The default entry is the product description. You can enter a new description if you desire. The maximum length of this field is 60 characters, 30 per line.

#### **COMPONENT LOCATION**

The location of this product will also be extracted from the product master information. You can enter a new location code if you want to take the component from a different location.

#### **COMPONENT QUANTITY**

Enter the quantity of this product that is required. The system will default to the Quantity Per Unit that is entered in the product master file.

#### **COMPONENT QUANTITY DESCRIPTION**

Enter a description for the quantity. For example, each, carton, box etc.

The system will prompt you to accept and save the information. If all the information is correct, type A to save it. Once you have saved the information, you can continue entering components or type Esc to exit.

#### **Assemble Function**

The Assemble function allows you to assemble an existing bill of materials and update the appropriate inventory quantities.

When you press  $F_2$  the system will prompt you to enter the product number of the bill of materials that you want to assemble.  $F_5$  or  $F_6$  can be used to list the product numbers.

Once you have entered the product number the system will then prompt you to enter the BOM number. The remaining information for the bill of material will then be displayed and you will be prompted to enter the quantity to assemble.

Type in the quantity that you want to assemble and press  $\underbrace{\leftarrow Enter}$ . The system will then prompt you to accept the information by typing A. Once you have accepted the information the system will assemble the bill of materials and update all appropriate inventories.

#### DISASSEMBLE

The Disassemble function allows you to disassemble bill of materials that have been assembled. This function will deduct the materials from the on-hand quantity and add the components back to their original location.

To disassemble a bill of materials, press  $\boxed{F4}$ , type the product number for the bill of material that you want to disassemble, enter the BOM number, then enter the quantity that you want disassembled. If the appropriate information has been entered, type  $\boxed{A}$  to accept the information and the system will then disassemble the bill of materials and update the appropriate inventories.

#### FUNCTIONS AVAILABLE THROUGH MODIFY & DISPLAY MODE

A variety of keys will allow you to perform certain functions while in Modify or Display mode. The keys and their actions are as follows:

- Allows you to move up through the fields to make modifications
- Allows you to move down through the fields to make modifications
- (Pg Up) Retrieves the next BOM record
- Pg Dn Retrieves the previous BOM record
  - E Retrieves the next BOM component item
  - Retrieves the previous BOM component item
  - Ins Allows you to add a BOM component item

# **PRICING MATRIX**

This program will allow you to specify discount codes and price levels for a specific product group on a per customer basis.

| P.C.P.L                   | Inventory / Order Entry | TLSGP005 1.23 |
|---------------------------|-------------------------|---------------|
| RM                        | Maintenance and Inquiry | 31/03/93      |
|                           |                         |               |
| 1 Branch codes            | 16 Shipping term codes  |               |
| 2 Credit authority        | 17 Ship-to master       |               |
| 3 Selling discount        | 18 Payment terms        |               |
| 4 Federal tax codes (GST) | 19 Serial numbers       |               |
| 5 Inventory adjustments   | 20 Bill of materials    |               |
| 6 Inventory method codes  | 21 Pricing matrix       |               |
| 7 Location codes          | 22 Export invoices      |               |
| 8 Orders                  |                         |               |
| 9 Product group codes     |                         |               |
| 10 Production codes       |                         |               |
| 11 Province codes         |                         |               |
| 12 Product master         |                         |               |
| 13 Purchase orders        |                         |               |
| 14 Sale codes             |                         |               |
| 15 Salesman codes         | <b>D D</b> 11           |               |
|                           |                         |               |
|                           | L Enter selection       |               |
|                           |                         |               |
|                           |                         |               |
|                           |                         |               |
|                           |                         |               |
| 1                         |                         |               |

To select Pricing matrix, type 21 and press (FInter).

The screen will appear as follows:

| P.C.P.L                  |                    | wentory / Order  | Entry         | TLSGP500 1.01 |
|--------------------------|--------------------|------------------|---------------|---------------|
| Signon: 31/03/9          | гг<br>3            | cing matrix main | ntenance      | 16:13:53      |
|                          |                    |                  |               |               |
| CUSTOMER N<br>Default pr | UMBER<br>ice level |                  |               |               |
| Default di               | scount code        | lst / 2na /      | 2 JPa 2 4th 2 | Sth 2 Iotal 2 |
| PRODUCT GR<br>PRICE LEVE | oup<br>L           | 1st % 2nd ;      | % 3rd % 4th % | 5th × Total × |
| DISCOUNT C               | ODE                |                  |               |               |
| Last updat<br>Creation d | e<br>ate           |                  |               |               |
|                          |                    |                  |               |               |
|                          |                    |                  |               |               |
|                          | [_] Select:        | idd iodify       | Display []    | 0]            |

The following functions are available:

- Add a pricing matrix.
- Modify a pricing matrix.
- D Display a pricing matrix.

Esc Exit the Pricing Maintenance menu.

To add a new pricing matrix, type A and press *Enter*. Enter the information as follows:

#### **CUSTOMER NUMBER**

Enter the customer number of the customer that requires a pricing matrix. **F5** can be used to list all customers and **F4** can be used to perform maintenance on the Accounts Receivable Customer Master file.

#### **PRODUCT GROUP**

Enter the product group code that requires a pricing matrix. F5 can be used to list the product groups.

#### **PRICE LEVEL**

Enter a valid price level in this field. This price level will only affect the selected product group for the selected customer. The price level corresponds to the Unit Selling Prices set up in the product master. Valid price levels are 1 through 5.

#### **DISCOUNT CODE**

Enter a valid discount code. These discount codes are set up under Selling Discount codes. The discounts are used as follows:

- [A] = [1st discount %] X [100]
- [B] = [2nd discount %] X [100 A]
- [C] = [3rd discount %] X [100 (A+B)]
- [D] = [4th discount %] X [100 (A+B+C)]
- [E] = [5th discount %] X [100 (A+B+C+D)]

Total discount % = ( [A] + [B] + [C] + [D] + [E] ) / 100

The discount rates will be displayed as well as the total discount amount.

# FUNCTIONS AVAILABLE THROUGH MODIFY & DISPLAY MODE

A variety of keys will allow you to perform certain functions while in Modify or Display mode. The keys and their actions are as follows:

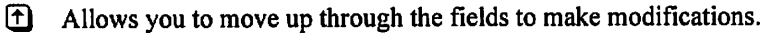

- Allows you to move down through the fields to make modifications.
  - Retrieves the next Pricing Matrix record.

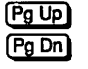

Retrieves the previous Pricing Matrix record.

# **EXPORT INVOICES**

This program will export all invoices to CSV (comma separated value) format.

| P.C.P.L                                                                                                    | Inventory / Order Entry                                                                                                    | TLSGP005 1.23 |
|----------------------------------------------------------------------------------------------------|----------------------------------------------------------------------------------------------------|---------------|
| RM                                                                                                    | Maintenance and Inquiry                                                                                                    | 31/03/93      |
| RM<br>1 Branch codes<br>2 Credit authority<br>3 Selling discount<br>4 Federal tax codes (GST)<br>5 Inventory adjustments<br>6 Inventory method codes<br>7 Location codes<br>8 Orders<br>9 Product group codes<br>10 Production codes<br>11 Province codes<br>12 Product master<br>13 Purchase orders<br>14 Sale codes<br>15 Salesman codes | Maintenance and Inquiry<br>16 Shipping term codes<br>17 Ship-to master<br>18 Payment terms<br>19 Serial numbers<br>20 Bill of materials<br>21 Pricing matrix<br>22 Export invoices<br>E Exit<br>E Enter selection | 31/03/93      |
| 13 Purchase orders<br>14 Sale codes<br>15 Salesman codes                                                                                                    | E Exit<br>E Enter selection                                                                                                    |               |
|                                                                                                    | E Exit<br>E Enter selection                                                                                                    |               |
|                                                                                                    |                                                                                                    |               |

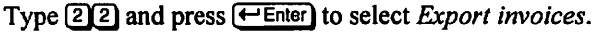

The screen will appear as follows:

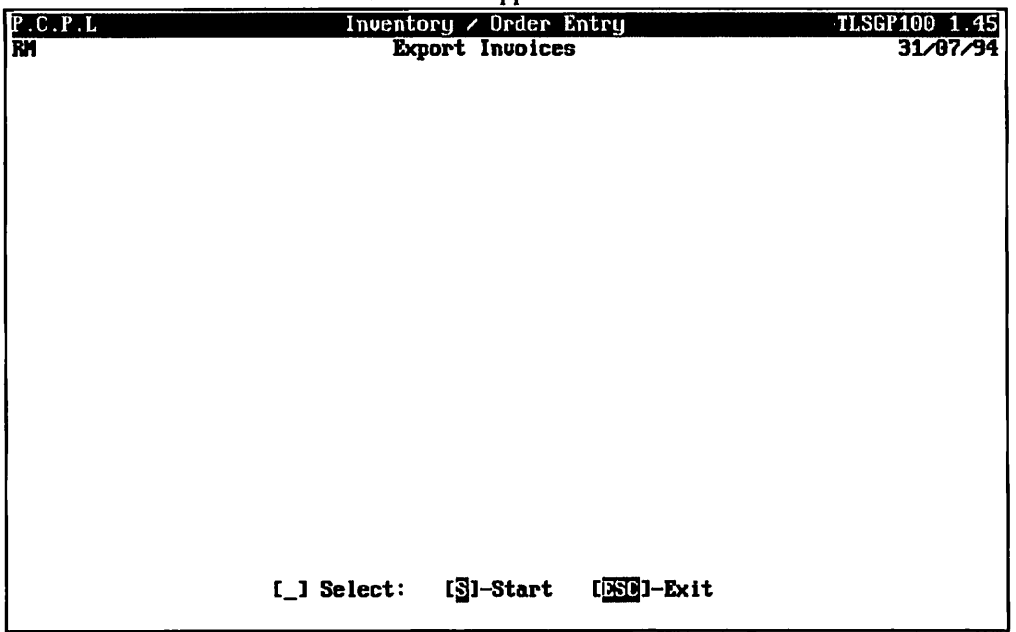

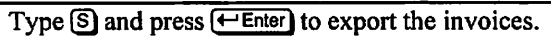

# **CHAPTER 9: DATA FILE STATUS**

# **INVENTORY / ORDER ENTRY**

| P.C.P.L | Inventory / Order Entry                   | TLSGP005 1.23 |
|---------|-------------------------------------------|---------------|
|         | Main Menu                                 | 31/03/93      |
|         |                                           |               |
|         | 1 Daily proceeding                        |               |
|         | 1 Daily processing<br>2 Veenly processing |               |
|         | 2 Reports                                 |               |
|         | 4 Maintenance and inmuinu                 |               |
|         | 5 Nata file status                        |               |
|         | 6 Company information                     |               |
|         | o company the of havion                   |               |
|         | E Exit                                    |               |
|         |                                           |               |
|         | E Enter selection                         |               |
|         |                                           |               |
|         |                                           |               |
|         |                                           |               |
|         |                                           |               |
|         |                                           |               |
|         |                                           |               |
|         |                                           |               |
|         |                                           |               |
|         |                                           |               |
|         |                                           |               |
|         |                                           |               |

This section is not available at the present time.

# **CHAPTER 10: COMPANY INFORMATION**

# **INVENTORY / ORDER ENTRY**

This option allows the user to display and/or modify any of the system information set up when the **Inventory/Order entry system** was first installed.

| ventory / Order Entry     | TLSGP005 1.23                                                                                                    |
|---------------------------|----------------------------------------------------------------------------------------------------|
| Main Menu                 | 31/03/93                                                                                                    |
|                           |                                                                                                    |
|                           |                                                                                                    |
| 1 Daily processing        |                                                                                                    |
| 2 Yearly processing       |                                                                                                    |
| 3 Reports                 |                                                                                                    |
| 4 Maintenance and inquiry |                                                                                                    |
| 5 Data file status        |                                                                                                    |
| 6 Company information     |                                                                                                    |
|                           |                                                                                                    |
| E Exit                    |                                                                                                    |
| E Enter selection         |                                                                                                    |
|                           |                                                                                                    |
|                           |                                                                                                    |
|                           |                                                                                                    |
|                           |                                                                                                    |
|                           |                                                                                                    |
|                           |                                                                                                    |
|                           |                                                                                                    |
|                           |                                                                                                    |
|                           |                                                                                                    |
|                           |                                                                                                    |
|                           |                                                                                                    |
|                           | <pre>uentory &gt; Order Entry<br/>Main Menu<br/>1 Daily processing<br/>2 Yearly processing<br/>3 Reports<br/>4 Maintenance and inquiry<br/>5 Data file status<br/>6 Company information<br/>E Exit<br/>E Enter selection</pre> |

To select Company information, type 6 and press - Enter).

The screen will appear as follows:

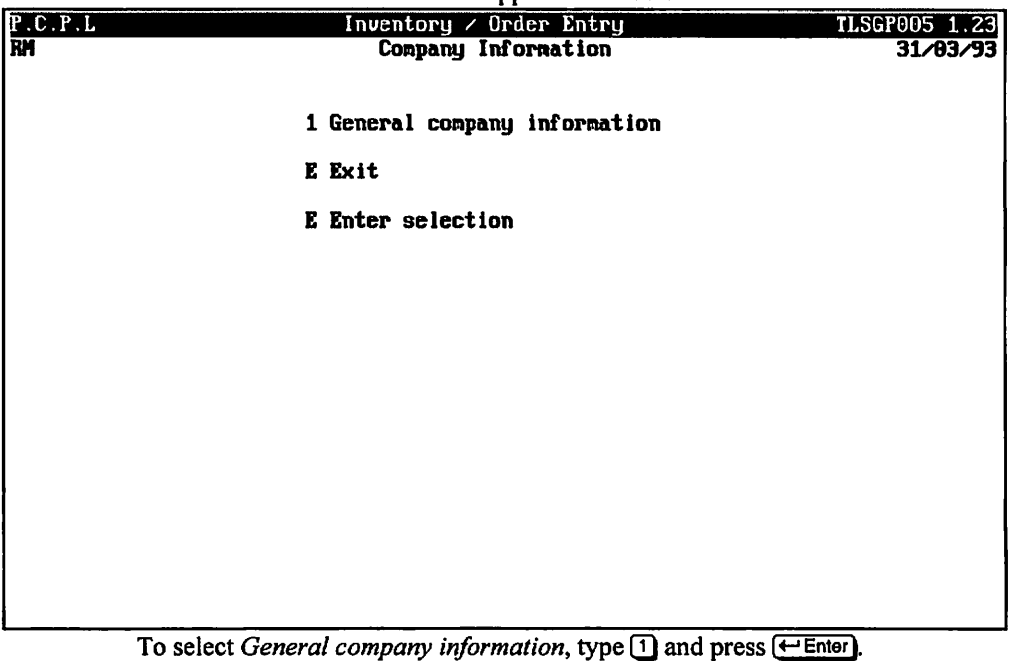

| The screen will appear as follows:                                                                             |                                                                                                    |  |  |
|----------------------------------------------------------------------------------------------------|----------------------------------------------------------------------------------------------------|--|--|
| P.C.P.L Inventory / Order Entry IN11<br>System Information                                                     |                                                                                                    |  |  |
| GENERAL COMPANY INFORMATION<br>Company initials: RM<br>Short Company name: P.C.P.L<br>Long Company name: POLYM | THIC COMPUTER PRODUCTS LIMITED                                                                                                    |  |  |
| GENERAL ORDER ENTRY / INVENTORY1Current adjustment number                                                      | 85<br>Starting order number : 841<br>1 7.60 G/L: 3125 GST TAXABLE<br>(Standard - product categories)<br>(Standard - plain paper)<br>(Standard - plain paper)<br>(Standard - plain paper) |  |  |
| Last update by typist                                                                                          | 5<br>4⁄ 2 <b>/94 15:20:40</b>                                                                                                    |  |  |
| E Select: Modify Screen 2 Exit                                                                                 |                                                                                                    |  |  |

The available options are:

M Modify S Next Screen E Exit

To modify the general company information type M and press *Enter*. Type the number corresponding to the field you want to change and press *Enter*.

#### **CURRENT ADJUSTMENT NUMBER**

Enter the number of the last adjustment number used on your manual system or press  $\leftarrow$  Enter) to bypass. The system will automatically begin numbering adjustments with the next number following the number entered in this field. The default value is 0.

#### PASSWORD

A password may be set up to limit access to the inventory adjustments section. If you want a password, press the space bar and press  $\underbrace{\leftarrow Enter}$ . If you do not want a password press  $\underbrace{\leftarrow Enter}$  to continue. Write down your password and place it in a safe location in case you forget it.

#### **AUTOMATIC ORDER NUMBER GENERATION**

If you do not want the automatic order generation, type  $\mathbb{N}$  and press  $\underbrace{\leftarrow Enter}$ . If you want the automatic order generation, type  $\mathbb{Y}$  and press  $\underbrace{\leftarrow Enter}$ .

Enter the number of the last order number used on your manual system or press  $\underbrace{\leftarrow Enter}$  to bypass. The system will automatically begin numbering orders with the next number following the number entered in this field. The default value is 0.

### **DEFAULT GST CODE**

Select the automatic goods and services tax code.  $\boxed{F5}$  can be used to list all GST codes and  $\boxed{F4}$  can be used to add new GST codes.

#### FORM TYPES

A default form type can be set up for Invoices, bills of lading, picking slips and purchase orders.

The selections available are as follows:

- S standard plain paper
- © product categories
- L letterhead
- P preprinted standard
- preprinted special
  - \* Not all forms will have all the above selections but they will be listed at the bottom of the screen.

#### SERIAL NUMBER TRACKING

This field enables or disables serial number tracking. Select one of the following:

- Y Full serial number tracking
- B Serial number tracking in the receiving process only
- No serial number tracking

Once you have made your changes, type A to accept and save the changes.

To display the next screen type S and press -Enter).

The screen will appear as follows:

| P.C.P.L                             |                                                               | Inventory / Order Entry                                     | INITOE 1.23       |
|-------------------------------------|---------------------------------------------------------------|-------------------------------------------------------------|-------------------|
|                                     |                                                               | System Information                                          | 16/ 5 <b>/9</b> 4 |
| GENERA<br>Compan<br>Short<br>Long C | L COMPANY INFO<br>ny initials<br>Company name<br>Company name | RMATION<br>: RM<br>: P.C.P.L<br>: POLYMATHIC COMPUTER PRODU | ICTS LIMITED      |
|                                     | Product                                                       | Master Files for Affiliated Companies                       | 5                 |
| Company<br>Initials<br>SN           | Division<br>Number<br>10                                      | Polymathic Business Systems Li                              | INITED            |
| Enter comp                          | any [inítials]                                                | ↑-scroll up ↓-scroll dn [F10]-car                           | ncel [ESC]~exit.  |

### **AFFILIATED COMPANIES**

List any affiliated companies and division numbers here.

# **CHAPTER 11: COMPANY SETUP**

## **INVENTORY SYSTEM**

To set-up a new company log on to the directory containing the **POLYMATHIC INVENTORY / ORDER ENTRY** program files.

Type POLYSYS and press ← Enter)

|                 | The screen will appear as f | follows:                          |  |  |
|-----------------|-----------------------------|-----------------------------------|--|--|
|                 | OLYMATHIC COMPUTER CORP     | ORATION                           |  |  |
|                 |                             |                                   |  |  |
|                 |                             |                                   |  |  |
| 1               | Sign on to Existing Co      | mpanies                           |  |  |
| 2               | Initialize a New Compa      | ny                                |  |  |
| 3               | 3 Exit to Operating System  |                                   |  |  |
|                 |                             |                                   |  |  |
|                 |                             |                                   |  |  |
|                 |                             |                                   |  |  |
|                 |                             |                                   |  |  |
|                 |                             |                                   |  |  |
|                 |                             |                                   |  |  |
| Use scroll keys | ↑↓ [selection #] [          | C]-Help [ <mark>]SC</mark> ]-exit |  |  |
|                 |                             |                                   |  |  |

Type 1 or press (Enter) to Sign on to an existing company.

|                                                                            | 1 1                                                         |
|----------------------------------------------------------------------------|-------------------------------------------------------------|
| POLYMATHIC COMPU<br>May 16, 1994 Signon Pr<br>16:17:20                     | UTER CORPORATION 3.04<br>ROCESSING Crt # 5                  |
| Typist # :<br>Last signon date:<br>Company :<br>Booted drive : P:\DEMO\RM  | Last month closed:<br>Last year end :<br>Prior year status: |
| 1 User Numbe<br>2 Password<br>3 Conpany                                    | 2 <b>P</b> :<br>:<br>:                                      |
| Enter [ <mark>typist num</mark><br>[ <mark>]]-Exit to operating sys</mark> | nber] [ES]-Help<br>stem [ESS]-Exit to menu                  |

The screen will appear as follows:

Enter your typist number. The default value is 1.

Enter your password. The default is *Enter*.

Enter the Company number or initials.

The screen will appear as follows:

| P D L Y M<br>MAY 16, 1994<br>16:17:37<br>Typist #<br>Last signon date:<br>Company<br>Booted drive | A T H I C<br>: 4 SHAL<br>: MAR 31/9<br>: P.C.P.L<br>: P:\DEMD | C C O M<br>Signon<br>JNA Redmoi<br>J3<br>(RM : 4<br>              | PUT<br>PROCE    | E R C D<br>SSING<br>Last mont<br>Last year<br>Prior yea | R P O F<br>th close<br>r end<br>ar statu | ATID<br>ad: FEH<br>: FEB 28<br>as: CLOSEI | N 3.04<br>Crt # 5<br>1/93<br>1/93 |
|---------------------------------------------------------------------------------------------------|---------------------------------------------------------------|-------------------------------------------------------------------|-----------------|---------------------------------------------------------|------------------------------------------|-------------------------------------------|-----------------------------------|
| PPPPP<br>P 1<br>P 1<br>PPPPP<br>P<br>P<br>P<br>P<br>P                                             | ни<br>мини<br>мини<br>ми                                      | 2222<br>2 2<br>2 2<br>2 2<br>2 2<br>2 2<br>2 2<br>2 2<br>2 2<br>2 | ***             | PPPPP<br>P P<br>PPPPP<br>P<br>P<br>P<br>P<br>P          | ****                                     | LLL<br>L<br>L<br>L<br>L<br>L<br>LLLLL     |                                   |
| S 50                                                                                              | PROCESS                                                       | ING DATE<br>Start J                                               | : 31/0<br>odify | 3/93 [MAR<br>Bancel                                     | 31/93]<br>Bait                           | ]<br>]⁄s                                  |                                   |

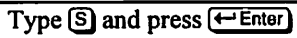

| P.C.P.L | MAIN MENU                          | MASTER 3.16   |
|---------|------------------------------------|---------------|
| RM      |                                    | Wed MAR 31/93 |
| CRT # 5 |                                    | 16:17:45      |
|         | 1 Promo 1 1                        |               |
|         | 1 rayroll<br>2 Anneunte Breedusble |               |
|         | 2 Accounts Receivable              |               |
|         | 3 Accounts Payable                 |               |
|         | 4 Sales Analysis                   |               |
|         | 5 General Ledger                   |               |
|         | 6 Security                         |               |
|         | 7 System Utilities                 |               |
|         | 8 Daily Closing                    |               |
|         | 9 Monthly Closing                  |               |
|         | 10 Print Reports                   |               |
|         | 11 Time Accounting                 |               |
|         | 12 Fixed Assets                    |               |
|         | 13 Inventoru / Order Entru         |               |
|         | 14 Vertical Markets                |               |
|         |                                    |               |
|         | 0 Dieru                            |               |
|         | e Statuc                           |               |
|         |                                    |               |
|         | E EXIL<br>F Pater enlection        |               |
|         | L LAUER SCIECTION                  |               |

The main menu will now appear as follows:

Select the Inventory/Order Enter by typing 13 and pressing (Enter).

The following screen will appear:

| PCL | Inventory / Order Entry                                                                                                    | INITOE | 1.23 |
|-----|----------------------------------------------------------------------------------------------------|--------|------|
|     | System Information                                                                                                    | 25/    | 7/94 |
|     | GENERAL COMPANY INFORMATION<br>Company initials: CH<br>Short Company name: PCL<br>Long Company name: PARSONS AND CUMMINGS LIMI | TED    |      |
|     |                                                                                                    |        |      |
|     | There is no INVENTORY/ORDER ENTRY SYSTEM<br>set up for this company!!                                                          |        |      |
|     | Bo you want to set up an<br>INVENTORY/ORDER ENTRY SYSTEM ? (y/n) ]                                                             |        |      |
|     |                                                                                                    |        |      |
|     |                                                                                                    |        |      |
|     |                                                                                                    |        |      |

Type Y and press (FEnter) to setup the Inventory/Order Entry system.

| The following screen will then appear:                               |                                                                                                    |  |  |  |  |
|----------------------------------------------------------------------|----------------------------------------------------------------------------------------------------|--|--|--|--|
| P.C.P.L Inventory / Order Entry INITOE 1<br>System Information 15/ 5 |                                                                                                    |  |  |  |  |
|                                                                      | GENERAL COMPANY INFORMATION<br>Company initials: RM<br>Short Company name: P.C.P.L<br>Long Company name: POLYMATHIC COMPUTER PRODUCTS LIMITED                                                                                                    |  |  |  |  |
| 1<br>2<br>3<br>4<br>5<br>6<br>7<br>8<br>9                            | GENERAL ORDER ENTRY / INVENTORY         Current adjustment number         Password         Automatic order number generation : Y         Starting order number : 841         Default GST code         01       7.00 G/L: 3125 GST TAXABLE         Invoice form [Laser option Y]: C       (Standard - product categories)         Bill of lading form |  |  |  |  |
|                                                                      | Last update by typist                                                                                                    |  |  |  |  |
| ΕS                                                                   | elect: Modify Screen 2 Exit                                                                                                    |  |  |  |  |

For more details, please refer to Chapter 10, Company Information page 10-3.

# **CHAPTER 12: PRINT REPORTS**

# **PRINTING SPOOLED REPORTS**

Polymathic application software generates reports by **spooling** to disk files. This means that when you wish to produce a report such as the Chart of Accounts, the report is not printed directly to the printer, but is saved or spooled on your hard disk for printing at some later time. Spooling reports rather than printing them directly has several advantages, some of which are as follows:

- 1. Reports are produced faster, since writing to disk is faster than printing directly to a printer.
- 2. All reports which have been spooled to the disk may be printed at one time instead of waiting for the printer to finish printing one report before printing the second report.
- 3. You can print multiple copies of the same report without having to recreate and reprint the report.
- 4. You can start printing at any page number.

After you have spooled one or more reports using the programs outlined in **Chapter 7** you can print them by selecting *Print Reports* from the Main Menu.

| P.C.P.L       | MAIN MENU                                                                                                    | MASTER 3.16               |
|---------------|----------------------------------------------------------------------------------------------------|---------------------------|
| RM<br>CRT # 7 |                                                                                                    | Sun FEB 28/93<br>14:01:27 |
|               | 1 Payroll<br>2 Accounts Receivable<br>3 Accounts Payable<br>4 Sales Analysis<br>5 General Ledger<br>6 Security<br>7 System Utilities<br>8 Daily Closing<br>9 Monthly Closing<br>10 Print Reports<br>11 Time Accounting<br>12 Fixed Assets<br>13 Inventory / Order Entry<br>14 Vertical Markets |                           |
|               | Q Query<br>S Status<br>E Exit<br>E Enter selection                                                                                                    |                           |

To select Print Reports type 10, and press -Enter.

|               | The screen will appear as follows:                                                                                                    |                                                |
|---------------|----------------------------------------------------------------------------------------------------|------------------------------------------------|
| P.C.P.L       | MAIN MENU                                                                                                    | MASTER 3.16                                    |
| RM<br>CRT # B |                                                                                                    | Wed MAR 31/93<br>11:42:01                      |
|               | 1 Payroll<br>2 Accounts Receivable<br>3 Accounts Payable<br>4 Sales Analysis<br>5 General Ledger<br>6 Security<br>7 System Utilities<br>8 Daily Closing<br>9 Nonthly Closing<br>10 Print Reports<br>11 Time Accounting<br>12 Fixed Assets<br>13 Inventory / Order Entry<br>14 Vertical Markets |                                                |
|               | Q Query<br>S Status<br>E Exit<br>10 Enter selection                                                                                                    | PRINT Reports<br>FAX Reports<br>1 ↓ [ESC]-exit |

To print a report press - Enter.

Please call Polymathic if you want to be able to Fax out reports.

The print screen will appear as follows:

| r4                             |                  | **      |            |                         | -           |
|--------------------------------|------------------|---------|------------|-------------------------|-------------|
| P.C.P.L POLYMATH               | IC COMPUT        | ER CORI | PORATION   | PO                      | CPRINT 2.33 |
| Typist: 05 Port: 06            | Print Re         | ports   |            | Wed                     | MAR 09,1994 |
| LPT1:                          |                  |         |            |                         | 11:19:44    |
|                                |                  | Start   |            | Status                  |             |
| Report name                    | copy D/N         | page    | Copy Page  | Messages                |             |
| HP-LJ2 SMALL PRINT             |                  |         |            | -                       |             |
| CHEQUE PRINT SETUP (HP LASER)  |                  |         |            |                         |             |
| CHEQUE PRINT SETUP CODES EPSON |                  |         |            |                         |             |
| HP-LJZ 66 LINES/PAGE           |                  |         |            |                         |             |
| PURCHASE JOURNAL               |                  |         |            |                         |             |
| PURCHASE JOURNAL - GST -Llet   |                  |         |            |                         |             |
| CASH DISBURSEMENTS             |                  |         |            |                         |             |
| A/P CHEQUE LINEUP              |                  |         |            |                         |             |
| CHEQUES                        |                  |         |            |                         |             |
| ACCOUNTS PAYABLE PURGE         |                  |         |            |                         |             |
| A/P OPEN ITEMS - NARROW        |                  |         |            |                         |             |
| A/P AGED TRIAL BALANCE         |                  |         |            |                         |             |
| A/P DETAILED AGED T/B          |                  |         |            |                         |             |
| A/P DEBIT AGED LIST            |                  |         |            |                         |             |
| FUTURE DATED CHEQUES           |                  |         |            |                         |             |
| FUTURE DATED PAID INUDICES     |                  |         |            |                         |             |
| CUSTOMER FOX NUMBER EXCEPTIONS |                  |         |            |                         |             |
| SALES JOURNAL                  |                  |         |            |                         |             |
|                                |                  |         |            |                         |             |
| -print D-delete S-start print  | ing <u>7</u> -zo | on 114  | -functions | <mark>il→</mark> -scrol | esc-exit    |

# **PRINT SCREEN FIELDS**

The print screen is made up of seven columns. The function of each column is as follows:

- **Report name:** This is an identification label assigned to the various reports which may be spooled. Each individual report is assigned a unique name by the system.
  - **cpy:** This column is used to indicate the number of copies of the individual report which are to be printed.
  - **D/K:** This column is used to indicate whether the spooled report should be deleted from or kept on the disk after it has been printed.
  - Start page: This column is used to indicate the page number on which you wish to start printing each report. This would normally be page one.
    - Status: The next three columns labeled Copy, Page and Messages are used by the system during printing to display the current copy and page being printed and other status messages.

The system will automatically scan the disk for spooled print reports when you select print reports from the main menu. This may take several minutes. The system will then display the names of the reports which it has found. To print an individual report proceed as follows:

- 1. If you do not wish to print the first report highlighted in reverse video move the cursor down to the desired report using the F1 key. If you wish to print the first report do not move the cursor at all.
- Type P on the highlighted report which you wish to print. If you wish to accept the system to defaults of

   for number of copies, D for delete report after printing, and I for start printing on page one simply move the highlight to the next report which you wish to print. If you wish change any of the defaults for these three fields press <a href="#">(--Enter</a>).
  - a. The cursor will now move to the "cpy" field. Type the number of copies that you wish to print and press ← Enter) or simply press ← Enter) to accept the system default of 1.
  - b. The cursor now moves to the "D/K" field. Indicate whether you wish the report to be the deleted or kept after printing. To delete the report after printing press (-Enter) to accept system default. To keep the report after printing type () and press (-Enter).
- 3. Press S to start printing the desired reports.

| A sample print screen follows:   |       |              |                 |           |          |                         |
|----------------------------------|-------|--------------|-----------------|-----------|----------|-------------------------|
| P.C.P.L POLYMATHIC               | C COI | <b>1PUTE</b> | R CORP          | ORATION   | P        | CPRINT 2.33             |
| Typist: 06 Port: 06 F            | rin   | t Rep        | orts            |           | Ved      | MAR 09,1994             |
| LPT1:                            |       |              |                 |           |          | 11:20:22                |
|                                  |       |              | Start           | <u>.</u>  | Status   | • • • • • • • • • • • • |
|                                  | py    | J/K          | page            | Copy Page | Ressages |                         |
| P HP-LJZ SMALL PKINT             | 1     | D            | 1               |           |          |                         |
| P CHEQUE PRINT SETUP (HP LHSEN)  | 1     | ע            | 1               |           |          |                         |
|                                  | T     | U            | T               |           |          |                         |
| PURCHASP INURNAT                 |       |              |                 |           |          |                         |
| PIRCHASE JOURNAL - GST -Llet     |       |              |                 |           |          |                         |
| CASH DISRUBSEMENTS               |       |              |                 |           |          |                         |
| AZP CHEQUE LINEUP                |       |              |                 |           |          |                         |
| CHEQUES                          |       |              |                 |           |          |                         |
| ACCOUNTS PAYABLE PURGE           |       |              |                 |           |          |                         |
| a/p open items – narrou          |       |              |                 |           |          |                         |
| A/P AGED TRIAL BALANCE           |       |              |                 |           |          |                         |
| A/P DETAILED AGED T/B            |       |              |                 |           |          |                         |
| A/P DEBIT AGED LIST              |       |              |                 |           |          |                         |
| PUTURE DATED CHEQUES             |       |              |                 |           |          |                         |
| FUTURE DATED PAID INVOICES       |       |              |                 |           |          |                         |
| CUSTUMER FAX NUMBER EXCEPTIONS   |       |              |                 |           |          |                         |
| Sales Journal                    |       |              |                 |           |          |                         |
| P-print D-delete S-start printin | ug Z  | ]-zoo        | in <u>174</u> - | functions | 11-scrol | l esc-exit              |

• .

C 11

# FUNCTION KEYS AND PRINT COMMANDS

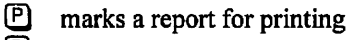

- D marks a report for deleting
- S start printing or deleting the selected reports
- view the details of the report on the screen. Press F5 to view the actual report.
- **F4** change the printer defaults
  - moves highlight up one line allowing you to scroll through the reports
- moves highlight down one line allowing you to scroll through the reports
- **Esc** exit the print reports screen without printing anything

## **ZOOMING A REPORT**

The zoom utility allows you to display a report to the screen. To zoom a report, highlight the report and type Z You can use the arrow keys to move through the report. Home will take you to the beginning of the report and End will take you to the end of the report. When you have finished viewing the report, type Esc to exit.

#### **FUNCTIONS**

The functions command allows you to change the printer you are going to print to or change the settings for the printer you are printing to.

| Press F4 and the screen will appear as follows:                                                       |                    |              |                     |                                        |  |  |
|----------------------------------------------------------------------------------------------------|--------------------|--------------|---------------------|----------------------------------------|--|--|
| P.C.P.L POLYMATHIC COMPU<br>Typist: 06 Port: 08 Print Ro<br>LPT1:                                     | TER CORI<br>eports | PORATION     | P(<br>Mon           | DPRINT 2.33<br>NAR 14,1994<br>11:42:18 |  |  |
|                                                                                                    | Start<br>K page    | Copy Page Ma | . Status<br>essages |                                        |  |  |
| PRINTER SELECTION                                                                                     |                    |              |                     |                                        |  |  |
| Print Device [LPT1]<br>Printer [DDT MATRIX]<br>Status [NDT AVAILABLE ]                                |                    |              |                     |                                        |  |  |
| DOT MATRIX<br>LASER                                                                                   |                    |              |                     |                                        |  |  |
| ↑ ↓ F1:functions F2:change device                                                                     |                    |              |                     |                                        |  |  |
| FUTURE DATED CHEQUES<br>FUTURE DATED PAID INVOICES<br>CUSTONER FAX NUMBER EXCEPTIONS<br>SALES JOURNAL | _                  |              |                     |                                        |  |  |
| P-print D-delete S-start printing 2-z                                                                 | Dom 🔀              | -functions   | -scrol              | l <u>PSC</u> -exit                     |  |  |

The printer selection area lets you switch between dot matrix and laser printers, send commands to your printer and change the output device.

#### **F1 FUNCTIONS**

To switch between dot matrix and laser printers use one of the cursor keys to highlight the correct printer type and press (-Enter). Once you have selected a printer you can send commands to the printer by pressing (-Enter).

| If yo                                           | ou have a Dot Ma                                           | atrix printer selec        | ted, the f           | following sci                                            | reen will ap                        | pear:                     |                      |
|-------------------------------------------------|------------------------------------------------------------|----------------------------|----------------------|----------------------------------------------------------|-------------------------------------|---------------------------|----------------------|
| P.C.P.L<br>Typist: 06<br>LPT1:                  | Port: 08                                                   | OLYMATHIC COMPU<br>Print R | TER CORI<br>eports   | PORATION                                                 | P(<br>Mon                           | CPRINT<br>MAR 14,<br>11:4 | 2,33<br>1994<br>2:18 |
| HP-LJ2 SM                                       | Report name<br>IALL PRINT                                  | copy D/                    | Start<br>K page      | Copy Page                                                | Status<br>Messages                  |                           |                      |
|                                                 | PRINTER SELEC                                              | TION                       |                      | DOT MATRIX                                               | PRINTER FU                          | NCTIONS                   |                      |
| Print Deu<br>Printer<br>Status                  | VICE [LPT1]<br>[DDT MATRI<br>[NDT AVAIL                    | X]<br>Able ]               | Ri<br>Co<br>Ca<br>Se | eset Printe<br>ondensed Pr<br>ancel Conde<br>etup 8-1/2" | r<br>int<br>nsed Print<br>Cheques - | epson                     |                      |
|                                                 | LASER                                                      |                            |                      | t 1 4 <sup>j</sup> ;                                     | send to pr                          | inter                     |                      |
| T ↓ P1                                          | L:functions F2                                             | change device              |                      | 0                                                        | SC:exit                             |                           |                      |
| FUTURE DA<br>FUTURE DA<br>CUSTOMER<br>SALES JOL | ATED CHEQUES<br>ATED PAID INVOI<br>PAX NUMBER EXC<br>JRMAL | CES<br>EPTIONS             |                      |                                                          |                                     |                           |                      |
| -print D                                        | -delete 3-star                                             | t printing 2-z             | oon <u>14</u>        | -functions                                               | il-scrol                            | 1 250-6                   | exit                 |

|                                                                                                    | <u> </u>                                 |                                                                       |
|----------------------------------------------------------------------------------------------------|------------------------------------------|-----------------------------------------------------------------------|
| P.C.P.L POLYMATH                                                                                      | IIC COMPUTER CORPORATI                   | DN PCPRINT 2.33                                                       |
| Typist: 66 Port: 68<br>LPT1:                                                                          | Print Reports                            | Mon MAR 14,1994<br>11:42:18                                           |
| HP-LJ2 SMALL PRINT                                                                                    | . copy D/K page Copy<br>LASE             | R PRINTER FUNCTIONS                                                   |
| Print Device [LPT1]<br>Printer [LASER ]<br>Status [NDT AVAILABLE ]                                    | Reset P<br>Landsca<br>Landsca<br>Landsca | vinter<br>pe 16.66 - LETTER<br>pe 16.66 - LEGAL<br>pe TMS RMN 6 point |
| DOT MATRIX<br>LASER                                                                                   | Landsca<br>Portra i<br>Form Fe           | pe - small print<br>t - large print<br>ed                             |
| ↑ ↓ F1:functions F2:change<br>ISD:exit                                                                | e device ↑↓                              | 4 :send to printer                                                    |
| FUTURE DATED CHEQUES<br>FUTURE DATED PAID INVOICES<br>CUSTOMER FAX NUMBER EXCEPTIONS<br>SALES JOURNAL | 3                                        |                                                                       |
| -print D-delete S-start print                                                                         | ting 2-zoom 124-funct                    | ions 11                                                               |

If you a Laser printer selected, the following screen will appear:

To send the command to the printer use one of the cursor keys to highlight the command and press (-Enter).

#### **F2** CHANGE DEVICE

To change the printer port press [F2] and the following screen will appear:

| To change the printer port                                                                           |                        | onowing sere | en win appear.              |
|----------------------------------------------------------------------------------------------------|------------------------|--------------|-----------------------------|
| P.C.P.L POLYMA                                                                                       | THIC COMPUTER CORI     | PORATION     | PCPRINT 2.33                |
| Typist: 06 Port: 08<br>LPT1:                                                                         | Print Reports          |              | Mon MAR 14,1994<br>13:14:42 |
| HP-LJ2 SMALL PRINT                                                                                   | Start<br>copy D/K page | Copy Page    | Status<br>Messages          |
| PRINTER SELECTION                                                                                    |                        |              | PRINTER DEVICES             |
| Print Device [LPT1]<br>Printer [LASER ]<br>Status [NDT AVAILABLE                                     | 1                      |              | LPT2<br>LPT3                |
| DOT MATRIX<br>LASER                                                                                  |                        |              | ↑ ↓ <u>330</u> :end         |
| ↑ ↓ F1:functions F2:chang<br>SD:exit                                                                 | ge device              |              |                             |
| FUTURE DATED CHEQUES<br>FUTURE DATED PAID INVOICES<br>CUSTOMER FAX NUMBER EXCEPTION<br>SALES JOURNAL | ns                     |              |                             |
| P-print D-delete S-start prin                                                                        | nting 2-zoom 🔛         | -functions   | 119-scroll esc-exit         |

Highlight the correct printer device and press (-Enter).

# **CHAPTER 13: DAILY STARTUP**

To start using your inventory system for daily use follow the steps outlined below:

# **ONE LOGICAL DRIVE**

At the operating system prompt type POLYSYS and press (-Enter).

|                                   | The following screen wi | ill appear:   |                           |
|-----------------------------------|-------------------------|---------------|---------------------------|
| P                                 | OLYMATHIC COMPUTER CO   | RPORATION     |                           |
|                                   |                         |               |                           |
|                                   |                         |               |                           |
| 1                                 | Sign on to Existing     | Companies     |                           |
| 2                                 | Initialize a New Com    | pany          |                           |
| 3                                 | Exit to Operating Sy    | stem          |                           |
|                                   |                         |               |                           |
|                                   |                         |               |                           |
|                                   |                         |               |                           |
|                                   |                         |               |                           |
|                                   |                         |               |                           |
|                                   |                         |               |                           |
|                                   |                         | _             |                           |
| Use scroll keys                   | ¶↓ [selection #]        | []]]-Help     | [ <mark>DSC</mark> ]-exit |
| Type 1 or p                       | ress                    | o an existing | company.                  |
| The following screen will appear: |                         |               |                           |
|                                   |                         |               |                           |

| POLYMATHIC COMPUT<br>MAY 16, 1994 SIGNON PROCE<br>16:17:20<br>Typist # :<br>Last signon date:<br>Conpany :<br>Booted drive : P:\DEMO\RM | ERCORPORATION 3.04<br>SSING Crt # 5<br>Last month closed:<br>Last year end :<br>Prior year status: |
|----------------------------------------------------------------------------------------------------|----------------------------------------------------------------------------------------------------|
| 1 User Number<br>2 Password<br>3 Company                                                                                                | :;<br>:                                                                                            |
| Enter [typist number<br>[110]-Exit to operating system                                                                                  | ] []S0]-Help<br>[]S0]-Exit to menu                                                                 |

# LOG ON INSTRUCTIONS

Log on to the system as follows:

- 1. Enter your typist number. The default value is 1.
- 2. Enter your password. The default is -Enter.
- 3. Enter the Company number.

The screen will appear as follows:

| P O L Y M<br>MAY 16, 1994<br>16:17:37<br>Typist # :<br>Last signon date:<br>Company :<br>Booted drive : | A T H I C<br>4 SHAL<br>MAR 31/9<br>P.C.P.L<br>P:\DEMO\ | COM<br>Signon<br>Ina Redmon<br>Di<br>(RM: 1<br>RM                                         | PUT<br>PROCE<br>D<br>26) | E R C O<br>SSING<br>Last mon<br>Last yea<br>Prior yea | RPOF<br>th close<br>r end<br>ar state | ATIO<br>ed: FEI<br>: FEB 20<br>IS: CLOSEI | N 3.04<br>Crt # 5<br>3/93<br>3/93 |
|----------------------------------------------------------------------------------------------------|--------------------------------------------------------|-------------------------------------------------------------------------------------------|--------------------------|-------------------------------------------------------|---------------------------------------|-------------------------------------------|-----------------------------------|
| PPPPP<br>P I<br>P I<br>PPPPP<br>P<br>P<br>P<br>P<br>P                                                   | ,<br>,<br>,<br>,,,,,,,,,,,,,,,,,,,,,,,,,,,,,,,,        | CCCC<br>C<br>C<br>C<br>C<br>C<br>C<br>C<br>C<br>C<br>C<br>C<br>C<br>C<br>C<br>C<br>C<br>C | ***                      | PPPPP<br>P P<br>PPPPP<br>P<br>P<br>P<br>P<br>P        | ***                                   | LLL<br>L<br>L<br>L<br>L<br>L<br>LLLLL     |                                   |
| S Se                                                                                                    | PROCESS                                                | ING DATE<br>Start Ju                                                                      | : 31⁄0<br>odify          | 3/93 [MAR<br>Jancel                                   | 31⁄93]<br>Deit                        | ]<br>]/s                                  |                                   |

Type S and press - Enter.

|                          | The screen will appear as follow                                                                                                    | vs:                                      |
|--------------------------|----------------------------------------------------------------------------------------------------|------------------------------------------|
| P.C.P.L<br>RM<br>CRT # 5 | MAIN MENU                                                                                                    | MASTER 3.16<br>Wed MAR 31/93<br>16:17:45 |
|                          | 1 Payroll<br>2 Accounts Receivable<br>3 Accounts Payable<br>4 Sales Analysis<br>5 General Ledger<br>6 Security<br>7 System Utilities<br>8 Daily Closing<br>9 Monthly Closing<br>10 Print Reports<br>11 Time Accounting<br>12 Fixed Assets<br>13 Inventory / Order Entry<br>14 Vertical Markets<br>9 Query<br>5 Status<br>E Exit<br>E Enter selection |                                          |
|                          |                                                                                                    |                                          |

Type 13 and press *Enter* to select *Inventory/Order Entry*.

# **TWO OR MORE LOGICAL DRIVES**

- At the operating system prompt, log on to the drive and directory/subdirectory on which the data files are contained for the company that you wish to work on. The drive letter that you wish to log on to will be the one that you indicated to the system following the procedures outlined under "INITIALIZING THE POLYMATHIC GENERAL LEDGER SYSTEM" For instance type D: and press *← Enter*. Next type cd *\EXAMPLE* and press *← Enter*. These instructions would allow you to log on to the subdirectory called EXAMPLE on drive d. This subdirectory could be used to store the data files for EXAMPLE COMPANY LIMITED.
- 2. Instruct the operating system to use the master programs which you installed following the INSTALLATION PROCEDURES under "COPYING THE PROGRAMS TO HARD DISK". To do this type c:polysys c:answer and press Enter. Make sure that you are still in the data file directory logged on to in step 1 before typing in these instructions. This example assumes that the master programs were installed on drive C. If the master programs were installed on another drive replace the letter C with the letter of the drive on which the master programs were installed.
  - If you have two or more logical drives set up on your hard disk you must always log on to the drive containing the data files for the company on which you are working and instruct the operating system to use the master programs from the drive on which you installed them before spooling any reports.
- 3. Follow the DAILY STARTUP instructions outlined for ONE LOGICAL DRIVE on the preceding pages.

# **A**

| Add Entry                         | 5-15, 5-81 |
|-----------------------------------|------------|
| Affiliated Companies              |            |
| Automatic Order Number Generation | 10-3       |

| Base Price                    | 5-8  |
|-------------------------------|------|
| Bill Of Materials             | 8-47 |
| Bills Of Lading               | 5-41 |
| Bills Of Lading, Entry Screen | 5-41 |

С

В

| Close Order               | 5-13       |
|---------------------------|------------|
| Codes                     |            |
| Branch                    | 8-2        |
| Federal tax               | 8-8        |
| Inventory method          | 8-12       |
| Location                  | 8-14       |
| Payment terms             | 8-44       |
| Product group             | 8-19       |
| Production                | 8-21       |
| Province                  | 8-23       |
| Sales                     | 8-36       |
| Salesman                  | 8-38       |
| Selling discount          | 8-6        |
| Shipping terms            | 8-40       |
| Comments                  | 5-49, 5-73 |
| Commission                | 5-5        |
| Company Information       |            |
| Cost Per Unit             |            |
| Credit Approval           |            |
| Credit Authority          |            |
| Currency Code             |            |
| Current Adjustment Number | 10-3       |
| Customer Number           |            |
|                           |            |

#### D

| Daily Procedures              |      |
|-------------------------------|------|
| Printing journals and reports | 2-2  |
| Transactions                  | 2-2  |
| Daily Processing              |      |
| Order entry                   | 5-2  |
| Daily Processing Order Entry  | 5-18 |
| Daily Startup                 |      |
| One logical drive             | 13-1 |
| Two or more logical drives    | 13-3 |
| Date Received                 | 5-68 |
| Default GST Code              | 10-3 |
| Delivery Days                 | 5-68 |
| Discount                      | 5-8  |
| Display Entry                 | 5-82 |

| E                  |                              |  |
|--------------------|------------------------------|--|
| Editor             |                              |  |
| Cancel processing  |                              |  |
| Rekey from a field |                              |  |
| Rekey/display line |                              |  |
| Entry Screen       | 5-33, 5-41, 5-44, 5-52, 5-67 |  |
| Expected Date      |                              |  |

| F5 Lookup Feature |  |
|-------------------|--|
| Features          |  |
| FOB               |  |
| Form Types        |  |

G

F

| G/L Code                                         | 9, 5-49       |
|--------------------------------------------------|---------------|
| General Data Entry                               |               |
| Date fields                                      | 3-2           |
| Decimal points                                   | 3-2           |
| Menus and submenus                               | 3-1           |
| Optional fields                                  | 3-2           |
| The ENTER key                                    | 3-1           |
| General Data Entry Instructions                  | 3-1           |
| Generate Purchase Order                          | 5-79          |
| Generate Purchase Order, Purchaser Order Date    | 5-80          |
| Generate Purchase Order, Purchaser Order Number. | 5-80          |
| Generate Purchase Order, Ship To                 | 5 <b>-8</b> 0 |
| Generate Purchase Order, Supplier Number         | 5-80          |
| Goods & Services Tax                             | 5-8           |
| Goods Returned                                   | 5-69          |

L

#### Inquire Mode......5-16 Inventory/Order Entry Daily procedures.....2-1 Inventory/Order Entry Cycle Initial set up procedures......2-1 Invoice Entry, Customer Number ...... 5-47 Invoice Entry, G/L Code...... 5-49 Invoice Entry, Invoice Date ...... 5-48 Invoice Entry, Invoice Discount ...... 5-47 Invoice Entry, Invoice Number...... 5-47 Invoice Entry, Net Amount...... 5-49 Invoice Entry, Net Invoice...... 5-48 Invoice Entry, Order Date...... 5-48 Invoice Entry, Order Shipping Date...... 5-48 Invoice Entry, Prepare Backorder ...... 5-48
| Invoice Entry, Purchase Order Number | 5-47 |
|--------------------------------------|------|
| Invoice Entry, Sales Order Number    | 5-47 |
| Invoice Entry, Salesman              | 5-48 |
| Invoice Entry, Ship to               | 5-47 |
| Invoice Entry, Shipping Terms        | 5-47 |
| Invoice Entry, Taxable Item          | 5-49 |
| Invoice Entry, Type                  | 5-48 |
| Invoice Entry, Via                   | 5-47 |
| Invoice Number                       | 5-47 |
| Invoicing                            |      |
| Change division number               | 5-65 |
| Electronic invoice                   | 5-64 |
| Order Inquiry                        | 5-63 |
| Rapid                                | 5-52 |
| Rapid invoice order                  | 5-54 |
| Rapid options                        | 5-66 |
| Rapid print                          | 5-61 |
| Standard                             | 5-44 |
| Invoicing Entry, Comments            | 5-49 |
| Invoicing, Rapid Entry Screen        | 5-52 |
| Invoicing, Standard Entry Screen     | 5-44 |
|                                      |      |

| L                   |     |
|---------------------|-----|
| Line Type           |     |
| Log-On Instructions |     |
| Lookup Feature      | 3-4 |

| Maintenance And Inquiry<br>Inventory adjustments | 8-10 |
|--------------------------------------------------|------|
| Menus                                            |      |
| Inventory system                                 | 4-1  |
| Main system                                      | 4-1  |
| MTD Update                                       | 6-3  |

Μ

| Net Amount  |  |
|-------------|--|
| Net Invoice |  |

Ν

# 0

| Old Order                         | 5-10      |
|-----------------------------------|-----------|
| Old Purchase Orders               | 5-75      |
| Order Date                        | 5-4, 5-48 |
| Order Entry, Add Entry            | 5-15      |
| Order Entry, Base Price           | 5-8       |
| Order Entry, Close Order          | 5-13      |
| Order Entry, Commission           | 5-5       |
| Order Entry, Credit Approval      | 5-4       |
| Order Entry, Customer Number      | 5-4       |
| Order Entry, Discount             | 5-8       |
| Order Entry, G/L Code             | 5-9       |
| Order Entry, Goods & Services Tax | 5-8       |
| Order Entry, Inquire Mode         | 5-16      |
|                                   |           |

| Order Entry, Invoice Discount      | 5-5  |
|------------------------------------|------|
| Order Entry, Line Type             | 5-6  |
| Order Entry, Old Order             | 5-10 |
| Order Entry, Payment Terms         | 5-5  |
| Order Entry, Previous Order Date   | 5-4  |
| Order Entry, Previous Order Number | 5-4  |
| Order Entry, Product Number        | 5-7  |
| Order Entry, Provincial Sales Tax  | 5-8  |
| Order Entry, Purchase Order Number | 5-5  |
| Order Entry, Quantity              | 5-8  |
| Order Entry, Sales Order Number    | 5-4  |
| Order Entry, Ship To               | 5-5  |
| Order Entry, Ship Via              | 5-6  |
| Order Entry, Shipped From          | 5-7  |
| Order Entry, Shipping Date         | 5-4  |
| Order Entry, Shipping Instructions | 5-5  |
| Order Entry, Shipping Terms        | 5-5  |
| Order Entry, Special Instructions  | 5-7  |
| Order Entry, Total                 | 5-8  |
| Order Entry, Unit of Measure       | 5-7  |
| Order Entry, Unit of Sale          | 5-7  |
| Order Entry Memo Entry             | 5-7  |
| Order Number                       | 5-4  |
| Order Shipping Date                | 5-48 |
| Orders                             | 8-16 |
| Purge                              | 8-18 |
| Overview                           |      |
|                                    |      |

# Ρ

| Passwords                        |      |
|----------------------------------|------|
| Payment Terms                    |      |
| Physical Inventory Counts        |      |
| Picking Slips                    | 5-33 |
| Entry screen                     |      |
| Picking Slips, Entry Screen      | 5-33 |
| Prepaid                          |      |
| Prepare Backorder                |      |
| Previous Order Number            |      |
| Pricing Matrix                   |      |
| Print Purchase Order             |      |
| Printing                         |      |
| Function keys and print commands |      |
| Sample print screen              |      |
| Spooled reports                  |      |
| Procedures                       |      |
| Daily                            |      |
| Product Master                   |      |
| Allocated to production          |      |
| Alternate supplier               |      |
| Bill of materials                |      |
| Costing factor                   |      |
| Economic order quantity          |      |
| Fixed                            |      |
| GST code                         |      |
| Labour                           |      |
| Locations & quantities           |      |
| Manufacturer's name              | 8-32 |
| Material                         |      |

| Method of calculation                                                | 8-30                 |
|----------------------------------------------------------------------|----------------------|
| Minimum level                                                        | 8-28                 |
| Miscellaneous                                                        | 8-29                 |
| Most recent supplier                                                 | 8-31                 |
| Normal supplier                                                      | 8-31                 |
| Product description                                                  | 8-27                 |
| Product number                                                       | 8-27                 |
| Quantity per unit                                                    | 8-27                 |
| Sale G/L code                                                        | 8-30                 |
| Selling discounts                                                    | 8-30                 |
| Serial number                                                        | 8-27                 |
| Supplier product code                                                | 8-31                 |
| Unit of measure                                                      | 8-27                 |
| Unit selling price                                                   | 8-30                 |
| Variable                                                             | 8-29                 |
| Weight                                                               | 8-27                 |
| Product Number                                                       | 5-73                 |
| Province Code                                                        | 5-47                 |
| Provincial Sales Tax                                                 | 5-8                  |
| Purchase Order Date                                                  | 5-72                 |
| Purchase Order Entry Number                                          | 5-68                 |
| Purchase Order Number5-5, 5-47, 5-68,                                | 5-72                 |
| Purchase Orders                                                      | 5-70                 |
| Entry screen                                                         | 7-40                 |
| Purchase Orders, Add Entry                                           | 5-81                 |
| Purchase Orders, Comments                                            | 5-73                 |
| Purchase Orders, Currency Code                                       | 5-72                 |
| Purchase Orders, Display Entry                                       | 5-82                 |
| Purchase Orders, Entry Screen                                        | 5-70                 |
| Purchase Orders, Expected Date                                       | 5-72                 |
| Purchase Orders, FOB                                                 | 5-73                 |
| Purchase Orders, Product Number                                      | 5-73                 |
| Purchase Orders, Purchase Order Date                                 | 5-72                 |
| Purchase Orders, Purchase Order Number                               | 5-72                 |
| Purchase Orders, Quantity                                            | 5-73                 |
| Purchase Orders, Reference Number                                    | 5-72                 |
| Purchase Orders, Ship To                                             | 5-72                 |
| Purchase Orders, Supplier Number                                     | 5-72                 |
| Purchase Orders, Unit Factor                                         | 5-73                 |
| Purchase Orders, Via                                                 | 5 72                 |
| ,,                                                                   | 5-72                 |
| Purchaser Orders, Cost Per Unit                                      | 5-72<br>5-74         |
| Purchaser Orders, Cost Per Unit<br>Purchaser Orders, Unit of Measure | 5-72<br>5-74<br>5-73 |

| Quantity          | 5-8, 5-73 |
|-------------------|-----------|
| Quantity Received | 5-68      |

R

Q

| 5-18 |
|------|
| 5-29 |
| 5-27 |
| 5-23 |
| 5-22 |
| 5-20 |
| 5-19 |
|      |

| Options                                 | 5-32          |
|-----------------------------------------|---------------|
| Print order                             | 5-30          |
| Printer setup                           | 5-31          |
| Rapid Print Setup                       | 5-62          |
| Received Locations                      | 5-69          |
| Receiving                               | 5-67          |
| Entry screen                            | 7-52          |
| Receiving, Date Received                | 5-68          |
| Receiving, Delivery Days                | 5-68          |
| Receiving, Entry Screen                 | 5-67          |
| Receiving, Product Number               | 5-68          |
| Receiving, Purchase Order Entry Number  | 5-68          |
| Receiving, Purchase Order Number        | 5-68          |
| Receiving, Quantity Received            | 5-68          |
| Receiving, Received Location Number 1-5 | 5-69          |
| Receiving, Returns                      | 5-69          |
| Receiving, Serial Number                | 5-68          |
| Receiving, Supplier Code                | 5-68          |
| Reference Number                        | 5-72          |
| Reports                                 |               |
| Bill of materials                       | <b>7-6</b> 6  |
| Bills of lading                         | 7-2           |
| Daily inventory transactions            | 7 <b>-</b> 6  |
| Gross profit                            | 7-63          |
| Inventory - Physical variance           | 7-12          |
| Laser product price list                | 7 <b>-</b> 37 |
| Monthly inventory transactions          | <b>7-9</b>    |
| Orders                                  | 7-14          |
| Pricing matrix                          | <b>7-6</b> 9  |
| Product master                          | <b>7-</b> 30  |
| Product master report options           | 7-31          |
| Purchase orders                         | 7-48          |
|                                         |               |

S

| Sales Invoices         |            |
|------------------------|------------|
| Entry screen           |            |
| Sales Journal          |            |
| Entry screen           |            |
| Open item list         |            |
| Reprint                |            |
| Sales Order Number     |            |
| Salesman               |            |
| Serial Number          |            |
| Implementation         |            |
| Serial Number Tracking |            |
| Serial Numbers         | 5-36, 8-46 |
| Ship To                |            |
| Ship Via               |            |
| Shipped From           |            |
| Shipping               |            |
| Shipping Instructions  |            |
| Shipping Terms         |            |
| Shipping, Entry Screen | 5-39       |
| Ship-to-Master         |            |
| Special Instructions   |            |
| Standard Order Entry   |            |
| Submit Purchase Order  |            |
| Supplier Code          |            |

| Supplier Numbe | г | 5- | 7: | 2 |
|----------------|---|----|----|---|
|----------------|---|----|----|---|

| Т            |     |
|--------------|-----|
| Taxable Item |     |
| Total        | 5-8 |
| Transactions |     |
| Entering     | 2-2 |

| Unit Factor                    |           |
|--------------------------------|-----------|
| Unit of Measure                | 5-7, 5-73 |
| Unit of Sale                   | 5-7       |
| Update Inventory With Physical | 6-3       |

U

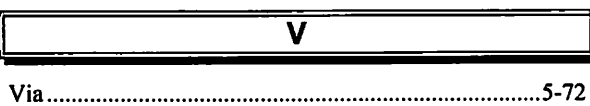

Yearly Processing Update inventory with physical......6-3 YTD update......6-3 

Y